# CAPS-NET 建築確認申請

# 申請書作成ツール

操作マニュアル

# ご注意

- 1. このソフトウェアおよびマニュアルの一部または全部を無断で使用、複製することはできません。
- 2. このソフトウェアおよびマニュアルは、本製品の契約範囲でのみ使用することができます。
- 3. このソフトウェアの仕様、およびマニュアルに記載されている事項は、将来変更することがあります。

MS、Microsoft、Windows、Microsoft Excel は米国 Microsoft Corporationの米国およびその他の国における 登録商標または商標です。

その他、記載されている会社名、製品名は、各社の登録商標または商標です。

本マニュアルは、CAPS-NET 建築確認申請書作成ツールの操作方法について記載しています。 本マニュアルは、Windowsの操作を既にご存知の方を対象として作成しています。

# 目次

| 操作マニュアルについて1     |                      |      |  |
|------------------|----------------------|------|--|
| 第1部              | 利用開始                 | 2    |  |
| 1. 1.            | 利用環境                 | 3    |  |
| 1. 1. 1.         | 必須条件                 | 3    |  |
| 1. 1. <b>2</b> . | 推奨条件                 | 3    |  |
| 1. 2.            | ツールの概要               | 4    |  |
| 1. 3.            | 起動と終了                | 5    |  |
| 1. 3. 1.         | ツールを起動する             | 5    |  |
| 1. <b>4</b> .    | メインメニュー              | 7    |  |
| 1. 5.            | オプション設定              | 10   |  |
| 1. 5. 1.         | 物件データ保存先             | 11   |  |
| 1. 5. 2.         | 申請ファイル出力先            | 12   |  |
| 1. 5. 3.         | 検査機関                 | 13   |  |
| 1. 5. 4.         | 郵便番号データ取込            | 14   |  |
| 1. 5. 5.         | お知らせ表示設定             | 15   |  |
| 1. 5. 6.         | 物件ロック解除              | 16   |  |
| 1. 5. 7.         | 委任状本文                | 17   |  |
| 1. 6.            | パージョン情報              | 18   |  |
| 第2部              | 申請書の作成               | . 19 |  |
| 2. 1.            | 申請書を作成する             | 20   |  |
| <b>2</b> . 1. 1. | 新規物件の申請書を作成する        | 20   |  |
| 2. 1. 2.         | 既存物件の申請書を作成する        | 22   |  |
| 2. 1. 3.         | 物件名を変更する             | 25   |  |
| 2. 1. 4.         | 申請書をエクスポートする         | 26   |  |
| 2. 1. 5.         | 申請書をインポートする          | 29   |  |
| 2. 2.            | 「申請書作成」画面の共通機能       | 34   |  |
| 2. 2. 1.         | 入力補助に関する共通機能(1:日付入力) | 36   |  |
| 2. 2. 2.         | 入力補助に関する共通機能(2:住所入力) | 37   |  |
|                  |                      |      |  |

| 2. 2. 3.  | 入力補助に関する共通機能(3:用途区分選択)                          |     |
|-----------|-------------------------------------------------|-----|
| 2. 2. 4.  | 入力補助に関する共通機能(4:特定工程マスタ)                         | 40  |
| 2. 2. 5.  | 「整合性チェック」ダイアログ                                  | 41  |
| 2. 2. 6.  | 「印刷」ダイアログ                                       | 42  |
| 2. 2. 7.  | 「申請書データ読込」ダイアログ                                 | 44  |
| 2. 2. 8.  | 「マスタ参照」ダイアログ                                    | 53  |
| 2. 2. 9.  | 「マスタ登録」ダイアログ                                    | 55  |
| 2. 2. 10. | 申請ファイルの作成                                       | 58  |
| 2. 2. 11. | 委任状の作成                                          | 59  |
| 2. 3.     | 確認申請書/計画変更確認申請書(建築物)の作成                         | 63  |
| 2. 3. 1.  | 確認申請書(建築物)作成の概要                                 | 63  |
| 2. 3. 2.  | 確認申請書(建築物)の入力                                   | 67  |
| 2. 3. 3.  | 建築工事届の入力                                        | 93  |
| 2. 3. 4.  | 建築計画概要書の入力                                      | 100 |
| 2. 3. 5.  | 確認申請書(建築物)の作成手順                                 | 103 |
| 2. 4.     | 確認申請書/計画変更確認申請書(昇降機)の作成                         | 106 |
| 2. 4. 1.  | 確認申請書(昇降機)作成の概要                                 | 106 |
| 2. 4. 2.  | 確認申請書(昇降機)の入力                                   | 109 |
| 2. 5.     | 確認申請書/計画変更確認申請書(工作物)の作成                         | 116 |
| 2. 5. 1.  | 確認申請書(工作物)作成の概要.......................          | 116 |
| 2. 5. 2.  | 確認申請書(工作物)の入力                                   | 119 |
| 2. 6.     | 確認申請書/計画変更確認申請書(工作物 2)の作成                       | 125 |
| 2.6.1.    | 確認申請書(工作物 2)作成の概要                               | 125 |
| 2. 6. 2.  | 確認申請書(工作物 2)の入力                                 | 128 |
| 2. 6. 3.  | 築造計画概要書の入力                                      | 135 |
| 2. 7.     | 確認申請書/計画変更確認申請書(昇降機以外の建築設備)の作成                  | 137 |
| 2. 7. 1.  | 確認申請書(昇降機以外の建築設備)作成の概要                          | 137 |
| 2. 7. 2.  | 確認申請書(昇降機以外の建築設備)の入力                            | 140 |
| 2. 8.     | 中間検査申請書の作成                                      | 146 |
| 2. 8. 1.  | 中間検査申請書作成の概要                                    | 146 |
| 2. 8. 2.  | 中間検査申請書の入力                                      | 149 |
| 2. 9.     | 完了検査申請書の作成                                      | 161 |
| 2. 9. 1.  | 完了検査申請書作成の概要                                    | 161 |
| 2. 9. 2.  | 完了検査申請書の入力                                      | 164 |
| 2. 10.    | 仮使用認定申請書の作成・・・・・・・・・・・・・・・・・・・・・・・・・・・・・・・・・・・・ | 174 |
| 2. 10. 1. | 仮使用認定申請書作成の概要                                   | 174 |

| 2. 10. 2. | 仮使用認定申請書の入力   | 177 |
|-----------|---------------|-----|
| 第3部       | 申請書の管理        |     |
| 3. 1.     | 申請書の選択        |     |
| 3. 1. 1.  | 物件の検索を行う      |     |
| 3. 1. 2.  | 申請書を管理する      |     |
| 第4部       | マスタ設定         |     |
| 4. 1.     | マスタ設定の概要      |     |
| 4. 1. 1.  | マスタ設定を行う      |     |
| 4. 1. 2.  | マスタエクスポートを行う  |     |
| 4. 1. 3.  | マスタインポートを行う   |     |
| 第5部       | お知らせ情報の表示     |     |
| 5. 1.     | お知らせ情報の表示     |     |
| 5. 1. 1.  | 「お知らせ」画面を表示する |     |

# 操作マニュアルについて

本マニュアルは、CAPS-NET 建築確認申請書作成ツールの操作方法について説明しています。

## 記号について

本マニュアルに記載されている記号には、以下のような意味があります。

| 記号 | 意味                     |
|----|------------------------|
| 1  | 操作に関する注意について説明しています。   |
| 1  | 操作に関するポイントについて説明しています。 |
|    | 画面の入力や選択する項目等を指します。    |

第1部 利用開始

## 1.1. 利用環境

CAPS-NET 建築確認申請書作成ツールをご利用いただく際の利用環境です。内容をご確認の上ご利用ください。

1.1.1. 必須条件

| OS    | : Windows 10, Windows 8.1, Windows | 7 SP1 |
|-------|------------------------------------|-------|
| ランタイム | :.NET Framework 4                  |       |

OS およびランタイムは Microsoft Update による最新のセキュリティ・パッチを適用してくだ • 1 さい。 なお、Microsoft Update による最新のセキュリティ・パッチの適用に関しては、必ずシステム 管理者の方にご相談のうえ、設定を行ってください。

#### 1.1.2. 推奨条件

| CPU スペック     | :Pentium4 プロセッサ(2.4GHz)以上  |
|--------------|----------------------------|
| 画面解像度        | :1024 × 768 pixel (XGA) 以上 |
| メモリ          | : 1GByte 以上                |
| ネットワーク (LAN) | : 100Base 以上               |

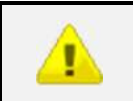

・ 推奨値を下回る利用環境の場合、システムの利用効率が低下する場合があります。

#### 1.2. ツールの概要

本ツールは、当機関に提出して頂く、建築確認申請書に伴う各種書類を作成するためのソフトウェアです。 「確認申請書」「中間検査申請書」「完了検査申請書」「建築(築造)計画概要書」「建築工事届」「仮使用認 定申請書」「委任状」を作成できます。

本ツールでは、同一物件の「建築物」、「昇降機」、「工作物」「工作物2」「昇降機以外の建築設備」を物件単 位で管理する方式を採用しており、各面の情報を複写して利用することもできますので、効率的に書類を作成 することができます。

また、他物件や性能評価物件、旧作成プログラムによる Excel ファイルの FD 申請データ、本ツールによる エクスポートファイル、および本ツールによる申請ファイルを読み込むことができますので、これまでの申請 書情報を活用することができます。

## 1.3. 起動と終了

CAPS-NET 建築確認申請書作成ツールの起動と終了を行います。

#### 1.3.1. ツールを起動する

1. Windows のスタートメニュー「CAPS-NET 建築確認申請書作成ツール」からツールを起動します。

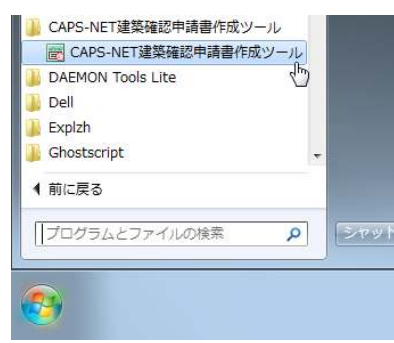

2. CAPS-NET 建築確認申請書作成ツールが起動されます。

| ∜(H)          |           |                  |                  |                |
|---------------|-----------|------------------|------------------|----------------|
|               |           |                  |                  |                |
|               |           | 物件検索             |                  |                |
| 件名            |           |                  |                  |                |
| 理者名計者名        |           |                  |                  |                |
| 所 都道府県<br>市区郡 | •         | 検索               | 同一物件チェック         |                |
|               | ※最近更新され   | た10件のみを表示しています。: | 全物件を表示する場合は「検索」ボ | タンをクリックしてください。 |
| 物件名           | 建築主 (設置者、 | 名<br>話造主)        | 地名地番             | _              |
| 1             | 建築主氏名1    | 東京都千代田           | 区丸の内1-1-1        | 選択             |
| 2             | 建築主氏名2    | 東京都中央区           | 【銀座2-2-2         | 選択             |
| 3             | 建築主氏名3    | 東京都港区南           | ī春山3-3-3         | 選択             |
|               |           |                  |                  |                |
|               |           |                  |                  |                |

| CAPS-NET 建築確認申請書作成ツールの起動時に、物件データ保存先フォルダにアクセス                                                          |
|----------------------------------------------------------------------------------------------------|
| <br>ができない場合、以下のエラーメッセージが表示され、「物件データ保存先」ダイアログが                                                         |
| 表示されます。物件データ保存先フォルダを再設定するか、指定のフォルダへのアクセス                                                              |
| 設定を確認したうえで、CAPS-NET 建築確認申請書作成ツールの再起動を行ってください。                                                         |
| 建築確認申請書作成ツール ×                                                                                        |
| <ul> <li>         や件データ保存先が見当たりません。以下のような事例に該当しないかご<br/>確認ください。         <ol> <li></li></ol></li></ul> |
| ОК                                                                                                    |
| +12(-2)                                                                                               |
| */ ***********************************                                                                |
| 物件データ保存先フォルダ<br>¥¥Server¥共有フォルダ¥DataFiles<br>※ 複数名や複数PCで物件データを共有されたい場合はネットワークサーバ、外付けハードディスク等をご指定下さい。  |
| 標準設定に戻す                                                                                               |

1.4. メインメニュー

| 物件検索     |                | 物件検索              |                          |             |
|----------|----------------|-------------------|--------------------------|-------------|
| 新規物件     | 物件名建築主名        |                   |                          |             |
| マスタ設定    | 代理者名 設計者名      |                   |                          |             |
| 申請書インボート | 住所 都道府県<br>市区都 | •                 | 検索 同一物件チェック              |             |
|          |                | ※最近更新された10件のみる    | 表示しています。全物件を表示する場合は「検索」ボ | タンをクリックしてくだ |
|          | 物件名            | 建築主名<br>(設置者、築遺主) | 地名地番                     |             |
|          | 物件 1           | 建築主氏名1            | 東京都千代田区丸の内1-1-1          | 選択          |
|          | 物件2            | 建築主氏名2            | 東京都中央区銀座2-2-2            | 選択          |
|          |                |                   |                          |             |

CAPS-NET 建築確認申請書作成ツールのメインメニューについて記載します。

メニューバー

ファイル(F) ツール(T) ヘルプ(H)

各項目をクリックすると、以下のドロップダウンメニューが表示されます。

#### ファイルメニュー

| ファイル(E) ツール(I)<br>新規物件( <u>N</u> )<br>終了( <u>X</u> ) |      |                               |
|------------------------------------------------------|------|-------------------------------|
|                                                      | 項目   | 説明                            |
|                                                      | 新規物件 | 「申請書新規作成」ダイアログが表示されます。        |
|                                                      | 終了   | CAPS-NET 建築確認申請書作成ツールが終了されます。 |

| ツー | ルメ | ニュー |
|----|----|-----|
|----|----|-----|

| ツール(I) ヘルプ( <u>H)</u><br>オプション( <u>O</u> ) |                        |
|--------------------------------------------|------------------------|
| 項目                                         | 説明                     |
| オプション                                      | 「オプション設定」ダイアログが表示されます。 |

## ヘルプメニュー

| ヘノレプ(H)<br>ヘノレプ(H)<br>パージョン情報(V) |                                       |
|----------------------------------|---------------------------------------|
| 項目                               | 説明                                    |
| ヘルプ                              | 操作マニュアルが PDF ファイルで表示されます。             |
| バージョン情報                          | CAPS-NET 建築確認申請書作成ツールのバージョン情報が表示されます。 |

| メインメニュー  |                                    |
|----------|------------------------------------|
| 物件検索     |                                    |
| 新規物件     |                                    |
| マスタ設定    |                                    |
| 申請書インボート |                                    |
| お知らせ     |                                    |
| 項目       | 説明                                 |
| 物件検索     | 「物件検索」画面が表示されます。                   |
| 新規物件     | 「申請書新規作成」ダイアログが表示されます。             |
| マスタ設定    | 「マスタ設定」画面が表示されます。                  |
| 申請書インポート | 「申請書インポート」ダイアログが表示されます。            |
| お知らせ     | 「お知らせ」画面が表示されます。                   |
|          | 「オプション設定」ダイアログの「お知らせ設定」画面で設定された表示対 |
|          | 象データの日数以内に該当する検査情報が表示されます。         |

## 1.5. オプション設定

CAPS-NET 建築確認申請書作成ツールの各種設定を行います。

| オプション                                                   |                                      |
|---------------------------------------------------------|--------------------------------------|
| 物件データ保存先 申請ファイル出力先 検査機関 郵(                              | 更番号データ取込 お知らせ表示設定 物件ロック解除 委任状本文      |
| 物件データ保存先フォルダ                                            | ※これまでの物件データ移行手順は <u>こちら</u>          |
| C:¥Users¥User¥AppData¥Roaming¥CAPS-NET.ERI              | RCT¥DataFiles      参照                |
| ※ 複数名や複数PCで物件データを共有されたい場合<br>※ フォルダを変更すると、物件データの再読込を行いま | ーーーーーーーーーーーーーーーーーーーーーーーーーーーーーーーーーーーー |
| 標準設定に戻す 物件データエクスポー                                      | 、 物件データインポート 保存                      |

タブ項目

| 項目        | 説明                                                              |
|-----------|-----------------------------------------------------------------|
| 物件データ保存先  | 物件データを保存するフォルダを設定します。                                           |
| 申請ファイル出力先 | 申請ファイルを作成した際の出力先フォルダを設定します。                                     |
| 検査機関      | 申請書の検査機関名とその代表者名を設定します。                                         |
| 郵便番号データ取込 | 郵便番号および住所を検索する際に使用する CSV ファイルを取り込みます。                           |
| お知らせ表示設定  | お知らせ機能で中間検査および完了検査の予定表示を行う際の期間を設定<br>します。                       |
| 物件ロック解除   | 複数ユーザーで物件データを共有している際に、現在編集中の物件のロッ<br>クを解除して、他のユーザーが編集できるようにします。 |
| 委任状本文     | 委任状に記載する本文を変更します。                                               |

# 1.5.1. 物件データ保存先

物件データを保存するフォルダを設定します。

| オプション                   |                                  |                        |             |          | ×     |
|-------------------------|----------------------------------|------------------------|-------------|----------|-------|
| 物件データ保存先 申調             | 唐ファイル出力先   検査機関                  | 郵便番号データ取込              | お知らせ表示設定    | 物件ロック解除  | 委任状本文 |
| 物件データ保存先                | フォルダ                             |                        | ※これまでの物件デ   | 一々移行手順はこ | 55    |
| C:¥Users¥User¥A         | ppData¥Roaming¥CAPS-NE1          | 「.ERIRCT¥DataFiles     |             |          | 参照    |
| ※ 複数名や複数P<br>※ フォルダを変更す | Cで物件データを共有されたし<br>ると、物件データの再読込をi | い場合はネットワークサーバ<br>行います。 | 、、外付けハードディス | ク等をご指定下さ | (v.   |
| 標準設定に戻す                 | 物件データエクン                         | スポート 物件デー              | タインポート      |          | 保存    |

入力補助機能・操作項目

| 項目               | 説明                                                                                         |
|------------------|--------------------------------------------------------------------------------------------|
| 物件データ保存先フォル<br>ダ | 物件データを保存するフォルダのパスを入力します。                                                                   |
| 参照               | フォルダ参照ダイアログが表示されます。<br>物件データを保存するフォルダを選択します。                                               |
| 保存               | 入力または参照した保存先フォルダがアプリケーション設定として保存さ<br>れます。                                                  |
| 標準設定に戻す          | 物件データ保存先フォルダに標準設定のフォルダを指定します。<br>設定を保存する場合は保存ボタンをクリックします。                                  |
| 物件データエクスポート      | 物件データ全体を外部ファイルにエクスポートします。                                                                  |
| 物件データインポート       | エクスポートした物件データを既存の物件に追加するかたちでインポート<br>します。インポートの結果、同一名称の物件が複数ある場合は、別ダイアロ<br>グに該当の物件が表示されます。 |

i

物件データ保存先フォルダにネットワークサーバ、外付けハードディスク等を指定すること
 で、複数名や複数 PC で物件データを共有することができます。、

## 1.5.2. 申請ファイル出力先

申請ファイルを作成した際の出力先フォルダを設定します。

| オプション                             |               |             |            |         | ×     |
|-----------------------------------|---------------|-------------|------------|---------|-------|
| 物件データ保存先 甲請フ                      | アイル出力先 検査機    | 関 郵便番号データ取え | 2 お知らせ表示設定 | 物件ロック解除 | 委任状本文 |
| 申請ファイル出力先ファ<br>C:¥Users¥User¥Docu | ナルダ<br>uments |             |            |         | 参照    |
|                                   |               |             |            |         | 保存    |

| 項目          | 説明                                |
|-------------|-----------------------------------|
| 申請ファイル出力先フォ | 申請ファイルを出力するフォルダのパスを入力します。         |
| ルダ          | 申請ファイルを出力する際に、最初に表示されるフォルダとなります。  |
| 参照          | フォルダ参照ダイアログが表示されます。               |
|             | 申請ファイルを出力するフォルダを選択します。            |
| 保存          | 入力または参照した出力先フォルダがアプリケーション設定として保存さ |
|             | れます。                              |

## 1.5.3. 検査機関

申請書の検査機関名とその代表者名を設定します。

| オプション    |                                                 |
|----------|-------------------------------------------------|
| 物件データ保存先 | 申請ファイル出力先 検査機関 郵便番号データ取込 お知らせ表示設定 物件ロック解除 委任状本文 |
|          | リセット                                            |
| 機関名      |                                                 |
| 代表者名     |                                                 |
|          |                                                 |
|          | 保存                                              |
|          |                                                 |

| 項目   | 説明                                |
|------|-----------------------------------|
| 機関名  | 申請先となる機関名を設定します。                  |
|      | 申請書の印刷時に表示されます。                   |
| 代表者名 | 検査機関の代表者名を設定します。                  |
|      | 申請書の印刷時に表示されます。                   |
| 保存   | 入力した機関名と代表者名がアプリケーション設定として保存されます。 |
| リセット | 機関名、代表者名を標準設定に戻します。               |

## 1.5.4. 郵便番号データ取込

郵便番号および住所を検索する際に使用する CSV ファイルを取り込みます。

| 7 | オプション                       |                  |               |          |        | <b>—</b> × |
|---|-----------------------------|------------------|---------------|----------|--------|------------|
| [ | 物件データ保存先   申請ファイル出          | 力先 検査機関          | 郵便番号データ取込     | お知らせ表示設定 | 物件口沙解除 | 委任状本文      |
|   | 郵便番号CSVファイル                 |                  |               |          |        |            |
|   |                             |                  |               |          |        | 参照         |
|   | 郵便番号CSVダウンロードUF             | RL               |               |          |        |            |
|   | http://www.post.japanpost.j | p/zipcode/downlo | <u>adhtml</u> |          |        | 取込         |

| 項目             | 説明                                   |
|----------------|--------------------------------------|
| 郵便番号 CSV ファイル  | 郵便番号データの CSV ファイルのファイルパスを入力します。      |
|                | 郵便番号から住所、または住所から郵便番号を検索する際に使用されます。   |
| 参照             | ファイル選択ダイアログが表示されます。                  |
|                | 郵便番号データの CSV ファイルを選択します。             |
| 郵便番号 CSV ダウンロー | 日本郵便株式会社のホームページがブラウザで表示されます。         |
| ドURL           | 必要に応じて、郵便番号データの CSV ファイルをダウンロードしてくださ |
|                | ι <sup>ν</sup> °                     |
| 取込             | 入力または参照した CSV ファイルが郵便番号定義のマスタデータとして保 |
|                | 存されます。                               |

## 1.5.5. お知らせ表示設定

お知らせ機能で中間検査および完了検査の予定表示を行う際の表示期間、強調期間を設定します。

| 7 | オプション                                                    |
|---|----------------------------------------------------------|
|   | 物件データ保存先 申請ファイル出力先 検査機関 郵便番号データ取込 お知らせ表示設定 物件ロック解除 委任状本文 |
|   |                                                          |
|   | 表示対象データ 30 日以内のものを表示                                     |
|   | 34調素テ期間 7 日以内のもの                                         |
|   |                                                          |
|   | 保存                                                       |
|   |                                                          |

入力補助機能・操作項目

| 項目      | 説明                                                                                       |
|---------|------------------------------------------------------------------------------------------|
| 表示対象データ | お知らせ画面に中間検査および完了検査を表示する際の表示期間を設定し<br>ます。<br>予定年月日までの日数が設定期間内に該当する検査情報がお知らせ画面に<br>表示されます。 |
| 強調表示期間  | 表示対象データに対して、強調表示を行う期間を設定します。<br>予定年月日までの日数が設定期間内に該当する検査情報が強調表示されま<br>す。                  |
| 保存      | 表示期間がアプリケーション設定として保存されます。                                                                |

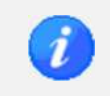

・ 設定期間には、本日を含まない日数を設定してください。

#### 1.5.6. 物件ロック解除

複数ユーザーで物件データを共有している際に、現在編集中の物件のロックを解除して、他のユーザーが編 集できるようにします。

| オ | プション                                                                 |
|---|----------------------------------------------------------------------|
|   | 物件データ保存先   申請ファイル出力先   検査機関   郵便番号データ取込   お知らせ表示設定   物件ロック解除   委任状本文 |
|   | 現在編集中の物件のロックを解除して、他のユーザーが編集できるようにします。                                |
|   | ※ 物件ログを解除の検護鉄石が中央に物件チータを編集してしようとある、後から採住した力の編集や白色によりより。 物件名          |
|   | 物件 1 育蹈余                                                             |
|   |                                                                      |
|   |                                                                      |

#### 入力補助機能・操作項目

| 項目  | 説明                  |
|-----|---------------------|
| 再表示 | 現在編集中の物件を再表示します。    |
| 物件名 | 現在編集中の物件名を表示します。    |
| 解除  | 現在編集中の物件のロックを解除します。 |

PCの障害やツールの異常終了等により、物件がロックされたままの状態になった場合に、本機
 能を使用して物件のロックを解除します。

## 1.5.7. 委任状本文

委任状に記載する本文を変更します。

| オプション                                                       |         | ×     |
|-------------------------------------------------------------|---------|-------|
|                                                             |         |       |
| 物件データ保存先   申請ファイル出力先   検査機関   郵便番号データ取込   お知らせ表示設定          | 物件ロック解除 | 委任状本文 |
|                                                             |         |       |
| 委任状の本文を変更する場合は、「変更する」を選択して本文を変更してください。                      |         |       |
| ◎ 変更する 🛛 ② 変更しない                                            |         |       |
| 私は下記の者を代理者と定め、建築物等に係る建築基準法等の規定に基づく手続き及び交付される文書の受領の権限を委任します。 | ŧ.      |       |
|                                                             |         | 保存    |
|                                                             |         |       |

| 項目    | 説明                          |
|-------|-----------------------------|
| 変更する  | 本文を変更する場合に選択します。            |
|       | 入力した本文が委任状に記載されます。          |
| 変更しない | 本文を変更しない場合に選択します。           |
|       | 委任状には既定の本文が記載されます。          |
| 本文    | 委任状に記載する本文を設定します。           |
| 保存    | 入力した本文がアプリケーション設定として保存されます。 |

## 1.6. バージョン情報

| バージョン情報<br><b>CAPS-NET</b><br>建築確認申請<br>申請書作成ツール                                                                                                    |                                                                                                    |
|----------------------------------------------------------------------------------------------------|----------------------------------------------------------------------------------------------------|
| and a second second sec | tion evaluation rating, inspection<br>tion evaluation, rating, inspection<br>tion evaluation, rating, inspection<br>tion evaluation, rating, inspection<br>tion evaluation, rating, inspection<br>tion evaluation, rating, inspection |
| ハージョン 1.2.0.5                                                                                                    |                                                                                                    |
|                                                                                                    | ОК                                                                                                    |

| 項目    | 説明                                  |
|-------|-------------------------------------|
| バージョン | CAPS-NET 建築確認申請書作成ツールのバージョンが表示されます。 |
| ОК    | バージョン情報が閉じられます。                     |

# 第2部 申請書の作成

### 2.1. 申請書を作成する

申請書の作成は、新しい物件の申請書を作成する場合と、既存の物件の申請書を作成する場合があります。

#### 2.1.1. 新規物件の申請書を作成する

1. メインメニューの「新規物件」ボタンをクリックします。

| ·イル(F) ツール(T) | ヘルプ(H) |        |                        |            |                  |                |
|---------------|--------|--------|------------------------|------------|------------------|----------------|
|               |        |        |                        |            |                  |                |
| 物件検索          | 物件検索   |        |                        |            |                  |                |
|               |        |        |                        |            |                  |                |
| \$10 th 14    | 物件名    |        |                        |            |                  |                |
| 利观例日          | 建築主名   |        |                        |            |                  |                |
|               | 代理者名   |        |                        |            |                  |                |
| マスタ設定         | 設計者名   |        |                        |            |                  |                |
|               | 住所     | 都道府县   |                        |            |                  |                |
| 申請書インボート      | 12771  |        | •                      | 検索         | 同一物件チェック         |                |
|               |        | mi246P | ツロビ 声がさわた 10分 のつ       |            |                  | 、 たらい、 らし アノポオ |
|               |        |        | ※取辺更新されに10年00か<br>建築士名 | を表示しています。ヨ | 「物件を表示する場合は「使業」小 | くしをクリックしていたさ   |
|               |        | 物件名    | 〈設置者、築造主〉              |            | 地名地番             |                |
|               | 物件 1   |        | 建築主氏名1                 | 東京都千代田     | 区丸の内1-1-1        | 選択             |
|               | 物件2    |        | 建築主氏名2                 | 東京都中央区     | 銀座2-2-2          | 選択             |
|               | 物件3    |        | 建築主氏名3                 | 東京都港区南     | 春山3-3-3          | 選択             |
|               |        |        |                        |            |                  |                |
|               |        |        |                        |            |                  |                |

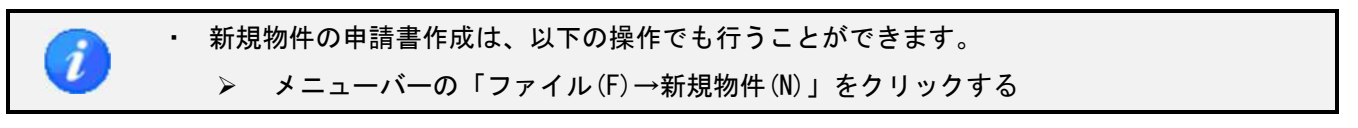

2. 「申請書新規作成」ダイアログが表示されます。

物件名、申請書区分、申請書種別を入力して、「新規作成」ボタンをクリックします。

| 申請書新規作成 |           |
|---------|-----------|
| 物件名     | 物件 1      |
| 区分      | 建築物       |
| 申請書種別   | 確認申請      |
|         | 新規作成キャンセル |

### 入力補助機能・操作項目

| 項目    | 説明                     |
|-------|------------------------|
| 物件名   | 物件名を入力します。             |
| 区分    | 申請書を作成する建築物等の区分を選択します。 |
| 申請書種別 | 申請書の種別を選択します。          |

#### 3. 「申請書作成」画面が表示されます。

| 📑 建築確認申請書作成ツール |                     |                                               |                |
|----------------|---------------------|-----------------------------------------------|----------------|
| ファイル(E) ツール(I) | ヘレプ(圧)              |                                               |                |
|                | 保存 😡 整合性 🦂 印刷       |                                               | ★ 申請書<br>デー焼「除 |
| 物件1            |                     |                                               |                |
| 確認申請書<br>(建築物) | 建築主等の概要 他の建築主 その他の設 | 計者 構造・設備設計一級建築士である旨の表示をした者 その他の建築設備の設計に関し意見を聴 | 、佐者 その他のエ・・    |
| 第一面            | 1. 建築主              |                                               | プレビュー          |
| 第二面            |                     | 参照 登録                                         | E              |
| 第二面            | イ.氏名のフリガナ           |                                               |                |
| 第四面~第五面        | 会社名                 |                                               |                |
| 第六面            | 氏名                  |                                               |                |
| 注意事項           | 0.氏名                |                                               |                |
| 建築工事届          | 安住名                 |                                               |                |
| 第一面            | 成冶<br>- 砂酒希号        |                                               | _              |
| 第二面            | 7. 到货曲写<br>- 住所     |                                               | _              |
| 第三面            | 都道府県                | ▼ 市区郡                                         |                |
| 97 <u>–</u> 0  | 区町村                 |                                               |                |
|                | 番地                  |                                               |                |
| 汪慈争項           | 木. 電話番号             |                                               | _              |
| 建築計画概要書        |                     | ※ XX-XXXX-XXXX と入力して下さい                       |                |
| 第二面~第三面        | 「他の建築主」を入力          |                                               |                |
| 委任状            |                     |                                               |                |
| 委任状            | 2. 代理者              |                                               |                |
|                |                     | 参照 登録                                         |                |
|                | イ. 資格               | ▼建築士 ▼ 登録第 号                                  |                |
|                | 0.氏名                |                                               | -              |

### 2.1.2. 既存物件の申請書を作成する

メインメニューの「物件検索」ボタンをクリックします。
 物件検索画面から、申請書を作成する物件情報の「選択」ボタンをクリックします。

| 🗃 建築確認申請書作成ツー  | ιL           |             |                   |                            |               |
|----------------|--------------|-------------|-------------------|----------------------------|---------------|
| ファイル(F) ツール(T) | ヘルプ(H)       |             |                   |                            |               |
| 物件検索           |              |             | 物件検索              |                            |               |
| 新規物件           | 物件名<br>建築主名  |             |                   |                            |               |
| マスタ設定          | 代理者名<br>設計者名 |             |                   |                            |               |
| 申請書インボート       | 住所           | 都道府県<br>市区郡 | -                 | 検索 同一物件チェック                |               |
|                |              |             | ※最近更新された10件のみを    | 表示しています。全物件を表示する場合は「検索」ボタン | /をクリックしてください。 |
|                |              | 物件名         | 建築王名<br>(設置者、築造主) | 地名地番                       |               |
|                | 物件 1         |             | 建築主氏名 1           | 東京都千代田区丸の内1-1-1            | 選択            |
|                | 物件2          |             | 建築主氏名2            | 東京都中央区銀座2-2-2              | 選択            |
|                | 物件3          |             | 建築主氏名3            | 東京都港区南春山3-3-3              | 選択            |
|                |              |             |                   |                            |               |
|                |              |             |                   |                            |               |

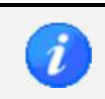

申請書を作成する物件情報が一覧に表示されていない場合は、必要に応じて検索を行ってください。

| 下明白 克巴         | 画面がら、「中明音IFI成」                        | ホメンをノウ | ////////   |              |
|----------------|---------------------------------------|--------|------------|--------------|
| 建築確認申請書作成ツー    | -JL                                   |        |            |              |
| ファイル(E) ツール(I) | ) ヘルプ(圧)                              |        |            |              |
| 物件検索           |                                       | 申諸書一覧  |            |              |
|                | 1初化-タ・17加化-1                          |        | 由注意作成 物件交易 |              |
| 新規物件           |                                       |        |            | 17/1T1XALCAN |
|                | 【建築物】建築主氏名 1                          | 申請日    | 特定工程       | 0455         |
| マスタ設定          | 1 1 1 1 1 1 1 1 1 1 1 1 1 1 1 1 1 1 1 |        |            | 川道           |
|                |                                       |        |            |              |
|                |                                       |        |            |              |
|                |                                       |        |            |              |
|                |                                       |        |            |              |
|                |                                       |        |            |              |
|                |                                       |        |            |              |
|                |                                       |        |            |              |
|                |                                       |        |            |              |
|                |                                       |        |            |              |
|                |                                       |        |            |              |
|                |                                       |        |            |              |
|                |                                       |        |            |              |
|                |                                       |        |            |              |
|                |                                       |        |            |              |
|                |                                       |        |            |              |
|                |                                       |        |            |              |
|                |                                       |        |            |              |
|                |                                       |        |            |              |
| お知らせ           | 申請書エクスポート                             |        | お知らせ情報     | 表示 非表示に設定    |
|                |                                       |        |            |              |

2. 申請書一覧画面から、「申請書作成」ボタンをクリックします。

3. 「申請書新規作成」ダイアログが表示されます。

区分、申請書種別を入力して、「新規作成」ボタンをクリックします。

| 申請書新規作成 | ×                        |
|---------|--------------------------|
| 物件名     | 物件 1                     |
| 区分      | 建築物    ▼                 |
| 申請書種別   | 計画変更確認申請 ▼<br>新規作成 キャンセル |

| 項目    | 説明                           |
|-------|------------------------------|
| 物件名   | 既存物件に申請書を作成する場合、物件名は変更できません。 |
| 区分    | 申請書を作成する建築物等の区分を選択します。       |
| 申請書種別 | 申請書の種別を選択します。                |

| 建築確認申請書作成ツール        |                                                                    |                |
|---------------------|--------------------------------------------------------------------|----------------|
| ファイル(F) ツール(T)      | へ)レプ(H)                                                            |                |
| ארבבאטאב 📰 אראל 📰   | 保存 図 整合性 3 印刷 2 申請ファイル 学 申請支 1 三 一覧に戻る                             | ★ 申請書<br>データ削除 |
| 物件1                 |                                                                    |                |
| 計画変更 確認申諸書<br>〈建築物〉 | 建築主等の概要     他の建築主 その他の設計者 構造・設備設計一級建築主である旨の表示をした者 その他の建築設備の設計に関し意見 | を聴いた者その他の工・    |
| 第一面                 | 1. 建築主                                                             | プレビュー          |
| 第二面                 | 参照    登録                                                           |                |
| 第三面                 | 1. 氏名のフリガナ                                                         |                |
| 第四面~第五面             | 会社名                                                                |                |
| 第六面                 | 氏名                                                                 |                |
| 注意事項                | 0. 氏名                                                              | _              |
| <b>整工事届</b>         |                                                                    |                |
| 第一面                 | 1 20-10 (1) (1) (1) (1) (1) (1) (1) (1) (1) (1)                    |                |
| 第二面                 |                                                                    | _              |
| 第三面                 | 都這府県 → 市区郡                                                         |                |
| 第四面                 | · 区町村                                                              |                |
| 注意事項                | ·                                                                  |                |
| 」<br>建築計画概要書        | 木.電話番号<br>※ XXXXXX と入力して下さい                                        |                |
| 第二面~第三面             |                                                                    |                |
| 委任状                 |                                                                    |                |
| 委任状                 | 2.代理者                                                              |                |
|                     | ● ● ● ● ● ● ● ● ● ● ● ● ● ● ● ● ● ● ●                              |                |
|                     | <ul> <li>イ. 資格</li> <li>▼ 建築士</li> <li>▼ 登録第</li> <li>号</li> </ul> |                |
|                     | 0.氏名                                                               |                |

#### 4. 「申請書作成」画面が表示されます。

| <u> </u> | • | -0 | の物件に対して、同 | 一区分で作成可能な件数は申請書種別によって異なります。 |
|----------|---|----|-----------|-----------------------------|
|          |   | ۶  | 確認申請      | : 区分ごとに1件のみ作成可能             |
|          |   | ۶  | 中間検査      | :制限なし                       |
|          |   | ۶  | 完了検査      | : 区分ごとに1件のみ作成可能             |
|          |   | ۶  | 計画変更確認申請  | :制限なし                       |
|          |   | ≻  | 仮使用認定申請   | :制限なし                       |
|          |   |    |           |                             |

## 2.1.3. 物件名を変更する

1. 申請書一覧画面から、「物件名変更」ボタンをクリックします。

| 物件検索   |             | 申請書一覧         |     |
|--------|-------------|---------------|-----|
|        | 物件名:物件1     | 申請書作成物件名変更物件核 | 索に原 |
| 新規物件   | 【建筑物】建筑士氏之1 |               |     |
| マ2友読定  |             |               | 選択  |
| YA28AE |             |               |     |
|        |             |               |     |
|        |             |               |     |
|        |             |               |     |
|        |             |               |     |
|        |             |               |     |
|        |             |               |     |
|        |             |               |     |
|        |             |               |     |
|        |             |               |     |
|        |             |               |     |
|        |             |               |     |
|        |             |               |     |
|        |             |               |     |
|        |             |               |     |
|        |             |               |     |
|        |             |               |     |
|        |             |               |     |
|        |             |               |     |
|        |             |               |     |
|        |             |               |     |
|        |             |               |     |
|        |             |               |     |
|        |             |               |     |

「物件名変更」ダイアログが表示されます。
 物件名を入力して、「変更」ボタンをクリックします。

| 物件名変更 |         |
|-------|---------|
| 物件名   | 物件1     |
|       | 変更キャンセル |

| 項目  | 説明             |  |
|-----|----------------|--|
| 物件名 | 変更する物件名を入力します。 |  |

## 2.1.4. 申請書をエクスポートする

1. 申請書一覧画面から、「申請書エクスポート」ボタンをクリックします。

| 建築確認申請書作成ツー  | -JL         |       |                                      |            |
|--------------|-------------|-------|--------------------------------------|------------|
| アイル(E) ツール(I | )(旦)        |       |                                      |            |
| 物件検索         |             | 申请書一覧 |                                      |            |
|              | 物件名:物件1     |       | 申請書作成物件名変更                           | 物件検索に戻る    |
| 新規物件         | 【建築物】建築主氏名1 | 申諸日   |                                      |            |
| マスタ設定        | 確認申請        |       |                                      | 選択         |
|              |             |       |                                      |            |
|              |             |       |                                      |            |
|              |             |       |                                      |            |
|              |             |       |                                      |            |
|              |             |       |                                      |            |
|              |             |       |                                      |            |
|              |             |       |                                      |            |
|              |             |       |                                      |            |
|              |             |       |                                      |            |
|              |             |       |                                      |            |
|              |             |       |                                      |            |
|              |             |       |                                      |            |
|              |             |       |                                      |            |
|              |             |       |                                      |            |
|              |             |       |                                      |            |
|              |             |       | 1) 20 <sup>2</sup> ++++= = = = = = = |            |
| お知らせ         | Tata 2000   |       | のプレット 目前(35)                         | ALACUTORNE |

| 物社检查  | mit         | あて わつ お、 レノテ わつ お、 し ラマ 中国支払い | あじぼけり そう オトロットレ アマヤム |        |
|-------|-------------|-------------------------------|----------------------|--------|
| 初日银糸  | 甲腈          | Bエジスホート(エジスホート9る甲請書(          | のし種類はホッジをジリックして下さい   |        |
| 新規物件  | 物件名:物件1     |                               | 申請書作成 物件名変更          | 物件検索に戻 |
|       | 【建築物】建築主氏名1 | 申請日                           | 特定工程                 | _      |
| マスタ設定 | 確認申請        |                               |                      | 選択     |
|       |             |                               |                      |        |
|       |             |                               |                      |        |
|       |             |                               |                      |        |
|       |             |                               |                      |        |
|       |             |                               |                      |        |
|       |             |                               |                      |        |
|       |             |                               |                      |        |
|       |             |                               |                      |        |
|       |             |                               |                      |        |
|       |             |                               |                      |        |
|       |             |                               |                      |        |
|       |             |                               |                      |        |

エクスポートを中止する場合は、「解除」ボタンをクリックして下さい。

2. エクスポートする申請書の「選択」ボタンをクリックします。

I

名前を付けて保存ダイアログが表示されます。
 任意のファイル名を入力し、「保存」ボタンをクリックします。

| 整理 ▼ 新しいフォルタ             | 7—                    |                  |                  |              | 0 |
|--------------------------|-----------------------|------------------|------------------|--------------|---|
| Products (sv-si) *       | 名前 ^                  | 更新日時             | 種類               | サイズ          |   |
| ■ コンピューター                |                       |                  |                  | 111 78 19993 |   |
| Complete States of the   | Apps                  | 2013/0//11 13:43 | ファイル フォル…        |              |   |
|                          | Ja dell               | 2013/07/03 10:00 | ノアイル ノオル…        |              |   |
|                          | Jeploy                | 2015/01/30 16:25 | ファイルフォル          |              |   |
| ■ ドキュメント                 | Jevelop Develop       | 2015/03/26 18:30 | ファイル フォル         |              |   |
| ■ ピクチャ                   | 🎍 Drivers             | 2013/06/27 10:19 | ファイル フォル         |              |   |
| ₩ ビデオ                    | 🌽 inetpub             | 2013/07/03 11:16 | ファイル フォル         |              |   |
|                          | 🍌 Intel               | 2013/06/26 17:32 | ファイル フォル         |              |   |
|                          | 🍶 Log                 | 2015/04/23 10:32 | ファイル フォル         |              |   |
|                          | 퉬 MSOCache            | 2013/07/03 11:05 | ファイル フォル         |              |   |
| 🌉 コンピューター                | 퉬 PerfLogs            | 2009/07/14 12:20 | ファイル フォル         |              |   |
| 실 OS (C:)                | 🍌 Program Files       | 2015/04/17 10:29 | ファイル フォル         |              |   |
| 🚅 fileserver (¥¥sv       | 🎉 Program Files (x86) | 2015/04/24 18:26 | ファイル フォル         |              |   |
| *                        | * [                   |                  | - 9 <sup>2</sup> |              | • |
| ファイル名(N): 物件1            | _確認申請(建築物).rctexp     |                  |                  |              |   |
| リアイルの種類( <u>工</u> ): 申請書 | 作成ツールエクスポートファイル(*.rd  | texp)            |                  |              |   |

## 2.1.5. 申請書をインポートする

申請書のインポートは、新しい物件を作成する場合と、既存の物件に申請書を追加する場合があります。

1. メインメニューの「申請書インポート」ボタンをクリックします。

| 建築確認申請書作成ツー」<br>7ァイル(F) ツール(T) | レ<br>ヘルプ(H)  |             |                   |                            |             |
|--------------------------------|--------------|-------------|-------------------|----------------------------|-------------|
| 物件検索                           |              |             | 物件検索              |                            |             |
| 新規物件                           | 物件名<br>建築主名  |             |                   |                            |             |
| マスタ設定                          | 代理者名<br>設計者名 |             |                   |                            |             |
| 申請書インボート                       | 住所           | 都道府県<br>市区郡 | <b>•</b>          | 検索 同一物件チェック                |             |
|                                |              |             | ※最近更新された10件のみを    | を表示しています。全物件を表示する場合は「検索」ボタ | いをクリックしてくださ |
|                                |              | 物件名         | 建築主名<br>(設置者、築造主) | 地名地番                       |             |
|                                | 物件 1         |             | 建築主氏名1            | 東京都千代田区丸の内1-1-1            | 選択          |
|                                | 物件2          |             | 建築主氏名2            | 東京都中央区銀座2-2-2              | 選択          |
|                                | 物件3          |             | 建築主氏名3            | 東京都港区南春山3-3-3              | 選択          |
|                                |              |             |                   |                            |             |
|                                |              |             |                   |                            |             |

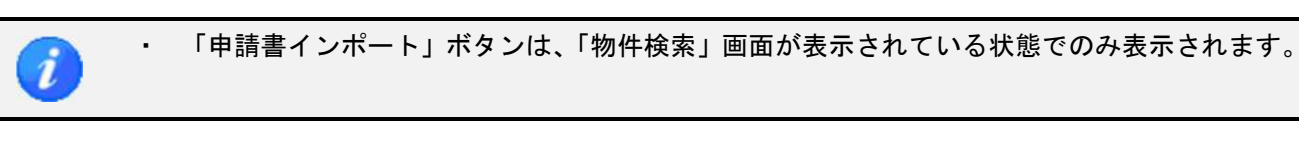

2. 「申請書インポート」ダイアログが表示されます。

「選択」ボタンまたは手入力で「インポートするファイル」を選択します。

| 申請書のインポート                                                                                                   |
|----------------------------------------------------------------------------------------------------|
| エクスポートされた申請書ファイルを読み込んで、新規物件の作成や既存物件上に新規申請書を作成するための<br>機能です。<br>既存申請書の上書きは、申請書編集画面から「申請書データ読込」機能を利用して行って下さい。 |
| インポートするファイル                                                                                                 |
| C:¥Work¥物件1_確認申請(建築物).rctexp 選択 選択                                                                          |
|                                                                                                    |
|                                                                                                    |
| ◎ 新規物件 ◎ 既存物件                                                                                               |
| 物件名: 物件 1                                                                                                   |
| 申諸書:                                                                                                    |
| インボート 閉じる                                                                                                   |

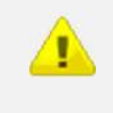

 マスタ設定からエクスポートした申請書作成ツールエクスポートファイルは、申請書一覧画面 からエクスポートしたファイルと形式が異なります。
 この画面からマスタ設定画面でエクスポートしたファイルを読み込むことは出来ません。

3. 「新規物件」「既存物件」を選択します。

インポートするファイルを新規物件として取り込む場合には、「新規物件」。既にシステム内に登録されている物件に申請書を追加する場合は「既存物件」を選択してください。

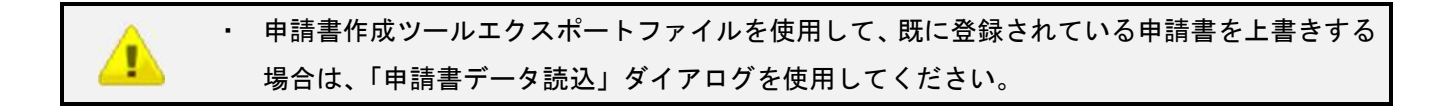

4. 新規物件の場合、「物件名」を直接編集します。

| 申請書のインポート                                                                                                | ×   |
|----------------------------------------------------------------------------------------------------|-----|
| エクスポートされた申請書ファイルを読み込んで、新規物件の作成や既存物件上に新規申請書を作成する<br>機能です。<br>既存申請書の上書きは、申請書編集画面から「申請書データ読込」機能を利用して行って下さい。 | ための |
| インボートするファイル                                                                                              |     |
| C:¥Work¥物件1_確認申請(建築物).rctexp 選択                                                                          |     |
| <ul> <li>インポート先情報</li> <li>● 新規物件 ● 既存物件</li> <li>物件名: 物件 1</li> <li>申諸書: ▼</li> </ul>                   | )   |
| インポート 閉じる                                                                                                |     |
5. 既存物件の場合、「選択」ボタンをクリックします。

| 申請書のインポート                                                                                    | ×                     |
|----------------------------------------------------------------------------------------------|-----------------------|
| エクスポートされた申請書ファイルを読み込んで、新規物件の作成や既存物件上に新規甲<br>機能です。<br>既存申請書の上書きは、申請書編集画面から「申請書データ読込」機能を利用して行。 | 申請書を作成するための<br>って下さい。 |
| インボートするファイル                                                                                  |                       |
| C:¥Work¥物件1_確認申請(建築物).rctexp                                                                 | 選択                    |
| インボート先情報                                                                                     |                       |
| 申請書:                                                                                         | 選択                    |
| 「インボート」                                                                                      | 閉じる                   |

6. 物件名選択ダイアログが表示されます。申請書を追加する物件を「選択」します。

| 物件名選択ダイアログ |        |                 |    |
|------------|--------|-----------------|----|
| 物件名        | 建築主名   | 地名地番            |    |
| 物件 1       | 東京太郎   | 東京都千代田区有楽町1-1-1 | 選択 |
| 物件2        | 建築主氏名2 | 東京都中央区銀座2-2-2   | 選択 |
| 物件3        | 建築主氏名3 | 東京都港区南春山3-3-3   | 選択 |
|            |        |                 |    |
|            |        |                 |    |

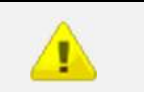

物件名選択ダイアログには「物件検索」画面の検索結果と同じものが表示されます。
 選択したい物件が表示されていない場合は、「物件検索」画面に戻り、検索を行ってください。

7. 「申請書」ドロップダウンリストで新たに作成する申請書の種別を選択し、「インポート」ボタンをク リックします。

| 請書のインポート                                                                 | ×                                        |
|--------------------------------------------------------------------------|------------------------------------------|
| エクスポートされた申請書ファイルを読み込んで、新規物件の作成。<br>機能です。<br>既存申請書の上書きは、申請書編集画面から「申請書データ読 | や既存物件上に新規申請書を作成するための<br>込」機能を利用して行って下さい。 |
| インボートするファイル                                                              |                                          |
| C:¥Work¥物件1_確認申請(建築物).rctexp                                             | 選択                                       |
| インボート先情報<br>の新規物件   ● 既存物件                                               |                                          |
| 物件名: 物件 1                                                                |                                          |
| 申請書: 確認申請 ▼                                                              | 選択                                       |
|                                                                          | インボート 閉じる                                |

i

「インポートするファイル」と同じ申請書区分で申請書が作成されます。

| <u>A</u> | • | 「イ               | ンポートするファイ | ル」の申請書 | 書種別によっ | って、新たに | こ作成でき | きる申請書が異なり | ます。 |
|----------|---|------------------|-----------|--------|--------|--------|-------|-----------|-----|
| <u> </u> |   | ≻                | 確認申請      | :確認申請、 | 中間検査、  | 完了検査、  | 計画変更  | 瓦確認申請     |     |
|          |   | ۶                | 計画変更確認申請  | :中間検査、 | 完了検査、  | 計画変更確  | 認申請   |           |     |
|          |   | ۶                | 中間検査      | :中間検査、 | 完了検査   |        |       |           |     |
|          |   | ۶                | 完了検査      | :完了検査  |        |        |       |           |     |
|          |   | $\triangleright$ | 仮使用認定申請   | :確認申請、 | 中間検査、  | 計画変更確  | 鼦申請、  | 仮使用認定申請   |     |

## 2.2. 「申請書作成」画面の共通機能

「申請書作成」画面の共通機能に関して記載します。

#### 画面名称

|   | ■ 建築確認申請書作成ツール<br>ファイル(F) ツール(T) ^ | NJJ(H)                                                                                                   |                |
|---|------------------------------------|----------------------------------------------------------------------------------------------------|----------------|
| 1 | 📰 ४४७४=२-० 🔒 🛛 🥵                   |                                                                                                    | ★ 申請書<br>デーダ¶除 |
| 2 | 物件1                                |                                                                                                    |                |
| 3 | (建築物)<br>第一面<br>第二面                | see H H M M M M M M M M M M M M M M M M M                                                                |                |
|   | 第三面<br>第四面~第五面<br>第六面              | イ.氏名のフリガナ       会社名       氏名                                                                             |                |
|   | 注意事項<br>建築工事届<br>第一页               | n.氏名                                                                                                    | _              |
|   | 第二面<br>第二面<br>第三面                  |                                                                                                    | -              |
|   | 第四面<br>注意事項<br>建築計画概要書             | 田地     「     市地     「     市地     「     和地     「     和地     「     和     電話番号     ※ XX→0000C→000X と入力して下さい | -              |
|   | 第二面~第三面       委任状                  | 「他の建築主」を入力」                                                                                              |                |
|   | <u></u>                            |                                                                                                    |                |
|   |                                    | 1. 煎16                                                                                                   | Ŧ              |

| No | 項目      | 説明                     |
|----|---------|------------------------|
| 1  | ツールメニュー | 申請ファイルの保存・読込・出力等を行います。 |
| 2  | 物件名     | 物件名が表示されます。            |
| 3  | サイドメニュー | 申請ファイル内での画面遷移を行います。    |

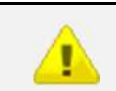

・ サイドメニューの内容は、呼び出し元の申請書区分によって異なります。

### ツールメニュー

| 🔢 メインメニューヘ 🛃 保存 | <ul> <li>整合性</li> <li>チェック</li> </ul> | 🛃 印刷 | ● 申請ファイル<br>作成 | ● 申請書<br>データ読込 | 三 一覧に戻る | ↓ 単請書<br>デーダ™除 |
|-----------------|---------------------------------------|------|----------------|----------------|---------|----------------|

| 項目       | 説明                                   |
|----------|--------------------------------------|
| メインメニューへ | 「物件検索」画面へ戻ります。                       |
|          | 物件情報の検索条件はすべてクリアされます。                |
| 保存       | 申請書データが保存されます。                       |
|          | 入力中の申請書を初めて保存する場合は新規保存、既存の申請書を編集して   |
|          | 保存する場合は上書き保存が行われます。                  |
| 整合性チェック  | 申請書にエラーがないかを確認し、ダイアログが表示されます。        |
|          | 整合性チェックには、入力必須チェック、文字数チェック、選択チェック、   |
|          | 棟数や階数の整合性チェックなどが含まれます。               |
| 印刷       | 「印刷」ダイアログが表示されます。                    |
|          | 印刷時のプレビューや、申請書の印刷が行えます。              |
| 申請ファイル作成 | 申請書データが、提出用の. er irct ファイルとして保存されます。 |
| 申請書データ読込 | 「申請書データ読込」ダイアログが表示されます。              |
|          | 他物件の申請書データや外部から取得した申請書データが読み込まれます。   |
| 一覧に戻る    | 物件の「申請書一覧」画面へ戻ります。                   |
|          | 物件に1件以上の申請書が作成済みの場合にのみ利用可能です。        |
| 申請書データ削除 | 申請書データが削除されます。                       |
|          |                                      |

・ 仮使用認定申請書の場合は、「申請ファイル作成」「申請書データ読込」メニューは使用出来ま せん。

### 2.2.1. 入力補助に関する共通機能(1:日付入力)

1. 日付の入力エリア横のカレンダー画像ボタンをクリックします。

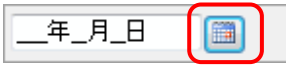

カレンダー選択のダイアログが表示されます。
 選択する日付をクリックします。

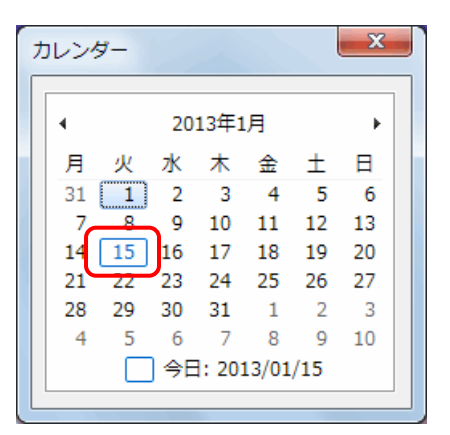

3. 選択した日付と、和暦に変換した日付が表示されます。(和暦の表示は一部を除きます。) 2013年01月15日 📺 平成25年01月15日

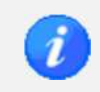

・ 日付は、入力エリアへの直接入力も可能です。

### 2.2.2. 入力補助に関する共通機能(2:住所入力)

1. 郵便番号から住所を検索する場合、郵便番号を入力して「住所検索」ボタンをクリックします。

| N.郵便番号 | 107-0062 |   | 住所検索 | 郵便番号検索 |
|--------|----------|---|------|--------|
| 二.住所   |          | _ |      |        |
| 都道府県   |          | • | 市区郡  |        |
| 区町村    |          |   |      |        |
| 番地     |          |   |      |        |

2. 郵便番号に一致する住所が存在する場合は、住所が表示されます。

| ハ.郵便番号 | 107-0082 住所検索 郵便番号検索 |
|--------|----------------------|
| 二.住所   |                      |
| 都道府県   | 東京都 🔻 市区郡 港区         |
| 区町村    | 南春山                  |
| 番地     |                      |

3. 住所から郵便番号を検索する場合、住所を入力して「郵便番号検索」ボタンをクリックします。

| ハ.郵便番号 |       | 住所検索 | 郵便番号検索 |
|--------|-------|------|--------|
| 二.(主所  |       |      |        |
| 都道府県   | 東京都 🔻 | 市区郡  | 港区     |
| 区町村    | 南青山   |      |        |
| 番地     |       |      |        |

4. 住所に一致する郵便番号が存在する場合は、郵便番号が表示されます。

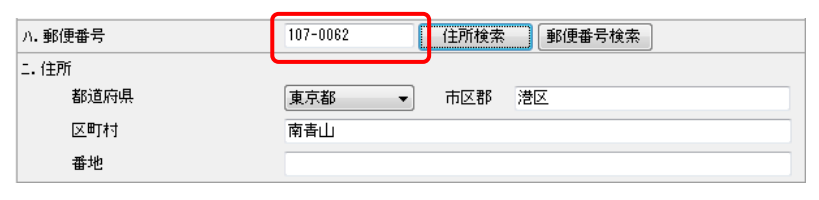

郵便番号に一致する住所が複数存在する場合、または住所の一部を入力した場合は、該当する Ž 郵便番号および住所が「住所一覧」ダイアログで表示されます。 「選択」ボタンをクリックすることで、選択した郵便番号と住所が入力エリアに表示されます。 住所一覧 郵便番号 🔺 都道府県 市区郡 区町村 選択 1030002 東京都 日本橋馬喰町 中央区 選択 1030003 東京都 中央区 日本橋横山町 選択 1030004 東京都 中央区 東日本橋 選択 1030005 東京都 中央区 日本橋久松町 選択 1030006 東京都 中央区 日本橋富沢町 選択 1030007 東京都 中央区 日本橋浜町 選択 1030008 東京都 中央区 日本橋中洲 選択 日本橋大伝馬町 1030011 東京都 中央区 選択 1030012 東京都 中央区 日本橋堀留町 選択 建築主、設置者または築造主が海外に居住の場合は、「都道府県」で"海外"を選択し、「電話 番号」を国番号から入力してください。

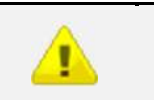

・ 最新の住所を使用する場合は、オプション設定の「郵便番号取込」からデータを更新してくだ さい。

## 2.2.3. 入力補助に関する共通機能(3:用途区分選択)

1. 主要用途と用途の名称を選択する場合、「区分選択」ボタンをクリックします。

| 8.主要用途 |      |  |  |
|--------|------|--|--|
| 区分     | 区分選択 |  |  |
| I      |      |  |  |

 2. 「区分選択」ダイアログが表示されます。「選択」ボタンをクリックすることで、選択した主要用途と 用途の名称が表示エリアに表示されます。

| 区分    | 概要                          |    |  |
|-------|-----------------------------|----|--|
|       | (空欄に戻す)                     | 選択 |  |
| 08010 | 一戸建ての住宅                     | 選択 |  |
| 08020 | 長屋                          | 選択 |  |
| 08030 | 共同住宅                        | 選択 |  |
| 08040 | 寄宿舎                         | 選択 |  |
| 08050 | 下宿                          | 選択 |  |
| 08060 | 住宅で事務所、店舗その他これらに類する用途を兼ねるもの | 選択 |  |
| 08070 | 幼稚園                         | 選択 |  |
| 08080 | 小学校                         | 選択 |  |
| 08090 | 中学校又は高等学校                   | 選択 |  |
| 08100 | 義護学校、盲学校又は聾学校               | 選択 |  |
| 08110 | 大学又は高等専門学校                  | 選択 |  |
| 08120 | 專修学校                        | 選択 |  |
| 08130 | 各種学校                        | 選択 |  |

| 一度入力した「主要用途」「用途の名称」をクリアするには、「区分選択」ダイアログの | 1 行目 |
|------------------------------------------|------|
| にある「(空欄に戻す)」の「選択」ボタンをクリックしてください。         |      |
| 区分選択                                     |      |
| 区分 概要                                    |      |
| (空欄に戻す)     選択                           |      |
| 08010 一戸建ての住宅 違択 =                       |      |
| 88020 長屋 選択 2                            |      |
| 08030 共同住宅 選択                            |      |
|                                          |      |

| 6 | · | 「用途の名称」は手入力も可能です。 |
|---|---|-------------------|
|   |   | 8. 主要用途           |
|   |   | 区分区分選択            |
|   |   |                   |

| -<br>• 確語 | 忍申請書                                  | (建築物)の第三面の「8.主要用途」では、       | 用途区分落      | を褚      | 复数選択できます。    |
|-----------|---------------------------------------|-----------------------------|------------|---------|--------------|
| チニ        | チェックボックスをチェックすると、チェックした順番に入力順が表示されます。 |                             |            | 表示されます。 |              |
| ٢j        | 選択」ボ                                  | タンをクリックすると、チェックした用途の国       | 区分と概要      | 更カ      | が、入力順に表示エリアに |
| 表表        | ⊼されま                                  | す。                          |            |         |              |
| 区分        | 選択                                    |                             |            | ×       |              |
| 複         | 設選択した場                                | 合はチェックした順に入力されます。           | 選択         |         |              |
|           | 区分                                    | 概要                          | 入力順        |         |              |
|           | 2/3                                   | (空欄に戻す)                     | 7 07 57018 |         |              |
|           | 08010                                 | ー戸建ての住宅                     | 1          |         |              |
|           | 08020                                 | 長屋                          |            |         |              |
|           | 08030                                 | 共同住宅                        | 2          |         |              |
|           | 08040                                 | 寄宿舎                         |            |         |              |
|           | 08050                                 | 下宿                          | 3          |         |              |
|           | 08060                                 | 住宅で事務所、店舗その他これらに類する用途を兼ねるもの |            |         |              |
|           | 08070                                 | 幼稚園                         |            |         |              |
|           | 08080                                 | 小学校                         |            |         |              |
| Ē         | 08082                                 | 義務教育学校                      |            |         |              |
|           | 08090                                 | 中学校、高等学校又は中等教育学校            |            |         |              |
|           | 08100                                 | 特別支援学校                      |            |         |              |
|           | 08110                                 | 大学又は高等専門学校                  |            | v       |              |
| 一月<br>ック  | ぼ入力し<br>7 します                         | た情報をクリアするには、「(空欄に戻す)」を<br>。 | チェック       | L       | て、「選択」ボタンをクリ |
| 区分        | 選択                                    |                             |            | ×       |              |
| 複         | 敖選択した場                                | 合はチェックした順に入力されます。           | 選択         |         |              |
|           | 区分                                    | 概要                          | 入力順        | ^       | 1            |
|           |                                       | (空欄に戻す)                     |            |         |              |
| <b>H</b>  | 08010                                 | 一戸建ての住宅                     |            |         |              |
|           | 08020                                 | 長屋                          |            |         |              |
|           |                                       |                             |            | - C     |              |

## 2.2.4. 入力補助に関する共通機能(4:特定工程マスタ)

1. 特定工程マスタを使用する場合、「特定工程マスタの内容を表示」チェックボックスをチェックします。

| 17.特定 | 17.特定工程工事終了予定年月日                    |  |                |   |               |  |
|-------|-------------------------------------|--|----------------|---|---------------|--|
| ۲     | 有 〇無                                |  | ]特定工程マスタの内容を表示 |   | ~             |  |
| 回数    | 工事終了予定日                             |  | 特定工程           |   |               |  |
|       |                                     |  |                | • | 登録            |  |
|       |                                     |  |                | - | 登録            |  |
|       |                                     |  |                | - | 登録            |  |
| 「他の特別 | 「他の特定工程」を入力 各特定行政庁が指定する中間検査特定工程はユチラ |  |                |   | 程は <u>コチラ</u> |  |

| <ul> <li>使用できるマスタが存在しない場合、「特定工程マスタの内容を表示」チェックボックスを</li> </ul> | チ |
|---------------------------------------------------------------|---|
| ェックすることはできません。「登録」ボタン、または「マスタ設定画面」からマスタを新規者                   | 登 |
| 録してください。                                                      |   |
| □ 特定工程マスタの内容を表示                                               |   |
| 特定工程                                                          |   |
| •                                                             |   |

 特定工程のドロップダウンリストに、編集中の申請書の申請書種別と、マスタの利用種別が一致する マスタ情報が表示されます。

| ۲       | 有 〇無    | ☑ 特定工程マスタの内容を表示                                                                                                    | ~                   |
|---------|---------|----------------------------------------------------------------------------------------------------|---------------------|
| 回数      | 工事終了予定日 | 特定工程                                                                                                    |                     |
|         |         |                                                                                                    | 登録                  |
|         |         |                                                                                                    | 登録<br>登録            |
| 「他の特別   | 官工程」を入力 | 金崎の宿島のた坂及びその直下の部材に鉄筋を配置する工程<br>地上2階の床坂及びその直下の部材に鉄筋を配置する工程<br>地上2階の床版の取付けを完了する工程<br>地上2階の床版を現場打コンクリート等で造る場合、当該床版に鉄筋 | 星は <u>コチラ</u><br>iz |
| 18 7/06 | 制必亜が車項  | 大井の下地工争が元19〜工程                                                                                                    |                     |

|                | <ul> <li>特定工程のグループを指定すると、指定のグリーン</li> </ul> | ループの特定工程をドロップダウンリストか |  |  |  |
|----------------|---------------------------------------------|----------------------|--|--|--|
| ら選択できるようになります。 |                                             |                      |  |  |  |
|                | ☑ 特定工程マスタの内容を表示 グループ1                       | ~                    |  |  |  |
|                | 特定工程                                        |                      |  |  |  |
|                |                                             | ▼ 登録                 |  |  |  |
|                |                                             | 登録                   |  |  |  |
|                | 小屋祖を完了する工程                                  | 登録                   |  |  |  |
|                | AT ALE OF BLAD COLLY STATE                  |                      |  |  |  |

### 2.2.5. 「整合性チェック」ダイアログ

- 1. ツールメニューの「整合性チェック」ボタンをクリックします。
- 2. 「整合性チェック」ダイアログが表示されます。

| 一 整 合 性 チェック                                                                                                    |                                                                                                    |
|----------------------------------------------------------------------------------------------------|----------------------------------------------------------------------------------------------------|
| 必須エラー                                                                                                    |                                                                                                    |
| 確認申請書建築物/第一面/申請者/氏名が入力されていません。<br>確認申請書建築物/第一面/設計者/氏名が入力されていません。<br>確認申請書建築物/第二面/建築主/氏名が入力されていません。<br>確認申請書建築物/第二面/建築主/氏名が入力されていません。<br>確認申請書建築物/第二面/建築主/氏名が入力されていません。<br>確認申請書建築物/第二面/建築主/住所都道府県が入力されていません。<br>確認申請書建築物/第二面/建築主/住所市区郡が入力されていません。<br>確認申請書建築物/第二面/建築主/住所市区郡が入力されていません。<br>確認申請書建築物/第二面/建築主/住所市区郡が入力されていません。<br>確認申請書建築物/第二面/建築主/住所市区郡が入力されていません。<br>確認申請書建築物/第二面/建築主/住所西世が入力されていません。<br>確認申請書建築物/第二面/設計者/所在地市区郡が入力されていません。<br>確認申請書建築物/第二面/設計者/所在地」都道府県が入力されていません。<br>確認申請書建築物/第二面/設計者/所在地」本の話が入力されていません。<br>確認申請書建築物/第二面/設計者/所在地」本の形が入力されていません。<br>確認申請書建築物/第二面/設計者/所在地」本の形が入力されていません。<br>確認申請書建築物/第二面/設計者/所在地」本地が入力されていません。<br>確認申請書建築物/第二面/設計者/所在地」本地が入力されていません。 | <ul> <li>▲</li> <li>■</li> <li>■</li></ul> |
| 確認申請書、建築物/第三面/地名地番/都道府県が入力されていません。<br>確認申請書、建築物/第三面/地名地番/市区都が入力されていません。                                                                                                    | -                                                                                                    |
| 確認メッセージ                                                                                                    |                                                                                                    |
| 第三面/敷地面積/敷地に建築可能な延べ面積を敷地面積で除した数値が入っ<br>第三面/敷地面積/敷地に建築可能な建築面積を敷地面積で除した数値が入う                                                                                                    | りされていません。<br>カされていません。                                                                                                    |
|                                                                                                    | *                                                                                                    |

#### 入力補助機能・操作項目

| 項目      | 説明                                |
|---------|-----------------------------------|
| 必須エラー   | 申請ファイル作成のために必須となるエラー項目が一覧で表示されます。 |
| 確認メッセージ | 入力された内容の不一致などの確認メッセージが一覧で表示されます。  |

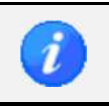

必須エラーが存在する場合は、「整合性チェック」ボタンだけではなく、「申請ファイル作成」
 ボタンをクリックした際も、「整合性チェック」ダイアログが表示されます。

### 2.2.6. 「印刷」ダイアログ

1. ツールメニューの「印刷」ボタンをクリックします。

2. 「印刷」ダイアログが表示されます。

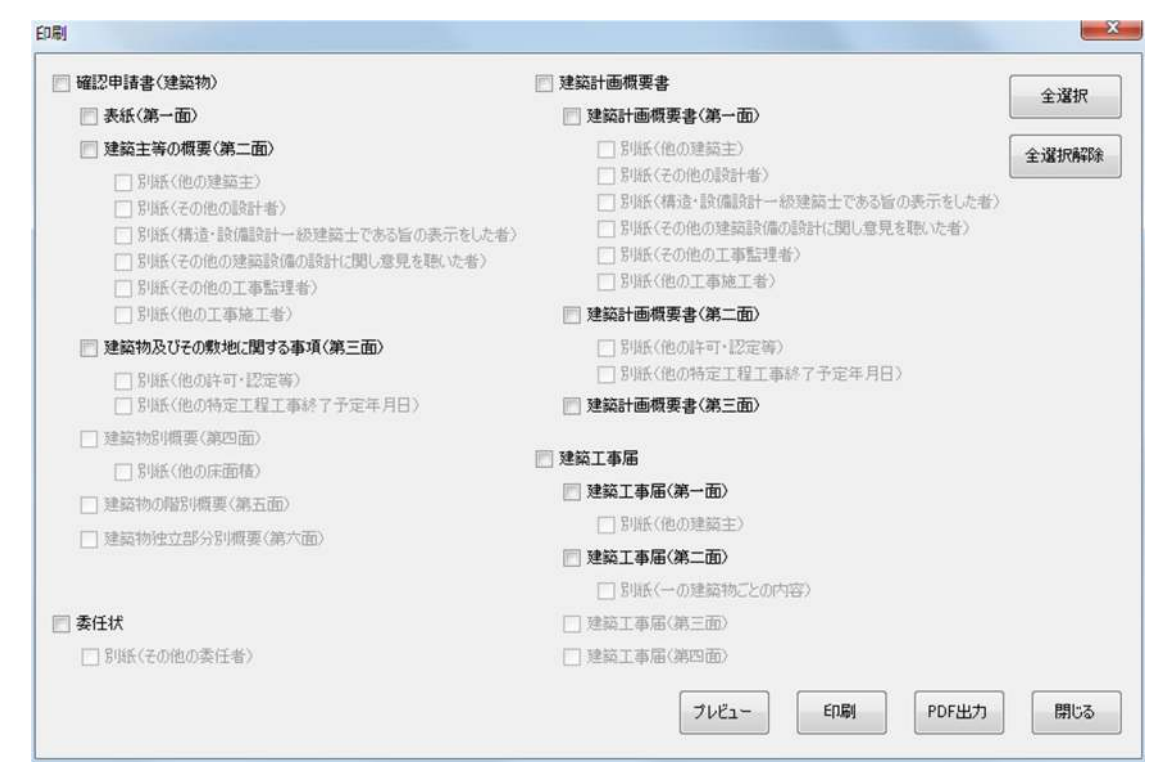

### 入力補助機能・操作項目

| 項目     | 説明                          |
|--------|-----------------------------|
| 全選択    | 選択可能なすべての面にチェックが付けられます。     |
| 全選択解除  | すべての面のチェックが外されます。           |
| プレビュー  | チェックを付けた面のプレビューが表示されます。     |
| 印刷     | チェックを付けた面の印刷が行われます。         |
| PDF 出力 | チェックを付けた面が PDF ファイルで出力されます。 |
| 閉じる    | 「印刷」ダイアログが閉じられます。           |

申請書の名称にチェックを付けた場合、含まれるすべての面および別紙が選択されます。
 面にチェックを付けた場合、含まれるすべての別紙が選択されます。

チェックを外した場合、それぞれの範囲の選択が解除されます。

| ☑ 表紙(第一面)                                                                                                    |                                                                                                    |
|----------------------------------------------------------------------------------------------------|----------------------------------------------------------------------------------------------------|
|                                                                                                    | 🔲 表紙(第一面)                                                                                                    |
| ☑ 建築主等の概要(第二面)                                                                                                    | 📄 建築主等の概要〈第二面〉                                                                                                    |
| <ul> <li>☑ 別紙(他の建築主)</li> <li>☑ 別紙(その他の設計者)</li> <li>□ 別紙(構造・設備設計一級建築士である旨の表示をした者)</li> <li>□ 別紙(その他の建築設備の設計に関し意見を聴いた者)</li> <li>□ 別紙(その他の工事監理者)</li> <li>□ 別紙(他の工事施工者)</li> </ul> | <ul> <li>□ 別紙(他の建築主)</li> <li>□ 別紙(その他の設計者)</li> <li>□ 別紙(構造・設備設計一級建築士である旨の表示をした者)</li> <li>□ 別紙(その他の建築設備の設計に関し意見を聴いた者)</li> <li>□ 別紙(その他の工事監理者)</li> <li>□ 別紙(他の工事施工者)</li> </ul> |
| ☑ 建築物及びその敷地に関する事項(第三面)                                                                                                    | 📄 建築物及びその敷地に関する事項(第三面)                                                                                                    |
| <ul> <li>□ 別紙(他の許可・認定等)</li> <li>□ 別紙(他の特定工程工事終了予定年月日)</li> </ul>                                                                                                    | <ul> <li>□ 別紙(他の許可・認定等)</li> <li>□ 別紙(他の特定工程工事終了予定年月日)</li> </ul>                                                                                                    |
| ☑ 建築物別概要(第四面)                                                                                                    | 📄 建築物別概要(第四面)                                                                                                    |
| □ 別紙(他の床面積)                                                                                                    | □ 別紙(他の床面積)                                                                                                    |
| ☑ 建築物の階別概要(第五面)                                                                                                    | 📄 建築物の階別概要(第五面)                                                                                                    |
| ☑ 建築物独立部分別概要(第六面)                                                                                                    | 📄 建築物独立部分別概要(第六面)                                                                                                    |
| <ul> <li>■ 委任状</li> <li>□ 別紙(その他の委任者)</li> </ul>                                                                                                    | ■ 委任状 □ 別紙(その他の委任者)                                                                                                    |

・ 出力内容が作成されていない面のチェックボックスは、選択不可となります。
 ・ 表示される項目は、ダイアログ呼び出し元の申請書区分によって異なります。

## 2.2.7. 「申請書データ読込」ダイアログ

1. ツールメニューの「申請書データ読込」ボタンをクリックします。

2. 「申請書データ読込」ダイアログが表示されます。

| 申請書データ読ジ | 7        |              |             |           | >           | < |
|----------|----------|--------------|-------------|-----------|-------------|---|
| 申請書区分    | 建築物      |              |             |           |             |   |
| 申請書種別    | 確認申請     |              |             |           |             |   |
| 他物件選択    | 申請ファイル読込 | エクスポートファイル読込 | 確認申請プログラム(申 | ヨプロ)データ読込 | 性能評価物件読 💶 🕨 |   |
| 物件名      |          |              |             |           |             |   |
| 建築主名     |          |              |             |           |             |   |
| 代理者名     |          |              |             |           |             |   |
| 設計者名     |          |              |             |           |             |   |
| 住所       | 都道府県     |              | ~           |           | _           |   |
|          | 市区郡      |              |             | 検索        |             |   |
|          | 物件名      | 建新           | 藻主名         | 地名地番      |             |   |
|          |          |              |             |           |             |   |
|          |          |              |             |           |             |   |
|          |          |              |             |           |             |   |
|          |          |              |             |           |             |   |
|          |          |              |             |           |             |   |
|          |          |              |             |           |             |   |
|          |          |              |             |           |             |   |
|          |          |              |             |           |             |   |
|          |          |              |             |           | 881.07      |   |

#### タブ項目

| 項目          | 説明                                 |
|-------------|------------------------------------|
| 他物件選択       | 作成済みの他物件データを検索します。                 |
|             | 選択した物件の申請日が最新の申請書データが読み込まれます。      |
|             | 物件に含まれる申請書データに申請日がない場合は、作成日が最新の申請書 |
|             | データが読み込まれます。                       |
|             | 申請書全体が読込対象となります。                   |
| 申請ファイル読込    | 本ツールで作成した申請ファイルを読み込みます。            |
|             | 申請書全体が読込対象となります。                   |
| エクスポートファイル読 | 本ツールから出力した申請書作成ツールエクスポートファイルを読み込み  |
| 込           | ます。                                |
|             | 申請書全体が読込対象となります。                   |

| 確認申請プログラム(申 | このタブは、区分が「建築物」、申請書種別が「確認申請」または「計画変更   |
|-------------|---------------------------------------|
| プロ)データ読込    | 確認申請」の場合のみ表示されます。                     |
|             | 確認申請プログラム(申プロ)で作成したデータファイルを読み込みます。    |
| 性能評価物件読込    | このタブは、区分が「建築物」、申請書種別が「確認申請」または「計画変更   |
|             | 確認申請」の場合のみ表示されます。                     |
|             | 住宅性能評価申請書作成ツールで作成した物件ファイルを読み込みます。     |
|             | 申請書の一部項目が読込対象となります。                   |
| EXCEL 読込    | 旧作成プログラムによる EXCEL ファイル申請書を読み込みます。     |
|             | 申請書の第一面~第三面が読込対象となります。                |
|             | EXCEL ファイル申請書の対応バージョンは、区分、申請書種別ごとに異なり |
|             | ます。                                   |
|             | <建築物>                                 |
|             | Version1.30.05                        |
|             | Version1.28.01                        |
|             | Version1.26.00                        |
|             | Version1.21.00                        |
|             | Version1. 20. 00                      |
|             | <昇降機><br>Navaian1, 17,00              |
|             | versioni.i/.uu<br>/工作物へ               |
|             | $V_{\text{resign}1}$ 17 00            |
|             | <工作物 2>                               |
|             | Version1. 19. 00                      |
|             | <昇降機以外の建築設備>                          |
|             | Version1.17.00                        |
|             | <中間検査申請書>                             |
|             | Version1.30.05                        |
|             | Version1.30.02                        |
|             | Version1.26.00                        |
|             |                                       |
|             | Version1.30.05                        |
|             | Version1.30.02                        |
|             |                                       |

「他物件選択」タブの場合、条件を入力して、「検索」ボタンをクリックします。
 条件を入力しない場合、申請書区分および申請書種別が一致するすべての物件が検索されます。
 検索結果の「選択」ボタンをクリックすることで、物件の申請書データが読み込まれます。

| 申請書データ読込 | 2        |              |         |        |          |        | ×     |
|----------|----------|--------------|---------|--------|----------|--------|-------|
| 申請書区分    | 建築物      |              |         |        |          |        |       |
| 申請書種別    | 確認申請     |              |         |        |          |        |       |
| 他物件選択    | 申請ファイル読込 | エクスポートファイル読込 | 確認申請プログ | ラム(申プロ | )データ読込   | 性能評価物件 | 読 ◀ ▶ |
| 物件名      |          |              |         |        |          |        |       |
| 建築主名     |          |              |         |        |          |        |       |
| 代理者名     |          |              |         |        |          |        |       |
| 設計者名     |          |              |         |        |          |        |       |
| 住所       | 都道府県     |              |         | ~      |          | _      |       |
|          | 市区郡      |              |         |        | 検索       |        |       |
|          | 物件名      | 建築           | 黨主名     | 地      | 名地番      |        |       |
| 物件3      |          | 建築主氏         | 名3      | 東京都港回  | <u>×</u> | 選択     |       |
| 物件2      |          | 建築主氏         | 名2      | 東京都中央  | 赵        | 選択     |       |
|          |          |              |         |        |          |        |       |
|          |          |              |         |        |          |        |       |
|          |          |              |         |        |          |        |       |
|          |          |              |         |        |          |        |       |
|          |          |              |         |        |          |        |       |
|          |          |              |         |        |          |        |       |
|          |          |              |         |        |          | 閉      | 103   |

 ・ 現在編集中の申請書が「確認申請」または「計画変更確認申請」の場合
 > 現在編集中の申請書と建築物の種類が一致する確認申請書、計画変更確認申請書を含む 物件から検索されます。
 ・ 現在編集中の申請書が「中間検査」または「完了検査」の場合
 > 現在編集中の申請書と建築物の種類が一致する確認申請書、計画変更確認申請書、中間検 査申請書を含む物件から検索されます。 「申請ファイル読込」タブの場合、「参照」ボタンをクリックして、取込対象ファイルを指定します。
 「取込」ボタンをクリックすることで、申請書データが読み込まれます。

| 申請書データ読込       | 2           |              |                     | ×           |
|----------------|-------------|--------------|---------------------|-------------|
| 申請書区分<br>申請書種別 | 建築物<br>確認申請 |              |                     |             |
| 他物件選択          | 申請ファイル読込    | エクスポートファイル読込 | 確認申請ブログラム(申プロ)データ読込 | 性能評価物件読 ◀ ▶ |
| 申請ファイ)         | L読込         |              | 参照<br>取込            |             |
|                |             |              |                     |             |
|                |             |              |                     | 80日間        |

| • | 現在編集中の申請書と建築物の種類が一致する申請ファイルが読込対象となります。        |
|---|-----------------------------------------------|
| • | 現在編集中の申請書が「確認申請」の場合                           |
|   | ▶ 申請書種別が「確認申請」の申請ファイルを読込可能です。                 |
| • | 現在編集中の申請書が「計画変更確認申請」の場合                       |
|   | ▶ 申請書種別が「確認申請」、「計画変更確認申請」の申請ファイルを読込可能です。      |
| • | 現在編集中の申請書が「中間検査」の場合                           |
|   | ▶ 申請書種別が「確認申請」、「計画変更確認申請」、「中間検査」の申請ファイルを読込可能  |
|   | です。                                           |
| • | 現在編集中の申請書が「完了検査」の場合                           |
|   | ▶ 申請書種別が「確認申請」、「計画変更確認申請」、「中間検査」、「完了検査」の申請ファイ |
|   | ルを読込可能です。                                     |

5. 「エクスポートファイル読込」タブの場合、「参照」ボタンをクリックして、取込対象ファイルを指定 します。

「取込」ボタンをクリックすることで、申請書作成ツールエクスポートファイルが読み込まれます。

| 申請書データ読ジ       | 2           |              |                     | ×           |
|----------------|-------------|--------------|---------------------|-------------|
| 申請書区分<br>申請書種別 | 建築物<br>確認申請 |              |                     |             |
| 他物件選択          | 申請ファイル読込    | エクスポートファイル読込 | 確認申請プログラム(申プロ)データ読込 | 性能評価物件読 💶 🕨 |
| エクスポート         | ·ファイル読込     |              |                     |             |
|                |             |              | 参照                  |             |
|                |             |              | 取这                  |             |
|                |             |              |                     |             |
|                |             |              |                     |             |
|                |             |              |                     |             |
|                |             |              |                     |             |
|                |             |              |                     |             |
|                |             |              |                     |             |
|                |             |              |                     |             |
|                |             |              |                     |             |
|                |             |              |                     | 閉じる         |

i

 現在編集中の申請書と建築物の種類、申請書の種別が一致する申請書作成ツールエクスポート ファイルが読込対象となります。  「確認申請プログラム(申プロ)データ読込」タブの場合、「参照」ボタンをクリックして、取込対象 ファイルを指定します。

「取込」ボタンをクリックすることで、申請書データが読み込まれます。

| 申請書デ-9読込 ×                                                 |
|------------------------------------------------------------|
| 申請書区分     建築物       申請書種別     確認申請                         |
| 他物件選択 申請ファイル読込 エクスポートファイル読込 確認申請プログラム(申プロ)データ読込 性能評価物件読 () |
| 確認申諸プログラム(申プロ)データファイル                                      |
| 50<br>181<br>1                                             |

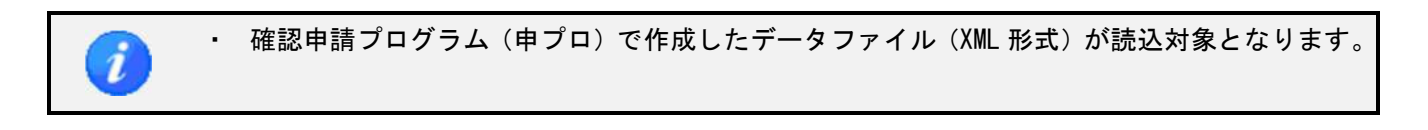

| 確認申請プログラム(申プロ)データ                                                                | -<br>売込ダイアログ                                                                                                    |               |
|----------------------------------------------------------------------------------|----------------------------------------------------------------------------------------------------|---------------|
| 「確認申請フログラム(申フロ)」<br>以下の点をご確認いただき、「通<br>1. 黄色部分の空観(36か所)に<br>2. 入力できる文字数をオーバー     | のデータを読込ましたが、入力方法の違いにより反映できない項目がありました。<br>毎月」病シをクリックして下さい。<br>ご文学が入るように分割してください。(※データ読込後に変更することもできます。)<br>・しているため、項目を確認し、入力された文字を分割してください。(赤色部分):0か所 | 適用            |
| 第一面 - 申請者 - 氏名 ※                                                                 | 「氏名」の内容に「会社名」が含まれている場合は、「会社名」と「氏名」に分割してください。                                                                                                    |               |
| 会社名                                                                              | 氏名           テスト株式会社 テスト申請者                                                                                                    | _             |
| 第一面 - 設計者 - 氏名 ※1                                                                | 「氏名」の内容に「会社名」が含まれている場合は、「会社名」と「氏名」に分割してください。                                                                                                    |               |
| 会社名                                                                              | 氏名<br>テスト株式会社 テスト設計者                                                                                                    |               |
| <ul> <li>第二面 - 建築主 - 氏名フリガナ</li> <li>番号 会社名フリガナ</li> <li>1</li> <li>2</li> </ul> | * ※「氏名フリガナ」の内容に「会社名フリガナ」が含まれている場合は、「会社名フリガナ」と「氏名フリガ<br>氏名フリガナ<br>「入トカ」、ジキオ・〈シャーテストケンデウスシ<br>「入トカ」・ジャオ・〈シャーテストケンデクスシ2                                | ガナコに分割してください。 |
|                                                                                  | 「氏名」の内容に「会社名」が含まれている場合は、「会社名」と「氏名」に分割してください。                                                                                                    |               |
| 第二面 - 建築主 - 氏名 ※1                                                                | 5.4                                                                                                    |               |
| 第二面 - 建築主 - 氏名 ※<br>番号 会社名<br>1<br>2                                             | テスト株式会社         テスト建築主           テスト株式会社         テスト建築主2                                                                                            |               |
| 第二面 - 建築主 - 氏名 ※(         番号 会社名         1         2         第二面 - 建築主 - 住所 ※(   | テスト株式会社         テスト建築主           テスト株式会社         テスト建築主2                                                                                            |               |

「性能評価物件読込」タブの場合、「参照」ボタンをクリックして、取込対象ファイルを指定します。
 「取込」ボタンをクリックすることで、申請書データが読み込まれます。

| 申請書データ読込                                          | ×   |
|---------------------------------------------------|-----|
| 申請書区分     建築物       申請書種別     確認申請                |     |
| エクスポートファイル読込 確認申請プログラム(申プロ)データ読込 性能評価物件読込 EXCEL読込 | • • |
| 性能評価申請ファイル                                        |     |
| 参照                                                |     |
| 取込                                                |     |
|                                                   |     |
|                                                   |     |
|                                                   |     |
|                                                   |     |
|                                                   |     |
|                                                   |     |
|                                                   |     |
|                                                   | 閉じる |

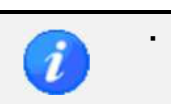

· ファイル名の先頭が「EA」で始まる XML 形式の性能評価物件申請ファイルが読込対象となります。

8. 「EXCEL 読込」タブの場合、「参照」ボタンをクリックして、取込対象ファイルを指定します。 「取込」ボタンをクリックすることで、申請書データが読み込まれます。

| 申請書データ読込                                          | ×      |
|---------------------------------------------------|--------|
| 申請書区分     建築物       申請書種別     確認申請                |        |
| エクスポートファイル読込 確認申請プログラム(申プロ)データ読込 性能評価物件読込 EXCEL読込 | • •    |
| 旧作成プログラムEXCELファイル                                 |        |
| 参照                                                |        |
| 取这                                                |        |
|                                                   |        |
|                                                   |        |
|                                                   |        |
|                                                   |        |
|                                                   |        |
|                                                   |        |
|                                                   |        |
|                                                   | 問じる    |
|                                                   | 177100 |

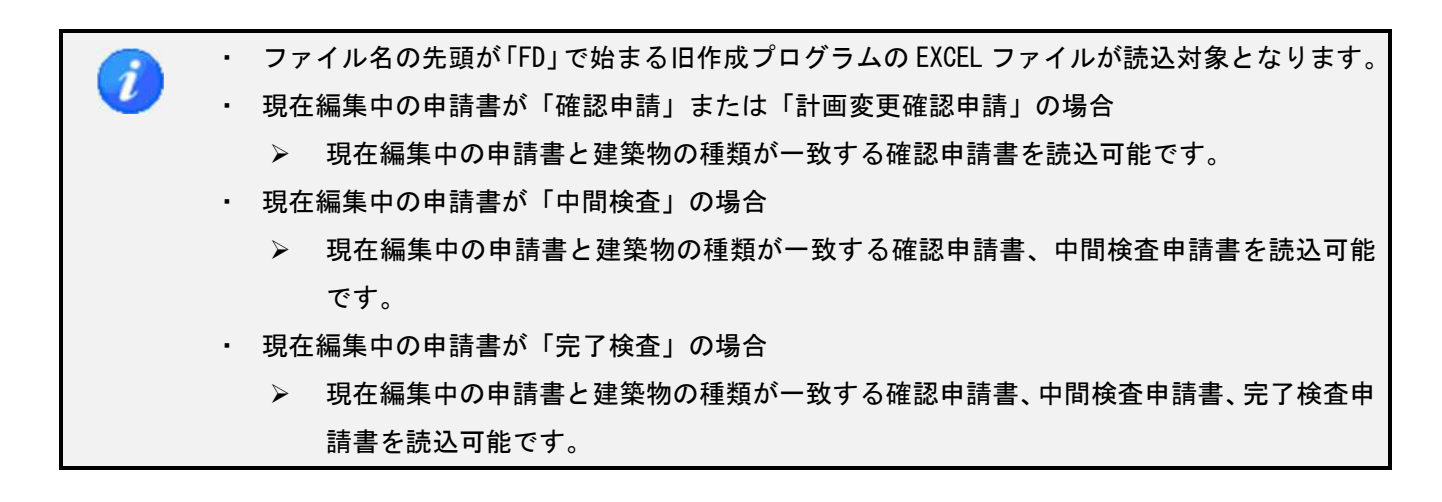

### 2.2.8. 「マスタ参照」ダイアログ

1. 申請書作成画面で、入力欄の上側にある「参照」ボタンをクリックします。

|           |                         | 参照 | 登録 |
|-----------|-------------------------|----|----|
| イ・氏名のフリガナ |                         |    |    |
| 会社名       |                         |    |    |
| 氏名        |                         |    |    |
| 口.氏名      |                         |    |    |
| 会社名       |                         |    |    |
| 氏名        |                         |    |    |
| N.郵便番号    | 住所検索 郵便番号検索             |    |    |
| 二.住所      |                         |    |    |
| 都道府県      | ▼ 市区郡                   |    |    |
| 区町村       |                         |    |    |
| 番地        |                         |    |    |
| 木. 電話番号   |                         |    |    |
|           | ※ XX-XXXX-XXXX と入力して下さい |    |    |

2. 「マスタ参照」ダイアログが表示されます。

絞り込みを行う場合は、会社名、氏名を入力して、「検索」ボタンをクリックします。

| マスタ参照             | 1154      |      |                | X    |
|-------------------|-----------|------|----------------|------|
| 参照対象<br>会社名<br>氏名 | 建築主(設置者、第 | 道主)  |                | 検索   |
| 会社                | 土名        | 氏名   | 住所             |      |
| 株式会社×××           |           | 東京太郎 | 東京都千代田区大手町1-1- | 1 選択 |
|                   |           |      |                |      |
|                   |           |      |                | 閉じる  |

| - |   |                  |                                       |
|---|---|------------------|---------------------------------------|
|   | • | 編集               | 中の申請書の区分と、マスタの利用区分が一致するマスタが検索対象となります。 |
|   | • | 呼び               | 出し元の入力欄の種類によって、参照対象のマスタは以下の4種類があります。  |
|   |   | $\succ$          | 建築主(設置者、築造主)                          |
|   |   | $\triangleright$ | 代理者、設計者、工事監理者                         |
|   |   | $\triangleright$ | 工事施工者                                 |
|   |   |                  | 建築設備の設計に関し意見を聴いた者                     |
|   |   | 비고               | ~~~~~~~~~~~~~~~~~~~~~~~~~~~~~~~~~~~~~ |
|   |   | Ň                |                                       |
|   |   | ۶                |                                       |
|   |   | $\triangleright$ | 外壁                                    |
|   |   | $\succ$          | 軒裏                                    |
|   |   |                  | マスタ参照                                 |
|   |   |                  | 屋根                                    |
|   |   |                  | 瓦道波                                   |
|   |   |                  | 平板瓦葺                                  |
|   |   |                  | カルバニュウム鋼板                             |
|   |   |                  | かわら<br>亜鉛メッキ細板                        |
|   |   |                  |                                       |
|   |   |                  |                                       |
|   |   |                  |                                       |
|   |   |                  |                                       |
|   |   |                  |                                       |

3. 選択する項目の「選択」ボタンをクリックすることで、呼び出し元の入力欄にマスタの内容がコピーされます。

|          |                                                   | 参照 | 登録 |
|----------|---------------------------------------------------|----|----|
| .氏名のフリガナ |                                                   |    |    |
| 会社名      | אַדיי, אָדאָי אָדאָי אַראָדי, אָדאָי אָדאָי אַדאָ |    |    |
| 氏名       | トウキョウタロウ                                          |    |    |
| 1.氏名     |                                                   |    |    |
| 会社名      | 株式会社×××                                           |    |    |
| 氏名       | 東京太郎                                              |    |    |
| ).郵便番号   | 100-0004 住所検索 郵便番号相                               | 検索 |    |
| .住所      |                                                   |    |    |
| 都道府県     | 東京都 ▼ 市区郡 千代田区                                    |    |    |
| 区町村      | 大手町                                               |    |    |
| 番地       | 1 - 1 - 1                                         |    |    |
| 、電話番号    | 03-1111-1111                                      |    |    |
|          | ※ XX-XXXX-XXXX と入力して下さい                           |    |    |

「他の建築主」を入力」

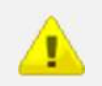

・ 入力中の内容が存在する場合、選択したマスタの内容ですべて上書きされます。

## 2.2.9. 「マスタ登録」ダイアログ

1. 申請書作成画面で、入力欄の上側にある「登録」ボタンをクリックします。

| 3.設計者              |                                 |
|--------------------|---------------------------------|
| 「代理者」の内容を「設計者」にコピー | 参照 登録                           |
| イ. 資格              | -級 ▼ 建築士 大臣 ▼ 登録第 12345 号       |
| 口.氏名               | 東京太郎                            |
| N.建築士事務所名          |                                 |
|                    | 一級 ▼ 建築士事務所 東京都 ▼ 知事登録第 23456 号 |
|                    | ××一級建築士事務所                      |
| 二.郵便番号             | 100-0001 住所検索 郵便番号検索            |
| 木.所在地              |                                 |
| 都道府県               | 東京都 🔹 市区郡 千代田区                  |
| 区町村                | 千代田                             |
| 番地                 | 1-1-1                           |
| ∧.電話番号             | 03-1111-1111                    |
|                    | ※ XX-XXXX-XXXX と入力して下さい         |
| ト.作成又は確認した設計図書     | すべて                             |
| 「その他の設計者」を入力」「構造・設 | 「備設計一級建築士である旨の表示をした者」を入力        |

| 1 | ・<br>「特<br>す。 | 定工程」マス      | スタの登録       | を行う際は、ノ         | しカ欄と同じ行にある | 5「登録 | 」ボタンる | をクリックしま |
|---|---------------|-------------|-------------|-----------------|------------|------|-------|---------|
|   | 17.特          | 定工程工事終了予定年月 | B           |                 |            |      |       |         |
|   |               | )有 ① 無      |             | ] 特定工程マスタの内容を表示 |            | •    |       |         |
|   | 回数            | 工事終了予定日     |             | 特定工程            |            |      |       |         |
|   | 第1回           | 2016年05月01日 | 平成28年05月01日 | 基礎の配筋工事         |            | 登録   |       |         |
|   |               |             |             |                 | •          | 登録   |       |         |
|   |               |             |             |                 | -          | 登録   |       |         |
|   | 「他の特          | 皖工程」を入力     |             |                 |            |      |       |         |

| No. 氏名 | 建築士事務所名    | 1. 資格                      | 一級 ▼ 建築士 大臣 ▼ 登録第 12345号                          |
|--------|------------|----------------------------|---------------------------------------------------|
| 1 東京太郎 | ××一級建築士事務所 | L.氏名                       | 東京太郎                                              |
|        | 00一級建築士争扬所 | 1.建築士事務所名                  | 一級 ▼ 建築土事務所 東京都 ▼ 知事登録第 23456 号<br>××-級建築土事務所     |
|        |            | <b>二</b> . 郵便番号            | 100-0001 住所検索 郵便番号検索                              |
|        |            | 7.所在地<br>都道府県<br>区町村<br>番地 | 「東京都 ▼ 市区郡 千代田区<br>千代田<br>1-1-1                   |
|        |            | 1. 電話番号                    | 08-1111-1111 ファックス番号<br>※ XXXXXX-XXXXX と入力して下さい   |
|        |            | ト.作成又は確認した設計図書             | すべて                                               |
|        |            | ト. 工事と照合する設計図書             |                                                   |
|        |            | 構造設計資格番号                   | 構造設計一級建築士交付第 号                                    |
|        |            | 設備設計資格兼号                   | 設備設計一級建築十交付第一日日日日日日日日日日日日日日日日日日日日日日日日日日日日日日日日日日日日 |

2. 「マスタ登録」ダイアログが表示されます。

| _   | マスタ登録        |                     |                                     |   |
|-----|--------------|---------------------|-------------------------------------|---|
| (1) | 特定工程         |                     |                                     |   |
|     | No. グル・      | ーブ                  | 特定工程                                | ^ |
| 0   | 1 グルー        | -ブ1                 | 基礎の配筋工事                             |   |
|     | 2 グルー        | -ブ1                 | 2階の床版の配筋工事                          | _ |
|     | 3 グルー        | -ブ1                 | 最下階から数えた階数が2の主要構造部である床版及びこれを支持するはりの |   |
|     | 4 グルー        | -プ1                 | 1階の鉄骨の建て方工事 ・                       | - |
| 3   | グループ<br>特定工程 | グルーブ1<br>星 屋根の小屋組工事 | *                                   |   |
|     |              |                     | 上書保存 新規保存 閉じる                       | ] |

### 画面項目

| No | 項目    | 説明                                     |
|----|-------|----------------------------------------|
| 1  | マスタ種別 | 登録先となるマスタの名称です。                        |
| 2  | マスター覧 | 編集中の申請書の区分と、マスタの利用区分が一致するマスタ情報が表示されます。 |
| 3  | 入力欄   | ダイアログ表示元の入力欄の内容がコピーされます。               |

3. 既存のマスタを上書きする場合、上書き対象のマスタを選択して、「上書保存」ボタンをクリックしま す。

| マスタ登録             |                                                                                  | ×                                                                                                 |
|-------------------|----------------------------------------------------------------------------------|---------------------------------------------------------------------------------------------------|
| 代理者、設計者、工事監理者     |                                                                                  |                                                                                                   |
| No.氏名 建築上事務所名     | イ. 資格                                                                            | →級 ▼ 建築士 大臣 ▼ 登録第 12345 号                                                                         |
| 1 東京太郎 ××→級建築士事務所 | 0.氏名                                                                             | 東京太郎                                                                                              |
|                   | n. 建築士事務所名                                                                       | 一級 ▼ 建築士事務所 東京都 ▼ 知事登録第 23456 号                                                                   |
|                   |                                                                                  | ××一級建築士事務所                                                                                        |
|                   | 二,郵便番号                                                                           | 100-0001 (住所検索) 郵便番号検索                                                                            |
|                   | <ul> <li>木.所在地</li> <li>都道府県</li> <li>区町村</li> <li>番地</li> <li>ヘ.電話番号</li> </ul> | 東京都     市区都     千代田区       千代田     1-1-1       08-1111-1111     ファックス番号       ※ XX-XXXXX と入力して下さい |
|                   | ト.作成又は確認した設計図書                                                                   | すべて                                                                                               |
|                   | ト・工事と照合する設計図書                                                                    |                                                                                                   |
|                   | 構造設計資格番号                                                                         | 構造設計一級建築士交付第一号                                                                                    |
|                   | 設備設計資格番号                                                                         | 設備設計一級建築士交付第 号                                                                                    |
|                   |                                                                                  | 上書保存期規保存開じる                                                                                       |

4. 新規マスタとして追加する場合、「新規保存」ボタンをクリックします。

| マスタ登録             |                            |                                                                         |
|-------------------|----------------------------|-------------------------------------------------------------------------|
| 代理者、設計者、工事監理者     |                            |                                                                         |
| No. 氏名 建築士事務所名    | イ. 資格                      | -級 ▼ 建築士 大臣 ▼ 登録第 12345 号                                               |
| 1 東京太郎 ××→級建築士事務所 | 口.氏名                       | 東京太郎                                                                    |
|                   | N. 建築士事務所名                 | <ul> <li>一級 ▼ 建築士事務所 東京都 ▼ 知事登録第 23456 号</li> <li>××-級建築士事務所</li> </ul> |
|                   | 二,郵便番号                     | 100-0001 住所検索 郵便番号検索                                                    |
|                   | 末,所在地<br>都這府県<br>区町村<br>番地 | 東京都         市区都         千代田区           千代田         1 - 1 - 1         1  |
|                   | 4. 電話番号                    | 03-1111-1111 ファックス番号<br>※ XX-XXXXX と入力して下ざい                             |
|                   | ト・作成又は確認した設計図書             | すべて                                                                     |
|                   | ト・工事と照合する設計図書              |                                                                         |
|                   | 構造設計資格番号                   | 構造設計一級建築士交付第 号                                                          |
|                   | 設備設計資格番号                   | 設備設計一級建築士交付第 号                                                          |
|                   |                            | 上書保存開じる                                                                 |

「申請書作成」画面からマスタの新規登録を行った場合、現在編集中の申請書の区分を利用対象とするマスタとして保存が行われます。他の区分の申請書でも利用する場合は、「マスタ設定」画面から利用区分の設定を行ってください。

詳細は、本マニュアルの「4.1.1 マスタ設定を行う」を確認してください。

### 2.2.10. 申請ファイルの作成

- 1. ツールメニューの「申請ファイル作成」ボタンをクリックします。
- 2. 「整合性チェック」ダイアログが表示された場合は、表示された必須エラーの内容を確認して、入力や 修正を行ってください。
- 申請ファイル作成ダイアログが表示されます。
   任意のファイル名を入力し、「保存」ボタンをクリックします。

|                                          |                  |                                      | • • • • • • |       | /1X-18  |
|------------------------------------------|------------------|--------------------------------------|-------------|-------|---------|
| 整理▼ 新しいフォルダー                             |                  |                                      |             |       | i= • 🧕  |
| ドキュメント ライブラリ<br><sup>対象フォルダー: 2 か所</sup> |                  |                                      |             | 並べ替え: | フォルダー 🔻 |
| 名前                                       | 更新日時             | 種類                                   | サイズ         |       |         |
| Android                                  | 2014/04/07 17:06 | ファイル フォル                             |             |       |         |
| 🐌 IISExpress                             | 2014/08/07 12:59 | ファイル フォル                             |             |       |         |
| ] Integration Services Script Compon     | 2014/03/07 11:03 | ファイル フォル                             |             |       |         |
| 📙 Integration Services Script Task       | 2014/03/07 11:03 | ファイル フォル                             |             |       |         |
| 🍌 My Web Sites                           | 2014/08/07 12:59 | ファイル フォル                             |             |       |         |
| 📙 SQL Server Management Studio           | 2015/04/20 19:59 | ファイル フォル                             |             |       |         |
| 📙 Virtual Machines                       | 2015/04/17 14:38 | ファイル フォル                             |             |       |         |
| 🍌 Visual Studio 2005                     | 2014/03/07 11:03 | ファイル フォル                             |             |       |         |
| 📙 Visual Studio 2008                     | 2014/11/10 10:15 | ファイル フォル                             |             |       |         |
| 🕌 Visual Studio 2010                     | 2015/02/11 16:37 | ファイル フォル                             |             |       |         |
| L Vieual Chudia 2012                     | 2015/04/20 12:00 | $\neg \neg \neg \neq 0  \neg \neq 0$ |             |       |         |
| ファイル名(N): 物件1_建築物_確認申請.                  | erirct           |                                      |             |       |         |
| 7ァイルの種類(工): (*.erirct)                   |                  |                                      |             |       | ĺ       |
|                                          |                  |                                      | 1.0         |       |         |

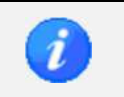

保存先表示の初期フォルダは、個別に設定可能です。
 詳細は、本マニュアルの「1.5.2 申請ファイル出力先」を確認してください。

## 2.2.11. 委任状の作成

1. サイドメニューの「委任状」ボタンをクリックします。

「委任状」画面が表示されます。

|                 |                                                                                                    | - |
|-----------------|----------------------------------------------------------------------------------------------------|---|
| 委託する業務          | □ 確認申請業務     □ 計画変更確認申請業務       □ 中間検査申請業務     □ 完了検査申請業務       □ 位使用認定申請業務       各種属出等       □ 工事施工者届     □ 工事監理者届       □ 軽微な変更説明書(事前報告時) |   |
| 建築物等の名称         | 申諸書の「建築物の名称<br>又は工事名」の内容をコピー                                                                                                    | - |
| 敷地の地名地番         | 申請書の<br>「地名地番」の内容をコピー                                                                                                    |   |
| 委任先             |                                                                                                    |   |
| 氏名<br>会社名<br>住所 |                                                                                                    |   |
| 委任者<br>日付       |                                                                                                    |   |

### 入力補助機能

8

氏名

「その他の委任者」を入力

| No | 項目     |                              | 説明               |
|----|--------|------------------------------|------------------|
| 1  | クリア    | 委任状のすべての内容がクリ                | アされます。           |
| 2  | プレビュー  | 現在の内容で委任状を印刷す                | る際のプレビューが表示されます。 |
| 3  | 委託する業務 | 初期値として、申請書種別に                | 基づいたチェックが付きます。   |
|    |        | ・ 確認申請                       | : 確認申請業務         |
|    |        | <ul> <li>計画変更確認申請</li> </ul> | : 計画変更確認申請業務     |
|    |        | • 中間検査                       | : 中間検査申請業務       |
|    |        | • 完了検査                       | : 完了検査申請業務       |

|   |              | ・仮  | 使用認定申請   | : 1      | 反使用認定申請業務             |             |
|---|--------------|-----|----------|----------|-----------------------|-------------|
| 4 | 申請書の「建築物等の名  | 申請書 | 種別および申請書 | 区分によって、  | ボタンの名称が異なりま           | <b></b> ます。 |
|   | 称又は工事名」の内容を  | • 確 | 認申請・計画変更 | 確認申請(建築  | を物)                   |             |
|   | コピー          | ≻   | ボタン名は「申  | 請書の「建築物  | 」等の名称又は工事名」の          | 内容をコ        |
|   |              |     | ピー」となりま  | す。       |                       |             |
|   |              | ≻   | 「第二面(建築  | [主等の概要)」 | 画面の「7. 備考: 建築物        | の名称又        |
|   |              |     | は工事名」から  | コピーされます  | す。                    |             |
|   |              | • 確 | 認申請・計画変更 | 確認申請(昇降  | <b>锋機</b> )           |             |
|   |              | ≻   | ボタン名は「申  | 請書の「設置す  | る建築物又は工作物」の           | 内容をコ        |
|   |              |     | ピー」となりま  | す。       |                       |             |
|   |              | ≻   | 「第二面(設置  | 者等の概要)」  | 画面の「5.設置する建築?         | 物又はエ        |
|   |              |     | 作物:ハ.名称」 | からコピーされ  | れます。                  |             |
|   |              | • 確 | 認申請・計画変更 | 確認申請(工作  | ⊧物・工作物 2)             |             |
|   |              | ≻   | ボタン名は「申  | 請書の「工作物  | の名称又は工事名」の内           | 容をコピ        |
|   |              |     | 一」となります  | -<br>0   |                       |             |
|   |              | ≻   | 「第二面(築造  | 主等の概要)」  | 画面の「工作物の名称又は          | は工事名」       |
|   |              |     | からコピーされ  | します。     |                       |             |
|   |              | • 確 | 認申請・計画変更 | 確認申請(昇降  | <sup>锋機以外の建築設備)</sup> |             |
|   |              | >   | ボタン名は「申  | 請書の「設置す  | 「る建築物」の内容をコピ          | ー」とな        |
|   |              |     | ります。     |          |                       |             |
|   |              | ≻   | 「第二面(設置  | 「者等の概要)」 | 画面の「5.設置する建築          | 物:ハ.名       |
|   |              |     | 称」からコピー  | されます。    |                       |             |
|   |              | ・中国 | 間検査・完了検査 |          |                       |             |
|   |              | >   | ボタン名は「申  | 請書の「建築物  | の名称又は工作物の名称           | 又は工事        |
|   |              |     | 名」の内容をコ  | ピー」となりま  | ます。                   |             |
|   |              | >   | 「第二面(建築  | 主、設置者又に  | は築造主等の概要)」画面          | の「7. 備      |
|   |              |     | 考:建築物の名  | 称又は工作物の  | )名称又は工事名」からコ          | ピーされ        |
|   |              |     | ます。      |          |                       |             |
|   |              | ・仮  | 使用認定申請   |          |                       |             |
|   |              | >   | ボタン名は「申  | 請書の「設置す  | る建築物又は工作物」の           | 内容をコ        |
|   |              |     | ピー」となりま  | す。       |                       |             |
|   |              | >   | 「第二面(建築  | 主、設置者又は  | は築造主等の概要)」 画面の        | D「5.設       |
|   |              |     | 置する建築物又  | は工作物:ハ.ネ | 名称」からコピーされます          | ۶.          |
| 5 | 申請書の「地名地番」の内 | • 確 | 認申請・計画変更 | 確認申請(建築  | を物)                   |             |
|   | 容をコピー        | >   | 「第三面(建築  | 物及びその敷却  | 也に関する事項)」画面の          | 「1. 地名      |
|   |              |     | 地番」からコピ  | 『一されます。  |                       |             |

|   |              | <ul> <li>確認申請・計画変更確認申請(昇降機)</li> </ul> |
|---|--------------|----------------------------------------|
|   |              | ▶ 「第二面(設置者等の概要)」画面の「5.設置する建築物又はエ       |
|   |              | 作物:1.所在地」からコピーされます。                    |
|   |              | ・ 確認申請・計画変更確認申請(工作物・工作物 2)             |
|   |              | ▶ 「第二面(築造主等の概要)」画面の「5. 敷地の位置:イ. 地名地    |
|   |              | 番」からコピーされます。                           |
|   |              | ・ 確認申請・計画変更確認申請(昇降機以外の建築設備)            |
|   |              | ▶ 「第二面(設置者等の概要)」画面の「5.設置する建築物: イ.所     |
|   |              | 在地」からコピーされます。                          |
|   |              | ・ 中間検査・完了検査                            |
|   |              | ▶ 「第三面(申請する工事の概要)」画面の「1.建築場所、設置場       |
|   |              | 所又は築造場所:亻地名地番」からコピーされます。               |
|   |              | ・仮使用認定申請                               |
|   |              | ▷ 「第二面(建築主、設置者又は築造主等の概要)」画面の「4. 敷      |
|   |              | 地の位置:1.地名地番」からコピーされます。                 |
| 6 | 申請書の「代理者」の内容 | <ul> <li>確認申請・計画変更確認申請(建築物)</li> </ul> |
|   | をコピー         | ▶ 「第二面(建築主等の概要)」画面の「2.代理者」からコピーさ       |
|   |              | れます。                                   |
|   |              | ・ 確認申請・計画変更確認申請(昇降機・昇降機以外の建築設備)        |
|   |              | ▶ 「第二面(設置者等の概要)」画面の「2.代理者」からコピーさ       |
|   |              | れます。                                   |
|   |              | ・ 確認申請・計画変更確認申請 (工作物・工作物 2)            |
|   |              | ▶ 「第二面(築造主等の概要)」画面の「2.代理者」からコピーさ       |
|   |              | れます。                                   |
|   |              | ・ 中間検査・完了検査・仮使用認定申請                    |
|   |              | ▷ 「第二面(建築主、設置者又は築造主等の概要)」画面の「2.代       |
|   |              | 理者」からコピーされます。                          |
| 7 | 申請書の「建築主」の内容 | 申請書種別および申請書区分によって、ボタンの名称が異なります。        |
|   | をコピー         | ・確認申請・計画変更確認申請(建築物)                    |
|   |              | ▶ ボタン名は「申請書の「建築主」の内容をコピー」となります。        |
|   |              | ▷ 「第二面(建築主等の概要)」画面の「1. 建築主」からコピーさ      |
|   |              |                                        |
|   |              | ・確認甲請・計画変更確認申請(昇降機・昇降機以外の建築設備)         |
|   |              | ▶ ホタン名は「甲請書の「設置者」の内容をコビー」となります。        |
|   |              | ▶ 「第二面(設置者等の概要)」画面の「1.設置者」からコピーさ       |
|   |              | れます。                                   |

|   |                  | <ul> <li>・ 確認申請・計画変更確認申請(工作物・工作物2)</li> <li>&gt; ボタン名は「申請書の「築造主」の内容をコピー」となります。</li> <li>&gt; 「第二面(築造主等の概要)」画面の「1. 築造主」からコピーされます。</li> </ul>     |
|---|------------------|----------------------------------------------------------------------------------------------------|
|   |                  | <ul> <li>・ 中間検査・完了検査・仮使用認定申請</li> <li>&gt; ボタン名は「申請書の「建築主、設置者又は築造主」の内容をコ<br/>ピー」となります。</li> <li>&gt; 「第二面(建築主、設置者又は築造主等の概要)」画面の「1. 建</li> </ul> |
|   |                  | 築主、設置者又は築造主」からコピーされます。                                                                                                    |
| 8 | 「その他の委任者」を入<br>カ | 委任者を追加する場合は、「「その他の委任者」を入力」ボタン、または「その他の委任者」タブをクリックします。<br>最大 99 名まで入力可能です。                                                                       |

| 1 | <ul> <li>その他の委任者は、「番号」ボタンをクリックすることで入力欄を切り替えます。</li> <li>画面内に入力がある番号は、太字で表示されます。</li> <li>「「申請書の「他の〇〇」の内容を一括反映」ボタンをクリックすることで、呼び出し元の情報を一括反映することができます。</li> <li> <u>家任状 その他の委任者</u> <u>で他の委任者</u> <u>で他の委任者</u> </li> </ul> | 报 |
|---|----------------------------------------------------------------------------------------------------|---|
|   | 素任者     日付年_月_日 圖     11 ~ 20       住所     年     11 ~ 20       氏名     11 ~ 20                                                                                                    |   |
|   | その他の委任者3       委任者       日付月_日 ()       住所       氏名                                                                                                    |   |

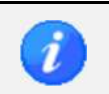

委任状の本文は、オプション設定で変更可能です。
 詳細は、本マニュアルの「1.5.7 委任状本文」を確認してください。

# 2.3. 確認申請書/計画変更確認申請書(建築物)の作成

確認申請書と計画変更確認申請書(建築物)の作成に関して記載します。

### 2.3.1. 確認申請書(建築物)作成の概要

 「申請書新規作成」ダイアログで、申請書区分に「建築物」、申請書種別に「確認申請(計画変更確認 申請)」を選択して、「新規作成」ボタンをクリックします。

| 申請書新規作成 |           |           |
|---------|-----------|-----------|
| 物件名     | 物件 1      |           |
| 区分      | 建築物       |           |
| 申請書種別   | 確認申請    ▼ |           |
|         |           | 新規作成キャンセル |

2. 「申請書作成」画面が表示されます。

画面表示時は、「確認申請書(建築物)」の「第二面」が表示されます。

| ご 建築雑誌中語者作成ツール<br>ファイル(5) ソール(ゴ) ヘルゴ(4)                                                                                                    |                       |
|----------------------------------------------------------------------------------------------------|-----------------------|
|                                                                                                    | × 申請書<br>デーダ耶念        |
| when the second second se |                       |
| 確認申請書<br>(建築物)  建築主等の概要 他の建築主 その他の設計者 構造・設備設計 一級建築士である旨の表示をした者 その他の建築設備の設計                                                                                                    | ↑に関し意見を聴いた者 その他のエ ・ ・ |
| 第一面 1. 建築主                                                                                                    | プレビュー                 |
| 第二面                                                                                                    | 登録                    |
| 第三面 イ. 氏名のフリガナ                                                                                                    |                       |
| 第四面~第五面 会社名 金社名                                                                                                    |                       |
| 第六面                                                                                                    |                       |
| 注意事項                                                                                                    |                       |
| 建築工事届 氏名                                                                                                    |                       |
| 第一面 住所検索 郵便番号検索                                                                                                    |                       |
| 第二面 二. 住所                                                                                                    |                       |
| 第三面 都道府県 ▼ 市区郡                                                                                                    |                       |
| 第四面 送回付 金 地                                                                                                    |                       |
| 注意事項 . 電話番号                                                                                                    |                       |
| 建築計画概要書 ※ XX-XXXX-XXXX と入力して下さい                                                                                                    |                       |
| 第二面〜第三面 「他の建築主」を入力                                                                                                    |                       |
| 委任状                                                                                                    |                       |
| 委任状 2. 代理者                                                                                                    |                       |
| 参照                                                                                                    | 登録                    |
| 1. 資格         ▼ 建築士         ▼ 登録第         号                                                                                                    |                       |
| 0.氏名                                                                                                    |                       |

3. 申請書種別に「計画変更確認申請」を選択しており、同一物件の申請書として申請書区分が「建築物」、 申請書種別が「確認申請」または「計画変更確認申請」の申請書を作成済み、そうでない場合は申請書 区分が「建築物」、申請書種別が「確認申請」の申請書を作成済みの場合、「申請書作成」画面表示時に 読込確認ダイアログが表示されます。

前回データの読み込みを行うと、申請日が最新の確認申請書(計画変更確認申請書)がコピーされます。

| ご 建築確認申請書作成ツール                                    |                                             |                  |
|---------------------------------------------------|---------------------------------------------|------------------|
| ファイル(E) ツール(I) ヘルプ( <u>H</u> )                    |                                             |                  |
| (現在)<br>「「「」<br>メインメニューへ」<br>「」<br>保存<br>「」<br>保存 |                                             | ★ 定日<br>★ デーダ補助余 |
| 物件1                                               | 確認<br>② 前回の申請書のデータを読み込みますか?<br>はい(Y) いいえ(N) |                  |

読み込み対象の申請書に申請日がない場合、または申請日が同一の申請書が複数存在している場合は、作成日が最新の申請書がコピーされます。
 申請書作成時の手順についての詳細は、本マニュアルの「2.1 申請書を作成する」を確認し

てください。

### サイドバー(確認申請書/計画変更確認申請書(建築物))

| 確<br>(建 | 忍申請書<br>藥物〉 |
|---------|-------------|
|         | 第一面         |
|         | 第二面         |
|         | 第三面         |
|         | 第四面~第五面     |
|         | 第六面         |
|         | 注意事項        |

| 項目      | 説明                                |
|---------|-----------------------------------|
| 第一面     | 表紙を入力します。                         |
| 第二面     | 建築主等の概要を入力します。                    |
| 第三面     | 建築物及びその敷地に関する事項を入力します。            |
| 第四面~第五面 | 建築物の棟別概要・建築物の階別概要を入力します。          |
| 第六面     | 建築物独立部分別概要を入力します。                 |
| 注意事項    | 確認申請書の入力に関する注意事項を PDF ファイルで表示します。 |

## サイドバー(建築工事届)

| 建築工事届 |      |  |
|-------|------|--|
|       | 第一面  |  |
|       | 第二面  |  |
|       | 第三面  |  |
|       | 第四面  |  |
|       | 注意事項 |  |

| 項目   | 説明                                 |
|------|------------------------------------|
| 第一面  | 建築工事届の第一面(建築主・工事施工者等)を入力します。       |
| 第二面  | 建築工事届の第二面(建築物内容等)を入力します。           |
| 第三面  | 建築工事届の第三面(住宅部分の概要)を入力します。          |
| 第四面  | 建築工事届の第四面(除却建築物)を入力します。            |
| 注意事項 | 建築工事届の入力に関する注意事項が PDF ファイルで表示されます。 |

### サイドバー(建築計画概要書)

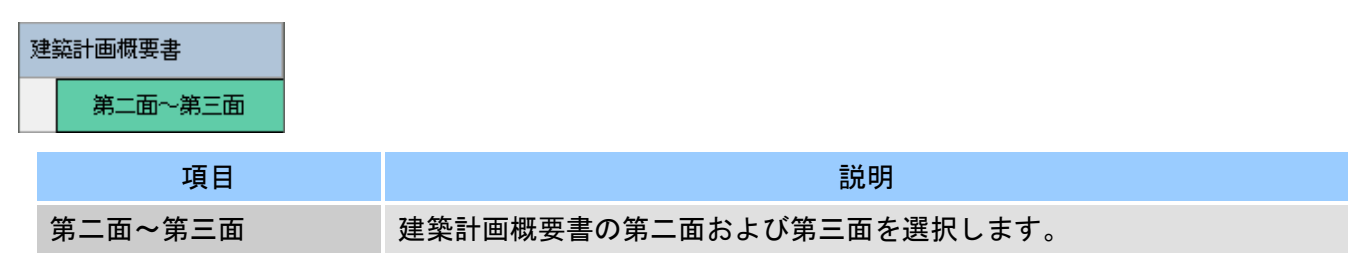

### サイドバー(委任状)

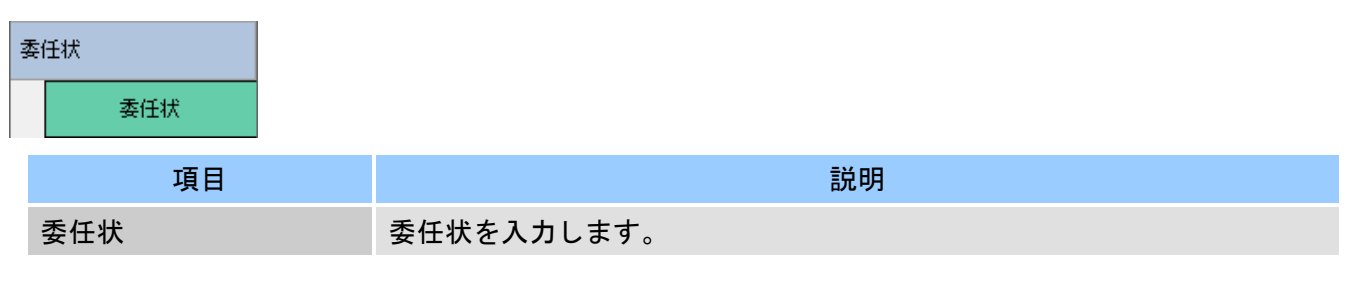

・ 計画変更確認申請書を作成する場合、建築工事届、建築計画概要書、委任状は確認申請書の入 カフォーマットが使用されます。

## 2.3.2. 確認申請書(建築物)の入力

確認申請書/計画変更確認申請書(建築物)の入力について記載します。

### 第一面

| [          | 表紙 その他の申請者      |                           |        |
|------------|-----------------|---------------------------|--------|
|            | 申請日 2016年05月0   | 1日 🛅 平成28年05月01日          | יבשע 🕞 |
|            | 申請者             |                           |        |
| 1          | 「建築主」の内容を一括反映」「 |                           |        |
|            | 会社名             | 株式会社×××                   |        |
|            | 氏名              | 東京太郎                      |        |
| 3          | 「その他の申請者」を入力」   |                           |        |
|            |                 |                           |        |
|            | 設計者             |                           |        |
| <b>(4)</b> | 会社名             | ××一級建築士事務所                |        |
|            | 氏名              | 東京太郎                      |        |
| B          | 計画変更            |                           |        |
| 9          | 確認済証番号          | 12345号                    |        |
|            | 確認済証交付年月日       | 2016年05月01日 🛅 平成28年05月01日 |        |
|            | 確認済証交付者         |                           |        |
|            | 機関名             | OO検査機関                    |        |
|            | 代表者名            | 理事長                       |        |
|            | 計画変更の概要         |                           |        |
|            | *****           |                           |        |
|            |                 |                           |        |
|            |                 |                           |        |
| No | 項目                     | 説明                                                                             |
|----|------------------------|--------------------------------------------------------------------------------|
| 1  | 「建築主」の内容を一括<br>反映      | 「第二面 (建築主等の概要)」画面の「1.建築主」が「申請者」にコピ<br>ーされます。                                   |
|    |                        | 「第二面 (建築主等の概要)」画面で、「他の建築主」にも入力がある場<br>合は、最大5名までが「その他の申請者」にコピーされます。             |
| 2  | 「代理者」の内容を「申<br>請者」にコピー | 「第二面 (建築主等の概要)」画面の「2.代理者」が「申請者」にコピ<br>ーされます。                                   |
| 3  | 「その他の申請者」を入<br>カ       | 申請者を追加する場合は、「その他の申請者」ボタン、または「その他<br>の申請者」タブをクリックします。<br>その他の申請者は、最大5名まで入力可能です。 |
| 4  | 設計者                    | 「第二面(建築主等の概要)」画面の「3.設計者」を入力または変更した場合、同内容が自動更新されます。                             |
| 5  | 計画変更                   | この入力欄は、申請書種別が「計画変更確認申請」の場合にのみ表示されます。                                           |
| 6  | プレビュー                  | 現在の内容で第一面を印刷する際のプレビューが表示されます。                                                  |

### 第二面

| 1. 建築主    |                         | プレビュー |
|-----------|-------------------------|-------|
|           | 参照 登録                   |       |
| イ.氏名のフリガナ |                         |       |
| 会社名       | カブシキガイシャ×××             |       |
| 氏名        | kota obud               |       |
| 口 氏名      |                         |       |
| 会社名       | 株式会社×××                 |       |
| 氏名        | 東京太郎                    |       |
| ハ.郵便番号    | 100-0004 住所検索 郵便番号検索    |       |
| 二.住所      |                         |       |
| 都道府県      | 東京都 ▼ 市区郡 千代田区          |       |
| 区町村       | 大手町                     |       |
| 番地        | 1 - 1 - 1               |       |
| 木.電話番号    | 03-1111-1111            |       |
|           | ※ XX-XXXX-XXXX と入力して下さい |       |

| 2.代理者     |                                 |
|-----------|---------------------------------|
|           | 参照 登録                           |
| イ. 資格     | 一級 ▼ 建築士 大臣 ▼ 登録第 12345 号       |
| 1.氏名      | 東京太郎                            |
| N.建築士事務所名 |                                 |
|           | 一級 ▼ 建築士事務所 東京都 ▼ 知事登録第 12345 号 |
|           | ××一級建築士事務所                      |
| 二.郵便番号    | 100-0001 住所検索 郵便番号検索            |
| 木.所在地     |                                 |
| 都道府県      | 東京都 🔻 市区郡 千代田区                  |
| 区町村       | 千代田                             |
| 番地        | 1 - 1 - 1                       |
| ∧.電話番号    | 03-1111-1111                    |
|           | ※ XX-XXXX-XXXX と入力して下さい         |

|   | 3.設計者                                                                            |                                                                         |
|---|----------------------------------------------------------------------------------|-------------------------------------------------------------------------|
| l | 「代理者」の内容を「設計者」にコピー                                                               | 参照 登録                                                                   |
|   | イ. 資格                                                                            | 級 ▼ 建築士 大臣 ▼ 登録第 12345 号                                                |
|   | 口.氏名                                                                             | 東京太郎                                                                    |
|   | ハ. 建築士事務所名                                                                       | <ul> <li>→級 ● 建築士事務所 東京都 ● 知事登録第 12345:号</li> <li>××→級建築士事務所</li> </ul> |
|   | 二.郵便番号                                                                           | 100-0001 住所検索 郵便番号検索                                                    |
|   | <ul> <li>ホ.所在地</li> <li>都道府県</li> <li>区町村</li> <li>番地</li> <li>ヘ 毎年番号</li> </ul> | 東京都 → 市区都 千代田区<br>千代田<br>1-1-1                                          |
|   | ∿-电話曲方                                                                           | 03-111-1111<br>※ XX-XXXX-XXXX と入力して下さい                                  |
|   | ト.作成又は確認した設計図書                                                                   | ৰুশ্ব                                                                   |
|   | 「その他の設計者」を入力」「構造・設                                                               | 備設計一級建築士である旨の表示をした者」を入力                                                 |

| 4. 建築設備の設計に関し意見を聴い   | た者                              |
|----------------------|---------------------------------|
|                      | 参照 登録                           |
| 1.氏名                 |                                 |
| 口.勤務先                |                                 |
| ∩.郵便番号               | 住所検索 郵便番号検索                     |
| 二.所在地                |                                 |
| 都道府県                 | → 市区郡                           |
| 区町村                  |                                 |
| 番地                   |                                 |
| 木.電話番号               |                                 |
|                      | ※ XX-XXXX と入力して下さい              |
| ∧.登録番号               |                                 |
| ト.意見を聴いた設計図書         |                                 |
| 「その他の建築設備の設計に関し意見    | を聴いた者」を入力                       |
| 5.工事監理者              |                                 |
|                      |                                 |
| 「「中華者」「いいひを」上単監理者」に」 |                                 |
| 1. 資格                | 一級 ▼ 建築士 大臣 🚺 ▼ 登録第 12345 号     |
| 1.氏名                 | 東京太郎                            |
| n.建築士事務所名            |                                 |
|                      | 一級 ▼ 建築士事務所 東京都 ▼ 知事登録第 123456号 |
| - xn/=               |                                 |
| 邦伊宙方                 | 100-0001 11/1使条 郵便曲方使条          |
| 小· 川往地<br>都道府坦       | 直支邦 → 市区郡 千代田区                  |
| 区町村                  |                                 |
| 番地                   | 1-1-1                           |
|                      | 03-1111-1111                    |
|                      | ※ XX-XXXX-XXXX と入力して下さい         |
| ト.工事と照合する設計図書        |                                 |
| 「その他の工事監理者」を入力       |                                 |
|                      |                                 |
| 6 丁本城丁去              |                                 |
|                      |                                 |
|                      |                                 |
| 4.氏名                 |                                 |
| 口.営業所名               |                                 |
|                      | 建設業0時10 ▼ 第 号                   |
| ハ.郵便番号               |                                 |
| 二.所在地                |                                 |
| 都道府県                 | → 市区郡                           |
| 区町村                  |                                 |
| 番地                   |                                 |
| 木.電話番号               |                                 |
|                      | ※ XX-XXXX-XXXX と入力して下さい         |
| 「他の工事施工者」を入力         |                                 |
|                      |                                 |
| 7.構造計算適合性判定の申請       |                                 |
| ○ 由建这 ○ + 由注         | ● 申註了面                          |
| 🔍 甲諸済 🛛 木甲諸          | ♥ 甲謂1\爰                         |
| 構造計算適合性判定機関          |                                 |
|                      |                                 |

| 0 + 19/11  |       |  |       |
|------------|-------|--|-------|
|            |       |  |       |
| ◎ 提出小要     |       |  |       |
|            |       |  |       |
| . 備考       |       |  |       |
|            |       |  | <br>7 |
| 建築物の名称又は工事 | ら 物件1 |  | <br>_ |
| 備考         |       |  |       |
|            |       |  |       |
|            |       |  |       |
|            |       |  |       |
|            |       |  |       |
|            |       |  |       |

| No | 項目                                   | 説明                                                                                                    |
|----|--------------------------------------|----------------------------------------------------------------------------------------------------|
| 1  | 「他の建築主」を入力                           | 建築主を追加する場合は、「「他の建築主」を入力」ボタン、または「他<br>の建築主」タブをクリックします。                                                                                |
|    |                                      | 代表の建築主を含め、最大 99 名まで入力可能です。                                                                                                    |
| 2  | 「代理者」の内容を「設<br>計者」にコピー               | 「2. 代理者」に入力されている内容が、「3. 設計者」にコピーされます。                                                                                                |
| 3  | 「その他の設計者」を入<br>カ                     | 設計者を追加する場合は、「「その他の設計者」を入力」ボタン、または<br>「その他の設計者」タブをクリックします。<br>最大 99 名まで入力可能です。                                                        |
| 4  | 「構造・設備設計一級建<br>築士である旨の表示をし<br>た者」を入力 | 構造設計ー級建築士、または設備設計ー級建築士である旨の表示をした<br>者を入力する場合は、「「構造・設備設計ー級建築士である旨の表示をし<br>た者」を入力」ボタン、または「「構造・設備設計ー級建築士である旨<br>の表示をした者」を入力」タブをクリックします。 |
| 5  | 「その他の建築設備の設<br>計に関し意見を聴いた<br>者」を入力   | 建築設備の設計に関し意見を聴いた者を追加する場合は、「「その他の建築設備の設計に関し意見を聴いた者」を入力」ボタン、または「その他の建築設備の設計に関し意見を聴いた者」タブをクリックします。<br>最大 99 名まで入力可能です。                  |
| 6  | 「代理者」の内容を「エ<br>事監理者」にコピー             | 「2. 代理者」に入力されている内容が、「5. 工事監理者」にコピーされ<br>ます。                                                                                          |
| 7  | 「設計者」の内容を「エ<br>事監理者」にコピー             | 「3. 設計者」に入力されている内容が、「5. 工事監理者」にコピーされ<br>ます。                                                                                          |
| 8  | 工事監理者の未定チェッ<br>ク                     | 「5. 工事監理者」が未定の場合、チェックします。<br>「5. 工事監理者」が未定でない場合、チェックせず内容を入力します。                                                                      |
| 9  | 「その他の工事監理者」<br>を入力                   | 工事監理者を追加する場合は、「「その他の工事監理者」を入力」ボタン、<br>または「その他の工事監理者」タブをクリックします。<br>最大 99 名まで入力可能です。                                                  |
| 10 | 工事施工者の未定チェッ<br>ク                     | 「6. 工事施工者」が未定の場合、チェックします。<br>「6. 工事施工者」が未定でない場合、チェックせず内容を入力します。                                                                      |
| 11 | 「他の工事施工者」を入<br>カ                     | 工事施工者を追加する場合は、「「他の工事施工者」を入力」ボタン、ま<br>たは「他の工事施工者」タブをクリックします。<br>代表の工事施工者を含め、最大 99 名まで入力可能です。                                          |
| 12 | プレビュー                                | 現在の内容で第二面を印刷する際のプレビューが表示されます。                                                                                                    |

|   | 「他の建築主」等         | F、別画面で追加入力を行う画面は、「番号」 ボタンをクリックすることで入力                                          |
|---|------------------|--------------------------------------------------------------------------------|
|   | 欄を切り替えます         | f。                                                                             |
|   | 画面内に入力があ         | ある番号は、太字で表示されます。                                                               |
|   | 「「仕主とたるへ         | ○ の中容なっピー」ボタンなクリックオスことで、呼び出し一つ情報なっ                                             |
| - | 11114C400        |                                                                                |
|   | ピーすることがで         | できます。                                                                          |
|   | 「〇〇の一括消去         | <b>ち」ボタンをクリックすると、全ての番号の入力内容を消去します。</b>                                         |
|   | Munitive and     |                                                                                |
|   | 建築主等の機要」他の建築主    | その他の設計者   構造・設備設計一級建築士である旨の表示をした者   その他の建築設備の設計に関し意見を聴いた者 その他の主   「他の建築主」の一括当去 |
|   |                  | 2~10                                                                           |
|   | 【1建築主】(2)        |                                                                                |
|   | 「代表となる建築主」の内容を   | □ピー 登録 31 ~ 40                                                                 |
|   | イ.氏名のフリガナ<br>会社名 | 17°)111° (3)+                                                                  |
|   | 氏名               | 61 ~ 70<br>171 ~ 90                                                            |
|   | 口.氏名             | 81 ~ 90                                                                        |
|   | 会社名              | 株式会社×××<br>直古大郎                                                                |
|   |                  | 100-0004 (注所検索) 郵便番号検索                                                         |
|   | 二. 住所            |                                                                                |
|   | 都道府県             | 東京都 • 市区都 千代田区                                                                 |
|   | 区町村              |                                                                                |
|   |                  | 03-1111-1111                                                                   |
|   |                  | ※ XX-XXXX と入力して下さい                                                             |
|   |                  |                                                                                |
|   | 「構造・設備設計         | 十一級建築士である旨の表示をした者」は、入力を行う条項にチェックを付け、                                           |
|   | 「設計者」または         | ま「その他の設計者」で入力した設計者の選択および資格番号を入力します                                             |
|   |                  |                                                                                |
| • | 設計有マスタで資         | 資格番号を登録している設計者を参照している場合、設計者氏名を選択した除                                            |
|   | に初期値として資         | 資格番号が表示されます。                                                                   |
|   | 1条項につき、最         | 大10名まで入力可能です。                                                                  |
|   | 📝 建築士法第20条の2     | 第1項の表示をした者(構造-設計)                                                              |
|   | 構造-設計1           |                                                                                |
|   | f.氏名             | 東京太郎                                                                           |
|   | 口. 資格            | 構造設計一級建築士交付第 12345 号                                                           |
|   |                  |                                                                                |

# 第三面

| 建築物及びその敷地に関する事項 他の許                                                                                                    | 可・認定等 他の特定工程                                              |           | 7//22- |
|----------------------------------------------------------------------------------------------------|-----------------------------------------------------------|-----------|--------|
| <ul> <li>郵便番号</li> <li>都道府県</li> <li>区町村</li> <li>毎地</li> <li>2.住居表示</li> <li>「地名地番」の内容を「住居表示」につど</li> <li>郵便番号</li> <li>都道府県</li> <li>区町村</li> <li>毎地</li> </ul> | 100-0006     住所検索       東京都     市区郡       有梁町       1-1-1 | ※原換地の場合   |        |
| <ol> <li>3. 都市計画区域及び準都市計画区域</li> <li>都市計画区域内</li> <li>準都市計画区域内</li> <li>都市計画区域及び準都市計画区域</li> <li>4. 防火地域</li> </ol>                                               | の内外の別等<br>く ① 市街化区域 ① 市街化調整区域<br>(外                       | 区域区分非脱定 > |        |
| □ 防火地域                                                                                                    | □ 準防火地域                                                   | ■ 指定なし    |        |
| 5.その他の区域、地域、地区又は街区                                                                                                    |                                                           |           |        |

| 6                                                           |       |   |  |  |  |  |  |  |
|-------------------------------------------------------------|-------|---|--|--|--|--|--|--|
| ○ メ200<br>■ 建築基準法第43条第2項1号認定・2号許可あり(14許可・認定等に許可の内容を記入して下さい) |       |   |  |  |  |  |  |  |
| 化. 幅負                                                       | 4.000 | m |  |  |  |  |  |  |
| □ – 町地と接している部公の長さ                                           | 2.000 | m |  |  |  |  |  |  |

3

| _  |                |       |                |                                       |                |
|----|----------------|-------|----------------|---------------------------------------|----------------|
| 1. | 敷地面積           |       |                |                                       |                |
| 1  | 100.00         | $m^2$ | m²             | m²                                    | m <sup>2</sup> |
| 2  |                | $m^2$ | m²             | m²                                    | m²             |
| _  |                |       |                |                                       |                |
| Π. | 用途地域等          |       |                |                                       |                |
|    | 第2種低層住居専用地域    | •     | •              | •                                     | •              |
| л. | 建築基準法第52条第1項及び | 第2    | 項の規定による建築物の容積率 |                                       |                |
|    | 100.00         | %     | %              | %                                     | %              |
|    | 建築基準法第53条第1項の規 | 定に    | よる建築物の建蔽率      | <u> </u>                              | <u> </u>       |
|    | 100.00         | %     | %              | %                                     | %              |
|    |                |       |                | · · · · · · · · · · · · · · · · · · · |                |
| π. | 敷地面積の合計<br>    |       |                |                                       |                |
| 1  | 100.00         | mř    |                |                                       |                |
| 2  |                | m²    |                |                                       |                |
| ۸. | 敷地に建築可能な延べ面積を  | 敗地    | 面積で除した数値       |                                       |                |
|    | 80.00          | %     |                |                                       |                |
| ١. | 敷地に建築可能な建築面積を  | 敷地    | 面積で除した数値       |                                       |                |
|    | 80.00          | %     |                |                                       |                |
| ~  | /走去            |       |                |                                       |                |
| 7. | 1/#*5          |       |                |                                       |                |
|    |                |       |                |                                       |                |
|    |                |       |                |                                       |                |

| 8. 主要用途<br>区分 08<br>一戸建ての | 010 区分<br>住宅 | 溜択   |                |        |          |        |      |
|---------------------------|--------------|------|----------------|--------|----------|--------|------|
| 9.工事種別                    |              |      |                |        |          |        |      |
| ▼ 新築                      | 博築           | 改築   | □ 移転           | 🗌 用途変更 | 🗌 大規模の修繕 | □ 大規模( | の模様替 |
| 10.建築面積                   |              |      |                |        |          |        |      |
|                           |              | 申請部  | τ <sup>λ</sup> | 申請以外の  | 部分       | 合計     |      |
| イ.建築面積                    | (            | 5) 🗔 | 100.00 m²      |        | 0.00 m²  | 100.00 | m²   |
| 口.建蔽率                     |              |      | 1 <b>6</b>     | 建蔽率計算  |          |        |      |

|                              | 申請部分 | 申請以外の部分  | 合計             |  |
|------------------------------|------|----------|----------------|--|
| 1.建築物全体                      | m²   | m²       | m²             |  |
| 1.地階の住宅又は老人ホーム等の部分           | m²   | m²       | m²             |  |
| ハ.エレベーターの昇降路の部分              | m²   | m²       | m²             |  |
| - 共同住宅又は老人ホーム等の共用の<br>廊下等の部分 | m²   | m²       | m²             |  |
| 木.自動車車庫等の部分                  | m²   | m²       | m²             |  |
| 、備蓄倉庫の部分                     | m²   |          | m²             |  |
| 、蓄電池の設置部分                    | m²   | <b>V</b> | m²             |  |
| 4.自家発電設備の設置部分                | m²   | m²       | m²             |  |
| 1.貯水槽の設置部分                   | m²   | m²       | m²             |  |
| 8. 宅配ボックスの設置部分               | m²   | m²       | m²             |  |
| し 住宅の部分                      | m²   | m²       | m²             |  |
| 9. 老人木-ム等の部分                 | m²   | m²       | m <sup>2</sup> |  |

| 12.建築物の数        |          |
|-----------------|----------|
| イ・申請に係る建築物の数    | 第四面を新規作成 |
| ロ.同一敷地内の他の建築物の数 |          |

|   | ~  |
|---|----|
| 1 | う  |
| U | IJ |
|   | ~  |

1

|                 | E            | 申請に係る建築物    | 他の         | )建築物           |   |
|-----------------|--------------|-------------|------------|----------------|---|
| ・最高の高さ          |              | m           |            | m              |   |
| ・階数<br>地上<br>地下 |              | 背<br>皆<br>皆 |            | <b>階</b>       |   |
| ハ.構造            |              |             |            | 56             | • |
| 二.建築基準法第5       | i6条第7項の規定による | 特例の適用の有無    | 0          | 有              |   |
| ホ. 適用があるときに     | 4、特例の区分 🛛 🛛  | 道路高さ制限不適用   | ■ 隣地高さ制限不適 | 師用 📄 北側高さ制限不適用 |   |
| 14.許可·認定等       |              |             |            |                |   |
|                 |              | 許可番号        | 日付         | 備考内容           |   |
| 法令              |              |             |            |                |   |
| 法令              |              |             |            |                |   |
| 法令              |              |             |            |                |   |
| 法令<br>          |              |             |            |                |   |

| 17.特定工程工事終了予定年月日         ● 有 ● 無 ● 特定工程マスタの内容を表示 ●         回数 工事終了予定日 特定工程         ● 資源         ● 資源         ● ①         ● ①         ● ①         ● ①         ● ①         ● ②         ● ②         ● ②         ● ②         ● ②         ● ②         ● ②         ● ②         ● ②         ● ②         ● ②         ● ②         ● ②         ● ②         ● ②         ● ②         ● ③         ● ③         ● ③         ● ③         ● ③         ● ③         ● ③         ● ③         ● ③         ● ③         ● ③         ● ③         ● ③         ● ③         ● ③         ● ③         ● ③         ● ③         ● ③         ● ③         ● ③         ● ③         ● ③         ● ③         ● ③         ● ③ <tr< th=""><th>17.特定工程工事終了子定年月日         ● 有 ● 無 ● 特定工程マスタの内容を表示         回数 工事終了予定日         特定工程         ● 有 ● 無 ● 特定工程         ● 有 ● 無 ● 特定工程         ● 有 ● ● ● ● ● ● ● ● ● ● ● ● ● ● ● ● ● ●</th></tr<> | 17.特定工程工事終了子定年月日         ● 有 ● 無 ● 特定工程マスタの内容を表示         回数 工事終了予定日         特定工程         ● 有 ● 無 ● 特定工程         ● 有 ● 無 ● 特定工程         ● 有 ● ● ● ● ● ● ● ● ● ● ● ● ● ● ● ● ● ● |
|----------------------------------------------------------------------------------------------------|----------------------------------------------------------------------------------------------------|
| 回数 工事終7予定日     特定工程       ● 登録     ● 登録       ● 登録     ● 登録       ● 18 - 2000 必要な本項     ●                                                                                                    | 回款     工事終7予定日     特定工程     ・     登録          ・     登録                                                                                                    |
|                                                                                                    |                                                                                                    |
| 18 之小神。必要た本语                                                                                                    | (15) 「他の特定工程」を入力」                                                                                                    |
|                                                                                                    | 18. 子山佛必要な事項                                                                                                    |

| 19. /篇考 | I                 |
|---------|-------------------|
| 計画変更の概要 |                   |
| (       | 19. 備考<br>計画変更の概要 |

| No | 項目                       | 説明                                                                                                    |
|----|--------------------------|----------------------------------------------------------------------------------------------------|
| 1  | 仮換地の場合                   | 仮換地の場合の入力方法についてのメッセージが表示されます。                                                                                                    |
| 2  | 「地名番地」の内容を「住<br>居表示」にコピー | 「地名番地」欄の都道府県、市区郡、区町村が「住居表示」欄にコピーさ<br>れます。                                                                                        |
| 3  | 敷地面積                     | 敷地面積1(上段)に入力した場合、敷地面積1が合計されて「7.敷地<br>面積-木.敷地面積の合計1」に表示されます。(A)<br>敷地面積2(下段)に入力した場合、敷地面積2が合計されて「7.敷地<br>面積-木.敷地面積の合計2」に表示されます。(B) |
| 4  | 工事種別                     | 「新築」をチェックした場合、他の項目にチェックを付けることはで<br>きません。また、「新築」以外を1つ以上チェックした場合、「新築」に<br>チェックを付けることはできません。                                        |
| 5  | 建築面積                     | 申請部分及び申請以外の部分に入力した場合、合計が表示されます。<br>(C)                                                                                           |
| 6  | 建蔽率計算                    | 建蔽率が計算されて「ロ.建蔽率」に表示されます。(D)<br>「ロ.建蔽率」は、手入力も可能です。関連項目に入力がない場合、計算<br>は行われません。                                                     |
| 7  | 第四面の内容を反映<br>(延べ面積)      | 「第四面~第五面」画面で入力した棟ごとの「12.床面積(申請部分合計)」と「12.床面積(申請以外の部分合計)」がそれぞれ合計されて、「11.延べ面積-1.建築物全体」の「申請部分」と「申請以外の部分」に<br>表示されます。                |
| 8  | 延べ面積                     | 申請部分及び申請以外の部分に入力した場合、項目ごとの合計が表示<br>されます。(E)                                                                                      |
| 9  | 延べ面積計算                   | 延べ面積を計算して「7. 延べ面積」に表示されます。(F)<br>「7. 延べ面積」は、手入力も可能です。関連項目に入力がない場合、計<br>算は行われません。                                                 |
| 10 | 容積率計算                    | 容積率を計算して「カ. 容積率」に表示されます。(G)<br>「カ. 容積率」は、手入力も可能です。関連項目に入力がない場合、計算<br>は行われません。                                                    |
| 11 | 棟情報を新規作成                 | 「12. 建築物の数-イ. 申請に係る建築物の数」に入力した数量で、第四<br>面の棟情報の入力欄が作成されます。                                                                        |
| 12 | 第四面の内容を反映<br>(建築物の高さ等)   | 「第四面~第五面」画面で入力した棟ごとの「9. 高さ-最高の高さ」、<br>「8. 階数-イ. 地階を除く階数」、「8. 階数-ロ. 地階の階数」からそれぞれ<br>最大の値を取得して、「13. 建築物の高さ等-イ. 最高の高さ(申請に係る         |

|    |                   | 建築物)」、「13.建築物の高さ等-ロ.階数地上(申請に係る建築物)」、「13.<br>建築物の高さ等-ロ.階数地下(申請に係る建築物)」に表示されます。                           |
|----|-------------------|----------------------------------------------------------------------------------------------------|
| 13 | 「他の許可・認定等」を入<br>カ | 許可・認定等を追加する場合は、「「他の許可・認定等」を入力」ボタン、<br>または「他の許可・認定等」タブをクリックします。<br>呼び出し元画面で入力できる3件を含め、最大99件まで入力可能で<br>す。 |
| 14 | 特定工程の有無           | 特定工程がある場合、「有」を選択し、内容を入力します。<br>特定工程がない場合、「無」を選択します。内容が入力されていた場合、<br>「無」を選択すると入力がクリアされます。                |
| 15 | 「他の特定工程」を入力       | 特定工程を追加する場合は、「「他の特定工程」を入力」ボタン、または<br>「他の特定工程」タブをクリックします。<br>呼び出し元画面で入力できる3件を含め、最大99件まで入力可能で<br>す。       |
| 16 | 変更概要              | この入力欄は、申請書種別が「計画変更確認申請」の場合にのみ表示されます。<br>入力した内容は、計画変更確認申請書の「18.その他必要な事項」に記載されます。                         |
| 17 | プレビュー             | 現在の内容で第三面を印刷する際のプレビューが表示されます。                                                                           |

## 計算の詳細

面積の計算値は、小数点二桁までの値が使用されます。

| No | 項目             | 計算式                                                                                                    |
|----|----------------|----------------------------------------------------------------------------------------------------|
| Α  | ホ.敷地面積の合計1     | 「7. 敷地面積−1. 敷地面積 1」の 4 か所の合計                                                                                                    |
| В  | ホ.敷地面積の合計 2    | 「7. 敷地面積−イ. 敷地面積 2」の 4 か所の合計                                                                                                    |
| С  | 1. 建築面積(合計)    | 「10. 建築面積−イ. 建築面積」の「申請部分」+「申請以外の部分」                                                                                                    |
| D  | D. 建蔽率         | 「10. 建築面積-イ. 建築面積 (合計)」÷「7. 敷地面積-ホ. 敷地面積の合計 1」<br>×100                                                                                                    |
| Е  | 延べ面積(1.~7.の合計) | 項目ごとの「申請部分」+「申請以外の部分」                                                                                                    |
| F  | 延べ面積(7. の合計)   | 「イ. 建築物全体(合計)」-<br>「ロ. 地階の住宅又は老人ホーム等の部分(合計)※1」-<br>「ハ. エレベーターの昇降路の部分(合計)」-<br>「ニ. 共同住宅又は老人ホーム等の共用の廊下等の部分(合計)」-<br>「木. 自動車車庫等の部分(合計)※2」-<br>「ヘ. 備蓄倉庫の部分(合計)※3」-<br>「ト. 蓄電池の設置部分(合計)※4」- |

|      |        | 「チ. 自家発電設備の設置部分(合計)※5」-                    |
|------|--------|--------------------------------------------|
|      |        | 「リ.貯水槽の設置部分(合計)※6」-                        |
|      |        | 「ヌ. 宅配ボックスの設置部分(合計)※7」-                    |
|      |        | 「ル住宅の部分(合計)」―                              |
|      |        | 「ヲ.老人ホーム等の部分(合計)」                          |
|      |        | ※1:(「ル.住宅の部分(合計)」+「ヲ. 老人ホーム等の部分(合計)」)÷3    |
|      |        | の方が小さければ、その数値を使用                           |
|      |        | ※2:「イ. 建築物全体(合計)」÷5の方が小さければ、その数値を使用        |
|      |        | ※3:「イ. 建築物全体(合計)」÷50 の方が小さければ、その数値を使用      |
|      |        | ※4:「イ. 建築物全体(合計)」÷50 の方が小さければ、その数値を使用      |
|      |        | ※5:「イ. 建築物全体(合計)」÷100の方が小さければ、その数値を使用      |
|      |        | ※6:「イ. 建築物全体(合計)」÷100の方が小さければ、その数値を使用      |
|      |        | ※7:「イ. 建築物全体(合計)」÷100の方が小さければ、その数値を使用      |
| G    | カ. 容積率 | 「11. 延べ面積9. 延べ面積(合計)」÷「7. 敷地面積ホ. 敷地面積の合計 2 |
|      |        | ₩1」×100                                    |
|      |        | ※1:「ホ.敷地面積の合計 2」の値が0であれば、「ホ.敷地面積の合計 1」を    |
|      |        | 使用                                         |
| <br> |        |                                            |

| A | • | 「12. 建築 | 物の数」で  | 棟情報の作成を  | 行わない場合 | い、第四面以降の | 入力は行えま | ぜん。  |     |
|---|---|---------|--------|----------|--------|----------|--------|------|-----|
|   | • | 棟数を増や   | やして「棟帽 | 青報を新規作成」 | ボタンをク  | リックした場合、 | 入力欄が追加 | 加されま | ミす。 |
|   | • | 棟数を減ら   | らして「棟情 | 「報を新規作成」 | ボタンをクリ | リックした場合、 | 第四面の棟- | −覧で、 | 減らし |
|   |   | た数の棟の   | の入力欄がク | レー表示となり  | ります。   |          |        |      |     |
|   |   | 棟番号     | 棟名     |          |        |          |        |      |     |
|   |   | 1       | 第1棟    |          | 棟概要    |          |        |      |     |
|   |   | 2       | 第2棟    |          | 棟概要    |          |        |      |     |
|   |   | 3       | 第3棟    |          | 棟概要    |          |        |      |     |

## 第四面(棟入カタブ)

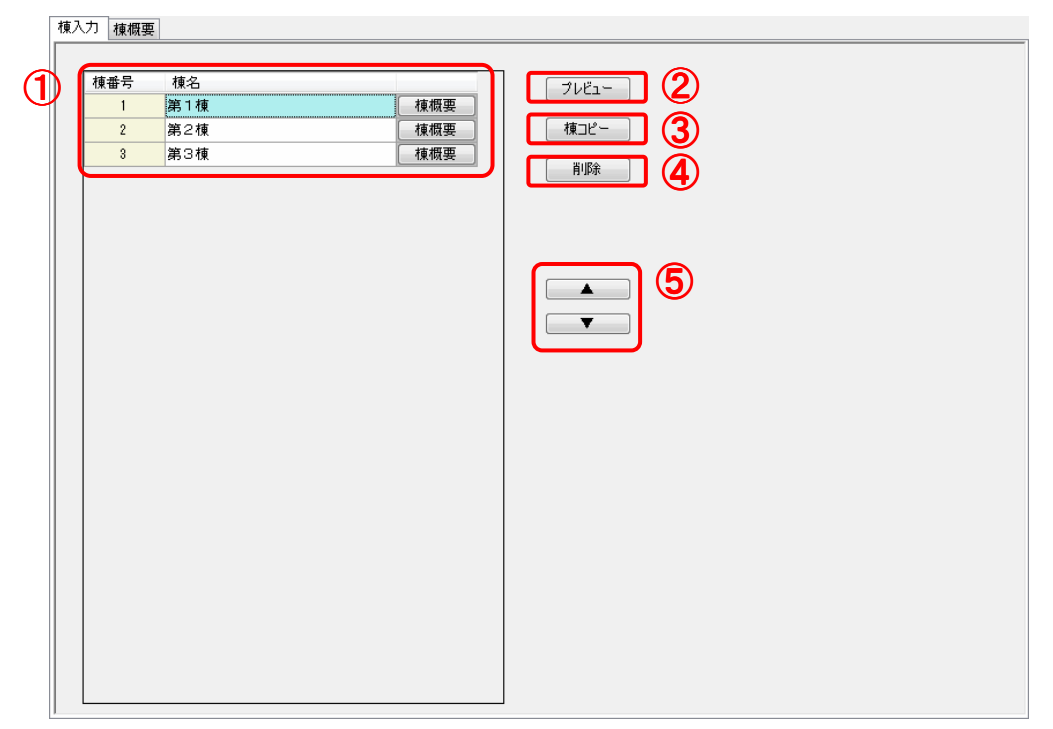

| No | 項目            | 説明                                                                                                    |
|----|---------------|----------------------------------------------------------------------------------------------------|
| 1  | 棟一覧           | <ul> <li>第三面の「12.建築物の数」で作成した数の棟情報入力欄の一覧が表示<br/>されます。</li> <li>「棟名」の入力内容は、「棟概要」画面の「1.番号」の入力内容と共有さ<br/>れます。</li> <li>「棟概要」ボタンをクリックするか、「棟概要」タブをクリックすること<br/>で、棟ごとの詳細の入力を行います。</li> </ul> |
| 2  | プレビュー         | 現在の内容で第四面および第五面を印刷する際のプレビューが表示されます。                                                                                                    |
| 3  | 棟コピー          | 「棟概要」画面で入力した内容を他の棟にコピーするダイアログが表示<br>されます。<br>棟情報をコピー<br>コピー元 棟 1<br>コピー先 棟 2<br>コピー 閉じる<br>コピー元の棟とコピー先の棟を指定し、「コピー」ボタンをクリックす<br>ることで、棟に含まれるすべての内容がコピーされます(棟名を含む)。                      |
| 4  | 削除            | 棟一覧で選択している棟情報が削除されます。                                                                                                    |
| 5  | 上移動(▲)/下移動(▼) | <ul> <li>棟一覧で選択している棟情報が移動されます。</li> <li>「▲」ボタンをクリックした場合は、棟一覧で選択している棟が1つ上の棟番号に移動されます。</li> <li>「▼」ボタンをクリックした場合は、棟一覧で選択している棟が1つ下の棟番号に移動されます。</li> </ul>                                 |

| 第四面(棟概要タ |
|----------|
|----------|

|   | 棟入力 第四面                                  | 〈建築物別概要                |                        |                   |            |          |           |      |    |     |
|---|------------------------------------------|------------------------|------------------------|-------------------|------------|----------|-----------|------|----|-----|
| 1 | 棟コピー                                     | 1                      |                        |                   |            |          |           |      | 番号 | (2) |
| Ŭ | 1.番号                                     | <u> </u>               | 1 \$                   | 第1棟               |            |          | ]         |      | 2  |     |
|   | 2. 用途                                    |                        |                        |                   |            |          |           | ╸╘└╴ | 3  |     |
|   | 区分                                       | 区分選択                   |                        |                   |            |          | ]         |      |    |     |
|   | 区分                                       | 区分選択                   |                        |                   |            |          |           |      |    |     |
|   | 区分                                       | 区分選択                   |                        |                   |            |          |           |      |    |     |
|   | 区分                                       | 区分選択                   |                        |                   |            |          |           |      |    |     |
|   | 区方                                       | 区为湛机                   |                        |                   |            |          |           |      |    |     |
| 9 | 3. 工事種別                                  |                        |                        |                   |            |          |           | - 11 |    |     |
| 3 | ■ 新築                                     | ■ 増築                   | 📄 改築                   | ▶ 移転              | 📄 用途変更     | ■ 大規模の修繕 | □ 大規模の模様替 |      |    |     |
|   | 4.構造                                     |                        |                        |                   | •          | 一部       | -         |      |    |     |
|   | 5 十西雄浩                                   | άR                     |                        |                   |            |          |           |      |    |     |
|   | 0. 主要情况                                  | οP                     |                        |                   |            |          |           |      |    |     |
|   | <ul> <li></li></ul>                      | 法施行令第108               | 条の3第1項第1号              | そく及び口に掲げる者        | き準に適合する構造  |          |           |      |    |     |
|   | ■ 準耐火構                                   | 造                      | しいけんちちょうてます。           | (h 1)             |            |          |           |      |    |     |
|   | □ 準耐火構                                   | 這と同等の準約:<br>造と同等の準耐:   | へほ配を有する構:<br>火性能を有する構: | 道(D-1)<br>造(D-2)  |            |          |           |      |    |     |
|   | 📄 その他                                    |                        |                        |                   |            |          |           |      |    |     |
|   | 6.建築基準                                   | 法第21条及び第               | 27条の規定の適用              | Ħ                 |            |          |           |      |    |     |
|   | ■ 建築基準                                   | 法施行令第109               | 条の5第1号に掲け              | る基準に適合する          | 構造         |          |           |      |    |     |
|   | <ul> <li>建築基準:</li> <li>建築基準:</li> </ul> | 法第21条第1項<br>法施行令第110   | たたし書に認当する<br>条第1号に掲げる表 | )建築物<br>基準に適合する構造 | Ī          |          |           |      |    |     |
|   | ■ その他                                    | 计第01条 17(十年            | のなったの法国                |                   |            |          |           |      |    |     |
|   | □ 建築埜华。                                  | 法弗科荣义は弗                | 27架の規定の週月              | HEILUNGU          |            |          |           |      |    |     |
|   | 7. 建築基準                                  | 法第61条の規定               | の適用                    |                   |            |          |           |      |    |     |
|   | ■ 耐火建築                                   | 物                      |                        |                   |            |          |           |      |    |     |
|   | <ul> <li>延焼防止</li> <li>準耐化理</li> </ul>   | 建築物<br>節物              |                        |                   |            |          |           |      |    |     |
|   | <ul> <li>単町八座</li> <li>単延焼防</li> </ul>   | <sub>柔</sub> 的<br>止建築物 |                        |                   |            |          |           | =    |    |     |
|   | ■ その他                                    |                        |                        |                   |            |          |           |      |    |     |
|   | □ 建築埜华。                                  | 法弗可采切规定                | の適用を支けない               |                   |            |          |           |      |    |     |
|   | 8. 階数                                    |                        |                        |                   |            |          |           | - 11 |    |     |
|   | イ・地階を除く                                  | 階数                     |                        | 階                 |            |          |           |      |    |     |
|   | <ol> <li>ロ.地階の階表</li> </ol>              | 女<br>                  |                        | 階                 |            |          |           |      |    |     |
|   | ハ. 弁降機培養                                 | 寿の19省の数<br>東空の時の数      |                        | 階<br>Rtt          |            |          |           |      |    |     |
|   |                                          |                        | - 赤(=  女)/ ナックの        |                   | 一          | 使可能态度    |           |      |    |     |
| J | 第五国を新潟                                   | RIFDX 米弗1              | 1001.5% = 90°67        | 112末              | 山道川県から変現・編 | 未り肥じ9    |           |      |    |     |
|   | 3. GC                                    |                        |                        |                   |            |          |           |      |    |     |
|   | イ. 最高の高さ                                 | (主)主                   |                        | m                 |            |          |           |      |    |     |
|   |                                          | NeiC                   |                        | m                 |            |          |           |      |    |     |

| 11. 確認の特例                           |           |         |         |        |      |    |
|-------------------------------------|-----------|---------|---------|--------|------|----|
| ・建築基準法第6条の3第1項ただし書又は法第18条第4項ただし書の規定 | 定による審査の特例 | の適用の有無  | ◎ 有     | 0      | 無    | 15 |
| ・建築基準法第6条の4第1項の規定による確認の特例の適用の有無     |           |         | ◎ 有     | 0      | 無    |    |
| ・建築基準法施行令第10条各号に掲げる建築物の区分           | 第         |         |         | -      | 号    | _  |
| .認定型式の認定番号                          | 第         |         |         |        | 号    |    |
| . 適合する一連の規定の区分                      | 0         | 建築基準法施行 | 令第136条( | の2の11算 | 51号イ |    |
|                                     | $\odot$   | 建築基準法施行 | 令第136条( | の2の11算 | 51号口 |    |
| 、 認証型式部材等認証番号                       |           | [       |         | _      |      |    |

|            |   | 12. | 床面積 | <u>۽</u> |    |    |    |      |         |    |     |   |
|------------|---|-----|-----|----------|----|----|----|------|---------|----|-----|---|
|            | ( | 階   | 番号  | 統合階      | 統合 | 階名 |    | 申請部分 | 申請以外の部分 | 合計 |     |   |
| <b>(()</b> |   | Ρ   | 2   |          |    |    | 階  |      |         |    | 第五面 |   |
| U          |   | Ρ   | 1   |          |    |    | 階  |      |         |    | 第五面 |   |
|            |   | F   | 4   |          |    |    | 階  |      |         |    | 第五面 |   |
|            |   | F   | 3   |          |    |    | 階  |      |         |    | 第五面 |   |
|            |   | F   | 2   |          |    |    | 階  |      |         |    | 第五面 |   |
|            |   | F   | 1   |          |    |    | 階  |      |         |    | 第五面 |   |
|            |   | В   | 1   |          |    |    | 階  |      |         |    | 第五面 |   |
|            |   | В   | 2   |          |    |    | 階  |      |         |    | 第五面 | E |
|            |   | В   | 3   |          |    |    | 階  |      |         |    | 第五面 |   |
|            |   | М   | 1   |          |    |    | 階  |      |         |    | 第五面 |   |
|            |   | -   |     |          |    |    |    |      |         |    |     |   |
|            |   |     |     |          |    |    |    |      |         |    |     |   |
|            |   |     |     |          |    | _  |    |      |         |    | _   |   |
| 9          |   | 第   | 五面の | 内容を反映    |    |    | 승ま | +    |         |    |     | 0 |

| 13. 屋根                   |   | 参照 登録 |
|--------------------------|---|-------|
| 14. 外壁                   |   | 参照 登録 |
| 15. 軒裏                   |   | 参照 登録 |
| 16. 居室の床の高さ<br>17. 便所の種類 | m |       |
| 18. 七0月纪纪装运事项            |   |       |
| 13, 11年75                |   |       |
|                          |   |       |

| No | 項目            | 説明                                                                                                    |
|----|---------------|----------------------------------------------------------------------------------------------------|
| 1  | 棟コピー          | 「棟概要」画面で入力した内容を他の棟にコピーするダイアログが表示<br>されます。                                                                                                    |
|    |               | ることで、棟に含まれるすべての内容がコピーされます(棟名を含む)。                                                                                                    |
| 2  | 番号            | 棟概要の入力欄を切り替えます。<br>画面内に入力がある番号は、太字で表示されます。                                                                                                    |
| 3  | 工事種別          | 「新築」をチェックした場合、他の項目にチェックを付けることはでき<br>ません。また、「新築」以外を1つ以上チェックした場合、「新築」にチ<br>ェックを付けることはできません。                                                                                                    |
| 4  | 第五面を新規作成      | 「8. 階数-イ. 地階を除く階数」、「8. 階数-ロ. 地階の階数」、「8. 階数-ハ. 昇<br>降機塔等の階の数」、「8. 階数-二. 地階の倉庫等の階の階数」に入力した<br>数量で、「12. 床面積」の階一覧が更新され、第五面の階情報の入力欄が<br>作成されます。                                                                                                    |
| 5  | 確認の特例の有無      | 確認の特例がある場合、「有」を選択し、内容を入力します。<br>確認の特例がない場合、「無」を選択します。                                                                                                    |
| 6  | 階一覧           | <ul> <li>「8. 階数」で作成した数の階情報入力欄の一覧が表示されます。</li> <li>「階名」の入力内容は、第五面の「2. 階」に表示されます。</li> <li>「階」列は、「階種別略号+下層からの通し番号」が表示されます。</li> <li>「番号」列は、階種別ごとの通し番号が表示されます。</li> <li>「第五面」ボタンをクリックすることで、第五面がダイアログで表示されます。</li> <li>「統合」にチェックを付けることで、同じ種類で1つ下の階の入力内容が共有されます。</li> <li>申請部分及び申請以外の部分に入力した場合、階ごとの合計が表示されます。</li> </ul> |
| 7  | 削除            | 階一覧で選択している階情報が削除されます。                                                                                                    |
| 8  | 上移動(▲)/下移動(▼) | 階一覧で選択している階情報が移動されます。                                                                                                    |

|    |           | 「▲」ボタンをクリックした場合は、階一覧で選択している階が1つ上の階番号に移動されます。                        |
|----|-----------|---------------------------------------------------------------------|
|    |           | 「▼」ボタンをクリックした場合は、階一覧で選択している階が1つ下<br>の際番号に移動されます                     |
|    |           | の旧留方に物助されより。                                                        |
|    |           | 階の移動は、同じ種類の階の中でのみ行うことができます。                                         |
| 9  | 第五面の内容を反映 | 「3. 工事種別」で「新築」にチェックを付けている場合のみ使用することができます。                           |
|    |           | 第五面の「7. 用途別床面積」が階ごとに合計されて、「12. 床面積」の各<br>階の「申請部分」に表示されます。           |
| 10 | 合計        | 各階の申請部分及び申請以外の部分に入力した場合、申請部分、申請以<br>外の部分、合計それぞれの合計が表示されます。(B)(C)(D) |
| 11 | 変更概要      | この入力欄は、申請書種別が「計画変更確認申請」の場合にのみ表示さ<br>れます。                            |
|    |           |                                                                     |

### 計算の詳細

面積の計算値は、小数点二桁までの値が使用されます。

| No | 項目                  | 計算式                  |
|----|---------------------|----------------------|
| A  | 床面積(各階の合計)          | 階ごとの「申請部分」+「申請以外の部分」 |
| В  | 床面積(申請部分の合計)        | 各階の「申請部分」すべての合計      |
| С  | 床面積(申請以外の部分<br>の合計) | 各階の「申請以外の部分」すべての合計   |
| D  | 床面積(合計の合計)          | 各階の「合計」すべての合計        |

| ・ 階種別の略号は、以下の種類を表します。 |
|-----------------------|
| ➤ F:地階を除く階            |
| ➤ B:地階                |
| ▶ P:昇降機塔等の階           |
| ▶ M:地階の倉庫等の階          |
|                       |

|  | • | 階      | 階数を増やして「階情報を新規作成」ボタンをクリックした場合、入力欄が追加されます。  |         |       |         |     |         |         |        |     |        |  |
|--|---|--------|--------------------------------------------|---------|-------|---------|-----|---------|---------|--------|-----|--------|--|
|  | • | 階      | 階数を減らして「階情報を新規作成」ボタンをクリックした場合、減らした数の階の入力欄が |         |       |         |     |         |         |        |     |        |  |
|  |   | グ      | レー                                         | 表示とな    | りま    | す。      |     |         |         |        |     |        |  |
|  |   | 統1     | 合さ                                         | れた階は    | 、ピ    | ンク表示    | ۲ع  | なります。階の | )種類をまたい | だ統合を行う | ことは | できません。 |  |
|  |   |        |                                            | 申請以外の部分 | 승타    |         | 1   |         |         |        |     |        |  |
|  |   | P      | 1                                          |         | 196 - | 月路道     | REE | 20.00   |         | 20.00  | 第五面 |        |  |
|  |   |        |                                            |         |       | 7TP#1/x | Rtt | 20.00   |         | 20.00  | 第五面 |        |  |
|  |   | r<br>r | 4                                          |         |       | 4       | PE  | 00.00   |         | 00.00  | 第二回 |        |  |
|  |   | F      | ð<br>-                                     | FIと同し   |       | 3       | 階   | 80.00   |         | 80.00  | 第五面 |        |  |
|  |   | F      | 2                                          | F1と同じ   |       | 2       | 階   | 80.00   |         | 80.00  | 第五面 |        |  |
|  |   | F      | 1                                          |         |       | 1       | 階   | 80.00   |         | 80.00  | 第五面 |        |  |
|  |   | В      | 1                                          |         |       | 地下1     | 階   | 80.00   |         | 80.00  | 第五面 |        |  |
|  |   | В      | 2                                          |         |       | 地下2     | 階   | 80.00   |         | 80.00  | 第五面 |        |  |
|  |   | M      | 1                                          |         |       | 倉庫      | 階   | 80.00   |         | 80.00  | 第五面 |        |  |
|  |   |        |                                            |         |       | 1       |     | 1       |         |        |     |        |  |

# 第五面

| 1.番号                  | 1             | $\bigcirc \bigcirc \bigcirc \bigcirc \bigcirc \bigcirc \bigcirc \bigcirc \bigcirc \bigcirc \bigcirc \bigcirc \bigcirc \bigcirc \bigcirc \bigcirc \bigcirc \bigcirc \bigcirc $ | 階コピー P1  |
|-----------------------|---------------|----------------------------------------------------------------------------------------------------|----------|
| 2. 階                  | <br>階         | Ψ                                                                                                    |          |
| 3.柱の小径                | 1.000 m       |                                                                                                    | F3       |
| 4. 横架材間の垂直距離          | 1.000 m       |                                                                                                    | F2       |
| 5.階の高さ                | m             |                                                                                                    | F1<br>B1 |
| 6.天井                  |               |                                                                                                    | B2       |
| √ 民宏の玉井の高な            |               |                                                                                                    | M1       |
| n 建筑其浙江城纪合第90条第0      | 酒に相空する特空工サ    | m<br>to m                                                                                                    |          |
| 1, 建柴奎辛/五肥1 1 节弗03米第3 | 41亿规定90行正大开 《 |                                                                                                    |          |
| 7.用途別床面積              |               |                                                                                                    |          |
| 用途の区分                 | 具体的な用途の名称     | 床面積                                                                                                    |          |
| イ. 区分選択 08010         | →戸建ての住宅       |                                                                                                    | 1.00 =   |
| D. 区分選択               |               |                                                                                                    |          |
| N. 区分選択               |               |                                                                                                    |          |
| 二. 区分選択               |               |                                                                                                    |          |
| ホ. 区分選択               |               |                                                                                                    |          |
| N. 区分選択               |               |                                                                                                    |          |
|                       |               |                                                                                                    |          |
| 0 スの研究面が本項            |               |                                                                                                    |          |
| 0.2018纪安冰事项           |               |                                                                                                    |          |
|                       |               |                                                                                                    |          |
|                       |               |                                                                                                    |          |
| 0 /共本                 |               |                                                                                                    |          |
| 9. V#/5               |               |                                                                                                    |          |
|                       |               |                                                                                                    |          |
|                       |               |                                                                                                    |          |
|                       |               |                                                                                                    |          |
| 亦再把西                  |               |                                                                                                    |          |
| 変更                    |               |                                                                                                    |          |
|                       |               |                                                                                                    |          |
|                       |               |                                                                                                    |          |
|                       |               |                                                                                                    |          |

| No | 項目         | 説明                                                                                            |
|----|------------|-----------------------------------------------------------------------------------------------|
| 1  | 階コピー       | 「階概要」画面で入力した内容を他の階にコピーするダイアログが表示<br>されます。                                                     |
| 2  | 番号(画面切り替え) | 階概要の入力欄を切り替えます。<br>画面内に入力がある番号は、太字で表示されます。<br>統合された階はピンク表示となり、編集は出来ません。                       |
| 3  | 変更概要       | この入力欄は、申請書種別が「計画変更確認申請」の場合にのみ表示されます。                                                          |
| 4  | 適用         | 「階概要」画面で入力した内容が、呼び出し元の棟概要の階情報として<br>反映されます。<br>「適用」ボタンをクリックせずにダイアログを閉じた場合、入力内容は<br>キャンセルされます。 |

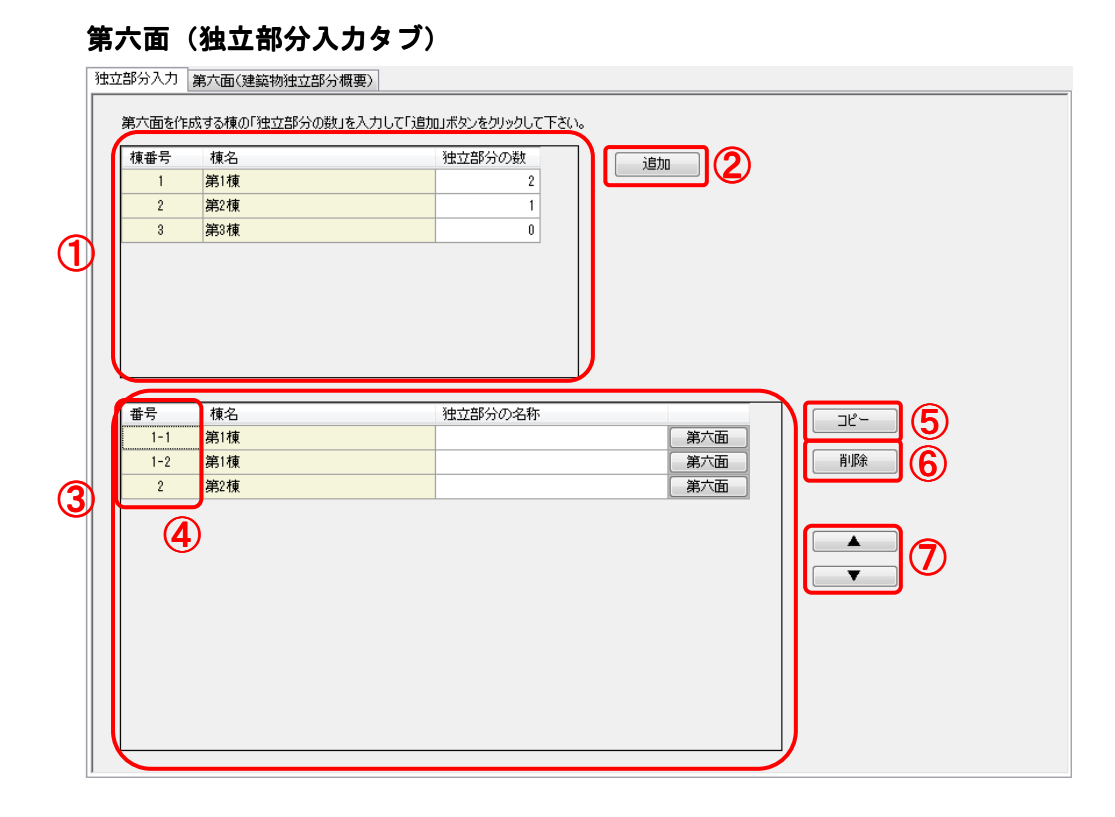

| No | 項目     | 説明                                                                            |
|----|--------|-------------------------------------------------------------------------------|
| 1  | 棟一覧    | 第三面の「12.建築物の数」で作成した棟情報に応じて、独立部分の数<br>の入力欄の一覧が表示されます。                          |
|    |        | 「棟番号」には第三面の「12. 建築物の数」で作成した棟番号が表示されます。                                        |
|    |        | 「棟名」には第四面の「棟入力」画面の「棟名」もしくは「棟概要」画<br>面の「1.番号」で入力した名称が表示されます。                   |
| 2  | 追加     | 棟一覧に入力した「独立部分の数」に入力した数量で、独立部分一覧が<br>更新され、第六面の建築物独立部分別概要の入力欄が作成されます。           |
| 3  | 独立部分一覧 | 「棟一覧」の「独立部分の数」をもとに作成された数の独立部分情報入<br>カ欄の一覧が表示されます。                             |
|    |        | 「第六面」ボタンをクリックするか、「建築物独立部分別概要」タブを<br>クリックすることで、独立部分ごとの詳細の入力を行います。              |
| 4  | 番号     | 第四面の棟に独立部分が一つしかない場合は、棟番号が表示されます。<br>独立部分が複数ある場合は、棟番号と棟ごとの独立部分の通し番号が表<br>示されます |
|    |        | 小し10の 7 o                                                                     |

| 5 | コピー           | 「建築物独立部分別概要」 画面で入力した内容を他の建築物独立部分に<br>コピーするダイアログが表示されます。 |
|---|---------------|---------------------------------------------------------|
|   |               | 独立部分情報をコピー                                              |
|   |               |                                                         |
|   |               |                                                         |
|   |               | □ピー 閉じる                                                 |
|   |               | コピー元の独立部分とコピー先の独立部分を指定し、「コピー」ボタン                        |
|   |               | をクリックすることで、独立部分に含まれるすべての内容がコピーされ                        |
|   |               | ます(独立部分の名称を含む)。                                         |
| 6 | 削除            | 独立部分一覧で選択している独立部分情報が削除されます。                             |
| 7 | 上移動(▲)/下移動(▼) | 独立部分一覧で選択している独立部分情報が移動されます。                             |
|   |               | 「▲」ボタンをクリックした場合は、独立部分一覧で選択している独立                        |
|   |               | 部分が1つ上の番号に移動されます。                                       |
|   |               | 「▼」ボタンをクリックした場合は、独立部分一覧で選択している独立                        |
|   |               | 部分が1つ下の番号に移動されます。                                       |
|   |               |                                                         |

| <b>^</b> | • | 「追加」                  | で建築物独立部分別概   | そしています。<br>その1日の1日でです。<br>その1日の1日の1日の1日の1日の1日の1日の1日の1日の1日の1日の1日の1日の | い場合、第六面以降の入力は行えませ |
|----------|---|-----------------------|--------------|---------------------------------------------------------------------|-------------------|
| <u> </u> |   | $\mathcal{h}_{\circ}$ |              |                                                                     |                   |
|          | • | 独立部分                  | うの数を増やして「追加」 | ボタンをクリックした                                                          | 場合、独立部分一覧に入力欄が追加さ |
|          |   | れます。                  |              |                                                                     |                   |
|          | • | 独立部分                  | うの数を減らして「追加」 | ボタンをクリックした                                                          | 場合、独立部分一覧で、減らした数の |
|          |   | 独立部分                  | うの入力欄がグレー表示。 | となります。                                                              |                   |
|          |   | 番号                    | 棟名           | 独立部分の名称                                                             |                   |
|          |   | 1-1                   | 第1棟          |                                                                     | 第六面               |
|          |   | 1-2                   | 第1棟          |                                                                     | 第六面               |
|          |   | 2                     | 第2棟          |                                                                     | 第六面               |
|          |   |                       |              |                                                                     |                   |
|          |   |                       |              |                                                                     |                   |

# 第六面(建築物独立部分別概要タブ)

| 1.番号                                                                                                    | 1-1                                                                                                    |                                                                                       |                                                          |                                      | 1                | ブルビュー |     |
|----------------------------------------------------------------------------------------------------|----------------------------------------------------------------------------------------------------|---------------------------------------------------------------------------------------|----------------------------------------------------------|--------------------------------------|------------------|-------|-----|
| 2.延べ面積                                                                                                    |                                                                                                    | 100.00 m <sup>2</sup>                                                                 |                                                          |                                      |                  |       | 1-2 |
| 3. 建築物の高さ等                                                                                                    |                                                                                                    |                                                                                       |                                                          |                                      |                  |       |     |
| イ.最高の高さ                                                                                                    |                                                                                                    | 15.000 m                                                                              |                                                          |                                      |                  |       |     |
| □. 最高の軒の高さ                                                                                                    |                                                                                                    | 14.000 m                                                                              |                                                          |                                      |                  |       |     |
| ハ.階数                                                                                                    | 地上                                                                                                    | 2 階                                                                                   | 地下                                                       | 階                                    |                  |       | _   |
| 二.構造                                                                                                    | 木造                                                                                                    |                                                                                       | → 音序                                                     |                                      | •                |       | =   |
| 4.特定構造計算基準                                                                                                    | 単又は特定増改                                                                                                    | 簗構造計算基準の別                                                                             |                                                          |                                      |                  |       |     |
| ◎ 特定構造計算基                                                                                                    | 準                                                                                                    |                                                                                       |                                                          |                                      |                  |       |     |
| ◎ 特定増改築構造                                                                                                    | 計算基準                                                                                                    |                                                                                       | ※選択を解除する際                                                | はDeleteキーを押し                         | 、てください           |       |     |
| 5.構造計管の区分                                                                                                    |                                                                                                    |                                                                                       |                                                          |                                      |                  |       |     |
|                                                                                                    |                                                                                                    |                                                                                       |                                                          |                                      |                  |       |     |
| ◎ 建築基準法施行                                                                                                    | i令第81条第1功                                                                                                    | <b>頁各号に掲げる基準に従った</b>                                                                  | 構造計算                                                     |                                      |                  |       |     |
| ◎ 建築基準法施行                                                                                                    | i令第81条第2功                                                                                                    | 頁第1号イに掲げる構造計算                                                                         |                                                          |                                      |                  |       |     |
| ◎ 建築基準法施行                                                                                                    | i令第81条第2功                                                                                                    | 頁第1号ロに掲げる構造計算                                                                         |                                                          |                                      |                  |       |     |
|                                                                                                    |                                                                                                    |                                                                                       |                                                          |                                      |                  |       |     |
| ── 建筑其淮注協行                                                                                                    | - 会第91条第21                                                                                                    | <b>育第2号イに掲げる構造計算</b>                                                                  |                                                          |                                      |                  |       |     |
| <ul> <li>建築基準法施行</li> <li>建築基準法施行</li> </ul>                                                                                                    | 〒令第81条第2項<br>〒今第81条第2項                                                                                                    | 頁第2号イに掲げる構造計算<br>面に掲げる構造計算                                                            | -<br>-<br>                                               | Y†Deleteたーた押!                        | .7/#\$()         |       |     |
| <ul> <li>建築基準法施行</li> <li>建築基準法施行</li> </ul>                                                                                                    | i令第81条第2功<br>i令第81条第3功                                                                                                    | 頁第2号イに掲げる構造計算<br>頁に掲げる構造計算                                                            | :<br>※選択を解除する際                                           | はDeleteキーを押し                         | 、てください           |       |     |
| <ul> <li>● 建築基準法施行</li> <li>● 建築基準法施行</li> <li>6.構造計算に用いた</li> </ul>                                                                                                   | 〒令第81条第2寸<br>〒令第81条第3寸<br>ブログラム                                                                                                    | 頁第2号イに掲げる構造計算<br>頁に掲げる構造計算                                                            | :<br>※選択を解除する弊                                           | XはDeleteキーを押し                        | 、てください           |       |     |
| <ul> <li>建築基準法施行</li> <li>建築基準法施行</li> <li>6.構造計算に用いた</li> <li>イ 名称</li> </ul>                                                                                         | 〒令第81条第2功<br>〒令第81条第3功<br>プログラム<br>透計算 プログラ                                                                                                    | 貢第2号イに掲げる構造計算<br>頁に掲げる構造計算                                                            | :<br>※選択を解除する際                                           | はDeleteキーを押し                         | ってください           |       |     |
| <ul> <li>建築基準法施行</li> <li>建築基準法施行</li> <li>6.構造計算に用いた</li> <li>イ.名称 構</li> </ul>                                                                                       | 〒今第81条第2功<br>〒令第81条第3功<br>ブログラム<br>造計算ブログ目                                                                                                    | 貢第2号イに掲げる構造計算<br>頁に掲げる構造計算<br>ラム                                                      | :<br>※選択を解除する時                                           | はDeleteキーを押し                         | ってください           |       |     |
| <ul> <li>建築基準法施行</li> <li>建築基準法施行</li> <li>6.構造計算(こ用いた)</li> <li>イ.名称 構</li> <li>ロ.区分</li> </ul>                                                                       | i令第81条第2功<br>i令第81条第3功<br>フログラム<br>造計算プログラ<br>建築基準法第3<br>本国初定乗号                                                                                                    | 寛(注掲げる構造計算<br>夏(こ掲げる構造計算<br>ラム<br>20条第13項第2号イ又は第3<br>TPPC-YAYX                        | :<br>※選択を解除する修<br>時代の認定を受けたプログラム                         | ばDeleteキーを押し                         | ってください           |       |     |
| <ul> <li>建築基準法施行</li> <li>建築基準法施行</li> <li>6.構造計算(用)、定</li> <li>イ.名称 構</li> <li>ロ.区分</li> <li>3.</li> </ul>                                                            | 〒今第81条第2項<br>〒今第81条第3項<br>ブログラム<br>造計算ブログ号<br>建築基準法第3<br>大臣認定番号<br>その他のプログラ                                                                                                    | 資第2号イに掲げる構造計算<br>頁に掲げる構造計算<br>ラム<br>20条第11頁第2号イ文は第3<br>TPRC-XXXX                      | :<br>※選択を解除する解<br>3号イの認定を受けたプログラム<br>※選択を認路する解           | lはDeleteキーを押し<br>Ni1Deleteキーを押し      | ってください           |       |     |
| <ul> <li>● 建築基準法施行</li> <li>● 建築基準法施行</li> <li>6. 構造計算に用いた</li> <li>イ. 名称 構</li> <li>ロ. 区分</li> <li>③</li> </ul>                                                       | (今第81条第20<br>(今第81条第30)<br>(今第81条第30)<br>(1005ム<br>(1005ム)<br>(1005ム)<br>(1005ム)<br>(1005ム)<br>(1005ム)<br>(1005)<br>(1005ム)<br>(1005ム)<br>(1005氏)<br>(1005氏)<br>(1005氏)<br>(1005氏)<br>(1005氏)<br>(1005氏)<br>(1005氏)<br>(1005氏)<br>(1005氏)<br>(1005氏)<br>(1005氏)<br>(1005氏)<br>(1005氏)<br>(1005氏)<br>(1005氏)<br>(1005氏)<br>(1005氏)<br>(1005氏)<br>(1005氏)<br>(1005氏)<br>(1005氏)<br>(1005氏)<br>(1005氏)<br>(1005氏)<br>(1005氏)<br>(1005氏)<br>(1005<br>(1005氏)<br>(1005<br>(1005)<br>(1005<br>(1005)<br>(1005<br>(1005)<br>(1005<br>(1005)<br>(1005)<br>(1005<br>(1005)<br>(1005)<br>(1 | 真第2号イに掲げる構造計算<br>頁に掲げる構造計算<br>ラム<br>20 <u>条第11項第2号イ又は第3</u><br>TPRG-XXXX              | :<br>※選択を解除する解<br>3 <u>号イの認定を</u> 受けたプログラム<br>※選択を解除する解  | ばDeleteキーを押し<br>ばDeleteキーを押し         | ってください           |       |     |
| <ul> <li>建築基準法施行</li> <li>建築基準法施行</li> <li>構造計算に用いた</li> <li>(. 構造計算に用いた</li> <li>イ. 名称</li> <li>福</li> <li>ロ. 区分</li> <li>③</li> <li>①</li> <li>7. 建築基準法施行</li> </ul> | ☆第81条第20<br>☆第81条第30<br>プログラム<br>通計算プログラ<br>建築基準法第2<br>大臣認定番号<br>その他のプログラ<br>令第137条の2名                                                                                                    | 算                                                                                     | :<br>※選択を解除する解<br>3 <u>号イの認定を</u> 受けたプログラム<br>※選択を解除する解  | lid Delete+-&iPU<br>lid Delete+-&iPU | ってください           |       |     |
| <ul> <li>建築基準法施行</li> <li>建築基準法施行</li> <li>構造計算に用いた</li> <li>(1.名称 構</li> <li>ロ.区分</li> <li>3</li> <li>7.建築基準法施行</li> <li>9. 係表</li> </ul>                             | ☆第81条第20<br>☆第81条第300<br>プログラム<br>通計算プログラ<br>建築基準法第2<br>大臣認定番号<br>その他のプログラ<br>令第137条の2名                                                                                                    | 算算                                                                                    | :<br>※選択を解除する時<br>3 <u>号イの認定を受けたプログラム</u><br>※選択を解除する際   | lid Delete+-&iPU<br>lid Delete+-&iPU |                  |       |     |
| <ul> <li>建築基準法施行</li> <li>建築基準法施行</li> <li>6. 構造計算に用いた</li> <li>イ. 名称 構</li> <li>ロ. 区分</li> <li>3. (</li> <li>7. 建築基準法施行</li> <li>8. 備考</li> </ul>                     | ☆第81条第20<br>☆第81条第30<br>プログラム<br>遺計算プログ <del>ご</del><br>建築基準法第2<br>大臣認定番号<br>その他のプログラ<br>令第137条の2名                                                                                                    | 算第2号イに掲げる構造計算<br>うム<br>20条第11項第2号イ又は第3<br>TPRG-XXXX<br>な<br>号に定める基準の区分                | ※選択を解除する際<br>3号1の認定を受けたフログラム<br>※選択を解除する際                | lid Delete+-&iPU<br>lid Delete+-&iPU | .てください<br>.てください |       |     |
| <ul> <li>建築基準法施行</li> <li>建築基準法施行</li> <li>構造計算に用いた</li> <li>(1.名称 構</li> <li>ロ.区分 3 6</li> <li>7.建築基準法施行</li> <li>8. 備考</li> </ul>                                    | ☆第81条第2功<br>☆第81条第3功<br>プログラム<br>造計算プログ号<br>建築基準法第2<br>大臣認定番号<br>その他のプログラ<br>令第137条の2名                                                                                                    | 算第2号イに掲げる構造計算                                                                         | :<br>※選択を解除する際<br>3 <u>号イの認定を受けたプログラム</u><br>※選択を解除する際   | lid Delete≠-&i₽L<br>lid Delete≠-&i₽L |                  |       |     |
| <ul> <li>建築基準法施行</li> <li>建築基準法施行</li> <li>精造計算(こ用いた)</li> <li>1.名称 構</li> <li>ロ.区分</li> <li>3.(1)</li> <li>7.建築基準法施行</li> <li>8.(備考)</li> </ul>                       | ☆第81条第20<br>☆第81条第30<br>プログラム<br>造計算ブログ号<br>建築基準法第3<br>大臣認定番号<br>その他のプログラ<br>令第137条の2名                                                                                                    | 真第2号イに掲げる構造計算<br>頁に掲げる構造計算<br>うム<br>20条第13頁第2号イ又は第3<br>7FRG-X00X<br>ジム<br>3号に定める基準の区分 | ※選択を解除する際<br>3号1の認定を受けたプログラム<br>※選択を解除まする際               | l(dDelete≠-&f₽L<br>l(dDelete≠-&f₽L   | てください<br>        |       |     |
| <ul> <li>建築基準法施行</li> <li>建築基準法施行</li> <li>構造計算に用いた</li> <li>イ.名称 構</li> <li>ロ.区分</li> <li>3</li> <li>7.建築基準法施行</li> <li>8. 備考</li> </ul>                              | ☆第81条第2可<br>☆第81条第3可<br>プログラム<br>造計算プログ∃<br>建築基準法第2<br>大臣認定番号<br>その他のプログラ<br>☆第137条の2名                                                                                                    |                                                                                       | ※選択を解除する修<br>時代の認定を受けたプログラム<br>※選択を解除まする除                | Rid Deleteキー 춘护민<br>Kid Deleteキー 춘护민 | .てください<br>.てください |       |     |
| <ul> <li>建築基準法施行</li> <li>建築基準法施行</li> <li>構造計算に用いた</li> <li>イ.名称 構</li> <li>ロ.区分</li> <li>3</li> <li>7.建築基準法施行</li> <li>8. 備考</li> <li>支更概要</li> </ul>                | ☆第81条第2項<br>☆第81条第3項<br>プログラム<br>造計算プログ∃<br>建築基準法第2<br>大臣認定番号<br>その他のプログラ<br>令第137条の2名                                                                                                    |                                                                                       | :<br>※選択を解除する修<br>3号 <u>イの認定を受けた</u> プログラム<br>※選択を解除余する修 | Rid Deleteキーを押し<br>Rid Deleteキーを押し   | .てください<br>.てください |       |     |

| No | 項目                                  | 説明                                                           |
|----|-------------------------------------|--------------------------------------------------------------|
| 1  | プレビュー                               | 現在の内容で第六面の選択している建築物独立部分を印刷する際のプ<br>レビューが表示されます。              |
| 2  | 番号(画面切り替え)                          | 建築物独立部分概要の入力欄を切り替えます。<br>画面内に入力がある番号は、太字で表示されます。             |
| 3  | 大臣認定番号                              | 「建築基準法第20条第1項第2号イ又は第3号イの認定を受けたプロ<br>グラム」が選択されている場合にのみ入力可能です。 |
| 4  | 建築基準法施行令第 137<br>条の2各号に定める基準<br>の区分 | この区分選択欄は、第三面の「9. 工事種別」で「新築」以外が選択され<br>ている場合にのみ選択可能です。        |
| 5  | 変更概要                                | この入力欄は、申請書種別が「計画変更確認申請」の場合にのみ表示さ<br>れます。                     |

# 2.3.3. 建築工事届の入力

建築工事届の入力について記載します。

### 第一面

| 日付                                                                              |                          | לעד <i>דעל</i> לענים |
|---------------------------------------------------------------------------------|--------------------------|----------------------|
| <sup>宛先</sup> (2)                                                               | 東京都知事                    |                      |
| 建築主                                                                             |                          |                      |
| 会社名                                                                             |                          |                      |
| 氏名                                                                              |                          |                      |
| 郵便番号                                                                            | 住所検索 郵便番号検索              |                      |
| 住所                                                                              |                          |                      |
| 都道府県                                                                            | ▼ 市区都                    |                      |
| 区町村                                                                             |                          |                      |
| 番地                                                                              |                          |                      |
| 電話番号                                                                            | ※ XX-XXXX-XXXX と入力して下さ() |                      |
|                                                                                 |                          |                      |
| 離認申請書(第二面)「建築主」の内                                                               |                          |                      |
|                                                                                 |                          |                      |
| 氏名                                                                              |                          |                      |
| 営業所名(建築士事務所名)                                                                   |                          |                      |
| 郵便番号                                                                            | 住所検索 郵便番号検索              |                      |
| 所在地                                                                             |                          |                      |
| 都迫府県                                                                            | ▼市区市                     |                      |
| L×≡J11·J<br>                                                                    |                          |                      |
| 世化                                                                              |                          |                      |
| 电话番亏                                                                            | ※ XX-XXXX-XXXX と入力して下さい  |                      |
|                                                                                 |                          |                      |
| 3122甲諸書(第二面)「工事施工者」                                                             | 10内容をコピー )               |                      |
| 離認申請書(第二面)「設計者」の内                                                               | 容をコピー                    |                      |
| 解認申請書(第二面)「代理者」の内                                                               | 容をコピー                    |                      |
|                                                                                 |                          |                      |
|                                                                                 |                          |                      |
| 工事整理者                                                                           |                          |                      |
| 工事監理者                                                                           |                          |                      |
| 工事監理者<br>氏名<br>営業所名(建築士事務所名)                                                    |                          |                      |
| 工事監理者<br>氏名<br>営業所名(建築士事務所名)<br>郵便番号                                            |                          |                      |
| 工事監理者<br>氏名<br>営業所名(建築士事務所名)<br>郵便番号<br>所在地                                     |                          |                      |
| 工事監理者<br>氏名<br>営業所名(建築士事務所名)<br>郵便番号<br>所在地<br>都追府県                             |                          |                      |
| <b>工事話理者</b><br>氏名<br>営業所名(建築士事務所名)<br>郵便番号<br>所在地<br>都道府県<br>区町村               |                          |                      |
| <u>工事話理者</u><br>氏名<br>営業所名(建築士事務所名)<br>郵便番号<br>所在地<br>都道府県<br>区町村<br>番地         |                          |                      |
| <u>工事話理者</u><br>氏名<br>営業所名(建築士事務所名)<br>郵便番号<br>所在地<br>都道府県<br>区町村<br>番地<br>電話番号 |                          |                      |

| 氏名                       |                         |   |
|--------------------------|-------------------------|---|
| 営業所名                     |                         | _ |
| 郵便番号                     | 住所検索 郵便番号検索             |   |
| 所在地<br>都道府県<br>区町村<br>番地 | <b>一</b> 市区都            |   |
| 電話番号                     | ※ XX->XXX->XXX と入力して下ざい |   |
| 韞忍申請書(第二面)「工事施           | 工者」の内容をコピー              |   |

| No | 項目                                | 説明                                                                    |
|----|-----------------------------------|-----------------------------------------------------------------------|
| 1  | クリア                               | 建築工事届のすべての内容がクリアされます。                                                 |
| 2  | 宛先(担当者名)                          | 「確認申請書/第三面(建築物及びその敷地に関する事項)」画面の「1.<br>地名地番」の「都道府県」に「知事」を加えたものが表示されます。 |
| 3  | 確認申請書 (第二面)「建<br>築主」の内容をコピー       | 「確認申請書/第二面(建築主等の概要)」画面の「1.建築主」が「建築<br>主」にコピーされます。                     |
| 4  | 確認申請書 (第二面)「エ<br>事施工者」の内容をコピ<br>ー | 「確認申請書/第二面(建築主等の概要)」画面の「6.工事施工者」が「工<br>事施工者(設計者又は代理者)」にコピーされます。       |
| 5  | 確認申請書 (第二面)「設<br>計者」の内容をコピー       | 「確認申請書/第二面(建築主等の概要)」画面の「3.設計者」が「工事<br>施工者(設計者又は代理者)」にコピーされます。         |
| 6  | 確認申請書 (第二面)「代<br>理者」の内容をコピー       | 「確認申請書/第二面(建築主等の概要)」画面の「2.代理者」が「工事施工者(設計者又は代理者)」にコピーされます。             |
| 7  | 確認申請書 (第二面)「エ<br>事監理者」の内容をコピ<br>一 | 「確認申請書/第二面(建築主等の概要)」画面の「5.工事監理者」が「工<br>事監理者」にコピーされます。                 |
| 8  | 確認申請書 (第二面)「エ<br>事施工者」の内容をコピ<br>一 | 「確認申請書/第二面(建築主等の概要)」画面の「6.工事施工者」が「除<br>却工事施工者」にコピーされます。               |
| 9  | プレビュー                             | 現在の内容で建築工事届/第一面を印刷する際のプレビューが表示され<br>ます。                               |

## 第二面

| 1. 建築主                                                                                                    |                                                                                                    |                                                                                                    |                                                                                                    | <b>ブ</b> レビュ       |
|----------------------------------------------------------------------------------------------------|----------------------------------------------------------------------------------------------------|----------------------------------------------------------------------------------------------------|----------------------------------------------------------------------------------------------------|--------------------|
| イ.種別                                                                                                    | E                                                                                                    | ◎ 都道府県                                                                                                    | ◎ 市区町村                                                                                                    |                    |
|                                                                                                    | ◎ 会社                                                                                                    | ○ 会社でない団体                                                                                                    | ◎ 個人                                                                                                    |                    |
| U U                                                                                                    | ○ 農林水産業                                                                                                    | ○ 鉱業,採石業,砂利採取                                                                                                    | 業,建設業 🕐 製造業                                                                                                    |                    |
|                                                                                                    | <ul> <li>電気・ガス・熱付</li> </ul>                                                                                                    | 井給·水道業 💿 情報                                                                                                    |                                                                                                    |                    |
| 口. 業種                                                                                                    | ◎ 卸売業, 小売3                                                                                                    |                                                                                                    |                                                                                                    |                    |
|                                                                                                    | <ul> <li>(1) (信) 日来, (以良)</li> <li>(1) この(他のサービ)</li> </ul>                                                                                                    |                                                                                                    | <ol> <li>① 乳目、子省支援果</li> <li>- (M) - (M) - (</li></ol> |                    |
| 0、冷水の筋な付山)を小約筋                                                                                                    | O FONBON FD                                                                                                    |                                                                                                    | 1% U 18107 x801 040 1000                                                                                                    |                    |
|                                                                                                    |                                                                                                    |                                                                                                    |                                                                                                    |                    |
| 2. 飘地01位置                                                                                                    |                                                                                                    |                                                                                                    |                                                                                                    |                    |
| 確認申請書(第三面)「地名地番                                                                                                    | この内容をコピー                                                                                                    | 確認甲請書(第三面)「都市計」<br>準都市計画区域の内外の別等」(                                                                                           | 画区域及び の内容をコピー 3                                                                                                    |                    |
| イ. 地名地番                                                                                                    |                                                                                                    |                                                                                                    |                                                                                                    |                    |
| 口.都市計画                                                                                                    | ☑ 市街化区域                                                                                                    | □ 市街化調整区域                                                                                                    | 」区域区分非設定都市計画区域<br>ま計画区域外                                                                                                    |                    |
|                                                                                                    | □ 华都市計画区                                                                                                    |                                                                                                    |                                                                                                    |                    |
| 8. 工事予定期間                                                                                                    |                                                                                                    |                                                                                                    |                                                                                                    |                    |
| 確認申請書(第三面)「工事若手<br>「工事完了予定年月日」の内                                                                                                    | 予定年月日」<br>容をコピー                                                                                                    |                                                                                                    |                                                                                                    |                    |
|                                                                                                    |                                                                                                    |                                                                                                    |                                                                                                    |                    |
| 2014年01月01日 (四) 平成2                                                                                                    | 16年01月01日 から 20                                                                                                    | 14年01月31日 🦳 平成26年                                                                                                    | E01月31日 まで 0年 1月間                                                                                                    |                    |
| 2014年01月01日 🛅 平成2                                                                                                    | 6年01月01日 から 20                                                                                                    | 14年01月31日 🧻 平成26年                                                                                                    | E01月31日 まで 0年 1月間                                                                                                    |                    |
| 2014年01月01日 🗐 平成2<br>4. 工事種別                                                                                                    | 6年01月01日 から 20                                                                                                    | 14年01月31日 🛅 平成26年                                                                                                    | E01月31日 まで 0年 1月間                                                                                                    |                    |
| 2014年01月01日 🗐 平成2<br>4. 工事種別                                                                                                    | 6年01月01日 から 20                                                                                                    | 14年01月31日 🗐 平成26年                                                                                                    | E01月31日 まで 0年 1月間                                                                                                    |                    |
| 2014年01月01日 📄 平成2<br>4. 工事種別<br>4. 工事種別                                                                                                    | 6年01月01日 から 20                                                                                                    | 14年01月31日 🗐 平成26年                                                                                                    | E01月31日 まで 0年 1月間                                                                                                    |                    |
| 2014年01月01日 📄 平成2<br>4. 工事種別<br>4. 工事種別<br>確認申請書(第三面)「工事種B」                                                                                                    | 6年01月01日 から 20                                                                                                    | 14年01月31日 🗐 平成26年                                                                                                    | E01月31日 まで 0年 1月間                                                                                                    |                    |
| 2014年01月01日 (回) 平成2<br>4. 工事種別<br>4. 工事種別<br>確認申請書(第三面)「工事種別<br>() 新範 () 増築                                                                                                    | 6年01月01日 から 20<br>山の内容をコピー                                                                                                    | ○ 移転                                                                                                    | E01月31日 まで 0年 1月間                                                                                                    |                    |
| 2014年01月01日 📄 平成2<br>4. 工事種別<br>4. 工事種別<br>確認申請書(第三面)「工事種別<br>● 新築 ● 増築<br>5. 工事用法                                                                                                    | 6年01月01日 から 20<br>山の内容をコピー                                                                                                    | 114年01月31日 🗐 平成28年<br>① 移転                                                                                                   | E01月31日 まで 0年 1月間                                                                                                    |                    |
| 2014年01月01日 画 平成2<br>4.工事種別<br>4.工事種別<br>確認申請書(第三面)「工事種別<br>② 新築 ③ 増築<br>5.主要用途                                                                                                    | 6年01月01日 から 20<br>山の内容をコピー<br>○ 改築                                                                                                    | 114年01月31日 🗐 平成28年<br>② 移転                                                                                                   | €01月31日 まで ○0年 1月間                                                                                                    |                    |
| 2014年01月01日       ● 平成2         4.工事種別          4.工事種別          確認申請書(第三面)「工事種別       ● 增築         5.主要用途          ● 居住専用建築物                                                                                                    | 6年01月01日 から 20<br>山の内容をコピー<br>○ 改築                                                                                                    | 114年01月31日 🗐 平成28年<br>② 移転                                                                                                   | €01月31日 まで ○0年 1月間                                                                                                    |                    |
| 2014年01月01日       平成2         4.工事種別       4.工事種別         4.工事種別       6.         確認申請書(第三面)「工事種別       ●         新範       一 增範         5.主要用途       ●         6.居住専用建築物       ●         6.居住産業併用建築物       ●                       | 6年01月01日 から 20<br>山の内容をコピー                                                                                                    | 114年01月31日 🗐 平成28年<br>② 移転                                                                                                   | €01月31日 まで ○0年 1月間                                                                                                    |                    |
| 2014年01月01日       平成2         4. 工事種別       4. 工事種別         4. 工事種別          確認申請書(第三面)「工事種別       ●         ● 新築       ●         ● 新築       ●         ● 居住専用建築物       ●         ● 居住産業併用建築物       ●         ● 産業専用建築物       ●     | 6年01月01日 から 20                                                                                                    | 114年01月31日 🗐 平成28年<br>② 移転                                                                                                   | €01月31日 まで 0年 1月間                                                                                                    |                    |
| 2014年01月01日 🗐 平成2<br>4. 工事種別<br>4. 工事種別<br>◎ 新築 ② 増築<br>5. 主要用途<br>◎ 居住摩用建築物<br>◎ 居住產業併用建築物<br>◎ 產業専用建築物<br>6. 一の建築物ど20内容1                                                                                                    | 6年01月01日 から 20<br>山の内容をコピー<br>の 改築                                                                                                    | 114年01月31日 🗐 平成28年<br>⑦ 移転                                                                                                   | €01月31日 まで 0年 1月間                                                                                                    |                    |
| 2014年01月01日 📄 平成2<br>4. 工事種別<br>4. 工事種別<br>確認申請書(第三面)「工事種別<br>① 新築 ② 増築<br>5. 主要用途<br>② 居住専用建築物<br>② 居住韋案採用建築物<br>③ 產業専用建築物<br>6. 一の建築物ごとの内容1<br>(. 番号                                                                             | 6年01月01日 から 20<br>山の内容をコピー<br>の 改築<br>区分選択                                                                                                    | 14年01月31日 🗐 平成28年<br>● 移転<br>場合のみ遅択                                                                                          | E01月31日 まで 0年 1月間<br>磁辺申請書から左記棟情報&=                                                                                                    |                    |
| 2014年01月01日 📄 平成2<br>4. 工事種別<br>4. 工事種別<br>確認申請書(第三面)「工事種別<br>① 新築 ② 増築<br>5. 主要用途<br>② 居住専用建築物<br>② 居住車用建築物<br>③ 居住産業併用建築物<br>④ 虎・一の建築物ごとの内容1<br>1. 番号                                                                            | 6年01月01日から20<br>山の内容をコピー<br>の改築<br>区分選択<br>3<br>(コピーするお<br>一多用途                                                                                                    | 14年01月31日 (画) 平成28年<br>● 移転<br>場合のみ選択 ~                                                                                      | E01月31日 まで 0年 1月間<br>E01月31日 まで 0年 1月間<br>「確認2申請書から左記棟情報を<br>を解除する際はDeleteキーを押してく                                                                                                    |                    |
| 2014年01月01日       平成2         4. 工事種別       4. 工事種別         4. 工事種別       6. 一切建築物         6. 一の建築物ごとの内容1       6. 一の建築物ごとの内容1         1. 番号       (1. 冊)金                                                                         | 6年01月01日から20<br>山の内容をコピー<br>の改築<br>区分選択<br>3) (コピーするか<br>の多用途<br>の事務所等                                                                                                    | 14年01月31日 画 平成28年<br>● 移転<br>場合のみ遅択 ・<br>※遅択<br>● 物品販売業を営む広議員                                                                | E01月31日 まで 0年 1月間<br>E01月31日 まで 0年 1月間<br>確認申請書から左記棟情報を<br>を解除する際はDeleteキーを押してく<br>① 工場、作業場                                                                                                    | <u>コピー</u><br>だをてい |
| 2014年01月01日       平成2         4. 工事種別       4. 工事種別         4. 工事種別       単築         6. 主要用途       単築         6. 一の建築物ごとの内容1       6. 一の建築物ごとの内容1         7. 番号       (4. 日)                                                       | 6年01月01日から20<br>山の内容をコピー<br>の改築<br>区分選択<br>の事務所等<br>の倉庫                                                                                                    | 14年01月31日 画 平成28年<br>● 移転<br>場合のみ選択<br>※選択<br>● 物品販売業を営む店舗編<br>● 学校 ● 病                                                      | E01月31日 まで 0年 1月間<br>E01月31日 まで 0年 1月間<br>確認申請書から左記棟情報を二<br>を解除する際はDeleteキーを押してく<br>デ ① 工場、作業場<br>決、診療所 ① その他                                                                                                    | コピー<br>だぞくい        |
| 2014年01月01日 ■ 平成2<br>4. 工事種別<br>4. 工事種別<br>確認申請書(第三面)「工事種別<br>● 新築 ● 増築<br>5. 主要用途<br>● 居住専用建築物<br>● 居住産業併用建築物<br>● 産業専用建築物<br>6. 一の建築物ごとの内容1<br>1. 番号<br>0. 用途                                                                    | 6年01月01日から20<br>山の内容をコピー<br>の改築<br>区分選択<br>の事務所等<br>の倉庫<br>下太遠                                                                                                    | 14年01月31日 画 平成28年<br>● 移転<br>場合のみ選択<br>※選択<br>● 物品販売業を営む店舗編<br>● 学校 ● 病<br>」 鉄骨鉄筋コンクリート遺                                     | E01月31日 まで 0年 1月間<br>E01月31日 まで 0年 1月間<br>確認理論書から左記棟情報を<br>を解除する際はDeleteキーを押してく<br>デ ① 工場、作業場<br>洗、診療所 ② その他<br>② 鉄筋コングリート造                                                                                                    | コピー<br>だぞくい        |
| 2014年01月01日 ■ 平成2<br>4. 工事種別<br>4. 工事種別<br>確認申請書(第三面)「工事種別<br>● 新築 ● 増築<br>5. 主要用途<br>● 居住専用建築物<br>● 居住専用建築物<br>● 居住専用建築物<br>● の建築物ごとの内容1<br>1. 番号<br>1. 用途<br>ハ. 工事部分の構造                                                          | 6年01月01日から20<br>山の内容をコピー<br>の改築<br>区分選択<br>の事務所等<br>の倉庫<br>「木造<br>、鉄骨造                                                                                                    | 14年01月31日 画 平成28年<br>● 移転<br>場合のみ遅択 - ※<br>深沢<br>● 物品販売業を営む店舗編<br>● 学校 ● 病<br>■ 鉄骨鉄筋コンクリート遺<br>■ コングリートブロッグ遺                 | E01月31日 まで 0年 1月間                                                                                                    | コピー<br>だぞくい        |
| 2014年01月01日 画 平成2<br>4. 工事種別<br>4. 工事種別<br>確認申請書(第三面)「工事種別<br>の 新築 の 増築<br>5. 主要用途<br>の居住専用建築物<br>の居住専用建築物<br>の居住産業併用建築物<br>の 産業専用建築物<br>6. 一の建築物ごどの内容1<br>1. 番号<br>ロ. 用途<br>ハ. 工事部分の構造<br>こ. 工事部分の構造                              | 6年01月01日から20<br>山の内容をコピー<br>の改築<br>区分選択<br>の予選択<br>の事務所等<br>の倉庫<br>二 北道<br>ご 鉄骨造                                                                                                    | 14年01月31日 画 平成28年<br>● 移転<br>※ 登訳<br>※ 学校 ● 病<br>● 学校 ● 病<br>■ 会好身族防ごングリート造<br>■ コングリートブロッグ達<br>■ ポ                          | E01月31日 まで 0年 1月間<br>磁辺申請書から左記棟情報を<br>を解除する際はDeleteキーを押してく<br>デ ① 工場、作業場<br>洗、診療所 ② その他<br>② 鉄筋コングリート遠<br>③ その他                                                                                                    |                    |
| 2014年01月01日 画 平成2<br>4. 工事種別<br>4. 工事種別<br>確認申請書(第三面)「工事種別<br>● 新築 ● 増築<br>5. 主要用途<br>● 居住専用建築物<br>● 居住専用建築物<br>● 居住専用建築物<br>● 虎達薬併用建築物<br>● 企業専用建築物<br>6. 一の建築物ごとの内容1<br>イ. 番号<br>ロ. 用途<br>ハ. 工事部分の構造<br>こ. 工事部分の構造<br>こ. 工事部分の構造 | 6年01月01日から20<br>山の内容をコピー<br>の改築<br>区分選択<br>の予選択<br>の事務所等<br>の倉庫<br>二ビーするお<br>二ビーするお<br>二ビーするよ<br>二<br>二<br>ビーするよ<br>二<br>二<br>で<br>小選<br>小<br>二<br>に<br>一<br>本<br>造<br>二<br>に<br>一<br>本<br>二<br>に<br>一<br>本<br>二<br>に<br>一<br>本<br>二<br>に<br>一<br>本<br>二<br>に<br>一<br>本<br>二<br>に<br>一<br>本<br>二<br>に<br>一<br>本<br>二<br>に<br>一<br>本<br>二<br>に<br>一<br>本<br>二<br>に<br>一<br>本<br>二<br>に<br>一<br>、<br>二<br>に<br>一<br>、<br>二<br>に<br>一<br>、<br>二<br>、<br>二<br>、<br>二<br>、<br>二<br>、<br>二<br>、<br>、<br>二<br>、<br>、<br>、<br>、<br>、<br>、<br>、<br>、<br>、<br>、<br>、<br>、<br>、 | 14年01月31日 画 平成28年<br>● 移転<br>※登訳<br>※対応<br>※対応<br>・ 物品販売業を習む店舗等<br>● 学校 ● 病<br>二 鉄骨鉄筋コンクリート造<br>□ コンクリートブロッグ達<br>「 ポ<br>「 万円 | E01月31日 まで 0年 1月間<br>確認申請書から左記棟情報を<br>を解除する際はDeleteキーを押してく<br>、 ご 速所 ① て切、作業場<br>洗、診療所 ② その他<br>② 武筋コングリート遠<br>③ その他                                                                                                    |                    |
| 2014年01月01日 画 平成2 4. 工事種別  4. 工事種別  第22世諸者(第三面)「工事種別  第22世諸者(第三面)「工事種別  第2世諸者(第三面)「工事種別  第3世第一個  第4世界用建築物  6. 一の建築物ごとの内容1  7. 番号  1. 番号  1. 用途  1. 工事部分の構造  2. 工事部分の構造  2. 工事部分の構造  3. 工事部分の構造  3. 生要部分の構造  4. 世上の階数               | 6年01月01日から20<br>山の内容をコピー<br>の改築<br>区分選択<br>の予選択<br>の事務所等<br>の倉庫<br>二ビーするお<br>二ビーするお<br>二ビーするよ<br>二<br>二<br>で<br>小選<br>小<br>二<br>に<br>一<br>する<br>二<br>に<br>一<br>する<br>二<br>に<br>一<br>する<br>二<br>に<br>一<br>、<br>二<br>に<br>一<br>、<br>二<br>に<br>一<br>、<br>二<br>に<br>一<br>、<br>二<br>に<br>一<br>、<br>二<br>に<br>一<br>、<br>二<br>に<br>一<br>、<br>二<br>に<br>一<br>、<br>二<br>に<br>一<br>、<br>二<br>に<br>一<br>、<br>二<br>に<br>一<br>、<br>二<br>に<br>一<br>、<br>二<br>、<br>二<br>、<br>二<br>、<br>二<br>、<br>二<br>、<br>、<br>、<br>、<br>、<br>、<br>、<br>、<br>、<br>、<br>、<br>、<br>、                 | 14年01月31日 画 平成28年<br>● 移転<br>※望訳<br>● 物品販売業を営む店舗等<br>● 学校 ● 病間<br>□ 3ングリートブロッグ達<br>の作<br>う万円                                 | E01月31日 まで 0年 1月間<br>確認申請書から左記棟情報を<br>を解除する際はDeleteキーを押してく<br>デ ① 工場、作業場<br>洗、診療所 ② その他<br>② 鉄筋コンクリート造<br>③ その他                                                                                                    |                    |

| 6. 一の建築物ごとの内容2 |          |               |                        |
|----------------|----------|---------------|------------------------|
| イ <b>.</b> 番号  | 2 コピーする# | 易合のみ選択 ▼      | 確認申請書から左記棟情報をコピー       |
|                | 📄 多用途    | ※選択を          | 解除する際はDeleteキーを押してください |
| 口.用途           | ◎ 事務所等   | ◎ 物品販売業を営む店舗等 | 💿 工場、作業場               |
|                | ◎ 倉庫     | ⑦ 学校 ⑦ 方校     | 、診療所 💿 その他             |
| 。 工事部八の構造      | 🔲 木造     | 🔄 鉄骨鉄筋コンクリート造 | 🔄 鉄筋コンクリート造            |
| ハ・工争部分の構造      | 📄 鉄骨造    | 📄 コンクリートブロック造 | 📃 その他                  |
| 二.工事部分の床面積の合計  |          | m²            |                        |
| 木.建築工事費予定額     |          | 万円            |                        |
| ヘ.地上の階数        |          |               |                        |
| ト. 地下の階数       |          |               |                        |

| . 番号               | 3 コピーす | よる場合のみ選択 ▼    | 確認申請書から左記棟情報をコピー       |
|--------------------|--------|---------------|------------------------|
|                    | 📄 多用途  | ※選択を          | 解除する際はDeleteキーを押してください |
| .用途                | ◎ 事務所等 | ◎ 物品販売業を営む店舗等 | ◎ 工場、作業場               |
|                    | ◎ 倉庫   | ⑦ 学校 ⑦ 病院     | 、診療所 💿 その他             |
| 工本部公内描述            | 📄 木造   | 📄 鉄骨鉄筋コンクリート造 | 📄 鉄筋コンクリート造            |
|                    | 📄 鉄骨造  | 📃 コンクリートブロック造 | 📃 その他                  |
| ・工事部分の床面積の合計       |        | m²            |                        |
| . 建築工事費予定額         |        | 万円            |                        |
| ・地上の階数             |        |               |                        |
| ・地下の階数             |        |               |                        |
| 他の一の建築物ごとの内容」を入力   |        |               |                        |
| 7. 新築工事の場合における敷地面積 |        |               |                        |
| m²                 |        |               |                        |

| No | 項目           | 説明                                   |
|----|--------------|--------------------------------------|
| 1  | 業種           | 建築主の種別が「会社」の場合にのみ入力可能です。             |
| 2  | 確認申請書(第三面)「地 | 「確認申請書/第三面(建築物及びその敷地に関する事項)」画面の「1.   |
|    | 名地番」の内容をコピー  | 地名地番」が「2.敷地の位置−1.地名地番」にコピーされます。      |
| 3  | 確認申請書(第三面)「都 | 「確認申請書/第三面(建築物及びその敷地に関する事項)」画面の「3.   |
|    | 市計画区域及び準都市計  | 都市計画区域及び準都市計画区域の内外の別等」が「2. 敷地の位置     |
|    | 画区域の内外の別等」の  | 工事部分の構造」にコピーされます。                    |
|    | 内容をコピー       |                                      |
| 4  | 確認申請書(第三面)「エ | 「確認申請書/第三面(建築物及びその敷地に関する事項)」画面の「15.  |
|    | 事着手予定年月日」「工事 | 工事着手予定年月日」および「16. 工事完了予定年月日」が「3. 工事予 |
|    | 完了予定年月日」の内容  | 定期間」の開始と終了にそれぞれコピーされます。              |
|    | をコピー         |                                      |
| 5  | 工事予定期間(期間)   | 入力を行った際、開始から終了の期間年月が表示されます。          |
| 6  | 確認申請書(第三面)「エ | 「確認申請書/第三面(建築物及びその敷地に関する事項)」画面の「9.   |
|    |              |                                      |

|    | 事種別」の内容をコピー           | 工事種別」が「4.工事種別」にコピーされます。<br>確認申請書の「工事種別」が複数選択されている場合は、「新築>改築<br>>増築>移転」の優先順位となります。                                                                   |
|----|-----------------------|----------------------------------------------------------------------------------------------------|
| 7  | 主要用途                  | 主要用途がいずれか選択された場合、「区分選択」ボタンが使用可能に<br>なります。                                                                                                    |
| 8  | 確認申請書から左記棟情<br>報をコピー  | リストから選択された棟名称の「確認申請書/第四面(棟概要)」画面の<br>「10. 床面積-申請部分の合計」が「ニ. 工事部分の床面積の合計」、「6. 階<br>数-イ. 地階を除く階数」が「^. 地上の階数」、「6. 階数-ロ. 地階の階数」が<br>「ト. 地下の階数」 へコピーされます。 |
| 9  | 「他の一の建築物ごとの<br>内容」を入力 | ーの建築物ごとの内容を追加する場合は、「「他の一の建築物ごとの内<br>容」を入力」ボタン、または「他の一の建築物ごとの内容」タブをクリ<br>ックします。<br>呼び出し元画面で入力できる3件を含め、最大99件まで入力可能です。                                 |
| 10 | プレビュー                 | 現在の内容で建築工事届/第二面を印刷する際のプレビューが表示され<br>ます。                                                                                                    |

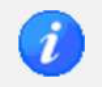

「他の一の建築物ごとの内容」画面は、「番号」ボタンをクリックすることで入力欄を切り替えます。

 ・ 画面内に入力がある番号は、太字で表示されます。

| 6.一の建築物ごとの内容4 |                      |               |                       | $4 \sim 1$  |
|---------------|----------------------|---------------|-----------------------|-------------|
| イ.番号          | 4 コピーする <sup>#</sup> | 場合のみ選択 ▼ 🕴    | 確認申請書から左記棟情報をコピー      | 11 ~ 2      |
|               | 📄 多用途                | ※選択を解         | 除する際はDeleteキーを押してください | 21~3        |
| 口.用途          | ◎ 事務所等               | ◎ 物品販売業を営む店舗等 | ◎ 工場、作業場              | $31 \sim 4$ |
|               | ◎ 倉庫                 | 学校 ⑤ 病院、      | 診療所 💿 その他             | 51~6        |
|               | 🔲 木造                 | 📄 鉄骨鉄筋コンクリート造 | 📄 鉄筋コンクリート造           | 61~7        |
| ハ・上争部分の構造     | 📄 鉄骨造                | 📃 コンクリートブロック造 | 🔲 その他                 | 71 ~ 8      |
| 二.工事部分の床面積の合計 |                      | m²            |                       | 81~8        |
| 木.建築工事費予定額    |                      | 万円            |                       | 91~ 9       |
| へ.地上の階数       |                      |               |                       |             |
| ト.地下の階数       |                      |               |                       |             |

### 第三面

| 三面               |                                      |                |                    |                     |              |             | 3            |                                                 |   |
|------------------|--------------------------------------|----------------|--------------------|---------------------|--------------|-------------|--------------|-------------------------------------------------|---|
| 住宅部分の概要1<br>1.番号 | 1                                    | <b>-</b>       |                    |                     | 1            | <i>ካ</i> ህፖ | <b>プレビュー</b> | ▲ #号<br>1 ~ 10<br>11 ~ 20<br>21 ~ 30<br>31 ~ 40 | 4 |
| ロ.新設とその他の別       | <ul><li>● 新設</li><li>○ その他</li></ul> | ( )            | <b>所築 ◎増</b><br>◎増 | <b>築 ◎改</b><br>漢 ◎改 | <b>\$2 )</b> |             |              | $\frac{41}{50} \sim \frac{40}{50}$              |   |
| ハ. 資金            | ■ 民間資金 ■ 独立行政法人                      | □ 公営<br>都市再生機構 | ■ 独立行証<br>ま ご その付  | 处法人住宅金融<br>9        | 支援機構         |             |              | $\frac{61 \sim 70}{71 \sim 80}$                 |   |
| 二.建築工法           | 🔘 在来工法                               | () プ           | ハブエ法               | ◎ 枠組壁               | 工法           |             |              | 91 ~ 99                                         |   |
|                  | ◙ 専用住宅                               | ( )            | →戸建住宅 (            | )長屋建住宅              | ◎ 共同住宅       | )           |              |                                                 | ) |
| 木.種類             | ◎ 併用住宅                               | ( )            | 一戸建住宅(             | ) 長屋建住宅             | ◎ 共同住宅       | >           |              |                                                 |   |
|                  | ◎ その他の住宅                             | ( )            | 一戸建住宅(             | ) 長屋建住宅             | ◎ 共同住宅       | )           |              |                                                 |   |
| ↑.利用関係           | 📄 持家                                 | 📄 貸家           |                    | 給与住宅                | 📄 分譲住宅       |             |              |                                                 |   |
| ト. 戸数            |                                      | 戸 [            | P [                | j                   | =            | P           |              |                                                 |   |
| チ.工事部分の床面積の合計    |                                      | ] m²           | m²                 | ſ                   | n²           | m²          |              |                                                 |   |

| No | 項目         | 説明                                                                   |
|----|------------|----------------------------------------------------------------------|
| 1  | クリア        | 住宅部分の概要の入力内容がクリアされます。                                                |
| 2  | 番号の選択対象    | 「建築工事届-第二面」画面の「一の建築物ごとの内容」に入力がある<br>建築物内容の「イ.番号」から選択します。             |
| 3  | プレビュー      | 現在の内容で建築工事届/第三面を印刷する際のプレビューが表示され<br>ます。                              |
| 4  | 番号(画面切り替え) | 「住宅区分の概要」の入力欄を切り替えます。<br>画面内に入力がある番号は、太字で表示されます。<br>最大 99 件まで入力可能です。 |

| ☑ 除却建築物の有無   |                       |        |        | 7447- |
|--------------|-----------------------|--------|--------|-------|
|              | ◎ 居住専用建築物             | 02     | 区分選択 2 |       |
| 1. 主要用途      | ◎ 居住産業併用建築物           |        | -      |       |
|              | ● 産業等用建築物             | - その他  |        |       |
| 3.構造種別       | ☑ 木造                  |        | _      |       |
| 4. 建築物の数     | 1                     |        |        |       |
| 5.住宅の戸数      | 1 戸                   |        | _      |       |
| 6.住宅の利用関係    | 持家 🕅 貸家               | 📄 給与住宅 | _      |       |
| 7.建築物の床面積の合計 | 100.00 m <sup>2</sup> |        |        |       |
| 8. 建築物の評価額   | 10000 千円              |        |        |       |
|              |                       |        |        |       |
|              |                       |        |        |       |
|              |                       |        |        |       |
|              |                       |        |        |       |
|              |                       |        |        |       |
|              |                       |        |        |       |
|              |                       |        |        |       |
|              |                       |        |        |       |
|              |                       |        |        |       |

| No | 項目       | 説明                                                             |
|----|----------|----------------------------------------------------------------|
| 1  | 除却建築物の有無 | チェックを付けると、第四面の内容が入力可能となり、印刷時の出力対<br>象となります。                    |
| 2  | 主要用途     | 「除却建築物の有無」にチェックがされており、主要用途のいずれかが<br>選択されると「用途選択」ボタンが使用可能になります。 |
| 3  | プレビュー    | 現在の内容で建築工事届/第四面を印刷する際のプレビューが表示され<br>ます。                        |

# 2.3.4. 建築計画概要書の入力

建築計画概要書の入力について記載します。

### 第二面

| 第二面  | 第三面  |          |           |            |           |          |           |            |
|------|------|----------|-----------|------------|-----------|----------|-----------|------------|
| ※1.地 | 名地番  | ~ 17. 特定 | 工程工事終了予決  | 定年月日、および19 | ・その他必要な事項 | 似、確認申請書第 | 第三面に記載した内 | 四谷が転記されます。 |
| 18.3 | 建築基準 | 結第12条第   | 3項の規定による権 | 検査を要する防火設  | :備の有無     |          |           |            |
| C    | 有    | ◎ 無      |           |            |           |          |           |            |
|      |      |          |           |            |           |          |           |            |
|      |      |          |           |            |           |          |           |            |
|      |      |          |           |            |           |          |           |            |
|      |      |          |           |            |           |          |           |            |
|      |      |          |           |            |           |          |           |            |
|      |      |          |           |            |           |          |           |            |
|      |      |          |           |            |           |          |           |            |
|      |      |          |           |            |           |          |           |            |
|      |      |          |           |            |           |          |           |            |
|      |      |          |           |            |           |          |           |            |
|      |      |          |           |            |           |          |           |            |
|      |      |          |           |            |           |          |           |            |
|      |      |          |           |            |           |          |           |            |
|      |      |          |           |            |           |          |           |            |
|      |      |          |           |            |           |          |           |            |
|      |      |          |           |            |           |          |           |            |

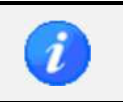

 本画面では「18. 建築基準法第12条第3項の規定による検査を要する防火設備の有無」のみを 入力します。他の項目については確認申請書(建築物)第三面に入力した内容が転記されます。

### 第三面

| 第二副        | ā 第三面  |                                                      |                                                                                                    |
|------------|--------|------------------------------------------------------|----------------------------------------------------------------------------------------------------|
|            |        | (1                                                   | 梅華事第二面の一合                                                                                                    |
| f۲.        | 近見取図   | ※下部は確認用の表示です。実際の印刷サイズやレイアウトはプレビュー画面をご覧下さい。           | 作成方法                                                                                                    |
|            |        | 6                                                    |                                                                                                    |
|            |        |                                                      |                                                                                                    |
|            |        |                                                      |                                                                                                    |
|            |        | (3                                                   | 挿入                                                                                                    |
|            |        |                                                      |                                                                                                    |
|            |        | (4                                                   | 削除                                                                                                    |
|            |        |                                                      |                                                                                                    |
|            |        |                                                      |                                                                                                    |
|            |        |                                                      |                                                                                                    |
|            |        |                                                      |                                                                                                    |
|            |        |                                                      |                                                                                                    |
|            |        |                                                      |                                                                                                    |
|            |        |                                                      |                                                                                                    |
|            |        |                                                      |                                                                                                    |
|            |        |                                                      |                                                                                                    |
|            |        |                                                      |                                                                                                    |
|            |        |                                                      |                                                                                                    |
|            |        |                                                      |                                                                                                    |
|            |        |                                                      |                                                                                                    |
|            |        |                                                      |                                                                                                    |
|            |        |                                                      |                                                                                                    |
|            |        |                                                      |                                                                                                    |
|            |        |                                                      |                                                                                                    |
|            |        |                                                      |                                                                                                    |
| 58         | 置図 ※1  | 下部は確認用の表示です。実際の印刷サイズやレイアウトはブレビュー画面をご覧下さい。            |                                                                                                    |
| 50         | 置図 ※1  | 下部は確認用の表示です。実際の印刷サイズやレイアウトはブレビュー画面をご覧下さい。            |                                                                                                    |
| 50         | 置図 ※1  | 下部は確認用の表示です。実際の印刷サイズやレイアウトはブレビュー画面をご覧下さい。            |                                                                                                    |
| 50         | 置図 ※1  | 下部は確認用の表示です。実際の印刷サイズやレイアウトはブレビュー画面をご覧下さい。            | ) [ 挿入 ]                                                                                                    |
| đ          | 置図 ※7  | 下部は確認用の表示です。実際の印刷サイズやレイアウトはブレビュー画面をご覧下さい。<br>3       | 挿入     □     □     □     □     □     □     □     □     □     □     □     □     □     □     □     □     □     □     □     □     □     □     □     □     □     □     □     □     □     □     □     □     □     □     □     □     □     □     □     □     □     □     □     □     □     □     □     □     □     □     □     □     □     □     □     □     □     □     □     □     □     □     □     □     □     □     □     □     □     □     □     □     □     □     □     □     □     □     □     □     □     □     □     □     □     □     □     □     □     □     □     □     □     □     □     □     □     □     □     □     □     □     □     □     □     □     □     □     □     □     □     □     □     □     □     □     □     □     □     □     □     □     □     □     □     □     □     □     □     □     □     □     □     □     □     □     □     □     □     □     □     □     □     □     □     □     □     □     □     □     □     □     □     □     □     □     □     □     □     □     □     □     □     □     □     □     □     □     □     □     □     □     □     □     □     □     □     □     □     □     □     □     □     □     □     □     □     □     □     □     □     □     □     □     □     □     □     □     □     □     □     □     □     □     □     □     □     □     □     □     □     □     □     □     □     □     □     □     □     □     □     □     □     □     □     □     □     □     □     □     □     □     □     □     □     □     □     □     □     □     □     □     □     □     □     □     □     □     □     □     □     □     □     □     □     □     □     □     □     □     □     □     □     □     □     □     □     □     □     □     □     □     □     □     □     □     □     □     □     □     □     □     □     □     □     □     □     □     □     □     □     □     □     □     □     □     □     □     □     □     □     □     □     □     □     □     □     □     □     □     □     □     □     □     □     □     □     □     □     □     □     □     □     □     □     □     □     □     □     □    □    □    □    □    □    □    □    □    □    □   □ |
| đ          | 置図 ※7  | F部は確認用の表示です。実際の印刷サイズやレイアウトはブレビュー画面をご覧下さい。<br>3<br>④  | ) <b>挿入</b><br>) <sub>肖耶余</sub>                                                                                                    |
| 西          | 置図 ※7  | F部は確認用の表示です。実際の印刷サイズやレイアウトはブレビュー画面をご覧下さい。<br>3<br>④  | ) <b>挿入</b><br>) 肖耶余                                                                                                    |
| đđ         | 置図 ※ 〕 | F80は確認用の表示です。実際の印刷サイズやレイアウトはブレビュー画面をご覧下さい。<br>3<br>④ | ) <b>挿入</b><br>) 『印家                                                                                                    |
| 55         | 置図 ※ ¯ | F80は確認用の表示です。実際の印刷サイズやレイアウトはブレビュー画面をご覧下さい。<br>3<br>④ | ) <b>挿入</b><br>) 『印家                                                                                                    |
| đ          | 置図 ※ ~ | F80は確認用の表示です。実際の印刷サイズやレイアウトはフレビュー画面をご覧下さい。<br>3<br>④ | ) <b>挿入</b><br>)<br>肖耶奈                                                                                                    |
| 百          | 置团 ※ 1 | F80は確認用の表示です。実際の印刷サイズやレイアウトはフレビュー画面をご覧下さい。<br>3<br>④ | ) <b>挿入</b><br>) 肖耶涂                                                                                                    |
| đ          | 置図 ※1  | F80は確認用の表示です。実際の印刷サイズやレイアウトはフレビュー画面をご覧下さい。<br>3<br>④ | ) <b>挿入</b><br>)<br>肖耶涂                                                                                                    |
| ËČ         | 置図 ※   | F80は確認用の表示です。実際の印刷サイズやレイアウトはフレビュー画面をご覧下さい。<br>3<br>④ | ) <b>挿入</b><br>)<br>肖明余                                                                                                    |
| 80         | 置図 ※   | F80は確認用の表示です。実際の印刷サイズやレイアウトはフレビュー画面をご覧下さい。<br>3<br>④ | ) <b>挿入</b><br>音順余                                                                                                    |
| <u>B</u> C | 置図 ※   | F80は確認用の表示です。実際の印刷サイズやレイアウトはフレビュー画面をご覧下さい。<br>3<br>④ | ) <b>挿入</b><br>肖顺余                                                                                                    |
| <u>B</u> C | 置図 ※   | F80は確認用の表示です。実際の印刷サイズやレイアウトはフレビュー画面をご覧下さい。<br>3<br>④ | ) <b>挿入</b><br>肖順余                                                                                                    |
| 58         | 置図 ※   | F80は確認用の表示です。実際の印刷サイズやレイアウトはフレビュー画面をご覧下さい。<br>③<br>④ | ) <b>挿入</b><br>〕<br>〕<br>『『除                                                                                                    |
| 58         | 置図 ※   | F80は確認用の表示です。実際の印刷サイズやレイアウトはフレビュー画面をご覧下さい。<br>③<br>④ | ) <b>挿入</b><br>肖順余                                                                                                    |
| <u>a</u>   | 置図 ※   | F80は確認用の表示です。実際の印刷サイズやレイアウトはフレビュー画面をご覧下さい。<br>③<br>④ | ) <b>挿入</b><br>〕<br>〕<br>『『除<br>』                                                                                                    |
|            | 置図 ※   | F80は確認用の表示です。実際の印刷サイズやレイアウトはフレビュー画面をご覧下さい。<br>③<br>④ | ) <b>挿入</b><br>〕<br>〕<br>『『除                                                                                                    |
| 58         | 置図 ※   | F80は確認用の表示です。実際の印刷サイズやレイアウトはフレビュー画面をご覧下さい。<br>④      | ) <b>挿入</b><br>〕<br>〕<br>『『除                                                                                                    |
|            | 置図 ※   | F80は確認用の表示です。実際の印刷サイズやレイアウトはフレビュー画面をご覧下さい。<br>④      | ) <b>挿入</b><br>〕<br>〕<br>『『除                                                                                                    |
|            | 置図 ※   | F80は確認用の表示です。実際の印刷サイズやレイアウトはフレビュー画面をご覧下さい。<br>④      | ) <b>挿入</b><br>〕<br>〕<br>『『宗                                                                                                    |

| No | 項目         | 説明                                                                        |
|----|------------|---------------------------------------------------------------------------|
| 1  | 概要書第三面の作成方 | 付近見取図または配置図の画像の挿入についての注意事項を記載した                                           |
|    | 法          | PDF ファイルを表示します。                                                           |
| 2  | プレビュー      | 現在の内容で概要書第三面を印刷する際のプレビューが表示されます。                                          |
| 3  | 挿入         | 付近見取図または配置図の画像を選択するダイアログが表示されます。<br>選択できる画像ファイルの形式は JPEG、PNG、BMP、TIFF です。 |
| 4  | 削除         | 選択中の画像が削除されます。                                                            |

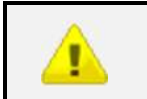

・ 画像のサイズが横 15cm、縦 11cm 以内までは、申請書に縮尺通りの大きさで印刷されます。そ れ以上の場合は、縦横比を維持したまま縮小されて印刷されます。

# 2.3.5. 確認申請書(建築物)の作成手順

- 1. 確認申請書の第一面、第二面、第三面を入力します。
- 第四面を入力する際は、第三面の「12. 建築物の数-イ. 申請に係る建築物の数」を入力し、「第四面を新 規作成」ボタンをクリックすることで、第四面の入力欄(棟情報)が作成されます。

| 12. 建築物の数       |   |          |   |
|-----------------|---|----------|---|
| イ・申請に係る建築物の数    | 4 | 第四面を新規作成 |   |
| ロ.同一敷地内の他の建築物の数 |   |          | • |

3. 第五面を入力する際は、第四面の「8. 階数」をすべて入力し、「第五面を新規作成」ボタンをクリック することで、第五面の入力欄(階情報)が作成されます。

| 8.階数         |         |             |      |
|--------------|---------|-------------|------|
| イ.地階を除く階数    |         | 3           | 階    |
| ロ. 地階の階数     |         | 1           | 階    |
| ハ.昇降機塔等の階の費  | 波       | 1           | 階    |
| 二. 地階の倉庫等の階の | D裝t     | 1           | 階    |
| 第五面を新規作成     | ※第五面に該当 | する各階の概要は、「1 | 12.床 |

第五面の入力欄は、「12. 床面積」の「第五面」ボタンをクリックすることでダイアログが表示されます。

| 12. | 12. 床面積 |       |    |    |           |         |        |     |          |  |
|-----|---------|-------|----|----|-----------|---------|--------|-----|----------|--|
| 階   | 番号      | 統合階   | 統合 | 階名 | 申請部分      | 申請以外の部分 | 合計     |     | 首略金      |  |
| Ρ   | 1       |       |    | 階  | i         |         |        | 第五面 | 11 16-24 |  |
| F   | 3       |       |    | 階  | 100.00    | 20.00   | 120.00 | 第五面 |          |  |
| F   | 2       |       |    | 階  | 100.00    | 20.00   | 120.00 | 第五面 |          |  |
| F   | 1       |       |    | 階  | 100.00    | 20.00   | 120.00 | 第五面 |          |  |
| В   | 1       |       |    | 階  | 7         |         |        | 第五面 |          |  |
| M   | 1       |       |    | 階  | ł         |         |        | 第五面 |          |  |
|     |         |       |    |    |           |         |        |     |          |  |
|     |         |       |    |    |           |         |        |     |          |  |
|     |         |       |    |    |           |         |        |     |          |  |
|     |         |       |    |    |           |         |        |     |          |  |
|     |         |       |    |    |           |         |        |     |          |  |
|     |         |       |    |    |           |         |        |     |          |  |
|     |         |       |    |    |           |         |        |     |          |  |
| 第   | 五面の     | 内容を反映 | ]  |    | at 300.00 | 60.0    | 0 360. | 00  |          |  |

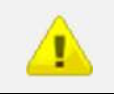

・ 第四面および第五面を入力すると、第三面の入力補助機能が使えるようになります。
5. 「第四面/3. 工事種別」が新築の場合のみ、「第四面/12. 床面積」の「第五面の内容を反映」ボタンをク リックすることで、階ごとの床面積合計が各階の「申請部分」にコピーされます。

| 12. | 床面積 | 査     |    |    |      |        |         |        |     |    |
|-----|-----|-------|----|----|------|--------|---------|--------|-----|----|
| 階   | 番号  | 統合階   | 統合 | 階名 | ٢    | 申請部分   | 申請以外の部分 | 合計     |     | 削除 |
| Ρ   | 1   |       |    | PE | i i  |        |         |        | 第五面 |    |
| F   | 3   |       |    | PE | ŝ    | 100.00 | 20.00   | 120.00 | 第五面 |    |
| F   | 2   |       |    | 隆  | ä    | 100.00 | 20.00   | 120.00 | 第五面 |    |
| F   | 1   |       |    | PE | i    | 100.00 | 20.00   | 120.00 | 第五面 |    |
| В   | 1   |       |    | PE | ·    |        |         |        | 第五面 |    |
| М   | 1   |       |    | 隆  | ä    |        |         |        | 第五面 |    |
|     |     |       |    |    |      |        |         |        |     |    |
|     |     |       |    |    |      |        |         |        |     |    |
|     |     |       |    |    |      |        |         |        |     |    |
|     |     |       |    |    |      |        |         |        |     |    |
|     |     |       |    |    |      |        |         |        |     |    |
|     |     |       |    |    |      |        |         |        |     |    |
|     |     |       | _  |    |      |        |         |        |     |    |
| 第   | 五面の | 内容を反映 |    |    | s at | 300.00 | 60.0    | 360.   | 00  |    |

6. 「第三面/11. 延べ面積」の「第四面の内容を反映」ボタンをクリックすることで、棟ごとの床面積合計 が「イ. 建築物全体」の「申請部分」「申請以外の部分」にコピーされます。

| 11. 延べ面積            |        |                |         |              |        |              |
|---------------------|--------|----------------|---------|--------------|--------|--------------|
| 第四面の内容を反映           |        |                |         |              |        |              |
|                     | 申請部分   |                | 申請以外の部分 |              | 合計     |              |
| 亻. 建築物全体            | 300.00 | m²             | 60.00   | m²           | 360.00 | m²           |
| 口.地階の住宅又は老人ホーム等の部分  |        | m²             |         | m²           |        | m²           |
| の 〒1.水"ニカニの月R文牧の≐R公 |        | m <sup>2</sup> |         | <sup>2</sup> |        | <sup>2</sup> |

7. 「第三面/13. 建築物の高さ等」の「第四面の内容を反映」ボタンをクリックすることで、棟ごとに入力 した高さおよび階数の最大値が「1. 最高の高さ」「ロ. 階数(地上・地下)」の「申請に係る建築物」にそ れぞれコピーされます。

| 13.建築物の高さ等 |          |       |   |
|------------|----------|-------|---|
| 第四面の内容を反映  |          |       |   |
|            | 申請に係る建築物 | 他の建築物 |   |
| イ・最高の高さ    | m        |       | m |
| 口. 階数      |          |       |   |
| 地上         | 3 階      |       | 階 |
| 地下         | 1 階      |       | 階 |
|            |          | <br>  |   |

第六面を入力する際は、棟毎に独立部分の数を入力し、「追加」ボタンをクリックすることで、第六面の入力欄(独立部分情報)が作成されます。

| 1     第1棟     2       2     第2棟     0 |
|---------------------------------------|
| 2 第2棟 0                               |
|                                       |
| 3 第3棟 2                               |

建築工事届を入力します。
 確認申請書から項目のコピーを行うことが可能です。

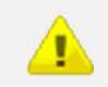

・ 建築工事届、建築計画概要書、委任状は、それぞれ必要に応じて作成します。

## 2.4. 確認申請書/計画変更確認申請書(昇降機)の作成

確認申請書と計画変更確認申請書(昇降機)の作成に関して記載します。

### 2.4.1. 確認申請書(昇降機)作成の概要

 「申請書新規作成」ダイアログで、申請書区分に「昇降機」、申請書種別に「確認申請(計画変更確認 申請)」を選択して、「新規作成」ボタンをクリックします。

| 申請書新規作成 |           |
|---------|-----------|
| 物件名     | 物件 1      |
| 区分      | 昇降機 ▼     |
| 申請書種別   | 確認申請 ▼    |
|         | 新規作成キャンセル |

2. 「申請書作成」画面が表示されます。

画面表示時は、「確認申請書(昇降機)」の「第二面」が表示されます。

| +12x12-^ 🗖   | 保存 通 整合性 チェック    | シ 印刷 ビ 申請ファイル<br>作成 | ● 「「「「「」」」」 ● 「「「」」」 ● 「「」」 ● 「」」 ● 「」」 ● 「」」 ● 「」」 ● 「」」 ● 「」」 ● 「」」 ● 「」」 ● 「」」 ● 「」」 ● 「」」 ● 「」」 ● 「」」 ● 「」」 ● 「」」 ● 「」」 ● 「」」 | 5     | ★ 申請書<br>デーダ¶除 |
|--------------|------------------|---------------------|----------------------------------------------------------------------------------------------------|-------|----------------|
| 9件1          |                  |                     |                                                                                                    |       |                |
| 認申請書<br>評降機) | 設置者等の概要他の設置者     | その他の設計者   他の工事施工者   | 複数台設置の機種概要 他の特定工程                                                                                                    |       |                |
| 第一面          | 1. 設置者           |                     |                                                                                                    |       | ブルビュー          |
| 第二面          |                  |                     |                                                                                                    | 参照 登録 | ]              |
| 注意事項         | イ.氏名のフリガナ        |                     |                                                                                                    |       |                |
| 任状           | 会社名              |                     |                                                                                                    |       |                |
| 委任状          | L 氏名             |                     |                                                                                                    |       |                |
|              | 会社名              |                     |                                                                                                    |       |                |
|              | 氏名               |                     |                                                                                                    |       | ]              |
|              | ハ.郵便番号<br>- 住所   |                     | 主所検索                                                                                                    |       |                |
|              | 都道府県             | <b></b>             | 市区郡                                                                                                    | )     | 1              |
|              | 区町村              |                     |                                                                                                    |       |                |
|              |                  |                     |                                                                                                    |       | 4              |
|              | <b>小.Ψ.66₩</b> 5 | * XX-XXX-XXXX EX3   | りして下さい                                                                                                    |       |                |
|              | 「他の設置者」を入力       |                     |                                                                                                    |       |                |
|              |                  |                     |                                                                                                    |       |                |
|              | 2. 代理者           |                     |                                                                                                    |       |                |
|              |                  |                     |                                                                                                    | 参照 登錄 | ]              |
|              | 1. 資格            | ▼ 建約十               | - 合純筆                                                                                                    | 문     |                |

申請書種別に「計画変更確認申請」を選択しており、同一物件の申請書として申請書区分が「昇降機」、
 申請書種別が「確認申請」または「計画変更確認申請」の申請書を作成済みの場合は、「申請書作成」
 画面表示時に読込確認ダイアログが表示されます。

| 前回データの読み込みを行うと、 | 申請日が最新の申請書がコピーされます | 0 |    |
|-----------------|--------------------|---|----|
| 一 建築確認申請書作成ツール  |                    |   | 23 |

| マアイル(E) ツール(I)<br>(E) メインメニューへ) ↓<br>*約件1 | ヘルブ(出)<br>(保存 ) |        | イル 申請書<br>データ構改           |                        | × 中間書<br>デージ계印象 |
|-------------------------------------------|-----------------|--------|---------------------------|------------------------|-----------------|
|                                           |                 | 1000中請 | 書のデータを読み込みます<br>(はい(Y) いい | か?<br><sup>)え(N)</sup> |                 |
|                                           |                 |        |                           |                        |                 |

| • | 読み込み対象の申請書に申請日がない場合、または申請日が同一の申請書が複数存在している  |
|---|---------------------------------------------|
|   | 場合は、作成日が最新の申請書がコピーされます。                     |
| • | 申請書作成時の手順についての詳細は、本マニュアルの「2.1 申請書を作成する」を確認し |
|   | てください。                                      |

## サイドバー(確認申請書/計画変更確認申請書(昇降機))

| 確認申請書<br>(昇降機) |                                    |
|----------------|------------------------------------|
| 第一面            |                                    |
| 第二面            |                                    |
| 注意事項           |                                    |
| 項目             | 説明                                 |
| 第一面            | 表紙を入力します。                          |
| 第二面            | 設置者等の概要を入力します。                     |
| 注意事項           | 確認申請書の入力に関する注意事項が PDF ファイルで表示されます。 |

## サイドバー(委任状)

1

| 委f | 壬状  |            |           |           |
|----|-----|------------|-----------|-----------|
|    | 委任状 |            |           |           |
|    | 項目  |            | 説明        |           |
|    | 委任状 | 委任状を入力します。 |           |           |
| _  |     |            |           |           |
|    | =1  |            | チャルルはあっても | コートが生田された |

計画変更確認申請書を作成する場合、委任状は確認申請書の入力フォーマットが使用されます。

## 2.4.2. 確認申請書(昇降機)の入力

確認申請書/計画変更確認申請書(昇降機)の入力について記載します。

| COLOTAT       |                           |       |
|---------------|---------------------------|-------|
| 申請日 2016年     | 15月01日 🛅 平成28年05月01日      | 7/21- |
| 申請者           |                           |       |
| 「設置者」の内容を一括反明 |                           |       |
| 会社名           | 株式会社×××                   |       |
| 氏名            | 東京太郎                      |       |
| 「その他の申請者」を入力」 |                           |       |
| →画変更          | ,                         |       |
|               |                           |       |
|               |                           |       |
| 確認済証文的年月日     | 2016年05月01日 🔤 平成28年05月01日 |       |
| 種認済証义的者       |                           |       |
| 代表者名          | 2000年 Mile<br>理事長         |       |
| 計画変更の概要       |                           |       |
| ×××××         | ****                      |       |
|               |                           |       |
|               |                           |       |
|               |                           |       |

| No | 項目                     | 説明                                                                             |
|----|------------------------|--------------------------------------------------------------------------------|
| 1  | 「設置者」の内容を一括<br>反映      | 「第二面(設置者等の概要)」画面の「1.設置者」が「申請者」にコピ<br>ーされます。                                    |
|    |                        | 「第二面(設置者等の概要)」画面で、「他の設置者」にも入力がある場合は、最大5名までが「その他の申請者」にコピーされます。                  |
| 2  | 「代理者」の内容を「申<br>請者」にコピー | 「第二面(設置者等の概要)」画面の「2.代理者」が「申請者」にコピ<br>ーされます。                                    |
| 3  | 「その他の申請者」を入<br>カ       | 申請者を追加する場合は、「その他の申請者」ボタン、または「その他<br>の申請者」タブをクリックします。<br>その他の申請者は、最大5名まで入力可能です。 |
| 4  | 計画変更                   | この入力欄は、申請書種別が「計画変更確認申請」の場合にのみ表示されます。                                           |
| 5  | プレビュー                  | 現在の内容で第一面を印刷する際のプレビューが表示されます。                                                  |

## 第二面

| 1.該直者     |                         | ブレビュー |
|-----------|-------------------------|-------|
|           | 参照 登録                   | ]     |
| イ.氏名のフリガナ |                         | 1     |
| 会社名       | <b>カブシキガイシャ</b> ×××     | j     |
| 氏名        | トクキョウタロク                | j     |
| 口.氏名      |                         |       |
| 会社名       | 株式会社×××                 | j     |
| 氏名        | 東京太郎                    | j     |
| ハ.郵便番号    | 100-0004 住所検索 郵便番号検索    |       |
| 二.(主所     |                         |       |
| 都道府県      | 東京都 🔻 市区郡 千代田区          | ]     |
| 区町村       | 大手町                     | j     |
| 番地        | 1 - 1 - 1               | j     |
| 木.電話番号    | 03-1111-1111            |       |
|           | ※ XX-XXXX-XXXX と入力して下さい |       |

| 2.代理者     |                                                 |
|-----------|-------------------------------------------------|
|           | 参照 登録                                           |
| イ. 資格     | 級 ▼ 建築士 大臣 ▼ 登録第 12345 号                        |
| 口.氏名      | 東京太郎                                            |
| N.建築士事務所名 | ·11 - 14位上本政府 本古北 - 5m本政组织 10046 早              |
|           | - 秋 ◆ 建築工争扬加 東京都 ◆ 和事並承希 123+35 考<br>××一級建築士事務所 |
| 二.郵便番号    | 100-0001 住所検索 郵便番号検索                            |
| 木.所在地     |                                                 |
| 都道府県      | 東京都 🔻 市区郡 千代田区                                  |
| 区町村       | 千代田                                             |
| 番地        | 1-1-1                                           |
| ∧.電話番号    | 03-1111-1111                                    |
|           | ※ XX-XXX-XXXX と入力して下さい                          |

| ( | 2 |
|---|---|
| 1 | Ľ |

| 3.設計者              |                                                 |
|--------------------|-------------------------------------------------|
| 「代理者」の内容を「設計者」にコピー | 参照 登録                                           |
| イ. 資格              | <ul> <li>一級 ▼ 建築士 大臣 ▼ 登録第 12345 号</li> </ul>   |
| 1.氏名               | 東京太郎                                            |
| A. 建築士事務所名         | 一級 ▼ 建築士事務所 東京都 ▼ 知事登録第 12345 € 号<br>××一級建築士事務所 |
| 二.郵便番号             | 100-0001 住所検索 郵便番号検索                            |
| 市.所在地              |                                                 |
| 都道府県               | 東京都 ▼ 市区郡 千代田区                                  |
| 区町村                | 千代田                                             |
| 番地                 | 1 - 1 - 1                                       |
| ∧.電話番号             | 03-1111-1111                                    |
|                    | ※ XX-XXXX-XXXX と入力して下さい                         |
| ト.作成した設計図書         | すべて                                             |
| 「その他の設計者」を入力       |                                                 |

| 「代理者」の内容を「工事施」 | 「設計者」の内容を「工事施工者」にコピー」  | 参照 登録 |
|----------------|------------------------|-------|
| 4.氏名           |                        |       |
| 口.営業所名         |                        |       |
|                | 建設業の許可 東 第             | 묵     |
|                |                        |       |
| ∧.郵便番号         | 住所検索 郵便番号検索            |       |
| 二.所在地          |                        |       |
| 都道府県           | ▼ 市区郡                  |       |
| 区町村            |                        |       |
| 番地             |                        |       |
| 木.電話番号         |                        |       |
|                | ※ XX-XXX-XXXX と入力して下ざい |       |

#### 5. 設置する建築物または工作物 郵便番号 100-0005 住所検索 郵便番号検索 イ.所在地 市区郡 千代田区 都道府県 東京都 • 区町村 丸の内 1-1-1 番地 ××t°⊮ ロ.名称のフリガナ ××ビル N. 名称 二.用途

| <ol> <li>4.昇降機の概要</li> </ol> |                     |
|------------------------------|---------------------|
| 番号                           | 1                   |
| 1.種別                         | -<br>-              |
| n.用途                         |                     |
| N. 積載荷重                      | N                   |
| 二.最大定員                       |                     |
| 木. 定格速度                      |                     |
| 8                            | m/min 戸 定格速度が複数ある場合 |
| ં હ                          |                     |
|                              |                     |
| △.その他必要な事項                   |                     |
|                              |                     |
| 認証番号                         |                     |
| 「複数台設置の機種概要」を入力              |                     |
|                              |                     |
|                              |                     |
| 7. 上争君于才定年月日<br>·            |                     |
| 8.工事完了予定年月日                  | H III               |
| 9.特定工程工事終了予定年月日              |                     |
| 0 <b>±</b> 0 <b>±</b>        |                     |
|                              | ▼ 特定工程 (300/)台を数/.  |
|                              | · N2E工社<br>▼ 登録     |
|                              |                     |

| 昇降機  | を設置する建築物の確認 | 済証情報を把握している場 | 合は記入してください。 |  |  |
|------|-------------|--------------|-------------|--|--|
| :    | 確認済証番号      |              |             |  |  |
| :    | 確認済証交付年月日   | 年_月_日 🛅      |             |  |  |
| :    | 確認済証交付者     |              |             |  |  |
| 備考   |             |              |             |  |  |
|      |             |              |             |  |  |
|      |             |              |             |  |  |
| 計画変更 | 톤の概要        |              |             |  |  |
|      |             |              |             |  |  |
|      |             |              |             |  |  |

| No | 項目                       | 説明                                                                                                    |
|----|--------------------------|----------------------------------------------------------------------------------------------------|
| 1  | 「他の設置者」を入力               | 設置者を追加する場合は、「「他の設置者」を入力」ボタン、または「他<br>の設置者」タブをクリックします。                                                                                                    |
|    |                          | 代表の設置者を含め、最大 99 名まで入力可能です。                                                                                                    |
| 2  | 「代理者」の内容を「設<br>計者」にコピー   | 「2. 代理者」に入力されている内容が、「3. 設計者」にコピーされます。                                                                                                    |
| 3  | 「その他の設計者」を入<br>カ         | 設計者を追加する場合は、「「その他の設計者」を入力」ボタン、または<br>「その他の設計者」タブをクリックします。<br>最大 99 名まで入力可能です。                                                                                                    |
| 4  | 「代理者」の内容を「エ<br>事施工者」にコピー | 「2. 代理者」に入力されている内容が、「4. 工事施工者」にコピーされ<br>ます。                                                                                                    |
| 5  | 「設計者」の内容を「エ<br>事施工者」にコピー | 「3. 設計者」に入力されている内容が、「4. 工事施工者」にコピーされ<br>ます。                                                                                                    |
| 6  | 「他の工事施工者」を入<br>カ         | 工事施工者を追加する場合は、「「他の工事施工者」を入力」ボタン、ま<br>たは「他の工事施工者」タブをクリックします。<br>代表の工事施工者を含め、最大 99 名まで入力可能です。                                                                                                    |
| 7  | 種別、用途                    | 左側のリストを選択すると右側の入力欄に選択内容がコピーされます。<br>(.種別<br>ロ.用途<br>入力欄の内容は自由に編集が可能です。<br>編集した内容が申請書に印刷されます。                                                                                                    |
| 8  | 定格速度                     | <ul> <li>定格速度が1つの場合は、チェックボックスにチェックを入れずに速度を入力します。         <ul> <li>60 m/min</li> <li>定格速度が複数ある場合は、チェックボックスにチェックを入れ、各々の速度を入力します。             <li>m/min</li> <li>ごを格速度が複数ある場合は、チェックボックスにチェックを入れ、各々の速度を入力します。             <li>第5m/min、30m/min、20m/min 切替式</li> <li>※ クリックした内容を追記します。</li> </li></li></ul> </li> </ul> |
| 9  | 「複数台設置の機種概<br>要」を入力      | 昇降機の概要を追加する場合は、「「複数台設置の機種概要」を入力」ボ<br>タン、または「複数台設置の機種概要」タブをクリックします。<br>「設置者等の概要」画面での入力を含め、最大 99 件まで入力可能です。                                                                                                    |

| 10 | 特定工程の有無     | 特定工程がある場合、「有」を選択し、内容を入力します。                              |
|----|-------------|----------------------------------------------------------|
|    |             | 特定工程がない場合、「無」を選択します。                                     |
| 11 | 「他の特定工程」を入力 | 特定工程を追加する場合は、「「他の特定工程」を入力」ボタン、または<br>「他の特定工程」タブをクリックします。 |
|    |             | 呼び出し元画面で入力できる2件を含め、最大99件まで入力可能です。                        |
| 12 | 変更概要        | この入力欄は、申請書種別が「計画変更確認申請」の場合にのみ表示されます。                     |
| 13 | プレビュー       | 現在の内容で第二面を印刷する際のプレビューが表示されます。                            |

 「他の設置者」等、別画面で追加入力を行う画面は、「番号」ボタンをクリックすることで入力 欄を切り替えます。

• 画面内に入力がある番号は、太字で表示されます。

i

- 「「代表となる〇〇」の内容をコピー」ボタンがある画面は、クリックすることで、呼び出し元の情報をコピーすることができます。
- 「〇〇の一括消去」ボタンをクリックすると、全ての番号の入力内容を消去します。

設置者等の概要 他の設置者 その他の設計者 他の工事施工者 複数台設置の機種概要 他の特定工程

|                 |                         | - 1 | $2 \sim 10$  |
|-----------------|-------------------------|-----|--------------|
| 【1設置者】(2)       |                         |     | 11 ~ 20      |
| 「代表となる設置者」の内容をコ |                         | ר 🗉 | $21 \sim 30$ |
|                 |                         | - 1 | $31 \sim 40$ |
| イ・氏名のフリガナ       |                         | _ 1 | $51 \sim 60$ |
| 会社名             | ስፓ ያ <del>ቸ</del> ስ የያቀ |     | 61 ~ 70      |
| 氏名              | kj4=j300                |     | 71 ~ 80      |
| D.氏名            |                         |     | 81 ~ 90      |
| 会社名             | 株式会社×××                 |     | 91 ~ 99      |
| 氏名              | 東京太郎                    |     |              |
| ハ.郵便番号          | 100-0004 住所検索 郵便番号検索    |     |              |
| 二. 住所           |                         |     |              |
| 都道府県            | 東京都 🔻 市区郡 千代田区          |     |              |
| 区町村             | 大手町                     |     |              |
| 番地              | 1-1-1                   |     |              |
| 木.電話番号          | 03-1111-1111            |     |              |
|                 | ※ XX-XXXX-XXXX と入力して下さい |     |              |

## 2.5. 確認申請書/計画変更確認申請書(工作物)の作成

確認申請書と計画変更確認申請書(工作物)の作成に関して記載します。

### 2.5.1. 確認申請書(工作物)作成の概要

 「申請書新規作成」ダイアログで、申請書区分に「工作物」、申請書種別に「確認申請(計画変更確認 申請)」を選択して、「新規作成」ボタンをクリックします。

| 申請書新規作成 |           |
|---------|-----------|
| 物件名     | 物件 1      |
| 区分      | 」工作物    ▼ |
| 申請書種別   | 確認申請    ▼ |
|         | 新規作成キャンセル |

2. 「申請書作成」画面が表示されます。

画面表示時は、「確認申請書(工作物)」の「第二面」が表示されます。

| Http://d1      |                                                             | - ) — SHINK |
|----------------|-------------------------------------------------------------|-------------|
| 初日 1           |                                                             |             |
| 確認申請書<br>(工作物) | 築造主等の概要 他の築造主 その他の設計者 他の工事施工者 工作物の概要 他の特定工程                 |             |
| 第一面            | 1. 婉遣主                                                      | プレビュー       |
| 第二面            |                                                             |             |
| 注意事項           |                                                             |             |
| 委任状            | 1. 氏名のハカナ 金社名                                               |             |
| 委任状            | БА                                                          |             |
|                | 0.氏名                                                        |             |
|                | 会社名                                                         |             |
|                | 氏名                                                          |             |
|                | л. 郵便番号          住所検索         郵便番号検索                        |             |
|                | 二. 住所                                                       |             |
|                |                                                             |             |
|                |                                                             |             |
|                | ■ <sup>1</sup>                                              |             |
|                | ※ 200-2000 と入力して下さい                                         |             |
|                |                                                             |             |
|                | 1. 旧创始为五王3. 2. 2. 1. 2. 2. 2. 2. 2. 2. 2. 2. 2. 2. 2. 2. 2. |             |
|                | 2. 代理者                                                      |             |
|                |                                                             |             |
|                |                                                             |             |
|                | 1. 資格 ▼ 建築士 ▼ 登録第 号                                         |             |
|                | 1. 0. 氏名                                                    |             |

3. 申請書種別に「計画変更確認申請」を選択しており、同一物件の申請書として申請書区分が「工作物」、 申請書種別が「確認申請」または「計画変更確認申請」の申請書を作成済みの場合、そうでない場合は 申請書区分が「建築物」、申請書種別が「確認申請」「計画変更確認申請」または「中間検査」の申請書 を作成済みの場合、「「申請書作成」画面表示時に読込確認ダイアログが表示されます。 前回データの読み込みを行うと、申請日が最新の申請書がコピーされます。

| ご 建築確認申請書作成ツール     □     □     □     □     □     □     □     □     □     □     □     □     □     □     □     □     □     □     □     □     □     □     □     □     □     □     □     □     □     □     □     □     □     □     □     □     □     □     □     □     □     □     □     □     □     □     □     □     □     □     □     □     □     □     □     □     □     □     □     □     □     □     □     □     □     □     □     □     □     □     □     □     □     □     □     □     □     □     □     □     □     □     □     □     □     □     □     □     □     □     □     □     □     □     □     □     □     □     □     □     □     □     □     □     □     □     □     □     □     □     □     □     □     □     □     □     □     □     □     □     □     □     □     □     □     □     □     □     □     □     □     □     □     □     □     □     □     □     □     □     □     □     □     □     □     □     □     □     □     □     □     □     □     □     □     □     □     □     □     □     □     □     □     □     □     □     □     □     □     □     □     □     □     □     □     □     □     □     □     □     □     □     □     □     □     □     □     □     □     □     □     □     □     □     □     □     □     □     □     □     □     □     □     □     □     □     □     □     □     □     □     □     □     □     □     □     □     □     □     □     □     □     □     □     □     □     □     □     □     □     □     □     □     □     □     □     □     □     □     □     □     □     □     □     □     □     □     □     □     □     □     □     □     □     □     □     □     □     □     □     □     □     □     □     □     □     □     □     □     □     □     □     □     □     □     □     □     □     □     □     □     □     □     □     □     □     □     □     □     □     □     □     □     □     □     □     □     □     □     □     □     □     □     □     □     □     □     □     □     □     □     □     □     □     □     □     □     □     □     □     □     □     □     □     □     □     □     □     □     □     □     □     □     □     □     □     □ | 3 8 | 3 |
|----------------------------------------------------------------------------------------------------|-----|---|
| ② 建築健学時書作取ジール ファイル(E) ジール(I) へルプ(H) ③ 様子型(2) 整合(E) まついで、 55(4) ⑤ (保存) ※ 気が、 55(4) ⑤ (保存) ※ 気が、 ⑤ (保存) ※ 気が、 ⑤ (保存) ※ 気が、 ⑤ (保存) ※ 気が、 ⑤ (保存) ※ 気が、 ⑤ (保存) ※ 気が、 ○ (保存) ※ 気が、 ○ (保存) ※ 気が、                                                                                                    |     |   |

 ・ 読み込み対象の申請書に申請日がない場合、または申請日が同一の申請書が複数存在している 場合は、作成日が最新の申請書がコピーされます。
 ・ 申請書作成時の手順についての詳細は、本マニュアルの「2.1 申請書を作成する」を確認し てください。

## サイドバー(確認申請書/計画変更確認申請書(工作物))

| 確認申請書<br>〈工作物〉 |      |                                    |    |  |
|----------------|------|------------------------------------|----|--|
|                | 第一面  |                                    |    |  |
|                | 第二面  |                                    |    |  |
|                | 注意事項 |                                    |    |  |
|                | 項目   | 説明                                 |    |  |
|                | 第一面  | 表紙を入力します。                          | 表紙 |  |
| 第二面<br>注意事項    |      | 築造主等の概要を入力します。                     | 築道 |  |
|                |      | 確認申請書の入力に関する注意事項が PDF ファイルで表示されます。 | 確語 |  |

## サイドバー(委任状)

1

| 委f | £状   |            |              |  |
|----|------|------------|--------------|--|
|    | 委任状  |            |              |  |
|    | 項目   |            | 説明           |  |
|    | 委任状  | 委任状を入力します。 |              |  |
| _  |      |            |              |  |
|    | =1 : |            | チレルリカマンキャット・ |  |

計画変更確認申請書を作成する場合、委任状は確認申請書の入力フォーマットが使用されます。

## 2.5.2. 確認申請書(工作物)の入力

Ŧ

**....** 

確認申請書/計画変更確認申請書(工作物)の入力について記載します。

| 申請日 2016年05   | 月01日 🛅 平成28年05月01日        | 1 |
|---------------|---------------------------|---|
| 申請者           |                           |   |
| 「築造主」の内容を一括反映 |                           |   |
| 会社名           | 株式会社×××                   |   |
| 氏名            | 東京太郎                      |   |
| 「その他の申請者」を入力  |                           |   |
|               | J                         |   |
| 計画変更          |                           |   |
| 確認済証番号        | 12345号                    |   |
| 確認済証交付年月日     | 2016年05月01日 🛅 平成28年05月01日 |   |
| 確認済証交付者       |                           |   |
| 機関名           | ○○検査機関                    |   |
| 代表者名          | 理事長                       |   |
| 計画変更の概要       |                           |   |
| ******        | ****                      |   |
|               |                           |   |
|               |                           |   |
|               |                           |   |

| No | 項目                     | 説明                                                                                                    |
|----|------------------------|----------------------------------------------------------------------------------------------------|
| 1  | 「築造主」の内容を一括<br>反映      | 「第二面(築造主等の概要)」画面の「1.築造主」が「申請者」にコピ<br>ーされます。<br>「第二面(築造主等の概要)」画面で、「他の築造主」にも入力がある場<br>合は、最大5名までが「その他の申請者」にコピーされます。 |
| 2  | 「代理者」の内容を「申<br>請者」にコピー | 「第二面(築造主等の概要)」画面の「2.代理者」が「申請者」にコピ<br>ーされます。                                                                      |
| 3  | 「その他の申請者」を入<br>カ       | 申請者を追加する場合は、「その他の申請者」ボタン、または「その他<br>の申請者」タブをクリックします。<br>その他の申請者は、最大5名まで入力可能です。                                   |
| 4  | 計画変更                   | この入力欄は、申請書種別が「計画変更確認申請」の場合にのみ表示されます。                                                                             |
| 5  | プレビュー                  | 現在の内容で第一面を印刷する際のプレビューが表示されます。                                                                                    |

## 第二面

|           | ●照 登録                                            |  |
|-----------|--------------------------------------------------|--|
| イ.氏名のフリガナ |                                                  |  |
| 会社名       | אָד" אָדאי אין אין אין אין אין אין אין אין אין א |  |
| 氏名        | k94a9909                                         |  |
| 口.氏名      |                                                  |  |
| 会社名       | 株式会社×××                                          |  |
| 氏名        | 東京太郎                                             |  |
| 八.郵便番号    | 100-0004 住所検索 郵便番号検索                             |  |
| 二.住所      |                                                  |  |
| 都道府県      | 東京都 🔻 市区郡 千代田区                                   |  |
| 区町村       | 大手町                                              |  |
| 番地        | 1 - 1 - 1                                        |  |
| 木.電話番号    | 03-1111-1111                                     |  |
|           | ※ XX-XXXX-XXXX と入力して下さい                          |  |

| 2.代理者          |                                 |
|----------------|---------------------------------|
|                | 参照 登録                           |
| イ. 資格          | 一級 ▼ 建築士 大臣 ▼ 登録第 12345 号       |
| 口.氏名           | 東京太郎                            |
| N.建築士事務所名      | 一級 ▼ 建築士事務所 東京都 ▼ 知事登録第 12345 号 |
|                | ××一級建築士事務所                      |
| 二.郵便番号         | 100-0001 住所検索 郵便番号検索            |
| 市. 所在地<br>都道府県 | 東京都 ▼ 市区郡 千代田区                  |
| 区町村            | 千代田                             |
| 番地             | 1 - 1 - 1                       |
| ∧.電話番号         | 03-1111-1111                    |
|                | ※ XX-XXXX-XXXX と入力して下さい         |

# 2

| 「代理者」の内容を「設計者」にコピー」     参照       ・ 渡榕     一級 ● 建築士 大臣 ● 登録第 12345 号       1. 氏名     東京太郎       小 建築士事務所名     「一級 ● 建築士事務所 東京都 ● 知事登録第 12345 (号<br>××→級建築士事務所       ・ 部便番号     100-0001       住所検索     郵便番号検索       * の在地     東京都 ● 市区都 千代田区       区町村     千代田       番地     1-1-1       • 電話番号     03-1111-1111                                                                                                    | 登録 |
|----------------------------------------------------------------------------------------------------|----|
| 小. 塗箔土     一級 ● 建築土     大臣 ● 登録第     登録第     1 2 3 4 5 号       1. 氏名     東京太郎       ハ. 建築土事務所     東京都●     知事登録第     1 2 3 4 5 € 号       ××-総建築土事務所     東京都●     知事登録第     1 2 3 4 5 € 号       ××-総建築土事務所     東京都●     知事登録第     1 2 3 4 5 € 号       ××-総建築土事務所     東京都●     知事登録第     1 2 3 4 5 € 号       ×<-総建築土事務所     東京都●     知事登録第     1 2 3 4 5 € 号       本<     所在地     東京都●     第便番号検索       修書地     1 - 1 - 1     1 - 1 - 1       小、電話番号     03-1111-1111     1 - 1 |    |
| n. 氏名     東京太郎       A. 建築士事務所名          ・一級・、建築士事務所東京都、知事登録第12345€号         ・×                                                                                                    |    |
| 小 建築士事務所名     一級 ● 建築士事務所 東京都 ● 知事登録第 12345 € 号       -級 ● 建築士事務所     東京都 ● 知事登録第 12345 € 号       ××-級建築士事務所     第00-0001       主 郵便番号     100-0001       本 所在地     事道府県       「東京都 ● 市区都 千代田区       区町村     千代田       番地     1-1-1       小電話番号     03-1111-1111                                                                                                    |    |
| 一級 ● 建築士事務所 東京都 ● 知事登録第 12345 € 号           ××-級建築士事務所           ××-級建築士事務所           ・新使番号           100-0001           住所検索 郵便番号検索           ・所在地                                                                                                    |    |
| ××ー級建築士事務所       二.郵便番号     100-0001       住所検索     郵便番号検索       本.所在地        都道府県     東京都<                                                                                                    |    |
| 二. 郵便番号     100-0001     住所検索     郵便番号検索       木. 所在地         都道府県     東京都     市区都     千代田区       区町村     千代田        番地     1 - 1 - 1        、電話番号     03-1111-1111                                                                                                    |    |
| <ul> <li>木.所在地</li> <li>都道府県</li> <li>東京都</li> <li>市区都</li> <li>千代田</li> <li>番地</li> <li>1-1-1</li> <li>1・111</li> </ul>                                                                                                    |    |
| 都道府県         東京都         市区郡         千代田区           区町村         千代田         1-1-1         1           番地         1-1-1         1         1           小電話番号         03-1111-1111         1         1                                                                                                    |    |
| 区町村         千代田           番地         1 - 1 - 1           小電話番号         03-1111-1111                                                                                                    |    |
| 番地     1-1-1       ^.電話番号     03-1111-1111                                                                                                    |    |
| 小、電話番号 03-1111-1111                                                                                                    |    |
|                                                                                                    |    |
| ※ XX-XXXX-XXXX と入力して下さい                                                                                                    |    |
| ト. 作成した設計図書         すべて                                                                                                    |    |

| If 性理者 Justice       「 経営者 Justice Justice Justi Justice Justice Justice Justice Justi Justice Justic                                                                                                    | Integer control integer control integer control                                                                                                    |                                                                                                    |                                                                                                    |
|----------------------------------------------------------------------------------------------------|----------------------------------------------------------------------------------------------------|----------------------------------------------------------------------------------------------------|----------------------------------------------------------------------------------------------------|
|                                                                                                    | 2. SA         1. SAMA         1. SAMA         1                                                                                                    | 「代理者」の内容を「工事施工者」に                                                                                                    |                                                                                                    |
| . SEZ 1     . SEZ 1                                                                                                    | 3. S Z MAS         B S Z MAS         B S Z MAS           1. S Z MAS         B S Z MAS         B S Z MAS           1. S Z MAS         B S Z MAS         B S Z MAS           1. S Z MAS         B S Z MAS         B S Z MAS           1. S Z MAS         B S Z MAS         B S Z MAS           2. S Z MAS         B S Z MAS         B S Z MAS           2. S Z MAS         B S Z MAS         B S Z MAS           2. S Z MAS         B S Z MAS         B S Z MAS           2. S Z MAS         B S Z MAS         B S Z MAS           2. S Z MAS         B S Z MAS         B S Z MAS           2. S Z MAS         B S Z MAS         B Z MAS           2. S Z MAS         B Z MAS         B Z MAS           2. S Z MAS         B Z MAS         B Z MAS           2. S Z MAS         B Z MAS         B Z MAS           2. S Z MAS         B Z MAS         B Z MAS           2. S Z MAS         B Z MAS         B Z MAS           2. S Z MAS         B Z MAS         B Z MAS           2. S Z MAS         B Z MAS         B Z MAS           2. S Z MAS         B Z MAS         B Z MAS           2. S Z MAS         B Z MAS         B Z MAS           2. S Z MAS         B Z MAS                                                                                                    | (氏名                                                                                                    |                                                                                                    |
|                                                                                                    | B2324047         B         F           1. 9504         B2524047         F           1. 9504         B2524047         F           1. 9504         F         B255           1. 9504         F         F           84847         F         F           84847         F         F           949         F         F           949         F         F           949         F         F           949         F         F           949         F         F           949 </td <td>1. 営業所名</td> <td></td>                                                                                                    | 1. 営業所名                                                                                                    |                                                                                                    |
|                                                                                                    | • • • • • • • • • • • • • • • • • • •                                                                                                    |                                                                                                    | 建設業の許可 第 第 号                                                                                                    |
| - ・   -  -   -  -   -  -   -   -  -   -  -                                                                                                    | • #####         • • • • • • • • • • • • • • • • • • •                                                                                                    |                                                                                                    |                                                                                                    |
| - 所花地                                                                                                    | - 所は<br>新設研稿<br>正年前<br>- 原と参<br>- のは<br>- のに<br>- のに<br>- の<br>- の<br>- の<br>- の<br>- のに<br>- の<br>- | N.郵便番号                                                                                                    | 住所検索                                                                                                    |
|                                                                                                    |                                                                                                    | .所在地                                                                                                    |                                                                                                    |
| 区町村<br>番地       ●         第2 日       ●         1. 地名地番       ●         1. 地名地番       ●         1. 地名地番       ●         1. 地名地番       ●         1. 地名地番       ●         1. 地名地番       ●         1. 地名地番       ●         1. 地名地番       ●         1. 地名地番       ●         1. 地名地番       ●         1. 山田田田<                                                                                                    | 医疗村       ●         5. 包括400日       ※ 300日年月日         5. 包括400日       ※ 300日年月日         5. 包括400日       ●         5. 包括400日       ●         5. 包括400日       ●         5. 包括400日       ●         5. 包括400日       ●         5. 包括400日       ●         6. 包括40日       ●         7. 包括40日       ●         7. 包括40日       ●         7. 目前日       ●         7. 目前日       ●         7. 目前日       ●         7. 目前日       ●         7. 目前日       ●         7. 目前日       ●         7. 目前日       ●         8. 日       ●         7. 日       ●         8. 日       ●         7. 日       ●         7. 日       ●         7. 日       ●         7. 日       ●         7. 日       ●         7. 日       ●         7. 日       ●         7. 日       ●         7. 日       ●         7. 日       ●         7. 日       ●         7. 日       ●         7. 日       ●                                                                                                    | 都道府県                                                                                                    | ▼ 市区郡                                                                                                    |
| 番地           1. 電話書号           ※ 100-0004           5. 繁松の位置           6. 繁松の位置           6. 繁松の位置           6. 繁松の位置           6. 繁松の位置           6. 紫松の位置           6. 紫松の位置           6. 紫松の位置           6. 紫松の位置           6. 紫松の位置           6. 紫松の位置           6. 紫松の位置           6. 紫松の位置           6. 紫松の位置           6. 紫松の位置           6. 紫松の位置           711           711           711           711           711           711           711           711           711           711           711           711           711           711           711           711           711           711           711           711           711           711           711           711           711           711           711           711           711           711                                                                                                    | 84           5. \$258\$\$\$           5. \$258\$\$\$           5. \$258\$\$\$           5. \$258\$\$\$           5. \$258\$\$\$           5. \$258\$\$\$           5. \$258\$\$\$           5. \$258\$\$\$           5. \$258\$\$\$           5. \$258\$\$\$           5. \$258\$\$\$           5. \$258\$\$\$           5. \$258\$\$\$           5. \$258\$\$\$           5. \$258\$\$\$           5. \$258\$\$\$           5. \$258\$\$\$           5. \$258\$\$\$           5. \$258\$\$\$           5. \$258\$\$\$           5. \$258\$\$\$           5. \$258\$\$\$           5. \$258\$\$\$           5. \$258\$\$\$           5. \$258\$\$\$           5. \$258\$\$\$           5. \$258\$\$\$           5. \$258\$\$\$           5. \$258\$\$\$           5. \$258\$\$\$           5. \$258\$\$\$           5. \$258\$\$\$           5. \$258\$\$\$           5. \$258\$\$\$\$           5. \$258\$\$\$\$           5. \$258\$\$\$\$           5. \$258\$\$\$\$\$           5. \$258\$\$\$\$\$\$\$\$\$\$\$\$\$\$\$\$\$\$\$\$\$\$\$\$\$\$\$\$\$\$\$\$\$\$\$                                                                                                    | 区町村                                                                                                    |                                                                                                    |
| ** 総計書考<br>** XX+XXXX+XXXX と入力して下さい    IfeDIT事場工者はを入力     5. 繁秋心の位置     1. 地名特番   新砂模番号   100-0004   住所検索   新砂模番号   101-1-1     1. 住居表示   影燈舞号   1-1-1     1. 住居表示   影燈舞号   1-1-1     1. 住居表示   影迎得書                                                                                                    | s. Reaming       IN NON-NONCE LATULT FX/         If Manage International State International State I                                                                                                    | 番地                                                                                                    |                                                                                                    |
| KANAN ANA LUGITAN                                                                                                    | * # A MANDE COUCLE TEXT       * # MANDE AND COUCLES       * # MANDE AND COUCLES       * # MANDE AND COULD FOR AND COULD COULD C                                                                                                    | 1.電話番号                                                                                                    | x w.w. bitl 75%                                                                                                    |
| 「他の工事誌工者」も入力」         5. 就地の位置         6. 地名地番         影使番号       100-0004         重克部       100-0004         日本地       1-1-1         1. 住居未示       100-0004         部返雨県       東京都         ● 1       10-0004         ● 1       10-0004         ● 1       100-0004         ● 1       10-0004         ● 1       10-1-1         ● 1       10-1-1         ● 1       10-1-1         ● 1       10-1-1         ● 1       10-1-1         ● 1       10-1-1         ● 1       10-1-1         ● 1       10-1-1         ● 1       10-1-1         ● 1       10-1-1         ● 1       10-1-1         ● 1       10-1-1         ● 1       10-1-1         ● 1       10-1-1         ● 2       10-1-1         ● 1       10-1-1         ● 2       100-000 m         ● 3       100-000 m         ● 1       100-000 m         ● 1       100-000 m         ● 1       100-000 m         ● 1       100-000 m                                                                                                    | 1. \$4040mx         1. \$4246         \$8080000000000000000000000000000000000                                                                                                    |                                                                                                    | × ~~~~~~~~~~~~~~~~~~~~~~~~~~~~~~~~~~~~                                                                                                    |
| 5. \$\$\$\$\$\$\$\$\$\$\$\$\$\$\$\$\$\$\$\$\$\$\$\$\$\$\$\$\$\$\$\$\$\$\$\$                                                                                                    | 9. W\$M0/#         1. W\$K##         \$\$W\$M2#A         \$\$W\$M2#A                                                                                                    | 「他の工事施工者」を入力                                                                                                    |                                                                                                    |
|                                                                                                    | 5. 乾地の位置   1. 地名北南   1. 地名北南   1. 地名   1. 地名   1. 地名   1. 地名   1. 地名   1. 地名   1. 地名   1. 地名   1. 地名   1. 地名   1. 地名   1. 地名                                                                                                    |                                                                                                    |                                                                                                    |
| <ul> <li>4. 地名地番 郵便番号 100-0004 (住所検索) </li> <li>一一 一一  ● 「1 - 1 - 1 </li> <li>4. 住居表示 ● ● ● ● ● ● ● ● ● ● ● ● ● ● ● ● ● ● ●</li></ul>                                                                                                    |                                                                                                    | 5.敷地の位置                                                                                                    |                                                                                                    |
| 郵便番号       100-0004       住所検索         都道府県       東京都       市区都 千代田区         医町村       有来町         番地       1-1-1         1. 住居表示       郵便番号      (住所検索)         都道府県      (住所検索)       「地名地車」を「住居表示」につどう         必可村      (住所検索)       「地名地車」を「住居表示」につどう         ● 「      (住所検索)       「地名地車」を「住居表示」につどう         ● 「      (住所検索)       「地名地車」を「住居表示」につどう         ● 「      (日所検索)       「地名地車」を「住居表示」につどう         ● 「      (日所検索)       「地名地車」を「住居表示」につどう         ● 「      (日所検索)       「地名地車」を「住居表示」につどう         ● 「      (日所検索)       「地名地車」を「住居表示」につどう         ● 「      (日所検索)       ● 「         ● 「      (日の)       ● 「         ● 「      (日の)       ● 「         ● 「      (日の)       ● 「         ● 「      (日の)       ● 「         ● 「      日の       ● 「         ● 「        ● 「         ● 「        ● 「         ● 「        ● 「         ● 「        ● 「         ● 「 <td>####*       100-004       I####         #SIGNA       Ixcas       mcBB       Ft/tBIC         Status       Inclass       Itelexation       Itelexation       Itelexation         #Signa       Inclass       Itelexation       Itelexation       Itelexation         #Signa       Inclass       Itelexation       Itelexation       Itelexation         #Signa       Inclass       Itelexation       Itelexation       Itelexation         #Signa       Inclass       Itelexation       Itelexation       Itelexation         #Signa       Inclass       Itelexation       Itelexation       Itelexation         #Signa       Inclass       Itelexation       Itelexation       Itelexation         #Signa       Inclass       Itelexation       Itelexation       Itelexation         . Table Forexation       Inclass       Itelexation       Itelexation       Itelexation         . Table Forexation       Inclass       Itelexation       Itelexation       Itelexation       Itelexation         . Table Forexation       Inclass       Itelexation       Itelexation       Itelexation       Itelexation       Itelexation         . Table Forexation       Inclass       Itelexation       Itelexation       Ite</td> <td>(. 地名地番</td> <td></td>                                                                                                    | ####*       100-004       I####         #SIGNA       Ixcas       mcBB       Ft/tBIC         Status       Inclass       Itelexation       Itelexation       Itelexation         #Signa       Inclass       Itelexation       Itelexation       Itelexation         #Signa       Inclass       Itelexation       Itelexation       Itelexation         #Signa       Inclass       Itelexation       Itelexation       Itelexation         #Signa       Inclass       Itelexation       Itelexation       Itelexation         #Signa       Inclass       Itelexation       Itelexation       Itelexation         #Signa       Inclass       Itelexation       Itelexation       Itelexation         #Signa       Inclass       Itelexation       Itelexation       Itelexation         . Table Forexation       Inclass       Itelexation       Itelexation       Itelexation         . Table Forexation       Inclass       Itelexation       Itelexation       Itelexation       Itelexation         . Table Forexation       Inclass       Itelexation       Itelexation       Itelexation       Itelexation       Itelexation         . Table Forexation       Inclass       Itelexation       Itelexation       Ite                                                                                                    | (. 地名地番                                                                                                    |                                                                                                    |
| 都道府県       東京都・市区都 千代田区         区町村       有泉町         番地       1-1-1         1. 住居表示       修理番号         第20時月       -         (日居表示)       (1地名地番」& 1日居表示」にごどー         都道府県       -         (日居表示)       市区都         (日日本)       市区都         (日日本)       市区都         (日日本)       市区都         (日日本)       (日日本)         (日日本)       (日日本)         (日本)       (日日本)         (日本)       (日日本)         (日本)       (日日本)         (日本)       (日日本)         (日本)       (日日本)                                                                                                    | 新道田県       東京都       雨区都       千代田区         日       年後       1-1-1         1.住居表示       新道田県       一       ●         第2011       一       一       ●         第2011       一       市区都       ●         第2011       一       市区都       ●         第2011       ●       一       ●         第2011       ●       ●       ●         ●       1       ●       ●       ●         ●       1       ●       ●       ●         ●       1       ●       ●       ●         ●       100.000 m       ●       ●       ●         ●       1       ●       ●       ●       ●         ●       1       ●       ●       ●       ●       ●         ●       1       ●       ●       ●       ●       ●       ●       ●       ●       ●       ●       ●       ●       ●       ●       ●       ●       ●       ●       ●       ●       ●       ●       ●       ●       ●       ●       ●       ●       ●       ●       ●       ●       ●       ●                                                                                                    | 郵便番号                                                                                                    | 100-0004 住所検索                                                                                                    |
| 区町村       有梁町         番地       1-1-1         1. 住居表示       郵便番号         都道府県       一         区町村       一         番号       1         2. 工作物の概要         ●       100.000 m         1. 種類       区分 06310 ●         // 一       一         ●       100.000 m         1. 種種目       ●         ●       100.000 m         1. 種種目       ●         ●       ●         ●       100.000 m         1. 種種目       ●         ●       ●         ●       ●         ●       ●         ●       ●         ●       ●         ●       ●         ●       ●         ●       ●         ●       ●         ●       ●         ●       ●         ●       ●         ●       ●         ●       ●         ●       ●         ●       ●         ●       ●         ●       ●         ●       ●         ●       ●                                                                                                    | Egiti fight       fight         ##       1 - 1 - 1         1: LERST:                                                                                                    | 都道府県                                                                                                    | 東京都 🔻 市区郡 千代田区                                                                                                    |
| 番地       1 - 1 - 1         1. 住居表示       郵便番号         郵便番号       -         私道四県       市区部         区町村          審地       -         6. 工作物の概要         毎号       1         ・ 種号       1         ・ 種号       1         ・ 種母       ●         ・ 工事種別       ●         ・ 工事種別       ●         ・ 工事種別       ●         ・ 工事種別       ●         ・ 工事種別       ●         ・ 工事種別       ●         ・ 工事種目       -         ・ 工事者手子定年月日       -         ・ 工事本目       ●         ・ 工事本目       ●                                                                                                    | ● 地       1 - 1 - 1         1: UBS::       ● U         ● U       ● D         ● U       ● D         ● U       ● D         ● U       ● D         ● U       ● D         ● U       ● D         ● U       ● D         ● U       ● D         ● D       ● D         ● D                                                                                                    | 区町村                                                                                                    | 有楽町                                                                                                    |
| 1. 住居表示<br>郵便帶号<br>●                                                                                                    | 1. 住民祭示<br>\$V 使骨等<br>\$V 使骨等<br>\$V 使骨节<br>\$V 使骨节<br>\$V 作用<br>\$V ************************************                                                                                                    | 番地                                                                                                    | 1-1-1                                                                                                    |
| ●20世帯ち 注灯復茶 12世名地帯」な11世名表示したと  都道府県  ● 工作物の概要 ● 工作物の概要 ● 日  ● 日 </td <td>■ bit = f       -       L TRUE #       L DE AUE #12/1 LE ASTILL C'         ■ bit # bit #</td> <td>1.住居表示</td> <td></td> | ■ bit = f       -       L TRUE #       L DE AUE #12/1 LE ASTILL C'         ■ bit # bit #                                                                                                    | 1.住居表示                                                                                                    |                                                                                                    |
| ・ ・ ・ ・ ・ ・ ・ ・ ・ ・ ・ ・ ・ ・ ・                                                                                                    | UNDEDF       UNDEDF       BT       ● 1       ● 1       ● 4       ● 5       ● 6       ● 7       ● 7       ● 7       ● 7       ● 7       ● 7       ● 7       ● 7       ● 7       ● 7       ● 7       ● 7       ● 7       ● 7       ● 7       ● 7       ● 7       ● 7       ● 7       ● 7       ● 7       ● 7       ● 7       ● 7       ● 7       ● 7       ● 7       ● 7       ● 7       ● 7       ● 7       ● 7       ● 7       ● 7       ● 7       ● 7       ● 7       ● 7       ● 8       ● 9       ● 9       ● 9       ● 9       ● 9       ● 1       ● 1       ● 1       ● 1       ● 1       ● 1       ● 1       ● 1       ● 1       ● 1       ● 1       ● 1 <td><b>郵便番</b>写<br/>都道<u><u><u></u></u><br/>都道<u><u></u><u></u><u></u><u></u><u></u></u></u></td> <td></td>                                                                                                    | <b>郵便番</b> 写<br>都道 <u><u><u></u></u><br/>都道<u><u></u><u></u><u></u><u></u><u></u></u></u>                                                                                                    |                                                                                                    |
| ●                                                                                                    | ■ # <ul> <li></li></ul>                                                                                                    | 区町村                                                                                                    |                                                                                                    |
|                                                                                                    | •. Trhbu概要         ····································                                                                                                    | <b>垂</b> 地                                                                                                    |                                                                                                    |
|                                                                                                    | 4. 1         4種類 区分 @8310 ● 煙突 (支わく 及び支線がある場合においては、これぞ         5. 高志       100.000 m         5. 高志       100.000 m         5. 高志       100.000 m         5. 石の他と要な事項       111111111111111111111111111111111111                                                                                                    |                                                                                                    |                                                                                                    |
|                                                                                                    | ●. 工事完了予定年月日          ●. 特定工程工事終了予定年月日       ●         ●. 有       ●       ●         ●. 有       ●       ●         ●. 有       ●       ●         ●. 有       ●       ●         ●       ↑       ●         ●       ↑       ●         ●       ↑       ●         ●       ↑       ●         ●       ↑       ●         ●       ↑       ●         ●       ●       ↑         ●       ●       ●         ●       ●       ●         ●       ●       ●         ●       ●       ●         ●       ●       ●         ●       ●       ●         ●       ●       ●         ●       ●       ●         ●       ●       ●         ●       ●       ●         ●       ●       ●         ●       ●       ●         ●       ●       ●         ●       ●       ●         ●       ●       ●         ●       ●       ●                                                                                                    | 番号     1       ・種類     区分                                                                                                    | 068310 ▼ 煙突(支わく及び支線がある場合においては、これぞ<br>100.000 m                                                                                                    |
|                                                                                                    | 10. 備考                                                                                                    | 1. 高さ<br>1. 高さ<br>1. 高さ<br>1. 工事種別<br>8. マ事種別<br>7. 工事着手予定年月日<br>8. 工事完了予定年月日<br>9. 特定工程工事終了予定年月日<br>◎ 有 ● 無<br>回致 上事於了予定日                                                                                                    | <ul> <li>第 □ 增築 □ 改築 □ その他</li> <li>第 □ 月 □</li> <li>第 □ 特定工程マスタの内容を表示</li> <li>▼</li> <li>特定工程</li> </ul>                                                                                                    |
|                                                                                                    | 画変更の概要                                                                                                    |                                                                                                    | <ul> <li>第 □ 世第 □ 改第 □ その他</li> <li>第 □ 世第 □ 2500</li> <li>第 □ 世第 □ 2500</li> <li>第 □ 世第 □ 2500</li> <li>第 □ 1000</li> <li>第 □ 1000</li> <li>第 □ 1000</li> <li>第 □ 1000</li> <li>第 □ 1000</li> <li>第 □ 1000</li> <li>第 □ 1000</li> <li>第 □ 1000</li> <li>第 □ 1000</li> <li>1000</li> <li>1000</li></ul> |
| ・     登録       他の特定工程」を入力     ・       工作物の名称又は工事名     物件 1       10. 備考     ・                                                                                                    |                                                                                                    | 1. 高さ     1. 高さ     1. 高さ     1. 高さ     1. 高さ     1. 高さ     1. 高さ     1. 高さ     1. 高さ     1. 二事若手う定年月日     1. 二事若手う定年月日     1. 二事若手う定年月日     1. 二事若子う定年月日     1. 二事若子う定年月日     1. 一     1. 二事若子う定年月日     1. 一     1. 一     1. 「     1. 「     1. 「     1. 「     1. 「     1. 「     1. 「     1. 「     1. 「     1. 「     1. 「     1. 「     1. 「     1. 「     1. 「     1. 「     1. 「     1. 「     1. 「     1. 「     1. 「     1. 「     1. 「     1. 「     1. 「     1. 「     1. 「     1. 「     1. 「     1. 「     1. 「     1. 「     1. 「     1. 「     1. 「     1. 「     1. 「     1. 「     1. 「     1. 「     1. 「     1. 「     1. 「     1. 「     1. 「     1. 「     1. 「     1. 「     1. 「     1. 「     1. 「     1. 「     1. 「     1. 「     1. 「     1. 「     1. 「     1. 「     1. 「     1. 「     1. 「     1. 「     1. 「     1. 「     1. 「     1. 「     1. 「     1. 「     1. 「     1. 「     1. 「     1. 「     1. 「     1. 「     1. 「     1. 「     1. 「     1. 「     1. 「     1. 「     1. 「     1. 「     1. 「     1. 「     1. 「     1. 「     1. 「     1. 「     1. 「     1. 「     1. 「     1. 「     1. 「     1. 「     1. 「     1. 「     1. 「     1. 「     1. 「     1. 「     1. 「     1. 「     1. 「     1. 「     1. 「     1. 「     1. 「     1. 「     1. 「     1. 「     1. 「     1. 「     1. 「     1. 「     1. 「     1. 「     1. 「     1. 「     1. 「     1. 「     1. 「     1. 「     1. 「     1. 「     1. 「     1. 「     1. 「     1. 「     1. 「     1. 「     1. 「     1. 「     1. 「     1. 「     1. 「     1. 「     1. 「     1. 「     1. 「     1. 「     1. 「     1. 「     1. 「     1. 「     1. 「     1. 「     1. 「     1. 「     1. 「     1. 「     1. 「     1. 「     1. 「     1. 「     1. 「     1. 「     1. 「     1. 「     1. 「     1. 「     1. 「     1. 「     1. 「     1. 「     1. 「     1. 「     1. 「     1. 「     1. 「     1. 「     1. 「     1. 「     1. 「     1. 「     1. 「     1. 「     1. 「     1. 「     1. 「     1. 「     1. 「     1. 「     1. 「     1. 「     1. 「     1. 「     1. 「     1. 「     1. 「     1. 「     1. 「     1. 「     1. 「     1. 「     1. 「     1. 「     1. 「     1. 「     1. 「     1. 「     1. 「     1. 「     1 | <ul> <li>第 □ 增築 □ 改築 □ その他</li> <li>第 □ 月 □ □</li> <li>▼ 特定工程マスタの内容を表示</li> <li>▼ 特定工程</li> <li>● 登録</li> <li>物件 1</li> </ul>                                                                                                    |
|                                                                                                    |                                                                                                    |                                                                                                    | <ul> <li>第 : 1 增築 : 20篇 : 20億</li> <li>第 : 1 增築 : 20億</li> <li>第 : 1 単元 1 程 7,500 内容を表示</li> <li>● 特定 1 程 7,500 内容を表示</li> <li>● 登録</li> <li>● 登録</li> <li>● 登録</li> <li>● 登録</li> </ul>                                                                                                    |

| No | 項目                       | 説明                                                      |
|----|--------------------------|---------------------------------------------------------|
| 1  | 「他の築造主」を入力               | 築造主を追加する場合は、「「他の築造主」を入力」 ボタン、または「他<br>の築造主」 タブをクリックします。 |
|    |                          | 代表の築造主を含め、最大 99 名まで入力可能です。                              |
| 2  | 「代理者」の内容を「設<br>計者」にコピー   | 「2. 代理者」に入力されている内容が、「3. 設計者」にコピーされます。                   |
| 3  | 「その他の設計者」を入              | 設計者を追加する場合は、「「その他の設計者」を入力」ボタン、また                        |
|    | カ                        | は「その他の設計者」タブをクリックします。                                   |
|    |                          | 最大 99 名まで入力可能です。                                        |
| 4  | 「代理者」の内容を「エ<br>事施工者」にコピー | 「2. 代理者」に入力されている内容が、「4. 工事施工者」にコピーされ<br>ます。             |
| 5  | 「設計者」の内容を「エ              | 「3. 設計者」に入力されている内容が、「4. 工事施工者」 にコピーされ                   |
|    | 事施工者」にコピー                | ます。                                                     |
| 6  | 「他の工事施工者」を入              | 工事施工者を追加する場合は、「「他の工事施工者」を入力」ボタン、                        |
|    | л                        | または「他の工事施工者」タブをクリックします。                                 |
|    |                          | 代表の工事施工者を含め、最大 99 名まで入力可能です。                            |
| 7  | 「地名地番」を「住居表              | 「地名番地」欄の都道府県、市区郡、区町村が「住居表示」欄にコピー                        |
|    | 示」にコピー                   | されます。                                                   |
| 8  | 工事種別                     | 「新築」をチェックした場合、他の項目にチェックおよび入力を行う                         |
|    |                          | ことはできません。また、「新築」以外を1つ以上チェックした場合、                        |
|    |                          | 「新築」にチェックを付けることはできません。                                  |
|    |                          | 「その他」の自由入力欄は、「その他」にチェックを付けた場合にのみ                        |
|    |                          | 入力できます。また、「その他」のチェックを外した際に内容がクリア                        |
|    |                          | されます。                                                   |
| 9  | 「工作物の概要」を入力              | 工作物の概要を追加する場合は、「「工作物の概要」を入力」ボタン、                        |
|    |                          | または「工作物の概要」タブをクリックします。                                  |
|    |                          | 「築造主等の概要」画面での入力を含め、最大 99 件まで入力可能で<br>す。                 |
| 10 | 特定工程の有無                  | 特定工程がある場合、「有」を選択し、内容を入力します。                             |
|    |                          | 特定工程がない場合、「無」を選択します。                                    |
| 11 | 「他の特定工程」を入力              | 特定工程を追加する場合は、「「他の特定工程」を入力」ボタン、また                        |
|    |                          | は「他の特定工程」タブをクリックします。                                    |
|    |                          | 呼び出し元画面で入力できる2件を含め、最大99件まで入力可能で                         |
|    |                          |                                                         |

|    |       | す。                                   |
|----|-------|--------------------------------------|
| 12 | 変更概要  | この入力欄は、申請書種別が「計画変更確認申請」の場合にのみ表示されます。 |
| 13 | プレビュー | 現在の内容で第二面を印刷する際のプレビューが表示されます。        |

| • | 「他の築造主」等、 | 別画面で追加入力を行う画面は、 | 「番号」 ボタンをクリッ | ックすることで入力 |
|---|-----------|-----------------|--------------|-----------|
|   | 欄を切り替えます。 |                 |              |           |

・ 画面内に入力がある番号は、太字で表示されます。

i

- ・「「代表となる〇〇」の内容をコピー」ボタンがある場合、クリックすることで、呼び出し元の 情報をコピーすることができます。
- · 「〇〇の一括消去」ボタンをクリックすると、全ての番号の入力内容を消去します。

|         |       | -       |         |        |        |       |
|---------|-------|---------|---------|--------|--------|-------|
| 築造主等の概要 | 他の築造主 | その他の設計者 | 他の工事施工者 | 工作物の概要 | 他の特定工程 |       |
|         | -     |         |         |        |        |       |
|         |       |         |         |        |        | 「他の築」 |
|         |       |         |         |        |        |       |

| [1 禁垣土] (2)       |                         |      | 11 ~ 20                                                  |
|-------------------|-------------------------|------|----------------------------------------------------------|
| 「代表となる築造主」の内容をコピー |                         | 参照登録 | $\begin{bmatrix} 21 \sim 30 \\ 31 \sim 40 \end{bmatrix}$ |
| イ.氏名のフリガナ         |                         |      | 41 ~ 50                                                  |
| 会社名               | カブシキガイシャ                |      | $51 \sim 60$                                             |
| 氏名                | kj4ajjuj                |      | $61 \sim 70$<br>$71 \sim 80$                             |
| D.氏名              |                         |      | 81 ~ 90                                                  |
| 会社名               | 株式会社×××                 |      | 91 ~ 99                                                  |
| 氏名                | 東京太郎                    |      |                                                          |
| ハ.郵便番号            | 100-0004 住所検索 郵便番号検索    |      |                                                          |
| 二.住所              |                         |      |                                                          |
| 都道府県              | 東京都 🔹 市区郡 千代田区          |      |                                                          |
| 区町村               | 大手町                     |      |                                                          |
| 畫地                | 1 - 1 - 1               |      |                                                          |
| 木. 電話番号           | 03-1111-1111            |      |                                                          |
|                   | ※ XX-XXXX-XXXX と入力して下さい |      |                                                          |

## 2.6. 確認申請書/計画変更確認申請書(工作物2)の作成

確認申請書と計画変更確認申請書(工作物2)の作成に関して記載します。

### 2.6.1. 確認申請書(工作物2)作成の概要

1. 「申請書新規作成」ダイアログで、申請書区分に「工作物 2」、申請書種別に「確認申請(計画変更確 認申請)」を選択して、「新規作成」ボタンをクリックします。

| 申請書新規作成 |           |
|---------|-----------|
| 物件名     | 物件 1      |
| 区分      | [工作物2 ▼]  |
| 申請書種別   | 確認申請・     |
|         | 新規作成キャンセル |

2. 「申請書作成」画面が表示されます。

画面表示時は、「確認申請書(工作物2)」の「第二面」が表示されます。

| א-בבאנאא 🔝 | 存 通 整合性 通 印刷 2 申請表 三                        | 一覧に戻る 半諸書 |
|------------|---------------------------------------------|-----------|
| 物件1        |                                             |           |
| 確認申請書      | 築造主等の概要 他の築造主 その他の設計者 他の工事施工者 工作物の概要 他の特定工程 | 2 他の許可等   |
| (工作物2)     | 1 放进十                                       |           |
| 第一面        | 1. #Jer                                     | 7/21-     |
| 第二面        |                                             | 参照 登録     |
| 注意事項       | イ. 氏名のフリガナ                                  |           |
| 築造計画概要書    | 会社名                                         |           |
| 目期図・配果図    | 5.2<br>                                     |           |
|            | 24. 代名 会社名                                  |           |
| 委任状        | 氏名                                          |           |
| 委任状        | ∧. 郵便番号 住所検索 」郵便番号検索                        |           |
|            | 二. 住所                                       | <u>D</u>  |
|            | 都道府県 市区都                                    |           |
|            | 区町村                                         |           |
|            | 番地                                          |           |
|            | 木. 電話番号                                     |           |
|            | * *************************************     |           |
|            | 「他の築造主」を入力                                  |           |
|            |                                             |           |
|            | 2. 代理者                                      |           |
|            |                                             | 参照 登錄     |
|            | イ. 資格 ▼ 建築士 ▼ 登録                            | 端 号       |
|            |                                             |           |

申請書種別に「計画変更確認申請」を選択しており、同一物件の申請書として申請書区分が「工作物
 2」、申請書種別が「確認申請」または「計画変更確認申請」の申請書を作成済みの場合は、「申請書作
 成」画面表示時に読込確認ダイアログが表示されます。

前回データの読み込みを行うと、申請日が最新の申請書がコピーされます。

 ・ 読み込み対象の申請書に申請日がない場合、または申請日が同一の申請書が複数存在している 場合は、作成日が最新の申請書がコピーされます。
 ・ 申請書作成時の手順についての詳細は、本マニュアルの「2.1 申請書を作成する」を確認し てください。

## サイドバー(確認申請書/計画変更確認申請書(工作物2))

| 確!!<br>(] | 2申請書<br>[作物2] |                                    |
|-----------|---------------|------------------------------------|
|           | 第一面           |                                    |
|           | 第二面           |                                    |
|           | 注意事項          |                                    |
| 築i        | 皆計画概要書        |                                    |
|           | 見取図・配置図       |                                    |
|           | 項目            | 説明                                 |
|           | 第一面           | 表紙を入力します。                          |
|           | 第二面           | 築造主等の概要を入力します。                     |
|           | 注意事項          | 確認申請書の入力に関する注意事項が PDF ファイルで表示されます。 |

## サイドバー(築造計画概要書)

| 造計画概要書  |                          |
|---------|--------------------------|
| 見取図・配置図 |                          |
| 項目      | 説明                       |
| 見取図・配置図 | 築造計画概要書の見取図および配置図を選択します。 |

| ť | ▶イドバー(委任状 | t) |            |    |  |
|---|-----------|----|------------|----|--|
| 委 | 任状        |    |            |    |  |
|   | 委任状       |    |            |    |  |
|   | 項目        |    |            | 説明 |  |
|   | 委任状       |    | 委任状を入力します。 |    |  |
|   |           |    |            |    |  |

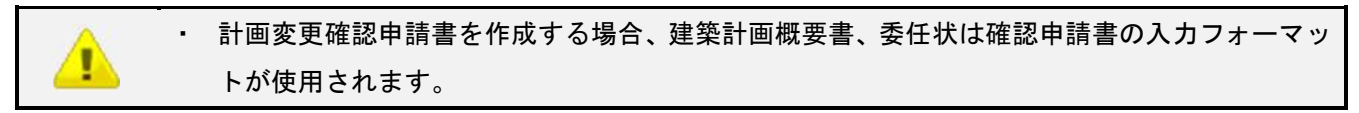

## 2.6.2. 確認申請書(工作物2)の入力

Ŧ

**....** 

確認申請書/計画変更確認申請書(工作物2)の入力について記載します。

| 申請日 2016年05,     | 月01日 🛅 平成28年05月01日        | プレビュー |
|------------------|---------------------------|-------|
| mit al           |                           |       |
| 中讀者              |                           |       |
| 「築造主」の内容を一括反映    | 「代理者」の内容を「申請者」にコピー        |       |
| 会社名              | 株式会社×××                   |       |
| 氏名               | 東京太郎                      |       |
|                  |                           |       |
| 15016004:8415/// |                           |       |
| 計画変更             |                           |       |
| 確認済証番号           | 12345号                    |       |
| 確認済証交付年月日        | 2016年05月01日 🛅 平成28年05月01日 |       |
| 確認済証交付者          |                           |       |
| 機関名              | ○○検査機関                    |       |
| 代表者名             | 理事長                       |       |
| 計画変更の概要          |                           |       |
| ******           | *****                     |       |
|                  |                           |       |
|                  |                           |       |
|                  |                           |       |

| No | 項目                     | 説明                                                                         |
|----|------------------------|----------------------------------------------------------------------------|
| 1  | 「築造主」の内容を一括<br>反映      | 「第二面 (築造主等の概要)」画面の「1. 築造主」が「申請者」にコピーされます。                                  |
|    |                        | 「第一面(梁道王寺の概要)」画面で、「他の梁道王」にも人力がある場合は、最大5名までが「その他の申請者」にコピーされます。              |
| 2  | 「代理者」の内容を「申<br>請者」にコピー | 「第二面 (築造主等の概要)」画面の「2. 代理者」が「申請者」にコピ<br>ーされます。                              |
| 3  | 「その他の申請者」を入<br>カ       | 申請者を追加する場合は、「その他の申請者」ボタン、または「その他の申請者」タブをクリックします。<br>その他の申請者は、最大5名まで入力可能です。 |
| 4  | 計画変更                   | この入力欄は、申請書種別が「計画変更確認申請」の場合にのみ表示されます。                                       |
| 5  | プレビュー                  | 現在の内容で第一面を印刷する際のプレビューが表示されます。                                              |

## 第二面

| 1. 梁烜土    |                                | ブレビュー |
|-----------|--------------------------------|-------|
|           | 参照 登録                          |       |
| イ.氏名のフリガナ |                                |       |
| 会社名       | אַז";)יאַז' (אַיּאַ×××         |       |
| 氏名        | ት <b>ሳ</b> ተ <sub>8</sub> ሳጶロን |       |
| 1.氏名      |                                |       |
| 会社名       | 株式会社×××                        |       |
| 氏名        | 東京太郎                           |       |
| ハ.郵便番号    | 100-0004 住所検索 郵便番号検索           |       |
| 二.住所      |                                |       |
| 都道府県      | 東京都 🔻 市区郡 千代田区                 |       |
| 区町村       | 大手町                            |       |
| 番地        | 1 - 1 - 1                      |       |
| 木.電話番号    | 03-1111-1111                   |       |
|           | ※ XX-XXXX-XXXX と入力して下さい        |       |

| 2.代理者     |                                 |
|-----------|---------------------------------|
|           | 参照 登録                           |
| イ. 資格     | 一級 ▼ 建築士 大臣 ▼ 登録第 12345 号       |
| 1.氏名      | 東京太郎                            |
| N.建築士事務所名 | 一級 ▼ 建築士事務所 東京都 ▼ 知事登録第 12345 号 |
|           | ××一級建築士事務所                      |
| 二.郵便番号    | 100-0001 住所検索 郵便番号検索            |
| 木.所在地     |                                 |
| 都道府県      | 東京都 🔻 市区郡 千代田区                  |
| 区町村       | 千代田                             |
| 番地        | 1 - 1 - 1                       |
| ∧.電話番号    | 03-1111-1111                    |
|           | ※ XX-XXXX-XXXX と入力して下さい         |

| 3.設計者              | _                                                                       |  |  |
|--------------------|-------------------------------------------------------------------------|--|--|
| 「代理者」の内容を「設計者」にコピー | 参照 登録                                                                   |  |  |
| 亻. 資格              | ─級 ▼ 建築士 大臣 ▼ 登録第 12345 号                                               |  |  |
| 口.氏名               | 東京太郎                                                                    |  |  |
| A.建築士事務所名          | <ul> <li>一級 ▼ 建築土事務所 東京都 ▼ 知事登録第 12345(号</li> <li>××-級建築土事務所</li> </ul> |  |  |
| 二 <b>.</b> 郵便番号    | 100-0001 住所検索 郵便番号検索                                                    |  |  |
| 木.所在地              |                                                                         |  |  |
| 都道府県               | 東京都 ▼ 市区郡 千代田区                                                          |  |  |
| 区町村                | 千代田                                                                     |  |  |
| 番地                 | 1-1-1                                                                   |  |  |
| ヘ. 電話番号            | 03-1111-1111                                                            |  |  |
|                    | ※ XX-XXXX-XXXX と入力して下さい                                                 |  |  |
| ト.作成した設計図書         | すべて                                                                     |  |  |
| 「その他の設計者」を入力」      |                                                                         |  |  |

| (                                     |                                                                                                    |
|---------------------------------------|----------------------------------------------------------------------------------------------------|
| 4争施者                                  |                                                                                                    |
| 「代理者」の内容を「工事施工者」にコピ                   |                                                                                                    |
| (.氏名                                  |                                                                                                    |
| 営業所名                                  |                                                                                                    |
|                                       | 注atatative ft ft ft ft ft ft ft ft ft ft ft ft ft                                                                                                    |
| . 郵便番号                                | - (中所検索)「郵便番号検索                                                                                                    |
|                                       |                                                                                                    |
| 都道府県                                  | ▼ 市区郡                                                                                                    |
| 区町村                                   |                                                                                                    |
| 番地                                    |                                                                                                    |
| .電話番号                                 |                                                                                                    |
|                                       | * XX-XXXX-XXXX Z//JUC P20                                                                                                    |
| 他の工事施工者」を入力                           |                                                                                                    |
|                                       |                                                                                                    |
| 敷地の位置                                 |                                                                                                    |
| <ol> <li>化 地名地番</li> </ol>            |                                                                                                    |
| 郵便番号<br>都道 <u>应</u> 俱                 |                                                                                                    |
| 这町村                                   |                                                                                                    |
| <u></u> #地                            | 1-1-1                                                                                                    |
| .住居表示                                 |                                                                                                    |
| 郵便番号                                  | 住所検索                                                                                                    |
| 都道府県                                  | ▼市区郡                                                                                                    |
| 区町村                                   |                                                                                                    |
| 田心<br>四这些话                            |                                                                                                    |
| 、用速地域<br>                             |                                                                                                    |
|                                       |                                                                                                    |
| o Theile of HT THE                    |                                                                                                    |
| ・工作初の成要                               |                                                                                                    |
| 番号 1                                  |                                                                                                    |
| .用途 区分                                |                                                                                                    |
|                                       | m<br>前 前 2 0 2 2 2 0 他                                                                                                    |
| 申請部                                   | 日本 日本 日本 日本 日本 日本 日本 日本 日本 日本 日本 日本 日本 日                                                                                                    |
| 築造面積 (8)                              | m² m² m²                                                                                                    |
| - 工作物の数                               |                                                                                                    |
| .その他必要な事項                             |                                                                                                    |
| 工作物の概要」を入力                            |                                                                                                    |
| 7 丁本美毛子宁在日日                           |                                                                                                    |
| ····································· | 年月日 (11)                                                                                                    |
|                                       |                                                                                                    |
| 特定工程工事終了予定年月日                         |                                                                                                    |
| ◎ 有   ◎ 無                             | ☑ 特定工程マスタの内容を表示 🔹                                                                                                    |
| 回鼓 王事於丁子定日                            | 特定工程                                                                                                    |
|                                       | ▼ 28約                                                                                                    |
|                                       | ▼ (2)                                                                                                    |
|                                       | ·                                                                                                    |
| 他の特定工程」を入力                            | · <u>● 堂</u> 称                                                                                                    |
| <b>也の特定工程」を入力</b><br>0.許可等            | · <u>□ 登</u> あ                                                                                                    |
| 他の特定工程」を入力」<br>10.許可等<br>法令 その条項      | <ul> <li>▼ <u>②</u> 並</li> <li>○</li> <li>○</li> <li>ご</li> <li>ご</li> <li></li></ul> |
| 他の特定工程」を入力<br>0.許可等<br>去令 その条項        | 許可番号         日付         備考内容           -         -         -         -         -         -         -         -         -         -         -         -         -         -         -         -         -         -         -         -         -         -         -         -         -         -         -         -         -         -         -         -         -         -         -         -         -         -         -         -         -         -         -         -         -         -         -         -         -         -         -         -         -         -         -         -         -         -         -         -         -         -         -         -         -         -         -         -         -         -         -         -         -         -         -         -         -         -         -         -         -         -         -         -         -         -         -         -         -         -         -         -         -         -         -         -         -         -         -         -         -         -         -                                                                                                    |
| 400特定工程」を入力<br>). 許可等<br>1. 合 その条項    | 許可番号     日付     備考内容       □     □     □                                                                                                    |

|     | 工作物の名称又は工事名 物件1 |  |
|-----|-----------------|--|
|     | 11. 備考          |  |
|     |                 |  |
| 13) | 変更概要            |  |
|     |                 |  |
|     | L               |  |

| No | 項目                       | 説明                                                                                                    |
|----|--------------------------|----------------------------------------------------------------------------------------------------|
| 1  | 「他の築造主」を入力               | 築造主を追加する場合は、「「他の築造主」を入力」ボタン、または「他の築造主」タブをクリックします。                                                                                                    |
|    |                          | 代表の築造主を含め、最大 99 名まで入力可能です。                                                                                                    |
| 2  | 「代理者」の内容を「設<br>計者」にコピー   | 「2. 代理者」に入力されている内容が、「3. 設計者」にコピーされます。                                                                                                    |
| 3  | 「その他の設計者」を入<br>カ         | 設計者を追加する場合は、「「その他の設計者」を入力」ボタン、または<br>「その他の設計者」タブをクリックします。<br>最大 99 名まで入力可能です。                                                                                                  |
| 4  | 「代理者」の内容を「エ<br>事施工者」にコピー | 「2. 代理者」に入力されている内容が、「4. 工事施工者」にコピーされ<br>ます。                                                                                                    |
| 5  | 「設計者」の内容を「エ<br>事施工者」にコピー | 「3. 設計者」に入力されている内容が、「4. 工事施工者」にコピーされ<br>ます。                                                                                                    |
| 6  | 「他の工事施工者」を入<br>カ         | 工事施工者を追加する場合は、「「他の工事施工者」を入力」ボタン、ま<br>たは「他の工事施工者」タブをクリックします。<br>代表の工事施工者を含め、最大 99 名まで入力可能です。                                                                                    |
| 7  | 工事種別                     | 「新築」をチェックした場合、他の項目にチェックおよび入力を行うこ<br>とはできません。また、「新築」以外を1つ以上チェックした場合、「新<br>築」にチェックを付けることはできません。<br>「その他」の自由入力欄は、「その他」にチェックを付けた場合にのみ<br>入力できます。また、「その他」のチェックを外した際に内容がクリア<br>されます。 |
| 8  | 築造面積/工作物の数               | 申請部分及び申請以外の部分に入力した場合、合計が表示されます。(A)<br>(B)                                                                                                    |
| 9  | 「工作物の概要」を入力              | 工作物の概要を追加する場合は、「「工作物の概要」を入力」ボタン、ま<br>たは「工作物の概要」タブをクリックします。<br>「築造主等の概要」画面での入力を含め、最大 99 件まで入力可能です。                                                                              |
|    |                          |                                                                                                    |

| 10 | 特定工程の有無     | 特定工程がある場合、「有」を選択し、内容を入力します。<br>特定工程がない場合、「無」を選択します。                                           |
|----|-------------|-----------------------------------------------------------------------------------------------|
| 11 | 「他の特定工程」を入力 | 特定工程を追加する場合は、「「他の特定工程」を入力」ボタン、または<br>「他の特定工程」タブをクリックします。<br>呼び出し元画面で入力できる2件を含め、最大99件まで入力可能です。 |
| 12 | 「他の許可等」を入力  | 許可等を追加する場合は、「「他の許可等」を入力」ボタン、または「他<br>の許可等」タブをクリックします。                                         |
| 13 | 変更概要        | この入力欄は、申請書種別が「計画変更確認申請」の場合にのみ表示されます。                                                          |
| 14 | プレビュー       | 現在の内容で第二面を印刷する際のプレビューが表示されます。                                                                 |

## 計算の詳細

面積の計算値は、小数点二桁までの値が使用されます。

| No | 項目           | 計算式                                   |
|----|--------------|---------------------------------------|
| Α  | 二.築造面積(合計)   | 「6. 工作物の概要─二. 築造面積」の「申請部分」+「申請以外の部分」  |
| В  | ホ. 工作物の数(合計) | 「6. 工作物の概要─ホ. 工作物の数」の「申請部分」+「申請以外の部分」 |

| ・ 「他の築造主」等      | 、別画面で追加入力を行う画面は、「番号」 ボタンをクリックすることで入力                                                                          |
|-----------------|----------------------------------------------------------------------------------------------------|
| 欄を切り替えます        | ٥                                                                                                    |
| . 両面内に入わがち      | 2来旦け 十字で主ニナれます                                                                                                |
|                 | る笛方は、入士で衣小されます。                                                                                               |
| ・ 「「代表となる〇〇     | D」の内容をコピー」ボタンがある場合、クリックすることで、呼び出し元の                                                                           |
| 情報をコピーする        | ことができます。                                                                                                    |
|                 |                                                                                                    |
| ・ 「〇〇の一括消去      | 」ボタンをクリックすると、全ての番号の入力内容を消去します。                                                                                |
| 築造主等の概要 他の築造主 ≠ | の他の設計者(他の工事施工者)工作物の概要(他の特定工程)他の許可等                                                                            |
|                 |                                                                                                    |
|                 | 2 ~ 10                                                                                                    |
| 【1築造主】(2)       |                                                                                                    |
| 「代表となる築造主」の内容をコ | 2→ 登録 登録 21 ~ 30 31 ~ 40                                                                                      |
| イ・氏名のフリガナ       | 41 ~ 50                                                                                                    |
| 会社名             | אַדיי אָרָאָי אָרָאָד 10 אָרָאָד 10 אָרָאָד 10 אָרָאָד 10 אָרָאָד 10 אָרָאָד 10 אָרָאָד 10 אַרָאָד 10 אַרָאָד |
| 氏名              | k9ta9909                                                                                                    |
| 口.氏名            |                                                                                                    |
| 会社名             | 株式会社××× 91 ~ 99                                                                                               |
| 氏名              | 東京太郎                                                                                                    |
| ハ. 郵便番号         | 100-0004 住所検索 郵便番号検索                                                                                          |
| 二.(主所           |                                                                                                    |
| 都道府県            | 東京都                                                                                                    |
| 区町村             | 大手町                                                                                                    |
| 番地              | 1-1-1                                                                                                    |
| 木. 電話番号         | 03-1111-1111                                                                                                  |
|                 | ※ XX->xxxx と入力して下さい                                                                                           |
|                 |                                                                                                    |

## 2.6.3. 築造計画概要書の入力

築造計画概要書の入力について記載します。

## 見取図・配置図

| 付近見取図 ※下部は確認用の表示です  | 。実際の印刷サイズやレイアウトはブレビュー画面をご覧下さい。 | <ol> <li>概要書第三面の<br/>作成方法</li> <li>フレビュー</li> </ol> |
|---------------------|--------------------------------|-----------------------------------------------------|
|                     |                                | 2 7VĔ1-                                             |
|                     |                                |                                                     |
|                     |                                |                                                     |
|                     |                                | 3 挿入                                                |
|                     |                                |                                                     |
|                     |                                |                                                     |
|                     |                                |                                                     |
|                     |                                |                                                     |
|                     |                                |                                                     |
|                     |                                |                                                     |
|                     |                                |                                                     |
|                     |                                |                                                     |
|                     |                                |                                                     |
|                     |                                |                                                     |
|                     |                                |                                                     |
|                     |                                |                                                     |
|                     |                                |                                                     |
| 配置図 ※下部は確認用の表示です。実施 | 祭の日刷サイズやレイアウトはプレビュー画面をご覧下さい。   |                                                     |
|                     |                                |                                                     |
|                     |                                | (3) 挿入                                              |
|                     |                                |                                                     |
|                     |                                |                                                     |
|                     |                                |                                                     |
|                     |                                |                                                     |
|                     |                                |                                                     |
|                     |                                |                                                     |
|                     |                                |                                                     |
|                     |                                |                                                     |
|                     |                                |                                                     |
|                     |                                | E                                                   |
|                     |                                |                                                     |
|                     |                                |                                                     |
|                     |                                |                                                     |
|                     |                                |                                                     |
|                     |                                | H                                                   |

| No | 項目              | 説明                                                                        |
|----|-----------------|---------------------------------------------------------------------------|
| 1  | 概要書第三面の作成方<br>法 | 付近見取図または配置図の画像の挿入についての注意事項を記載した<br>PDF ファイルを表示します。                        |
| 2  | プレビュー           | 現在の内容で概要書第三面を印刷する際のプレビューが表示されます。                                          |
| 3  | 挿入              | 付近見取図または配置図の画像を選択するダイアログが表示されます。<br>選択できる画像ファイルの形式は JPEG、PNG、BMP、TIFF です。 |
| 4  | 削除              | 選択中の画像が削除されます。                                                            |

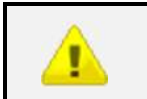

・ 画像のサイズが横 15cm、縦 11cm 以内までは、申請書に縮尺通りの大きさで印刷されます。そ れ以上の場合は、縦横比を維持したまま縮小されて印刷されます。

## 2.7. 確認申請書/計画変更確認申請書(昇降機以外の建築設備)の作成

確認申請書と計画変更確認申請書(昇降機以外の建築設備)の作成に関して記載します。

### 2.7.1. 確認申請書(昇降機以外の建築設備)作成の概要

 「申請書新規作成」ダイアログで、申請書区分に「昇降機以外の建築設備」、申請書種別に「確認申請 (計画変更確認申請)」を選択して、「新規作成」ボタンをクリックします。

| 申請書新規作成 |              |
|---------|--------------|
| 物件名     | 物件 1         |
| 区分      | 昇降機以外の建築設備 ▼ |
| 申請書種別   | 確認申請 ▼       |
|         | 新規作成キャンセル    |

2. 「申請書作成」画面が表示されます。

画面表示時は、「確認申請書(昇降機以外の建築設備)」の「第二面」が表示されます。

| 🔢 XIXXII-A            | 保存 🕢 整合性 🛃 日                            | □刷 1 申請ファイル 御書 データ洗込 注目 一覧に戻る          | × 市賃書<br>デーダ明除 |
|-----------------------|-----------------------------------------|----------------------------------------|----------------|
| 物件1                   |                                         |                                        |                |
| 確認申請書<br>(昇降機以外の建築設備) | 設置者等の概要 他の設置者 その他の                      | 設計者(他の工事施工者)他の特定工程                     |                |
| 第一面                   | 1.設置者                                   |                                        | <b>プルビュー</b>   |
| 第二面                   |                                         | ************************************** |                |
| 注意事項                  | イ.氏名のフリガナ                               |                                        |                |
|                       | 会社名                                     |                                        |                |
| 7/14                  | 氏名                                      |                                        |                |
| 委1±4天                 | 10.氏名<br>会社名                            |                                        |                |
|                       | 氏名                                      |                                        |                |
|                       | N.郵便番号                                  |                                        |                |
|                       | 二. 住所<br>#2. 前                          |                                        |                |
|                       | 「「「「」」「「」」「「」」「」」「「」」「」」「」」「」」「」」「」」「」」 | 48⊻d⊓ ▼                                |                |
|                       |                                         |                                        |                |
|                       | 木.電話番号                                  |                                        |                |
|                       |                                         | ※ XX-XXX-XXXX と入力して下さい                 |                |
|                       | 「他の設置者」を入力                              |                                        |                |
|                       | 0.4月1月日                                 |                                        |                |
|                       | 2.17年1日                                 |                                        |                |
|                       |                                         | 参照                                     | 登録             |
|                       | イ. 資格                                   | ▼ 建築士 ▼ 登録第 号                          |                |

 申請書種別に「計画変更確認申請」を選択しており、同一物件の申請書として申請書区分が「昇降機以 外の建築設備」、申請書種別が「確認申請」または「計画変更確認申請」の申請書を作成済みの場合は、 「申請書作成」画面表示時に読込確認ダイアログが表示されます。

|   | 建築確認申請書作成ツール         □         □         □         □         □         □         □         □         □         □         □         □         □         □         □         □         □         □         □         □         □         □         □         □         □         □         □         □         □         □         □         □         □         □         □         □         □         □         □         □         □         □         □         □         □         □         □         □         □         □         □         □         □         □         □         □         □         □         □         □         □         □         □         □         □         □         □         □         □         □         □         □         □         □         □         □         □         □         □         □         □         □         □         □         □         □         □         □         □         □         □         □         □         □         □         □         □         □         □         □         □         □ <th□< th="">         □         □         &lt;</th□<> |
|---|----------------------------------------------------------------------------------------------------|
|   | $\mathcal{I}_{\mathcal{F}} - \mathcal{I}_{\mathcal{F}}(\mathbf{L}) \longrightarrow \mathcal{I}_{\mathcal{F}}(\mathbf{L})$                                                                                                    |
|   |                                                                                                    |
|   | マーク       (保存)       ●       ●       ●       ●       ●       ●       ●       ●       ●       ●       ●       ●       ●       ●       ●       ●       ●       ●       ●       ●       ●       ●       ●       ●       ●       ●       ●       ●       ●       ●       ●       ●       ●       ●       ●       ●       ●       ●       ●       ●       ●       ●       ●       ●       ●       ●       ●       ●       ●       ●       ●       ●       ●       ●       ●       ●       ●       ●       ●       ●       ●       ●       ●       ●       ●       ●       ●       ●       ●       ●       ●       ●       ●       ●       ●       ●       ●       ●       ●       ●       ●       ●       ●       ●       ●       ●       ●       ●       ●       ●       ●       ●       ●       ●       ●       ●       ●       ●       ●       ●       ●       ●       ●       ●       ●       ●       ●       ●       ●       ●       ●       ●       ●       ●       ●       ●       ●                                                                                                    |
|   |                                                                                                    |
| - |                                                                                                    |

前回データの読み込みを行うと、申請日が最新の申請書がコピーされます。

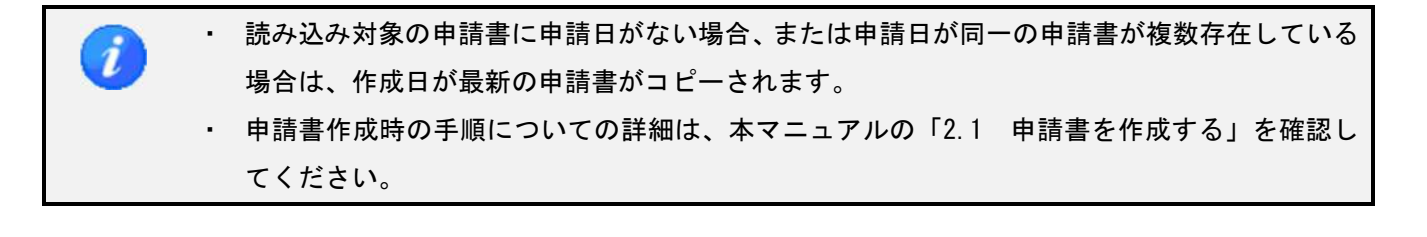

# 

## サイドバー(確認申請書/計画変更確認申請書(昇降機以外の建築設備))

| 注意事項 |                                    |
|------|------------------------------------|
| 項目   | 説明                                 |
| 第一面  | 表紙を入力します。                          |
| 第二面  | 設置者等の概要を入力します。                     |
| 注意事項 | 確認申請書の入力に関する注意事項が PDF ファイルで表示されます。 |
|      |                                    |

## サイドバー(委任状)

| 委任状 |     |            |    |
|-----|-----|------------|----|
|     | 委任状 |            |    |
|     | 項目  |            | 説明 |
| 委任状 |     | 委任状を入力します。 |    |
|     |     |            |    |

####
### 2.7.2. 確認申請書(昇降機以外の建築設備)の入力

確認申請書/計画変更確認申請書(昇降機以外の建築設備)の入力について記載します。

| 申請日 2016年05   | 月01日 🛅 平成28年05月01日        | プレビュー |
|---------------|---------------------------|-------|
| 申請者           |                           |       |
| 「設置者」の内容を一括反映 |                           |       |
| 会社名           | 株式会社×××                   |       |
| 氏名            | 東京太郎                      |       |
| 「その他の申請者」を入力  |                           |       |
|               |                           |       |
| 計画変更          |                           |       |
| 確認済証番号        | 12345号                    |       |
| 確認済証交付年月日     | 2016年05月01日 🛅 平成28年05月01日 |       |
| 確認済証交付者       |                           |       |
| 機関名           | ○○検査機関                    |       |
| 代表者名          | 理事長                       |       |
| 計画変更の概要       |                           |       |
| *****         | *****                     |       |
|               |                           |       |
|               |                           |       |

| No | 項目                     | 説明                                                                                                    |
|----|------------------------|----------------------------------------------------------------------------------------------------|
| 1  | 「設置者」の内容を一括<br>反映      | 「第二面(設置者等の概要)」画面の「1.設置者」が「申請者」にコピ<br>ーされます。<br>「第二面(設置者等の概要)」画面で、「他の設置者」にも入力がある場<br>合は、最大5名までが「その他の申請者」にコピーされます。 |
| 2  | 「代理者」の内容を「申<br>請者」にコピー | 「第二面(設置者等の概要)」画面の「2.代理者」が「申請者」にコピ<br>ーされます。                                                                      |
| 3  | 「その他の申請者」を入<br>カ       | 申請者を追加する場合は、「その他の申請者」ボタン、または「その他の申請者」タブをクリックします。<br>その他の申請者は、最大5名まで入力可能です。                                       |
| 4  | 計画変更                   | この入力欄は、申請書種別が「計画変更確認申請」の場合にのみ表示されます。                                                                             |
| 5  | プレビュー                  | 現在の内容で第一面を印刷する際のプレビューが表示されます。                                                                                    |

### 第二面

| 1.設置者     |                         | プレビュー |
|-----------|-------------------------|-------|
|           | 参照    登                 |       |
| イ.氏名のフリガナ |                         |       |
| 会社名       | <b>カブシ</b> キガイシャ×××     |       |
| 氏名        | F04a0900                |       |
| 口.氏名      |                         |       |
| 会社名       | 株式会社×××                 |       |
| 氏名        | 東京太郎                    |       |
| ハ.郵便番号    | 100-0004 住所検索 郵便番号検索    |       |
| 二.住所      |                         |       |
| 都道府県      | 東京都 🔻 市区郡 千代田区          |       |
| 区町村       | 大手町                     |       |
| 番地        | 1 - 1 - 1               |       |
| 木.電話番号    | 08-1111-1111            |       |
|           | ※ XX-XXXX-XXXX と入力して下さい |       |

| 2.代理者                       |                                                                         |
|-----------------------------|-------------------------------------------------------------------------|
|                             | 参照 登録                                                                   |
| イ. 資格                       | →級 ▼ 建築士 大臣 ▼ 登録第 12345 号                                               |
| 口.氏名                        | 東京太郎                                                                    |
| Λ.建築士事務所名                   | <ul> <li>一級 ▼ 建築士事務所 東京都 ▼ 知事登録第 12345 号</li> <li>××一級建築士事務所</li> </ul> |
| 二.郵便番号                      | 100-0001 住所検索 郵便番号検索                                                    |
| 木. 所在地<br>都道府県<br>区町村<br>番地 | 東京都 ▼ 市区都 千代田区<br>千代田<br>1-1-1                                          |
| ∧.電話番号                      | 03-1111-1111<br>※ XX-XXXX-XXXX と入力して下さい                                 |

# (

| イ. 資格<br>1. 氏名              | ──級 ▼ 建築十 「大臣 ▼                               |
|-----------------------------|-----------------------------------------------|
| 1.氏名                        |                                               |
|                             | 東京太郎                                          |
| n. 建築士事務所名                  | 一級 ▼ 建築士事務所 東京都 ▼ 知事登録第 12345(号<br>××-級建築士事務所 |
| 1.郵便番号                      | 100-0001 住所検索 郵便番号検索                          |
| ★. 所在地<br>都道府県<br>区町村<br>番地 | <b>東京都</b> → 市区都 千代田区<br>千代田<br>1-1-1         |
| 、電話番号                       | 03-1111-1111<br>※ XX->XXXX-XXXX と入力して下さい      |
| ト.作成した設計図書                  | すべて                                           |

| 「代理者」の内容を「工事施工# | 者」にコピー 「設計者」の内容を「工事施工者」にコピー 5 | 参照 登録 |
|-----------------|-------------------------------|-------|
| .氏名             |                               | ]     |
| .営業所名           |                               |       |
|                 | 建設業の許可 → 第                    | 뮷     |
|                 |                               |       |
| .郵便番号           | 住所検索 郵便番号検索                   |       |
| .所在地            |                               |       |
| 都道府県            | ▼ 市区郡                         |       |
| 区町村             |                               |       |
| 番地              |                               |       |
| . 電話番号          |                               |       |
|                 | ※ XX-X00X-X00X と入力して下さい       |       |

| 5. 設置する建築物 |                      |  |
|------------|----------------------|--|
| 郵便番号       | 100-0005 住所検索 郵便番号検索 |  |
| 化.所在地      |                      |  |
| 都道府県       | 東京都 🔻 市区郡 千代田区       |  |
| 区町村        | 丸の内                  |  |
| 番地         | 1 - 1 - 1            |  |
| ・名称のフリガナ   | XXXX                 |  |
| \.名称       | XXXX                 |  |
| .用途        |                      |  |

| 6. 建築設備の概要 |       |     |
|------------|-------|-----|
| 建築設備の概要    |       |     |
| *****      | ***** |     |
|            | -     | · . |
| 認証番号       |       |     |

|            | 7. 工事着手予定年月日<br>8. 工事完了予定年月日 | _#月日 🛅          |                                        |
|------------|------------------------------|-----------------|----------------------------------------|
|            | 9. 特定工程工事終了予定年月日             |                 |                                        |
| $\bigcirc$ | ◎有 ◎無                        | ☑ 特定工程マスタの内容を表示 | •                                      |
|            | 回数 工事終了予定日                   | 特定工程            | <ul> <li>◆ 登録</li> <li>◆ 登録</li> </ul> |
| 8          | 「他の特定工程」を入力」                 |                 | - 749 XZ                               |
|            | 10. 備考                       |                 |                                        |
|            |                              |                 |                                        |
| 9          | 計画変更の概要                      |                 |                                        |

| No | 項目                       | 説明                                                                                            |
|----|--------------------------|-----------------------------------------------------------------------------------------------|
| 1  | 「他の設置者」を入力               | 設置者を追加する場合は、「「他の設置者」を入力」ボタン、または「他の設置者」タブをクリックします。<br>代表の設置者を含め、最大 99 名まで入力可能です                |
| 2  | 「代理者」の内容を「設<br>計者」にコピー   | 「2. 代理者」に入力されている内容が、「3. 設計者」にコピーされます。                                                         |
| 3  | 「その他の設計者」を入<br>カ         | 設計者を追加する場合は、「「その他の設計者」を入力」ボタン、または<br>「その他の設計者」タブをクリックします。<br>最大 99 名まで入力可能です。                 |
| 4  | 「代理者」の内容を「エ<br>事施工者」にコピー | 「2. 代理者」に入力されている内容が、「4. 工事施工者」にコピーされます。                                                       |
| 5  | 「設計者」の内容を「エ<br>事施工者」にコピー | 「3. 設計者」に入力されている内容が、「4. 工事施工者」にコピーされ<br>ます。                                                   |
| 6  | 「他の工事施工者」を入<br>カ         | 工事施工者を追加する場合は、「「他の工事施工者」を入力」ボタン、ま<br>たは「他の工事施工者」タブをクリックします。<br>代表の工事施工者を含め、最大 99 名まで入力可能です。   |
| 7  | 特定工程の有無                  | 特定工程がある場合、「有」を選択し、内容を入力します。<br>特定工程がない場合、「無」を選択します。                                           |
| 8  | 「他の特定工程」を入力              | 特定工程を追加する場合は、「「他の特定工程」を入力」ボタン、または<br>「他の特定工程」タブをクリックします。<br>呼び出し元画面で入力できる2件を含め、最大99件まで入力可能です。 |
| 9  | 変更概要                     | この入力欄は、申請書種別が「計画変更確認申請」の場合にのみ表示されます。                                                          |
| 10 | プレビュー                    | 現在の内容で第二面を印刷する際のプレビューが表示されます。                                                                 |

| Ø |   | 「他の設置者」等、5<br>欄を切り替えます。                                                                                                    | 別画面で追加入力を行う画面は、「番号」 ボタンをクリックすることで入力                                                                                                    |
|---|---|----------------------------------------------------------------------------------------------------|----------------------------------------------------------------------------------------------------|
|   |   | 画面内に入力がある                                                                                                    | 番号は、太字で表示されます。                                                                                                    |
|   |   |                                                                                                    |                                                                                                    |
|   | • | II代表となるOO」                                                                                                    | の内容をコピー」ボタンがある場合、クリックすることで、呼び出し元の                                                                                                    |
|   |   | 情報をコピーするこ                                                                                                    | とができます。                                                                                                    |
|   |   | 「〇〇の一括消去」                                                                                                    | ボタンをクリックすると、全ての番号の入力内容を消去します。                                                                                                    |
|   |   | 設置者等の概要<br>他の設置者<br>その他の<br>【1款置者】(2)<br>「代表となる設置者」の内容をコピー<br>イ、氏名のフリガナ<br>会社名<br>氏名<br>日、氏名<br>、名<br>、<br>、<br>の<br>、<br>の<br>の<br>の容をコピー<br>ー<br>、<br>、<br>の<br>の<br>の<br>の<br>容をコピー<br>ー<br>、<br>、<br>の<br>の<br>の<br>の<br>字<br>を<br>つ<br>他の<br>の<br>の<br>の<br>の<br>名<br>の<br>し<br>の<br>、<br>の<br>、<br>、<br>、<br>、<br>、<br>、<br>、<br>、<br>、<br>、<br>、<br>、<br>、<br>、<br>、 | Di設計者 他の王事施工者 他の特定工程<br>「他の設置者」の一括消去 #5<br>2 ~ 10<br>11 ~ 20<br>21 ~ 30<br>31 ~ 40<br>41 ~ 50<br>31 ~ 40<br>41 ~ 50<br>61 ~ 70<br>71 ~ 80<br>81 ~ 30<br>第一 30<br>81 ~ 30<br>81 ~ 30<br>8 |
|   |   | 都道府県                                                                                                    | 東京都 → 市区郡 千代田区                                                                                                    |
|   |   | 区町村                                                                                                    | 大手町                                                                                                    |
|   |   | 番地                                                                                                    | 1-1-1                                                                                                    |
|   |   | 木. 電話番号                                                                                                    | 03-1111-1111<br>※ XX-XXXX と入力して下さい                                                                                                    |

#### 2.8. 中間検査申請書の作成

中間検査申請書の作成に関して記載します。

#### 2.8.1. 中間検査申請書作成の概要

「申請書新規作成」ダイアログで、申請書区分に作成対象の区分、申請書種別に「中間検査」を選択して、「新規作成」ボタンをクリックします。

| 申請書新規作成 |           |
|---------|-----------|
| 物件名     | 物件 1      |
| 区分      | 建築物    ▼  |
| 申請書種別   | 中間検査      |
|         | 新規作成キャンセル |

2. 「申請書作成」画面が表示されます。

画面表示時は、「中間検査申請書」の「第二面」が表示されます。

| 物件1     |                                                          |                        |               |                |           |
|---------|----------------------------------------------------------|------------------------|---------------|----------------|-----------|
| 中間検査申請書 | 2221年の1月1日の1月1日の1月1日の1月1日の1月1日の1月1日の1月1日の1月              | 築主、設置者又は築造主 その他の       | 設計者 その他の工事監理者 | 音 その他の建築設備の工事監 | 理に関し意見を聴い |
| 第一面     | 1. 建築主、設置者又は築造主                                          |                        |               |                |           |
| 第二面     |                                                          |                        |               | 参照 登録          |           |
| 第三面     | イ.氏名のフリガナ                                                |                        |               |                |           |
| 第四面     | 会社名  <br>氏名                                              |                        |               |                |           |
| 注意事項    | <ol> <li>0.氏名<br/>会社名<br/>氏名</li> </ol>                  |                        |               |                |           |
| 委任状     | n.郵便番号                                                   |                        | 郵便番号検索        |                |           |
|         | <ol> <li>注所<br/>都這府県</li> <li>区町村</li> <li>番地</li> </ol> | ▼ 市区都                  |               |                |           |
|         | 木. 電話番号<br>※                                             | 200-2000-2000 と入力して下さい |               |                |           |
|         | 「他の建築主、設置者又は築造主」を入力 2. 代理者                               |                        |               |                |           |
|         |                                                          |                        |               |                |           |

 同一物件・同一区分で「確認申請書」、「計画変更確認申請書」、「中間検査申請書」のいずれかが作成済 みの場合は、「申請書作成」画面表示時に読込確認ダイアログが表示されます。

| 回ナーダの読。           | サ込みを行う                                                                                                    | と、甲請日か    | 、          | <b>請</b> 書かコヒー | されます。 |
|-------------------|----------------------------------------------------------------------------------------------------|-----------|------------|----------------|-------|
| 建築確認申請書作成ツール      |                                                                                                    |           |            |                |       |
| ファイル(E) ツール(I) ヘル | プ( <u>H</u> )                                                                                                    |           |            |                |       |
| 🔢 メインメニューヘ 🛃 保存   | 整合性     チェック     ジョ     ジョ | 印刷 1177イル | 中語書 データ読み  | 三 一覧に戻る        | × 申請書 |
| 物件1               |                                                                                                    | Д         | )(******   | J()            |       |
| HWIE I            |                                                                                                    |           |            |                |       |
|                   |                                                                                                    |           |            |                |       |
|                   |                                                                                                    |           |            |                |       |
|                   |                                                                                                    |           |            |                |       |
|                   |                                                                                                    |           |            |                |       |
|                   |                                                                                                    |           |            |                |       |
|                   |                                                                                                    | 確認        |            |                |       |
|                   |                                                                                                    |           |            |                |       |
|                   |                                                                                                    | 「前回の申請書の  |            | tho:           |       |
|                   |                                                                                                    | 1000年前者の  | リテータを読み込みま | 970'7          |       |
|                   |                                                                                                    |           |            |                |       |
|                   |                                                                                                    | r r       |            |                |       |
|                   |                                                                                                    | 1         | (30)(Y)    | 1212(N)        |       |
|                   |                                                                                                    |           |            |                |       |
|                   |                                                                                                    |           |            |                |       |
|                   |                                                                                                    |           |            |                |       |
|                   |                                                                                                    |           |            |                |       |

前回データの読み込みを行うと、申請日が最新の申請書がコピーされます。

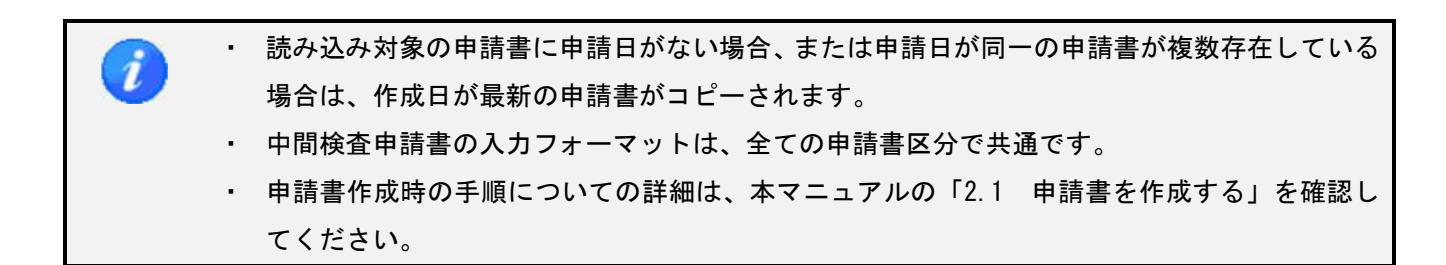

### サイドバー(中間検査申請書)

| 中 | 間検査申請書 |                                    | 查申請書 |
|---|--------|------------------------------------|------|
|   | 第一面    |                                    |      |
|   | 第二面    |                                    | 第二面  |
|   | 第三面    |                                    | 第三面  |
|   | 第四面    |                                    | 第四面  |
|   | 注意事項   |                                    | 注意事項 |
|   | 項目     | 説明                                 | 項目   |
|   | 第一面    | 表紙を入力します。                          | -面   |
|   | 第二面    | 建築主、設置者又は築造主等の概要を入力します。            |      |
|   | 第三面    | 申請する工事の概要を入力します。                   |      |
|   | 第四面    | 工事監理の状況を入力します。                     | 四面   |
|   | 注意事項   | 確認申請書の入力に関する注意事項が PDF ファイルで表示されます。 | 意事項  |

### サイドバー (委任状)

| 委任 | £状  |   |                    |    |  |
|----|-----|---|--------------------|----|--|
|    | 委任状 |   |                    |    |  |
|    | 項目  |   |                    | 説明 |  |
|    | 委任状 | 2 | <b>委任状を入力します</b> 。 |    |  |

## 2.8.2. 中間検査申請書の入力

中間検査申請書の入力について記載します。

#### 第一面

| Att名     株式会社×××       A     東京太郎         D他の申請者」を入力         D他の申請者」を入力         State         State         State         Tripion         Diameter         Diameter | 着者<br>築主、設置者又は築造主」の内容を | を一括反映 「代理者」の内容を「申請者」(                               | <u>2</u>      |
|----------------------------------------------------------------------------------------------------|------------------------|-----------------------------------------------------|---------------|
| 「その他の申請者」を入力」         工事監理者         会社名       ××-級建築士事務所         氏名       東京太郎         検査を申請する建築物等         ● 建築物       ● 建築設備(昇降機)       ● 建築設備(昇降機)         ● 工作物(昇降機)       ● 工作物(法第88条第13頁)                                                                                                    | 会社名                    | 株式会社×××<br>東京太郎                                     |               |
| 工事監理者       会社名     × × 一級建築士事務所       氏名     東京太郎       検査を申請する建築物等        ● 建築物     ● 建築設備(昇降機)       ● 工作物(昇降機)     ● 工作物(法第88条第1項)                                                                                                    | 「その他の申請者」を入力           |                                                     |               |
| エローム     ヘヘー (W/E) エ 単 19/11       氏名     東京太郎       検査を申請する建築物等        ● 建築物     ● 建築設備(昇降機)       ● 工作物(昇降機)     ● 工作物(法第88条第1項)                                                                                                    | 工事監理者                  | ママー和神統上支政府                                          |               |
| 検査を申請する建築物等                                                                                                    | 氏名                     | ▲ ▲ 一 做 建築工 争 扬 //i<br>東京太郎                         |               |
| <ul> <li>● 建築物</li> <li>● 建築設備(昇降機)</li> <li>● 建築設備(昇降機)</li> <li>● 工作物(昇降機)</li> <li>● 工作物(法第88条第1項)</li> </ul>                                                                                                    | 検査を申請する建築物等            |                                                     |               |
|                                                                                                    | ● 建築物 ○ 工作物(昇降機)       | <ul> <li>建築設備(昇降機)</li> <li>工作物(法第88条第1項</li> </ul> | ◎ 建築設備(昇降機以外) |
|                                                                                                    |                        |                                                     |               |

| No | 項目                         | 説明                                                                                                    |
|----|----------------------------|----------------------------------------------------------------------------------------------------|
| 1  | 「建築主、設置者又は築<br>造主」の内容を一括反映 | 「第二面(建築主、設置者又は築造主等の概要)」画面の「1.建築主」<br>が「申請者」にコピーされます。<br>「第二面(建築主、設置者又は築造主等の概要)」画面で、「他の建築主、<br>設置者又は築造主」にも入力がある場合は、最大5名までが「その他の<br>申請者」にコピーされます。                                     |
| 2  | 「代理者」の内容を「申<br>請者」にコピー     | 「第二面(建築主、設置者又は築造主等の概要)」画面の「2.代理者」<br>が「申請者」にコピーされます。                                                                                                    |
| 3  | 「その他の申請者」を入<br>カ           | 申請者を追加する場合は、「その他の申請者」ボタン、または「その他<br>の申請者」タブをクリックします。<br>その他の申請者は、最大5名まで入力可能です。                                                                                                    |
| 4  | 工事監理者                      | 「第二面(建築主、設置者又は築造主等の概要)」画面の「4.工事監理<br>者」を入力または変更した場合、同内容が自動更新されます。                                                                                                    |
| 5  | 検査を申請する建築物等                | <ul> <li>初期値として、申請書区分に基づいた選択が行われます。</li> <li>・建築物 : 建築物</li> <li>・昇降機 : 建築設備(昇降機)</li> <li>・工作物 : 工作物(法第88条第1項)</li> <li>・工作物2 : 初期選択なし</li> <li>・昇降機以外の建築設備:建築設備(昇降機以外)</li> </ul> |

### 第二面

|           | 参照 登録                |
|-----------|----------------------|
| イ.氏名のフリガナ |                      |
| 会社名       | λ7°94λ°{θγκ×××       |
| 氏名        | k9ta9900             |
| 口.氏名      |                      |
| 会社名       | 株式会社×××              |
| 氏名        | 東京太郎                 |
| ハ.郵便番号    | 100-0004 住所検索 郵便番号検索 |
| 二.住所      |                      |
| 都道府県      | 東京都 🔻 市区郡 千代田区       |
| 区町村       | 大手町                  |
| 番地        | 1 - 1 - 1            |
| 木. 電話番号   | 03-1111-1111         |
|           | ※ XX-XXXX と入力して下さい   |

| 2. 代理者    |                                 |
|-----------|---------------------------------|
|           | 参照    登録                        |
| イ. 資格     | 一級 ▼ 建築士 大臣 ▼ 登録第 12345 号       |
| 口.氏名      | 東京太郎                            |
| N.建築士事務所名 |                                 |
|           | 一級 ▼ 建築士事務所 東京都 ▼ 知事登録第 12345 号 |
|           | ××一級建築士事務所                      |
| 二.郵便番号    | 100-0001 住所検索 郵便番号検索            |
| 木.所在地     |                                 |
| 都道府県      | 東京都 🔻 市区郡 千代田区                  |
| 区町村       | 千代田                             |
| 番地        | 1 - 1 - 1                       |
| ∧.電話番号    | 03-1111-1111                    |
|           | ※ XX-XXXX-XXXX と入力して下さい         |

| 3.設計者              |                                                                         |
|--------------------|-------------------------------------------------------------------------|
| 「代理者」の内容を「設計者」にコピー | <b>報</b> 堡 [ <del>課参</del> ]                                            |
| f. 資格              | ─級 ▼ 建築士 大臣 ▼ 登録第 12345 号                                               |
| 口.氏名               | 東京太郎                                                                    |
| ハ. 建築士事務所名         | <ul> <li>→級 ・ 建築土事務所 東京都 ・ 知事登録第 12345(号</li> <li>××-級建築土事務所</li> </ul> |
| 二. 郵便番号            | 100-0001 住所検索 郵便番号検索                                                    |
| 木.所在地              |                                                                         |
| 都道府県               | 東京都 🔹 市区郡 千代田区                                                          |
| 区町村                | 千代田                                                                     |
| 番地                 | 1-1-1                                                                   |
| <電話番号              | 08-1111-1111<br>※ XX-XXXX と入力して下さい                                      |
| ト.作成した設計図書         | <u>ৰ</u> স্থ                                                            |
| 「その他の設計者」を入力」      |                                                                         |

| 「代理者」の内容を「工事監理者」 |                                  |
|------------------|----------------------------------|
| (.資格             | ──級 ▼ 建築士 大臣 ▼ 登録第 12345 号       |
| 1.氏名             | 東京太郎                             |
| 1.建築士事務所名        |                                  |
|                  | 一級 ▼ 建築士事務所 東京都 ▼ 知事登録第 12345€ 号 |
|                  | ××一級建築士事務所                       |
| .郵便番号            | 100-0001 住所検索 郵便番号検索             |
| 1.所在地            |                                  |
| 都道府県             | 東京都                              |
| 区町村              | 千代田                              |
| 番地               | 1-1-1                            |
| 、電話番号            | 03-1111-1111                     |
|                  | ※ XX-XXXX と入力して下さい               |
| 、工事と照合した設計図書     |                                  |
| 「その他の工事監理者」を入力   |                                  |
|                  |                                  |
| 5. 建築設備の工事監理に関し意 | 見を聴いた者                           |
|                  |                                  |
|                  |                                  |
| 1.氏名             |                                  |
| 1.勤務先            |                                  |
| ∩.郵便番号           | 住所検索 卸便番号検索                      |
| .所在地             |                                  |
| 都道府県             | ▼ 市区郡                            |
| 区町村              |                                  |
| 番地               |                                  |
| 木.電話番号           |                                  |
|                  | ※ XX-XXXX-XXXX と入力して下さい          |
| N.登録番号           |                                  |
| ト.意見を聴いた設計図書     |                                  |
| 「その他の建築設備の工事監理に  | 関し意見を聴いた者」を入力                    |
|                  |                                  |
|                  |                                  |
| 0. 上爭爬上有         |                                  |
|                  | 参照 登録                            |
| .氏名              |                                  |
| . 営業所名           |                                  |
|                  | 建設業の許可                           |
|                  |                                  |
| 1.郵便番号           | 住所検索 郵便番号検索                      |
| . 所在地            |                                  |
| 都道府県             | → 市区都                            |
| 区町村              |                                  |
| 番地               |                                  |
| 、電話番号            |                                  |
|                  |                                  |

#### 7.備考

建築物の名称又は工作物の名称又は工事名 物件1 備考

| No | 項目                                     | 説明                                                                                                    |
|----|----------------------------------------|----------------------------------------------------------------------------------------------------|
| 1  | 「他の建築主、設置者又<br>は築造主」を入力                | 建築主(設置者又は築造主)を追加する場合は、「「他の建築主、設置者<br>又は築造主」を入力」ボタン、または「他の建築主、設置者又は築造主」<br>タブをクリックします。<br>代表の建築主(設置者又は築造主)を含め、最大 99 名まで入力可能で<br>す。     |
| 2  | 「代理者」の内容を「設<br>計者」にコピー                 | 「2. 代理者」に入力されている内容が、「3. 設計者」 にコピーされます。                                                                                                |
| 3  | 「その他の設計者」を入<br>カ                       | 設計者を追加する場合は、「「その他の設計者」を入力」ボタン、または<br>「その他の設計者」タブをクリックします。<br>最大 99 名まで入力可能です。                                                         |
| 4  | 「代理者」の内容を「エ<br>事監理者」にコピー               | 「2. 代理者」に入力されている内容が、「4. 工事監理者」にコピーされ<br>ます。                                                                                           |
| 5  | 「設計者」の内容を「エ<br>事監理者」にコピー               | 「3. 設計者」に入力されている内容が、「4. 工事監理者」にコピーされ<br>ます。                                                                                           |
| 6  | 「その他の工事監理者」<br>を入力                     | 工事監理者を追加する場合は、「「その他の工事監理者」を入力」ボタン、<br>または「その他の工事監理者」タブをクリックします。<br>最大 99 名まで入力可能です。                                                   |
| 7  | 「建築設備の工事監理に<br>関し意見を聴いた者」の<br>マスタ参照・登録 | このボタンは、申請書区分が「建築物」の場合にのみ表示されます。                                                                                                    |
| 8  | 「その他の建築設備の工<br>事監理に関し意見を聴い<br>た者」を入力   | 建築設備の工事監理に関し意見を聴いた者を追加する場合は、「「その他<br>の建築設備の工事監理に関し意見を聴いた者」を入力」ボタン、または<br>「その他の建築設備の工事監理に関し意見を聴いた者」タブをクリック<br>します。<br>最大 99 名まで入力可能です。 |
| 9  | 「他の工事施工者」を入<br>カ                       | 工事施工者を追加する場合は、「「他の工事施工者」を入力」ボタン、ま<br>たは「他の工事施工者」タブをクリックします。<br>代表の工事施工者を含め、最大 99 名まで入力可能です。                                           |

| - |   |                                              |                                                                                                    |
|---|---|----------------------------------------------|----------------------------------------------------------------------------------------------------|
| 1 | • | 「他の建築主、討                                     | と置者又は築造主」等、別画面で追加入力を行う画面は、「番号」 ボタンをクリ<br>しカ欄を切り替えます。                                                                                       |
|   |   | <i>,,,,</i> ,,,,,,,,,,,,,,,,,,,,,,,,,,,,,,,, |                                                                                                    |
|   | • | 画面内に入力がな                                     | ある番号は、太字で表示されます。                                                                                                    |
|   | • | 「「代表となる〇                                     | 〇」の内容をコピー」ボタンをクリックすることで、呼び出し元の情報をコ                                                                                                    |
|   |   | ピーすることがで                                     | できます。                                                                                                    |
|   |   | 「〇〇の一括消ラ                                     | ミ」ボタンをクリックすると、全ての番号の入力内容を消去します。                                                                                                    |
|   |   |                                              |                                                                                                    |
|   |   | 建築主、設置者又は築造主等の                               | 開要 他の建築主、設置者又は築造主 その他の設計者 その他の工事監理者 その他の建築設備の工事監理に関し意見を再いた。↓ >                                                                             |
|   |   |                                              | 「他の建築主、設置者又は築造主」の一括消去                                                                                                    |
|   |   | 【1建築主、設置者又は築造                                | $[2] \qquad \qquad \qquad \qquad \qquad \qquad \qquad \qquad \qquad \qquad \qquad \qquad \qquad \qquad \qquad \qquad \qquad \qquad \qquad$ |
|   |   |                                              |                                                                                                    |
|   |   | 「下、教となる建築主、設置者」                              |                                                                                                    |
|   |   | イ・氏名のフリガナ                                    |                                                                                                    |
|   |   | 会社名                                          |                                                                                                    |
|   |   | 氏名                                           | h9fa9902                                                                                                    |
|   |   | 0.氏名                                         |                                                                                                    |
|   |   |                                              |                                                                                                    |
|   |   | 1. 報価乗号                                      |                                                                                                    |
|   |   |                                              |                                                                                                    |
|   |   | 都道府県                                         | 東京都   市区都  千代田区                                                                                                    |
|   |   | 区町村                                          | 大手町                                                                                                    |
|   |   | 番地                                           | 1-1-1                                                                                                    |
|   |   | 木. 電話番号                                      | 03-1111-1111                                                                                                    |
|   |   |                                              | ※ XX-XXXX-XXXX と入力して下さい                                                                                                    |
|   |   |                                              |                                                                                                    |
|   |   |                                              |                                                                                                    |

#### 第三面

| 1. 建築場所、設置場所又は築造場所  |                                |
|---------------------|--------------------------------|
| 1. 地名地番             |                                |
| 郵便番号                | 住所検索                           |
| 都道府県東京都             | ▼ 市区郡 千代田区                     |
| 区町村以下に掲載が           |                                |
| 番地 XXX              |                                |
| 0. 住居表示             |                                |
| 郵便番号                | 住所検索                           |
| 都道府県                | → 市区都                          |
| 区町村                 |                                |
| 番地                  |                                |
|                     |                                |
| 2. 上爭種別             |                                |
| イ.建築基準法施行令第10条各号に非  | 割げる建築物の区分 第二 子 号               |
| 0. 丁事種別             | 🔲 新築 📄 増築 📄 改築 📄 移転            |
|                     | □ 大規模の修繕 □ 大規模の模様替 □ 建築設備の設置   |
| ハ.建築基準法第68条の20第2項のた | ★査の特例に係る認識番号     ★             |
|                     |                                |
| 3.確認済証番号            |                                |
| 4.確認済証交付年月日         |                                |
|                     |                                |
| 6. 丁事着手年月日          | 2015年04月25日                    |
| 7. 丁事完了予定年月日        | 2015年05月09日 (四) 平成27年05月09日    |
|                     |                                |
| 8.特定工程              |                                |
|                     |                                |
| 1.特定工程              | ▼ 特定工程マスタの内容を表示                |
|                     | ▼                              |
| D.指定特定工程工事終了年月日     |                                |
| 八. 検査対象床面積          | m²                             |
| 9.今回申請以前の中間検査       |                                |
|                     |                                |
|                     |                                |
|                     |                                |
| •                   | 登録                             |
| •                   | 4                              |
| 「他の今回申請以前の中間検査」を入   | n                              |
|                     |                                |
| 10. 今回申請以降の中間検査     |                                |
| ◎ 有                 | ☑ 特定工程マスタの内容を表示                |
| 回数 イ.特定工程           | 0. 特定工程工事終了予定年月日 確認申請書から選択 (7) |
|                     |                                |
|                     | 前回の中間検査申請書がら選択しての              |

| イ.変更された設計図書の種類        |
|-----------------------|
| 0. 変更の概要              |
|                       |
|                       |
| 「他の確認以降の軽微な変更の概要」を入力」 |
| 12. 備考                |
|                       |
|                       |
|                       |

| No | 項目                     | 説明                                                                                               |
|----|------------------------|--------------------------------------------------------------------------------------------------|
| 1  | 「地名地番」を「住居表<br>示」にコピー  | 「地名番地」欄の都道府県、市区郡、区町村が「住居表示」欄にコピーされます。                                                            |
| 2  | 工事種別                   | 「新築」をチェックした場合、他の項目にチェックを付けることはでき<br>ません。また、「新築」以外を1つ以上チェックした場合、「新築」にチ<br>ェックを付けることはできません。        |
| 3  | 今回申請以前の中間検<br>査の有無     | 今回申請以前の中間検査がある場合、「有」を選択し、内容を入力します。<br>今回申請以前の中間検査がない場合、「無」を選択します。                                |
| 4  | 前回の中間検査申請書<br>から反映     | このボタンは、同一物件内で2回目以降の中間検査申請書を作成する場合にのみ表示されます。                                                      |
|    |                        | 申請日が最新の中間検査報告書から、「9. 今回申請以前の中間検査」の各<br>項目と、「8. 特定工程−1. 特定工程」が「9. 今回申請以前の中間検査」に<br>コピーされます。       |
|    |                        | 合計が3件以上にわたる場合、3件目以降は「他の今回申請以前の中間<br>検査」タブにコピーされ、「特定工程」からコピーした行の「ハ.中間検査<br>合格証番号」に入力フォーカスが移動されます。 |
| 5  | 「他の今回申請以前の<br>中間検査」を入力 | 今回申請以前の中間検査を追加する場合は、「「他の今回申請以前の中間<br>検査」を入力」ボタン、または「他の今回申請以前の中間検査」タブを<br>クリックします。                |
| 6  | 今回申請以降の中間検<br>査の有無     | 今回申請以降の中間検査がある場合、「有」を選択し、内容を入力します。<br>今回申請以降の中間検査がない場合、「無」を選択します。                                |
| 7  | 確認申請書から選択              | このボタンは、同一物件内で確認申請書(または計画変更確認申請書)<br>が作成されている場合にのみ表示されます。<br>申請日が最新の確認申請書(または計画変更確認申請書)から、「特定工    |
|    |                        |                                                                                                  |

|              | 程工事終了予定年月日」および「他の特定工程」タブの入力内容が表示<br>されます。                                |
|--------------|--------------------------------------------------------------------------|
|              | コピートたい特定工程にチェックを付けて「選択」ボタンをクリックす                                         |
|              | コレーしたい特定工程にデェックを行けて「選択」パタンをクリックタ                                         |
|              | ることで、チェックされた特定工程が「10.今回甲請以降の甲間検査」に                                       |
|              | コピーされます。                                                                 |
|              | 合計が3件以上にわたる場合、3件目以降は「他の今回申請以降の中間                                         |
|              | 検査」タブにコピーされます。                                                           |
|              | 確認申請書から選択                                                                |
|              |                                                                          |
|              | 第1回 登録の配動工事 2013年11月25日     第2回 2階の床版の配筋工事 2013年12月12日                   |
|              | 1 第3回 1階の鉄骨の建て方工事 2013年01月02日                                            |
|              |                                                                          |
|              |                                                                          |
|              |                                                                          |
|              |                                                                          |
| 8 前回の中間検査由請書 | このボタンは、同一物件内で?回日以降の中間検査由請書を作成する場                                         |
| の前日の午間快量や時間  |                                                                          |
| がら送入         |                                                                          |
|              | 中請ロが取新の中间快宜中請者から、「今回中請以降の中间快宜」のよい                                        |
|              | 「他の今回申請以降の中間検査」タフの入力内容が表示されます。                                           |
|              | コピーしたい特定工程にチェックを付けて「選択」ボタンをクリックす                                         |
|              | ることで、チェックされた特定工程が「10. 今回申請以降の中間検査」に                                      |
|              | コピーされます。                                                                 |
|              | 合計が3件以上にわたる場合、3件目以降は「他の今回申請以降の中間                                         |
|              | 検査」タブにコピーされます。                                                           |
|              | 前回の中間検査申請書から選択                                                           |
|              | 回数 特定工程 特定工程工事終了予定年月日                                                    |
|              | 第1回     基礎の配筋工事     2013年11月25日       第2回     2階の床版の配筋工事     2013年12月12日 |
|              | 第3回         1階の鉄骨の建て方工事         2013年01月02日                              |
|              |                                                                          |
|              |                                                                          |
|              |                                                                          |
|              | 選択 閉じる                                                                   |
| 9 「他の今回申請以降の | 今回申請以降の中間検査を追加する場合は、「「他の今回申請以降の中間                                        |
| 中間検査」を入力     | 検査」を入力」ボタン、または「他の今回申請以降の中間検査」タブを                                         |
|              | クリックします。                                                                 |
|              | 呼び出し元画面で入力できる2件を含め、最大99件まで入力可能です。                                        |

| 10 | 「他の確認以降の軽微 | 確認以降の軽微な変更の概要を追加する場合は、「「他の確認以降の軽微 |
|----|------------|-----------------------------------|
|    | な変更の概要」を入力 | な変更の概要」を入力」ボタン、または「他の確認以降の軽微な変更の  |
|    |            | 概要」タブをクリックします。                    |
|    |            | 呼び出し元画面で入力できる1件を含め、最大10件まで入力可能です。 |

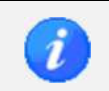

前回申請書からのコピー機能で、対象となる申請書に申請日がない場合、または申請日が同一の申請書が複数存在している場合は、作成日が最新の申請書からコピーされます。

| 第      | 四面                          |         |                |                               |      | (1                                       | ) |              |   |
|--------|-----------------------------|---------|----------------|-------------------------------|------|------------------------------------------|---|--------------|---|
| T<br>獣 | ■管理の状況<br>・<br>・<br>地の形状、高さ | 、衛生及び安全 |                |                               |      |                                          |   | 他物件から工事監     | 0 |
|        | 確認を行った<br>部位、材料の<br>種類等     | 照合内容    | 照合を行った<br>設計図書 | 設計図書の内容<br>について設計者<br>に確認した事項 | 照合方法 | 照合結果<br>(不適の場合には<br>建築主に対して行<br>った報告の内容) |   | -±00000218-7 |   |
|        |                             |         |                |                               |      | [                                        | • |              |   |
|        |                             |         |                |                               |      |                                          |   |              |   |
|        |                             |         |                |                               |      |                                          |   |              |   |
|        |                             |         |                |                               |      |                                          |   |              |   |
|        |                             |         |                |                               |      |                                          | - |              |   |
|        |                             |         | /#             |                               |      |                                          |   |              |   |
|        |                             |         | 1/曲            | 考                             |      |                                          | * |              |   |
|        |                             |         |                |                               |      |                                          | Ŧ |              |   |
|        |                             |         |                |                               |      |                                          |   |              |   |

| No | 項目                  | 説明                                                                                                    |
|----|---------------------|----------------------------------------------------------------------------------------------------|
| 1  | 工事監理の状況             | 項目を選択すると、項目の詳細について入力欄が表示されます。<br>項目を切り替えて入力を行ってください。                                                                               |
| 2  | 他物件から工事監理の状<br>況を複写 | 「申請書データ読込」ダイアログが表示されます。 他物件の中間検査申請書、完了検査申請書から工事監理の状況データを 読み込みます。 *##デーク思述 *##デーク思述 *###デーク思述 *#################################### |

#### 2.9. 完了検査申請書の作成

完了検査申請書の作成に関して記載します。

#### 2.9.1. 完了検査申請書作成の概要

「申請書新規作成」ダイアログで、申請書区分に作成対象の区分、申請書種別に「完了検査」を選択して、「新規作成」ボタンをクリックします。

| 申請書新規作成 |           |
|---------|-----------|
| 物件名     | 物件 1      |
| 区分      | 建築物    ▼  |
| 申請書種別   | 完了検査 🗸    |
|         | 新規作成キャンセル |

2. 「申請書作成」画面が表示されます。

画面表示時は、「完了検査申請書」の「第二面」が表示されます。

|         | 保存 2 整合性 3 印刷 1 甲腈7-7ル 3 甲腈素 1 一型に戻る                                 | × 申請書<br>デーダ明除       |
|---------|----------------------------------------------------------------------|----------------------|
| 物件1     |                                                                      |                      |
| 完了検査申請書 | 建築主、設置者又は築造主等の概要     他の建築主、設置者又は築造主     その他の設計者     その他の工事監理者     その | 他の建築設備の工事監理に関し意見を聴いた |
| 第一面     | 1. 建築主、設置者又は築造主                                                      |                      |
| 第二面     |                                                                      | 参照 登録                |
| 第三面     |                                                                      |                      |
| 第四面     | 会社名<br>氏名                                                            |                      |
| 注意事項    | 0. 氏名                                                                |                      |
| 委任状     | 会社名                                                                  |                      |
| 委任状     |                                                                      |                      |
| 0       | · ♪ \$PU使留亏 1注別1使系 1注別1使系                                            |                      |
|         | 都道府県 市区都                                                             |                      |
|         | 区町村                                                                  |                      |
|         | 番地                                                                   |                      |
|         | 木.電話番号 ※ ※ ※ ※ *** *** *** ****                                      |                      |
|         |                                                                      |                      |
|         | 「他の建築主、設置者又は築造主」を入力                                                  |                      |
|         | 2. 代理者                                                               |                      |
|         |                                                                      | 参照 登錄                |
|         |                                                                      |                      |

 同一物件・同一区分で「確認申請書」、「計画変更確認申請書」、「中間検査申請書」のいずれかが作成済 みの場合は、「申請書作成」画面表示時に読込確認ダイアログが表示されます。

| 前回データの読み込みを行うと、 | 申請日が最新の申請書がコピーされます。 |
|-----------------|---------------------|
|                 |                     |

| 📑 建築確認申請書作成ツール        |                                                                                                    |                   |         |                |
|-----------------------|----------------------------------------------------------------------------------------------------|-------------------|---------|----------------|
| ファイル(E) ツール(I) ヘルプ(E) | )                                                                                                    |                   |         |                |
| 🔢 メインメニューヘ 🛃 保存       | 整合性     チェック     チェック     シュ     シュ     ショ     シュ     シュ     シュ     シュ     シュ     シュ     シュ     シュ     シュ     シュ     シュ     シュ     シュ     シュ     シュ     シュ     シュ     シュ     シュ     シュ     シュ     シュ     シュ     シュ     シュ     シュ     シュ     シュ     シュ     シュ     シュ     シュ     シュ     シュ     シュ     ショ     ショ    ・ | 1 申請ファイル 1 申請書    | 三 一覧に戻る | ★ 甲請書<br>デーダ削除 |
| 物件1                   |                                                                                                    |                   |         |                |
|                       |                                                                                                    |                   |         |                |
|                       |                                                                                                    |                   |         |                |
|                       |                                                                                                    |                   |         |                |
|                       | 確認                                                                                                    |                   |         |                |
|                       |                                                                                                    |                   |         |                |
|                       |                                                                                                    | 前回の申請書のデータを読み込みます | ימי?    |                |
|                       |                                                                                                    |                   |         |                |
|                       |                                                                                                    | (tu)(Y)           | いえ(N)   |                |
|                       |                                                                                                    |                   |         |                |
|                       |                                                                                                    |                   |         |                |
|                       |                                                                                                    |                   |         |                |
|                       |                                                                                                    |                   |         |                |
|                       |                                                                                                    |                   |         |                |
|                       |                                                                                                    |                   |         |                |
|                       |                                                                                                    |                   |         |                |
| <u></u>               |                                                                                                    |                   |         |                |

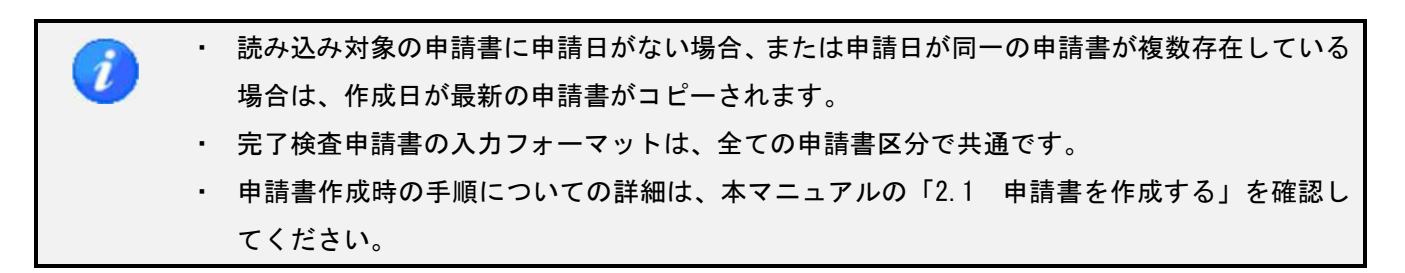

#### サイドバー(完了検査申請書)

| 完了検査申請書 |      |                                    |  |  |
|---------|------|------------------------------------|--|--|
| 第一面     |      |                                    |  |  |
|         | 第二面  |                                    |  |  |
|         | 第三面  |                                    |  |  |
|         | 第四面  |                                    |  |  |
|         | 注意事項 |                                    |  |  |
|         | 項目   | 説明                                 |  |  |
|         | 第一面  | 表紙を入力します。                          |  |  |
|         | 第二面  | 建築主、設置者又は築造主等の概要を入力します。            |  |  |
|         | 第三面  | 申請する工事の概要を入力します。                   |  |  |
| 第四面     |      | 工事監理の状況を入力します。                     |  |  |
| 注意事項    |      | 確認申請書の入力に関する注意事項が PDF ファイルで表示されます。 |  |  |

### サイドバー (委任状)

| 委任 | £状  |  |                    |    |  |
|----|-----|--|--------------------|----|--|
|    | 委任状 |  |                    |    |  |
|    | 項目  |  |                    | 説明 |  |
|    | 委任状 |  | <b>委任状を入力します</b> 。 |    |  |

## 2.9.2. 完了検査申請書の入力

完了検査申請書の入力について記載します。

#### 第一面

| 19建築主、設置者文は築道主力の内容を「超及映」17世者300内容を「申請者」にして       会社名     株式会社×××       氏名     東京太郎       「その他の申請者」を入力 <b>工事監護者</b> 会社名     ××-級建築士事務所       氏名     東京太郎       【注金申請する建築物等     ● 建築設備(昇降機)       ● 建築設備(昇降機)     ● 工作物(注第88条第2項) | 申請日 2016年05月01日<br>申請者                                         | ()<br>()<br>()<br>()<br>()<br>()<br>()<br>()<br>()<br>()<br>()<br>()<br>()<br>( | 28年05月01日                                                |                                                            |
|----------------------------------------------------------------------------------------------------|----------------------------------------------------------------|---------------------------------------------------------------------------------|----------------------------------------------------------|------------------------------------------------------------|
| 「その他の申請者」を入力         工事監理者         会社名       ××-級建築士事務所         氏名       東京太郎         検査を申請する建築物等          ● 建築設物       ● 建築設備(昇降機)         ● 工作物(法第88条第2項)       ● 工作物(法第88条第2項)                                               | <ul> <li>「建築主、設置者义は築垣主」の内容</li> <li>会社名</li> <li>氏名</li> </ul> | №一括反映<br>株式会社<br>東京太郎                                                           | 1代理者](0)科谷を1申請者](2](<br>×××                              |                                                            |
| 工事監理者       会社名     ××-級建築士事務所       氏名     東京太郎       検査を申請する建築物等       ● 建築物     ● 建築設備(昇降線)       ● 工作物(法第88条第2項)                                                                                                    | 「その他の申請者」を入力」                                                  |                                                                                 |                                                          |                                                            |
| <u>検査を申請する建築物等</u><br>                                                                                                    | 工事監理者<br>会社名<br>氏名                                             | ××一級<br>東京太郎                                                                    | 建築士事務所                                                   |                                                            |
|                                                                                                    |                                                                | Ð                                                                               | <ul> <li>○ 建築設備(昇降機)</li> <li>○ 工作物(法第88条第1項)</li> </ul> | <ul> <li>○ 建築設備(昇降機以外)</li> <li>○ 工作物(法第88条第2項)</li> </ul> |
|                                                                                                    |                                                                |                                                                                 |                                                          |                                                            |

| No | 項目                         | 説明                                                                                                    |
|----|----------------------------|----------------------------------------------------------------------------------------------------|
| 1  | 「建築主、設置者又は築<br>造主」の内容を一括反映 | 「第二面(建築主、設置者又は築造主等の概要)」画面の「1.建築主」<br>が「申請者」にコピーされます。<br>「第二面(建築主、設置者又は築造主等の概要)」画面で、「他の建築主、<br>設置者又は築造主」にも入力がある場合は、最大5名までが「その他の<br>申請者」にコピーされます。                                         |
| 2  | 「代理者」の内容を「申<br>請者」にコピー     | 「第二面(建築主、設置者又は築造主等の概要)」画面の「2.代理者」<br>が「申請者」にコピーされます。                                                                                                    |
| 3  | 「その他の申請者」を入<br>カ           | 申請者を追加する場合は、「その他の申請者」ボタン、または「その他<br>の申請者」タブをクリックします。<br>その他の申請者は、最大5名まで入力可能です。                                                                                                    |
| 4  | 工事監理者                      | 「第二面(建築主、設置者又は築造主等の概要)」画面の「4.工事監理<br>者」を入力または変更した場合、同内容が自動更新されます。                                                                                                    |
| 5  | 検査を申請する建築物等                | <ul> <li>初期値として、区分に基づいた選択が行われます。</li> <li>・建築物 : 建築物</li> <li>・昇降機 : 建築設備(昇降機)</li> <li>・工作物 : 工作物(法第88条第1項)</li> <li>・工作物2 : 工作物(法第88条第2項)</li> <li>・昇降機以外の建築設備:建築設備(昇降機以外)</li> </ul> |

## 第二面

|           | 参照                      | 登録 |
|-----------|-------------------------|----|
| イ.氏名のフリガナ |                         |    |
| 会社名       | אַדייאָלאיזילאָק×××     |    |
| 氏名        | P34a3303                |    |
| 0.氏名      |                         |    |
| 会社名       | 株式会社×××                 |    |
| 氏名        | 東京太郎                    |    |
| ハ.郵便番号    | 100-0004 住所検索 郵便番号検索    |    |
| 二.住所      |                         |    |
| 都道府県      | 東京都 🔻 市区郡 千代田区          |    |
| 区町村       | 大手町                     |    |
| 番地        | 1 - 1 - 1               |    |
| 木.電話番号    | 03-1111-1111            |    |
|           | ※ XX-XXXX-XXXX と入力して下さい |    |

| 2.代理者     |                                 |
|-----------|---------------------------------|
|           | 参照                              |
| イ. 資格     | -級 ▼ 建築士 大臣 ▼ 登録第 12345 号       |
| 口.氏名      | 東京太郎                            |
| N.建築士事務所名 |                                 |
|           | 一級 ▼ 建築士事務所 東京都 ▼ 知事登録第 12345 号 |
|           | ××一級建築士事務所                      |
| 二.郵便番号    | 100-0001 住所検索 郵便番号検索            |
| 本. 所在地    |                                 |
| 都道府県      | 東京都 🔻 市区郡 千代田区                  |
| 区町村       | 千代田                             |
| 番地        | 1 - 1 - 1                       |
| ∧.電話番号    | 03-1111-1111                    |
|           | ※ XX-XXX-XXXX と入力して下さい          |

2

| 8.設計者              |                                                                          |
|--------------------|--------------------------------------------------------------------------|
| 「代理者」の内容を「設計者」にコピー | 参照    参照                                                                 |
| 4. 資格              | ─級 ▼ 建築士 大臣 ▼ 登録第 12345 号                                                |
| 0.氏名               | 東京太郎                                                                     |
| A.建築士事務所名          | <ul> <li>→級 ● 建築士事務所 東京都 ● 知事登録第 12345(号)</li> <li>××→級建築士事務所</li> </ul> |
| 二.郵便番号             | 100-0001 住所検索 郵便番号検索                                                     |
| 木.所在地              |                                                                          |
| 都道府県               | 東京都 🔹 市区郡 千代田区                                                           |
| 区町村                | 千代田                                                                      |
| 番地                 | 1 - 1 - 1                                                                |
| ∧.電話番号             | 03-1111-1111                                                             |
|                    | ※ XX-XXXX-XXXX と入力して下さい                                                  |
| ト.作成した設計図書         | すべて                                                                      |
| 「その他の設計者」を入力       |                                                                          |

| 「代理者」の内容を「工事監理者」に                       |                                         |
|-----------------------------------------|-----------------------------------------|
| .資格                                     | →級 ▼ 建築士 大臣 ▼ 登録第 12345 号               |
| .氏名                                     | 東京太郎                                    |
| . 建築士事務所名                               |                                         |
|                                         | 一級 ▼ 建築士事務所 東京都 ▼ 知事登録第 12345 € 号       |
|                                         | ××一級建築士事務所                              |
| .郵便番号                                   | 100-0001 (住所検索) 郵便番号検索                  |
| .所在地                                    |                                         |
| 都道府県                                    | 東京都 🔻 市区郡 千代田区                          |
| 区町村                                     | 千代田                                     |
| 番地                                      | 1-1-1                                   |
| .電話番号                                   | 03-1111-1111                            |
|                                         | ※ XX-XXXX-XXXX と入力して下さい                 |
| ・工事と照合した設計図書                            |                                         |
| 「その他の工事監理者」を入力」                         |                                         |
|                                         |                                         |
|                                         | - Tel                                   |
| 5. 建築設備の工事監理に関し意見                       |                                         |
|                                         |                                         |
|                                         |                                         |
|                                         |                                         |
| . 郵便番号                                  |                                         |
| ·所在地                                    |                                         |
| 都道府県                                    | → 市区郡                                   |
| 区町村                                     |                                         |
| 番地                                      |                                         |
| 、電話番号                                   |                                         |
|                                         | ※ XX-XXXX-XXXX と入力して下ざい                 |
| . 登録番号                                  |                                         |
| ・意見を聴いた設計図書                             |                                         |
| 「その他の建築設備の工事監理に関                        | し意見を聴いた者」を入力                            |
|                                         |                                         |
|                                         |                                         |
| 6.工事施工者                                 |                                         |
| 「代理者」の内容を「工事施工者」に                       |                                         |
| С. Ф.                                   |                                         |
| <ul> <li>、氏右</li> <li>(営業所々)</li> </ul> |                                         |
| 1. 西禾川泊                                 | 建設業の許可                                  |
|                                         |                                         |
| 1 郵便業号                                  | - (仁所檢索) 郵便兼是檢索                         |
| ···svi定面与<br>····所在地                    |                                         |
| 都道府県                                    | 「「「「「」「」「」「」「」「」「」「」「」」「」「」」「」」「」」「」」「」 |
| 区町村                                     |                                         |
|                                         |                                         |
| 番地                                      |                                         |
| 田地<br>、雷託番号                             |                                         |

#### 7. 備考

建築物の名称又は工作物の名称又は工事名 物件 1 備考

| No | 項目                                     | 説明                                                                                                    |
|----|----------------------------------------|----------------------------------------------------------------------------------------------------|
| 1  | 「他の建築主、設置者又<br>は築造主」を入力                | 建築主(設置者又は築造主)を追加する場合は、「「他の建築主、設置者<br>又は築造主」を入力」ボタン、または「他の建築主、設置者又は築造主」<br>タブをクリックします。<br>代表の建築主(設置者又は築造主)を含め、最大 99 名まで入力可能で<br>す。    |
| 2  | 「代理者」の内容を「設<br>計者」にコピー                 | 「2. 代理者」に入力されている内容が、「3. 設計者」にコピーされます。                                                                                                |
| 3  | 「その他の設計者」を入<br>カ                       | 設計者を追加する場合は、「「その他の設計者」を入力」ボタン、または<br>「その他の設計者」タブをクリックします。<br>最大 99 名まで入力可能です。                                                        |
| 4  | 「代理者」の内容を「エ<br>事監理者」にコピー               | 「2. 代理者」に入力されている内容が、「4. 工事監理者」にコピーされ<br>ます。                                                                                          |
| 5  | 「設計者」の内容を「エ<br>事監理者」にコピー               | 「3. 設計者」に入力されている内容が、「4. 工事監理者」にコピーされ<br>ます。                                                                                          |
| 6  | 「その他の工事監理者」<br>を入力                     | 工事監理者を追加する場合は、「「その他の工事監理者」を入力」ボタン、<br>または「その他の工事監理者」タブをクリックします。<br>最大 99 名まで入力可能です。                                                  |
| 7  | 「建築設備の工事監理に<br>関し意見を聴いた者」の<br>マスタ参照・登録 | このボタンは、申請書区分が「建築物」の場合にのみ表示されます。                                                                                                    |
| 8  | 「その他の建築設備のエ<br>事監理に関し意見を聴い<br>た者」を入力   | 建築設備の工事監理に関し意見を聴いた者を追加する場合は、「その他<br>の建築設備の工事監理に関し意見を聴いた者」を入力」ボタン、または<br>「その他の建築設備の工事監理に関し意見を聴いた者」タブをクリック<br>します。<br>最大 99 名まで入力可能です。 |
| 9  | 「代理者」の内容を「エ<br>事施工者」にコピー               | このボタンは、「第一面/検査を申請する建築物等」で「建築物」以外を<br>選択している場合にのみ表示されます。<br>「2. 代理者」に入力されている内容が、「6. 工事施工者」にコピーされ<br>ます。                               |
| 10 | 「設計者」の内容を「エ<br>事施工者」にコピー               | このボタンは、「第一面/検査を申請する建築物等」で「建築物」以外を<br>選択している場合にのみ表示されます。<br>「3. 設計者」に入力されている内容が、「6. 工事施工者」にコピーされ                                      |

|    |             | ます。                               |
|----|-------------|-----------------------------------|
| 11 | 「他の工事施工者」を入 | 工事施工者を追加する場合は、「「他の工事施工者」を入力」ボタン、ま |
|    | カ           | たは「他の工事施工者」タブをクリックします。            |
|    |             | 代表の工事施工者を含め、最大 99 名まで入力可能です。      |

- 「他の建築主、設置者又は築造主」等、別画面で追加入力を行う画面は、「番号」ボタンをクリックすることで入力欄を切り替えます。
  - 画面内に入力がある番号は、太字で表示されます。
  - 「「代表となる〇〇」の内容をコピー」ボタンをクリックすることで、呼び出し元の情報をコ ピーすることができます。
  - 「〇〇の一括消去」ボタンをクリックすると、全ての番号の入力内容を消去します。

|                                        | +1/0                                 | 4 |
|----------------------------------------|--------------------------------------|---|
| 1.1.1.1.1.1.1.1.1.1.1.1.1.1.1.1.1.1.1. |                                      | - |
| 「代表となる建築主、設置者」                         | 又は築造主」の内容をコピー 21 ~ 30                | - |
| 1                                      |                                      | - |
| 1. 氏名のフリカナ                             | 51 ~ R0                              | - |
| 会社名                                    | π) <sup>-</sup> 94π <sup>-</sup> 196 | - |
| 氏名                                     | h9ta 9909                            | - |
| D.氏名                                   | 81~90                                | - |
| 会社名                                    | 株式会社 91~99                           | - |
| 氏名                                     | 東京太郎                                 | ר |
| ハ.郵便番号                                 | 100-0004 住所検索 郵便番号検索                 |   |
| 二.住所                                   |                                      |   |
| 都道府県                                   | 東京都 🔻 市区郡 千代田区                       |   |
| 区町村                                    | 大手町                                  |   |
| 番地                                     | 1-1-1                                |   |
| 木. 電話番号                                | 03-1111-1111                         |   |
|                                        | ※ XX-XXXX-XXXX と入力して下さい              |   |

### 第三面

| <ol> <li>化. 地名地番</li> <li>郵便番号</li> <li>都道府県</li> <li>区町村</li> <li>番地</li> </ol> |                       | (+ 764        |               |              |                 |                |           |              |
|----------------------------------------------------------------------------------|-----------------------|---------------|---------------|--------------|-----------------|----------------|-----------|--------------|
| 郵便番号<br>都道府県<br>区町村<br>番地                                                        |                       | (主面后来         |               |              |                 |                |           |              |
| 都道府県<br>区町村<br>番地                                                                | and an and an address | 1±7/14        | 索             |              |                 |                |           |              |
| 区町村<br>番地                                                                        | 東京都                   | • 市區          | 翻 千代田         | IZ           |                 |                |           |              |
| 番地                                                                               | 以下に掲載                 | がない場合         |               |              |                 |                |           |              |
|                                                                                  | XXX                   |               |               |              |                 |                |           |              |
| 口.住居表示                                                                           |                       |               | _             |              |                 |                |           |              |
| 郵便番号                                                                             |                       | 住所相           | 索 「地          | 名地番」を「住居表示」( | ::1°- (1        | )              |           |              |
| 都道府県                                                                             |                       | ▼ 市2          | ⊥₹β           |              |                 | ·              |           |              |
| 区町村                                                                              |                       |               |               |              |                 |                |           |              |
| 番地                                                                               |                       |               |               |              |                 |                |           |              |
| りて本語別                                                                            |                       |               |               |              |                 |                |           |              |
|                                                                                  |                       |               |               |              |                 |                |           | -            |
| 1. 建築基準法施行令責                                                                     | 専10条各号に               | 掲げる建築物の区      | ිට දී<br>⊡ ## | <b>月</b> ▼ 号 | - 49#=          |                |           |              |
| 口.工事種別                                                                           |                       | □ 和報          | □ '智<br>模小修繕  |              | ▲ 12年2<br>3世年2月 | 3備の設置          | 2         |              |
| 0 建築其後汁酸のつき                                                                      | 000¥207777            | 検本の性/6//-/パフ  | スジリショロ        |              |                 | A IVERY ZEALEL |           |              |
| /1. 廷架至平法弗06条                                                                    | ルビリ弟と項(り)             | ™実由い1対17判に1未る | 心証证方          |              |                 |                |           |              |
| 3.確認済証番号                                                                         |                       |               |               |              |                 |                |           |              |
| 4. 確認済証交付年月                                                                      | 3                     | 年.            | _月_日 🛅        | ]            |                 |                |           |              |
| 5.確認済証交付者                                                                        |                       |               |               | 2            |                 | _              |           |              |
| 6. 丁事芳手年月日                                                                       |                       | 年.            | _月_日 🛅        | ]            |                 |                |           |              |
| 7 丁本完了年日日                                                                        |                       | 年             |               | 1            |                 |                |           |              |
|                                                                                  |                       |               |               | <u></u>      |                 |                |           |              |
|                                                                                  |                       |               |               |              |                 |                |           |              |
| 9. 検査経過                                                                          |                       |               |               |              |                 |                |           |              |
| ◎有 ◎                                                                             | ) <b>無</b>            | 🔽 特定工         | 星マスタの内容を      | 表示           |                 | ▼ 前回の中         | 間検査申請書から反 | 庾 (4         |
| 回数 イ・特定工程                                                                        |                       | 0. 中間         | 検査合格証交        | 対者 ハ. 中間検査合  | 格証番号 二.         | 交付年月日          |           | <b>-</b> / ~ |
|                                                                                  | •                     | 登録            |               |              |                 |                |           |              |
|                                                                                  | •                     | 登録            |               |              |                 |                |           | _            |
|                                                                                  | _                     |               |               | m            |                 |                |           | 4            |
| 「他の検査経過」を入力                                                                      |                       |               |               |              |                 |                |           |              |
| -<br>10.確認以降の軽微な3                                                                | 変更の概要                 |               |               |              |                 |                |           |              |
|                                                                                  |                       |               |               |              |                 |                |           |              |
| イ.変更された設計図書の                                                                     | )種類                   |               |               |              |                 |                |           |              |
| ロ.変更の概要                                                                          |                       |               |               |              |                 |                |           |              |
|                                                                                  |                       |               |               |              |                 |                |           |              |
|                                                                                  |                       |               |               |              |                 |                |           |              |
|                                                                                  |                       |               |               |              |                 |                |           |              |
| 「他の確認以降の軽微な                                                                      | 変更の概要」                | を入力           |               |              |                 |                |           |              |
| 11 /井井                                                                           |                       |               |               |              |                 |                |           |              |
| 11. V#*5                                                                         |                       |               |               |              |                 |                |           |              |
|                                                                                  |                       |               |               |              |                 |                |           |              |

| No | 項目                       | 説明                                                                                                    |
|----|--------------------------|----------------------------------------------------------------------------------------------------|
| 1  | 「地名地番」を「住居表<br>示」にコピー    | 「地名番地」欄の都道府県、市区郡、区町村が「住居表示」欄にコピーされます。                                                                                                    |
| 2  | 工事種別                     | 「新築」をチェックした場合、他の項目にチェックを付けることはでき<br>ません。また、「新築」以外を1つ以上チェックした場合、「新築」にチ<br>ェックを付けることはできません。                                                                                                    |
| 3  | 検査経過の有無                  | 検査経過がある場合、「有」を選択し、内容を入力します。<br>検査経過がない場合、「無」を選択します。                                                                                                    |
| 4  | 前回の中間検査申請書か<br>ら反映       | このボタンは、同一物件内で中間検査申請書が作成されている場合にの<br>み表示されます。<br>申請日が最新の中間検査報告書から、「9. 今回申請以前の中間検査」の<br>各項目と、「8. 特定工程-1. 特定工程」が「9. 検査経過」にコピーされま<br>す。<br>合計が3件以上にわたる場合、3件目以降は「他の検査経過」タブにコ<br>ピーされ、「特定工程」からコピーした行の「ハ. 中間検査合格証番号」<br>に入力フォーカスが移動されます。 |
| 5  | 「他の検査経過」を入力              | 検査経過を追加する場合は、「「他の検査経過」を入力」ボタン、または<br>「他の検査経過」タブをクリックします。<br>呼び出し元画面で入力できる2件を含め、最大99件まで入力可能です。                                                                                                    |
| 6  | 「他の確認以降の軽微な<br>変更の概要」を入力 | 確認以降の軽微な変更の概要を追加する場合は、「「他の確認以降の軽微<br>な変更の概要」を入力」ボタン、または「他の確認以降の軽微な変更の<br>概要」タブをクリックします。<br>呼び出し元画面で入力できる1件を含め、最大10件まで入力可能です。                                                                                                    |

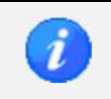

前回申請書からのコピー機能で、対象となる申請書に申請日がない場合、または申請日が同一の申請書が複数存在している場合は、作成日が最新の申請書からコピーされます。

| 第四面                     |           |                |                               |      | 1                                        |          |   |
|-------------------------|-----------|----------------|-------------------------------|------|------------------------------------------|----------|---|
| 工事監理の状況<br>「敷地の形状」高さ    | 衛生 乃73 安全 |                |                               |      |                                          | 他物件から工事監 | 0 |
| 確認を行った<br>部位、材料の<br>種類等 | 照合内容      | 照合を行った<br>設計図書 | 設計図書の内容<br>について設計者<br>に確認した事項 | 照合方法 | 照合結果<br>(不適の場合には<br>建築主に対して行<br>った報告の内容) | 埋の状況を視与  |   |
|                         |           |                |                               |      | Ĩ                                        |          |   |
|                         |           |                |                               |      |                                          |          |   |
|                         |           |                |                               |      |                                          |          |   |
|                         |           |                |                               |      |                                          |          |   |
|                         |           |                |                               |      | -                                        |          |   |
|                         |           | /#             | *                             |      |                                          |          |   |
|                         |           | 1/曲            | 考                             |      | A                                        |          |   |
|                         |           |                |                               |      | ~                                        |          |   |
|                         |           |                |                               |      | <b>T</b>                                 |          |   |

| No | 項目                  | 説明                                                                                                    |
|----|---------------------|----------------------------------------------------------------------------------------------------|
| 1  | 工事監理の状況             | 項目を選択すると、項目の詳細について入力欄が表示されます。<br>項目を切り替えて入力を行ってください。                                                                                                    |
| 2  | 他物件から工事監理の状<br>況を複写 | 「申請書データ読込」ダイアログが表示されます。         他物件の中間検査申請書、完了検査申請書から工事監理の状況データを         読み込みます。         *#書デーク感込         *#書デーク感込         *#書デーク感染         ************************************ |

#### 2.10. 仮使用認定申請書の作成

仮使用認定申請書の作成に関して記載します。

#### 2.10.1. 仮使用認定申請書作成の概要

 「申請書新規作成」ダイアログで、申請書区分に作成対象の区分、申請書種別に「仮使用認定申請」を 選択して、「新規作成」ボタンをクリックします。

| 請書新規作成 |         |   |      | ×     |
|--------|---------|---|------|-------|
| 物件名    | 物件1     |   |      |       |
| 区分     | 建築物     | • |      |       |
| 申請書種別  | 仮使用認定申請 | • |      |       |
|        |         |   | 新規作成 | キャンセル |

2. 「申請書作成」画面が表示されます。

画面表示時は、「仮使用認定申請書」の「第二面」が表示されます。

|                    | 保存                                     |                         | 三一覧に戻る | × 申請書<br>デー対明除 |
|--------------------|----------------------------------------|-------------------------|--------|----------------|
|                    | 建築主、設置者又は築造主等の概要(                      | 如小建築主 設置者又は築活主          |        |                |
| (W)CHIZE中論書<br>第一面 | 1. 建築主、設置者又は築造主                        |                         |        |                |
| 第二面                |                                        |                         | 参照 登録  | ]              |
| 注意事項               | <ol> <li>1. 氏名のフリガナ<br/>会社名</li> </ol> | Ī                       |        |                |
| 委任状                | 长名<br>D. 氏名<br>会社名<br>氏名               |                         |        |                |
|                    | ハ.郵便番号                                 | 住所検索 郵便番号検索             | R.     |                |
|                    | 二. 住所<br>都道府県<br>区町村<br>番地             | • 市区都                   |        |                |
|                    | 本.電話番号                                 | * xx-xxxx-xxxx とみカレイ下さい |        |                |
|                    | 「他の建築主、設置者又は築造主」を                      | גא                      |        |                |
|                    | 2. 代理者                                 |                         |        |                |
|                    |                                        |                         | 参照 登錄  |                |
|                    | 1. 資格                                  | - <b>2</b>              | 得知     |                |

 同一物件・同一区分で「確認申請書」、「計画変更確認申請書」、「中間検査申請書」のいずれかが作成済 みの場合は、「申請書作成」画面表示時に読込確認ダイアログが表示されます。

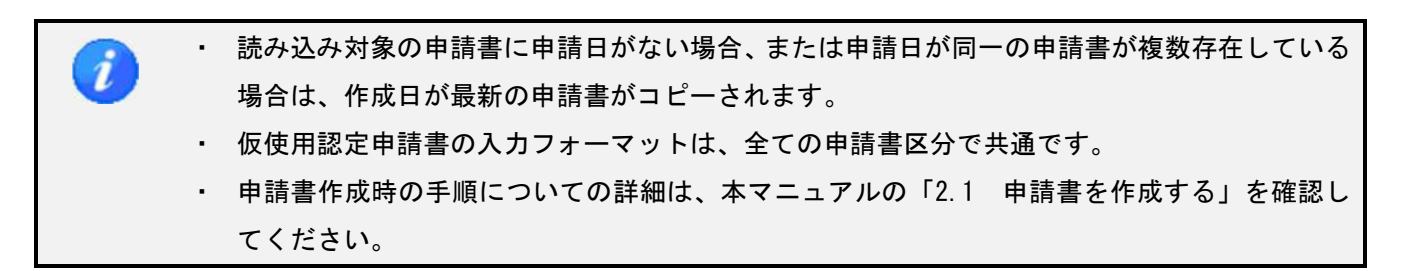
#### サイドバー(仮使用認定申請書)

| 反· | 使用認定申請書 |                         |
|----|---------|-------------------------|
|    | 第一面     |                         |
|    | 第二面     |                         |
|    | 注意事項    |                         |
|    | 項目      | 説明                      |
|    | 第一面     | 表紙を入力します。               |
|    | 第二面     | 建築主、設置者又は築造主等の概要を入力します。 |

仮使用認定申請書の入力に関する注意事項が PDF ファイルで表示されます。

## サイドバー(委任状)

注意事項

| 委任 | £状  |            |    |  |
|----|-----|------------|----|--|
|    | 委任状 |            |    |  |
|    | 項目  |            | 説明 |  |
|    | 委任状 | 委任状を入力します。 |    |  |

# 2.10.2. 仮使用認定申請書の入力

仮使用認定申請書の入力について記載します。

#### 第一面

| 表紙 その他の申請者    |                     |                                                       |                                                         |   |
|---------------|---------------------|-------------------------------------------------------|---------------------------------------------------------|---|
| 申請日 2         | 2016年05月01日 🛅 平成    | 28年05月01日                                             |                                                         |   |
| 申請者           | は築造主」の内容を一括反映       | 「代理者」の内容を「申請者」につどう                                    |                                                         |   |
| 会社名           | 株式会社>               | :xx                                                   |                                                         |   |
| 氏名 「その他の申請者」を | 東京太郎                |                                                       |                                                         |   |
| 仮使用の認定を申請     | する建築物等              |                                                       |                                                         | h |
| )<br>©        | ) 建築物<br>) 工作物(昇降機) | <ul><li>○ 建築設備(昇降機)</li><li>○ 工作物(法第88条第1項)</li></ul> | <ul><li>◎ 建築設備(昇降機以外)</li><li>○ 工作物(法第88条第2項)</li></ul> |   |
|               |                     |                                                       |                                                         |   |
|               |                     |                                                       |                                                         |   |
|               |                     |                                                       |                                                         |   |
|               |                     |                                                       |                                                         |   |
|               |                     |                                                       |                                                         |   |

## 入力補助機能

| No | 項目                         | 説明                                                                                                    |
|----|----------------------------|----------------------------------------------------------------------------------------------------|
| 1  | 「建築主、設置者又は築<br>造主」の内容を一括反映 | 「第二面(建築主、設置者又は築造主等の概要)」画面の「1.建築主、<br>設置者又は築造主」が「申請者」にコピーされます。<br>「第二面(建築主、設置者又は築造主等の概要)」画面で、「他の建築主、<br>設置者又は築造主」にも入力がある場合は、最大5名までが「その他の<br>申請者」にコピーされます。                            |
| 2  | 「代理者」の内容を「申<br>請者」にコピー     | 「第二面(建築主、設置者又は築造主等の概要)」画面の「2.代理者」<br>が「申請者」にコピーされます。                                                                                                    |
| 3  | 「その他の申請者」を入<br>カ           | 申請者を追加する場合は、「その他の申請者」ボタン、または「その他<br>の申請者」タブをクリックします。<br>その他の申請者は、最大5名まで入力可能です。                                                                                                    |
| 4  | 仮使用認定を申請する建<br>築物等         | <ul> <li>初期値として、区分に基づいた選択が行われます。</li> <li>建築物 : 建築物</li> <li>昇降機 : 建築設備(昇降機)</li> <li>昇降機以外の建築設備: 建築設備(昇降機以外)</li> <li>工作物 : 工作物(法第88条第1項)</li> <li>工作物2 : 工作物(法第88条第2項)</li> </ul> |

## 第二面

| 1. 建築主、設置者又は築造:                                  | ŧ                                      |   |
|--------------------------------------------------|----------------------------------------|---|
|                                                  | 参照 查錄                                  | 1 |
| イ、氏名のフリガナ<br>会社名<br>氏名                           |                                        |   |
| 0. 氏名<br>会社名<br>氏名                               |                                        |   |
| n.郵便番号                                           | 住所検索 郵便番号検索                            |   |
| <ol> <li>注:住所<br/>都道府県<br/>区町村<br/>番地</li> </ol> | → 市区郡                                  |   |
| 市. 電話番号                                          | * >>>>>>>>>>>>>>>>>>>>>>>>>>>>>>>>>>>> |   |

| 2.代理者     |                                 |
|-----------|---------------------------------|
|           | 参照 登録                           |
| イ. 資格     | 一級 ▼ 建築士 大臣 ▼ 登録第 12345 号       |
| 口.氏名      | 東京太郎                            |
| N.建築士事務所名 | 一級 ▼ 建築士事務所 東京都 ▼ 知事登録第 12345 号 |
|           | ××一級建築士事務所                      |
| 二.郵便番号    | 100-0001 住所検索 郵便番号検索            |
| 市.所在地     |                                 |
| 都道府県      | 東京都 ▼ 市区郡 千代田区                  |
| 区町村       | 千代田                             |
| 番地        | 1 - 1 - 1                       |
| ∧.電話番号    | 03-1111-1111                    |
|           | ※ XX-XXXX-XXXX と入力して下さい         |

| 3.建築確認      |           |
|-------------|-----------|
| イ.確認済証番号    |           |
| 口.確認済証交付年月日 | 年_月_日 (詞) |
| N.確認済証交付者   |           |

| イ. 地名地番 | (A TOTAL OF              |
|---------|--------------------------|
| 郵便番写    |                          |
| 都道府県    | ▼ 市区郡                    |
| 区町村     |                          |
| 番地      |                          |
| D.住居表示  |                          |
| 郵便番号    | 住所検索 「地名地番Jを「住居表示」にコピー 3 |
| 都道府県    | 市区都                      |
| 反射材     |                          |
|         |                          |

| 郵便番号                                                           | 住所検     | 索                                                                  |        |   |   |
|----------------------------------------------------------------|---------|--------------------------------------------------------------------|--------|---|---|
| 4.所在地                                                          |         |                                                                    |        |   |   |
| 都道府県                                                           | - 市区書   | В                                                                  |        |   |   |
| 区町村                                                            |         |                                                                    |        |   |   |
| 番地                                                             |         |                                                                    |        | _ |   |
| 1.名称のフリガナ                                                      |         |                                                                    |        | _ |   |
| n. 名称                                                          |         |                                                                    |        |   | ) |
|                                                                |         |                                                                    |        |   |   |
| 6 仮使用の用途                                                       |         |                                                                    |        | - |   |
| 04 IVX1,KJ1303/13AE                                            |         |                                                                    |        |   |   |
| 仮使用の用途選択                                                       |         |                                                                    |        |   |   |
|                                                                |         |                                                                    |        |   |   |
|                                                                |         |                                                                    |        |   |   |
|                                                                |         |                                                                    |        |   |   |
| 7. 工事完了予定年月日                                                   |         |                                                                    |        |   |   |
| 7. 工事完了予定年月日                                                   |         |                                                                    |        |   |   |
| 7. 工事完了予定年月日<br>年月日 📴                                          |         |                                                                    |        |   |   |
| 7. 工事完了予定年月日年_月_日 8. 仮使用期間                                     |         |                                                                    |        |   |   |
| 7. 工事完了予定年月日<br>年_月_日 🔤<br>8. 仮使用期間                            |         |                                                                    |        |   |   |
| 7. 工事完了予定年月日<br>年_月_日 (調)<br>8. 仮使用期間<br>年_月_日 (調)             | から年_月_日 | **                                                                 | 二 年 月間 |   |   |
| 7. 工事完了予定年月日<br>年_月_日 (語)<br>8. 仮使用期間<br>年_月_日 (語)             | から年_月_日 | t                                                                  | • 年月間  |   |   |
| 7. 工事完了予定年月日<br>年_月_日 (語)<br>8. 仮使用期間<br>年_月_日 (語)<br>9. 申請の理由 | から年_月_日 |                                                                    | • 年月間  |   |   |
| 7. 工事完了予定年月日<br>年_月_日 (国)<br>8. 仮使用期間<br>年_月_日 (国)<br>9. 申請の理由 | がら年_月_日 | (i)<br>(i)<br>(i)<br>(i)<br>(i)<br>(i)<br>(i)<br>(i)<br>(i)<br>(i) | • 年月間  |   |   |
| 7. 工事完了予定年月日<br>年_月_日 (四)<br>8. 仮使用期間<br>年_月_日 (四)<br>9. 申請の理由 | がら年_月_日 | ).<br>Tt                                                           | • 年月間  |   |   |
| 7. 工事完了予定年月日<br>年_月_日 (四)<br>8. 仮使用期間<br>年_月_日 (四)<br>9. 申請の理由 | がら年_月_日 |                                                                    | • 年月間  |   |   |
| 7. 工事完了予定年月日<br>年_月_日 (四)<br>8. 仮使用期間<br>年_月_日 (四)<br>9. 申請の理由 | から年_月_日 |                                                                    | * 年月間  |   |   |

## 入力補助機能

| No | 項目          | 説明                                 |
|----|-------------|------------------------------------|
| 1  | 「他の建築主、設置者又 | 建築主(設置者又は築造主)を追加する場合は、「「他の建築主、設置者  |
|    | は築造主」を入力    | 又は築造主」を入力」ボタン、または「他の建築主、設置者又は築造主」  |
|    |             | タブをクリックします。                        |
|    |             | 代表の建築主(設置者又は築造主)を含め、最大 99 名まで入力可能で |
|    |             | す。                                 |
| 2  | 敷地の位置       | 第一面「仮使用認定を申請する建築物等」で以下のいずれかが選択され   |
|    |             | ている場合にのみ入力可能です。                    |
|    |             | ・建築物                               |
|    |             | ・工作物(昇降機)                          |
|    |             | ・工作物(法第88条第1項)                     |
|    |             | ・工作物(法第88条第2項)                     |
| 3  | 「地名地番」を「住居表 | 「地名番地」欄の都道府県、市区郡、区町村が「住居表示」欄にコピーさ  |
|    | 示」にコピー      | れます。                               |
| 4  | 設置する建築物又は工作 | 第一面「仮使用認定を申請する建築物等」で以下のいずれかが選択され   |

| 物 |                                                 | ている場合にのみ入力可能です。                  |                                                          |
|---|-------------------------------------------------|----------------------------------|----------------------------------------------------------|
|   |                                                 | • 建筑設備(見降機)                      |                                                          |
|   |                                                 | 定未改備 (升件)成/                      |                                                          |
|   |                                                 | ・建築設備(昇降機以外)                     |                                                          |
|   |                                                 |                                  |                                                          |
|   |                                                 | 受置者又は築浩主」等、別画面で追加入力を行う画面は        | 、「番号」 ボタンをクリ                                             |
| 1 |                                                 |                                  |                                                          |
|   | ックすることでん                                        | ヘ刀欄を切り替えます。                      |                                                          |
|   | <ul> <li>         ・ 画面内に入力が         </li> </ul> | ある番号は、太字で表示されます。                 |                                                          |
|   | <ul> <li>「「代表となる〇</li> </ul>                    | )〇」の内容をコピー」ボタンをクリックすることで         | 呼び出し元の情報をコ                                               |
|   |                                                 |                                  | лодольные –                                              |
|   | ビーすることが                                         | できます。                            |                                                          |
|   | <ul> <li>「〇〇の一括消去</li> </ul>                    | 去」ボタンをクリックすると、全ての番号の入力内容         | を消去します。                                                  |
|   |                                                 |                                  |                                                          |
|   | 建築主、設置者又は築造主等の相                                 | 概要 他の建築主、設置者又は築造主                |                                                          |
|   |                                                 | 「他の建築主、設置者又は築造主」の一括消去            |                                                          |
|   | 【1.建築主、設置者又は築造                                  | 主] (2)                           | 11 ~ 20                                                  |
|   | 「代表となる建築主、設置者の                                  | ては築造主」の内容をコピー 登録 登録              | $\begin{bmatrix} 21 \sim 30 \\ 31 \sim 40 \end{bmatrix}$ |
|   | イ・氏名のフリガナ                                       |                                  | 41 ~ 50                                                  |
|   | 会社名                                             | <b>ክ</b> ጋ°ንጙክ° ብንቀ              | 51 ~ 60                                                  |
|   | 氏名                                              | 194a9909                         | $\frac{61 \sim 70}{71 \sim 80}$                          |
|   | 口.氏名                                            |                                  | 81 ~ 90                                                  |
|   | 会社名                                             | 株式会社×××                          | 91 ~ 99                                                  |
|   | 氏名                                              | 東京太郎                             |                                                          |
|   | ハ.郵便番号                                          | 100-0004 住所検索 郵便番号検索             |                                                          |
|   | 二.住所                                            |                                  |                                                          |
|   | 都道府県                                            |                                  |                                                          |
|   | <u>⊷</u> ш]1')<br>#*+#                          |                                  |                                                          |
|   |                                                 |                                  |                                                          |
|   | 小。电话曲方                                          | 03-111-1111<br>※ XX-XXXXと入力して下さい |                                                          |
|   |                                                 |                                  |                                                          |

# 第3部 申請書の管理

## 3.1. 申請書の選択

物件検索画面にて任意の条件を指定して物件を検索し、物件ごとの「申請書一覧」から申請書を選択します。

#### 3.1.1. 物件の検索を行う

1. メインメニューの「物件検索」ボタンをクリックします。

| Prive 20-00-0                                                                                                    | ·築確認申請書作成ツール         |      |               |                         |                 |
|----------------------------------------------------------------------------------------------------|----------------------|------|---------------|-------------------------|-----------------|
| 物件検索         時期時           新規物件            マスタ協定            申諸者インポート         様素           日一物件名            2015日         1000000000000000000000000000000000000                                                                                                    | マイル(E) ツール(I) ヘルプ(出) |      |               |                         |                 |
| 新規物件     前年名       マス分販定     時年名       申請書インボート     様素       申請書インボート     様素       申請書インボート     様素       市区部     米最注度販売れた10件のみを表示しています。金物件を表示する場合は10株実」ボタンを知少少してくだ       物件名     (決護事業)       物件名     (決護事業)       地名     (決護事業)       地名     (決策)       地名     (決策)       地名     (決策)       地名     (決策) | #4 ##                |      | 物件検索          |                         |                 |
| 新規物件       物件名         建築主名       現業主名         代理者名       現業主名         時書合/ンボート       様本         御侍名       (別蔵電         市区部       米銀江里新された10年0月4支示しています。全物件を表示する場合は「検索」ボタン・クリックして代表         市区部       米銀江里新された10年0月4支示する場合は「検索」ボタン・クリックして代表         竹件名       (別蔵電本)       単石七寿         物件1       建築正氏名2       東京都中央区0-0-0       選択         物件3       建築正氏名3       東京都治区0-0-0       選択         物件3       建築正氏名3       東京都治区0-0-0       選択         物件3       建築正氏名3       東京都治区0-0-0       選択         物件3       建築正氏名3       東京都治区0-0-0       選択                                                                                                    | 物件快楽                 |      |               |                         |                 |
| ・・・・         ・・・・         ・・・・                                                                                                    |                      |      |               |                         |                 |
| マスク設定       パジ増キ名         申請書インボート       様素         申請書インボート       様素         市区部       ※最近里野された1004のみを表示しています。全物件を表示する場合は「検索」ボタンをクリックしてだだ         物件名       (分増素、験注主)         地名北西       東京都千代田区 0 - 0 - 0         物件名       (分増素、験注主)         物件名       (分増素、験注主)         地名北西       東京都千田区 0 - 0 - 0         湖村 1       建築主氏名 1       東京都平原区 0 - 0 - 0         物件3       建築主氏名 3       東京都平原区 0 - 0 - 0         物件3       建築主氏名 3       東京都平原区 0 - 0 - 0         物件3       建築主氏名 3       東京都平原区 0 - 0 - 0         物件3       建築主氏名 3       東京都洋区 0 - 0 - 0         物件3       建築主氏名 3       東京都洋座区 0 - 0 - 0         助作3       建築主氏名 3       東京都洋座区 0 - 0 - 0         海洋 3       建築主氏名 3       東京都洋座区 0 - 0 - 0                                                                                                    | 新規物件<br>建築主:         | 8    |               |                         |                 |
| マス分販定       1000000000000000000000000000000000000                                                                                                    | (代理者:                | 2    |               |                         |                 |
| 申請書インボート     住所     都道府県     検索     同一物件チェック       **思注重新された10件のみを表示しています。全物件を表示する場合は「検索」ボタンを付か少してだ     **思注重新された10件のみを表示しています。全物件を表示する場合は「検索」ボタンを付か少してだ       物件名     (決選索 範違主)     地名地場       物件1     型総正氏名1     東京都千代田区0-0-0     選択       物件3     理解主氏名3     東京都港区0-0-0     選択       物件3     建解主氏名3     東京都港区0-0-0     選択                                                                                                    | マスタ設定                | 2    |               |                         |                 |
| 申請書インホート     12月1     部2月17年     使       市区部     ※最近更新社た10件のみを表示しています。全物件を表示する場合は17後表」ボシッをかり少してくだ       物件名     (設備者、額道金)     地名地番       物件名     (設備者、額道金)     地名地番       物件3     理範主氏名3     東京都中央区0-0-0     選択       物件3     理範主氏名3     東京都治区0-0-0     選択                                                                                                    |                      |      |               |                         |                 |
| 市区部     ※最近更新された10件のみを表示しています。全物件を表示する場合ば「検索」ボタンをクリックしてくだ       物件名     (没服素、筋強注)     地名地番       物件1     塗筋主氏名1     東京都千代田区0-0-0     凝尿       物件2     建築主氏名2     東京都中区0-0-0     凝尿       物件3     建築主氏名3     東京都港区0-0-0     凝尿       物件3     建築主氏名3     東京都港区0-0-0     凝尿                                                                                                    | 申請書インポート             | 都追府県 | ÷             | 検索 同一物件チェック             |                 |
| 物件名     地路主名<br>(投資素、額速主)     地名地場       物件1     建築主氏名1     東京都千代田区 0 - 0 - 0     選択       物件2     建築主氏名2     東京都十代田区 0 - 0 - 0     選択       物件3     建築主氏名3     東京都一度の - 0 - 0     選択       物件3     建築主氏名3     東京都一度の - 0 - 0     選択       物件3     建築主氏名3     東京都港区0 - 0 - 0     選択                                                                                                    |                      | 市区都  |               |                         |                 |
| 物件名     (没着来 就通主)     地名地番       物件1     建築正氏名1     東京都千代田区0-0-0     選択       物件2     建築正氏名3     東京都浩区0-0-0     選択       物件3     建築正氏名3     東京都浩区0-0-0     選択       物件3     建築正氏名3     東京都浩区0-0-0     選択                                                                                                    |                      |      | ※最近更新された10件のみ | を表示しています。全物件を表示する場合は「検索 | 」ホタンをクリックしてくたさい |
| bhild       地論主氏名1       東京都十代田区(0-0-0)       潮訳         物件2       建築主氏名2       東京都中央区(0-0-0)       潮訳         物件3       建築主氏名3       東京都港区(0-0-0)       潮訳         物件3       建築主氏名3       東京都港区(0-0-0)       潮訳         物件3       建築主氏名3       東京都港区(0-0-0)       潮訳                                                                                                    |                      | 物件名  | (設置者、築造主)     | 地名地番                    |                 |
| 動物6世       建築主氏名2       東京都治区0-0-0       速焼         物件3       建築主氏名3       東京都治区0-0-0       運焼         物件3       建築主氏名3       東京都治区0-0-0       運焼         物件3       建築主氏名3       東京都治区0-0-0       運焼                                                                                                    | 物件 1                 |      | 建築主氏名1        | 東京都千代田区 0 - 0 - 0       | 選択              |
| 物件3     建築主氏名3     東京都港区0-0-0     通知       物件3     建築主氏名3     東京都港区0-0-0     選択                                                                                                    | 物件2                  |      | 建築主氏名2        | 東京都中央区0-0-0             | 選択              |
| 物件3 建築主法名3 東京都港区0-0-0 滅沢<br>動加らせ                                                                                                    | 物件3                  |      | 建築主氏名3        | 東京都港区0-0-0              | 選択              |
| Ъзибъ                                                                                                    | 物件3                  |      | 建築主氏名3        | 東京都澄区0-0-0              | 選択              |
| 33m5±                                                                                                    |                      |      |               |                         |                 |
| a)moje te                                                                                                    |                      |      |               |                         |                 |
| азияся и продила на продила на продила на продила на продила на продила на продила на продила на продила на про<br>При при при при при при при при при при п                                                                                                    |                      |      |               |                         |                 |
| bжбt                                                                                                    |                      |      |               |                         |                 |
| bуюбщ                                                                                                    |                      |      |               |                         |                 |
| азибе                                                                                                    |                      |      |               |                         |                 |
| <b>お知らせ</b>                                                                                                    |                      |      |               |                         |                 |
| a)mote                                                                                                    |                      |      |               |                         |                 |
| a)moet                                                                                                    |                      |      |               |                         |                 |
| <u>하知らせ</u>                                                                                                    |                      |      |               |                         |                 |
| 하 <b>知</b> 6번                                                                                                    |                      |      |               |                         |                 |
| a)mot                                                                                                    |                      |      |               |                         |                 |
| お知らせ                                                                                                    |                      |      |               |                         |                 |
| a)<br>a)<br>b)<br>b)<br>b)<br>b)<br>b)<br>b)<br>b)<br>b)<br>b)<br>b)<br>b)<br>b)<br>b)                                                                                                    |                      |      |               |                         |                 |
| b)#i6번                                                                                                    |                      |      |               |                         |                 |
| ಶಿಸ್ರಾಕಿಕ                                                                                                    |                      |      |               |                         |                 |
|                                                                                                    |                      |      |               |                         |                 |
|                                                                                                    |                      |      |               |                         |                 |

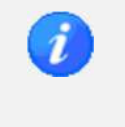

画面表示時は、物件情報の最終更新日が新しい順に、最大10件の物件情報が表示されます。 「申請書一覧」画面から「物件検索に戻る」ボタンで「物件検索」画面が表示された場合は、 「申請書一覧」画面を表示する前の検索条件が復元されます。

| - イル(E) ツール(I) へルブ(E)                                                                                                    | 築確認申請書作成   | ソール        |     |                   |                             |             |
|----------------------------------------------------------------------------------------------------|------------|------------|-----|-------------------|-----------------------------|-------------|
| 物件後素         物件後素           新規物件            マス分説定            申請書インポート         様素           中請書インポート            物件名         (投業)           (注所)         都道府県           市区都            ※最近更新された10件のみを表示しています。生物件を表示する場合は「検索」ボタンを切りつして(だだい)           物件名         (投資語)           物件名         (投資語)           物件名         (投資語)           物件3         建築主氏名3         東京都市大区3                                                                                                    | ァイル(E) ツール | (I) ヘルプ(出) |     |                   |                             |             |
| 新規物件     物件名       支援選名        マス分號定        申請書インボート     検索       申請書インボート     検索       「初日名     「後索       「秋日名     「後索       「秋日名     「後索       「秋日名     「後索       「秋日名     「後索       「秋日名     「後索       「秋日名     「後索       「秋日名     「後索       「秋日名     「後索       「秋日名     「後索       「秋日名     「後索       「秋日名     「後索       「秋日名     「後索       「秋日名     「「後索       「秋日名     「「後索       「秋日名     「「「「「」」」」」」」」」」」」       「秋日名     「「「」」」」」」」」」」」」」       「秋日名     「「」」」」」」」」」」」」」」」」」」」」       「秋日名     「「」」」」」」」」」」」」」」」」」」」」」」」」」」」」       「秋日名     「」」」」」」」」」」」」」」」」」」」」」」」」」」」」」」」」」」」」                                                                                                    | 物化检索       |            |     | 物件検索              |                             |             |
| 新規物件     物件名       建築主名        マス分號定        申請書インボート     検索       申請書インボート     検索       「根本名        (秋田名     (秋田名)       (秋田名)     (秋田名)       (秋田名)     (秋田名)       (秋田名)     (秋田名)       (秋田名)     (秋田名)       (秋田名)     (秋田名)       (秋田名)     (秋田名)       (秋田名)     (秋田名)       (秋田名)     (秋田名)       (秋田名)     (秋田名)       (秋田名)     (秋田名)       (秋田名)     (秋田名)       (秋日名)     (秋田名)       (秋日名)     (秋日名)                                                                                                    | MILTER     |            |     |                   |                             |             |
| マスク酸定     パノ運転主る       申請書インボート     作道市       申請書インボート     様素       「日一物(牛チェック」       市区部     ////////////////////////////////////                                                                                                    | 新規物件       | 物件名        |     |                   |                             |             |
| マスタ販定     設計者名       申請書インポート     協道府県<br>市区郡     検索       市区郡     **最近更新された10件のみを表示しています。全物件を表示する場合は「検索」ボタンを切っりしてください、<br>**最近更新された10件のみを表示しています。全物件を表示する場合は「検索」ボタンを切っりしてください、<br>**最近更新された10件のみを表示しています。全物件を表示する場合は「検索」ボタンを切っりしてください、<br>**最近更新された10件のみを表示しています。全物件を表示する場合は「検索」ボタンを切っりしてください、<br>**最近更新された10件のみを表示しています。全物件を表示する場合は「検索」ボタンを切っりしてください、<br>**最近更新された10件のみを表示しています。全物件を表示する場合は「検索」ボタンを切っりしてください、<br>**最近更新された10件のみを表示しています。全物件を表示する場合は「検索」ボタンを切っりしてください、<br>**最近更新された10件のみを表示しています。全物件を表示する場合は「検索」ボタンを切っかしてください、<br>**最近更新された10件のみを表示しています。全物件を表示する場合は「検索」ボタンを切っかしてください、<br>**最近更新された10件のみを表示しています。全物件を表示する場合は「検索」ボタンを切っかしてください、<br>**最近更新された10件のみを表示しています。全物件を表示する場合は「検索」ボタンを切っかしてください、<br>**最近更新された10件のみを表示しています。全物件を表示する場合は「検索」ボタンを切っかしてください、<br>**最近更新された10件のみを表示しています。全物件を表示する場合は「検索」ボタンを切っかしてください、<br>**最近更新された10件のみを表示しています。生まり、<br>**最近更新された10件のみを表示する場合は「検索」ボタンを切っかしてください、<br>**最近更新ないた10件のみを表示する場合は「検索」ボタンを切っかしてください、<br>**最近更加いた10件ののを表示しています。**       物件名     健認主氏名1     東京都市や見ての一の     選択<br>**       物件3     建築主氏名3     東京都市や見ての一の     選択<br>**       物件3     建築主氏名3     東京都市や見ての一の     選択       物件3     建築主氏名3     東京都市や見ての一の     選択                                                                                                    |            | (代理者名      |     |                   |                             |             |
| 申請書インポート         住所         都道府県<br>市区部         ・         検索         同一物件チェック           **最近更新された10件のみを表示しています。全物件を表示する場合は「検索」ボタンを切っりしてください、<br>**最近更新された10件のみを表示しています。全物件を表示する場合は「検索」ボタンを切っりしてください、<br>健協主氏名         **         **         **         **         **         **         **         **         **         **         **         **         **         **         **         **         **         **         **         **         **         **         **         **         **         **         **         **         **         **         **         **         **         **         **         **         **         **         **         **         **         **         **         **         **         **         **         **         **         **         **         **         **         **         **         **         **         **         **         **         **         **         **         **         **         **         **         **         **         **         **         **         **         **         **         **         **         **         **         **         **         **         **         **         **         *         * <t< td=""><td>マスタ設定</td><td>設計者名</td><td></td><td></td><td></td><td></td></t<> | マスタ設定      | 設計者名       |     |                   |                             |             |
| 市区部         11 (1) (21) (21) (21) (21) (21) (21) (21                                                                                                    | 由詰まインポート   | 住所 都道府     | 県   |                   | 检查                          |             |
| ※最近更新な比(1)(400)を表示しています。全物件を表示する場合は「検索」ボタンをグリックしてください<br>物件名     2000年       物件名     2001年     2001年       物件1     建築主氏名1     東京都千代田区0-0-0     選択<br>物件2       物件3     建築主氏名2     東京都中央区0-0-0     選択<br>資源       物件3     建築主氏名3     東京都湾区0-0-0     選択                                                                                                    |            | 市区郡        |     |                   |                             |             |
| 物件名         建築主造主)         地名地番           物件1         建築主氏名1         東京都千代田区の-の-の         運択           物件2         建築主氏名2         東京都中央区の-の-の         運択           物件3         建築主氏名3         東京都湾区の-の-の         運択           物件3         建築主氏名3         東京都湾区の-の-の         運択                                                                                                    |            |            |     | ※最近更新された10件のみを    | 表示しています。全物件を表示する場合は「検索」ボタンを | クリックしてください。 |
| 物件1         建築主氏名1         東京都千代田区 0 - 0 - 0         選択           物件2         建築主氏名2         東京都中央区 0 - 0 - 0         選択           物件3         建築主氏名3         東京都港区 0 - 0 - 0         選択           物件3         建築主氏名3         東京都港区 0 - 0 - 0         選択                                                                                                    |            |            | 物件名 | 建築主名<br>(設置者、築造主) | 地名地番                        |             |
| 物件2         建築主氏名2         東京都中央区 0-0-0         選択           物件3         建築主氏名3         東京都港区0-0-0         選択           物件3         建築主氏名3         東京都港区0-0-0         選択                                                                                                    |            | 物件 1       |     | 建築主氏名1            | 東京都千代田区 0 - 0 - 0           | 選択          |
| 物件3     建築主氏名3     東京都澄区0-0-0     進択       物件3     建築主氏名3     東京都澄区0-0-0     道択                                                                                                    |            | 物件2        |     | 建築主氏名2            | 東京都中央区0-0-0                 | 選択          |
| 初住3                                                                                                    |            | 物件3        |     | 建築主氏名3            | 東京都港区0-0-0                  | 選択          |
|                                                                                                    |            | 初1+3       |     | 建築主氏名3            | 東京都治区0-0-0                  | 選択          |
|                                                                                                    |            |            |     |                   |                             |             |
|                                                                                                    |            |            |     |                   |                             |             |
|                                                                                                    |            |            |     |                   |                             |             |
|                                                                                                    |            |            |     |                   |                             |             |
|                                                                                                    |            |            |     |                   |                             |             |
|                                                                                                    |            |            |     |                   |                             |             |
|                                                                                                    |            |            |     |                   |                             |             |
|                                                                                                    |            |            |     |                   |                             |             |
|                                                                                                    |            |            |     |                   |                             |             |
|                                                                                                    |            |            |     |                   |                             |             |
|                                                                                                    |            |            |     |                   |                             |             |
|                                                                                                    |            |            |     |                   |                             |             |
|                                                                                                    |            |            |     |                   |                             |             |
|                                                                                                    |            |            |     |                   |                             |             |
|                                                                                                    |            |            |     |                   |                             |             |
| 23264                                                                                                    | お知らせ       |            |     |                   |                             |             |

2. 検索条件を入力し、「検索」ボタンをクリックします。

| • | 物件名は、各物件の物件名称との部分一致検索となります。その他項目は、物件に含まれる各 |
|---|--------------------------------------------|
|   | 申請書情報の当該項目との部分一致検索となります(都道府県を除く)。          |
| • | 検索結果は、条件に当てはまるすべての物件が表示されます。               |
| • | 建築主名および地名地番の表示は、物件に含まれる申請書の中で更新日が最も新しいものが表 |
|   | 示されます。                                     |
| • | 同一物件チェックボタンをクリックすると、同一名称の物件が複数ある場合に、別ダイアログ |
|   | に該当の物件を表示します。                              |
|   |                                            |
|   | 物件名 建築主名 地名地番                              |
|   | 物件3         建築主氏名3         東京都港区0-0-0      |
|   |                                            |

3. 物件の「選択」ボタンをクリックすることで、物件ごとの「申請書一覧」画面が表示されます。

| 物件名  | 建築主名<br>(設置者、築造主) | 地名地番         |    |
|------|-------------------|--------------|----|
| 物件 1 | 建築主氏名1            | 東京都千代田区0-0-0 | 選択 |
| 物件2  | 建築主氏名2            | 東京都中央区0-0-0  | 選択 |
| 物件3  | 建築主氏名3            | 東京都港区0-0-0   | 選択 |
| 物件 3 | 建築主氏名3            | 東京都港区0-0-0   | 選択 |

## 3.1.2. 申請書を管理する

申請書一覧から行える各機能について記載します。

| 計画変更確認申請<br>   | 2014年01月11日<br>2014年02月01日 | 基礎配節   | 選択       |
|----------------|----------------------------|--------|----------|
| 中間検査(2)        | 2014年02月11日                | 屋根工事完了 | 選択       |
| 【昇降機】東京太郎      | 申請日                        | 特定工程   | <u> </u> |
| 確認申請           |                            |        | 選択       |
| 計画変更確認申請       |                            |        |          |
| 完了検査           |                            |        | 選択       |
| 工作物】東京太郎       | 申請日                        | 特定工程   |          |
| 計画変更確認申請       | 2014年02月21日                |        | 選択       |
| 確認申請           |                            |        | <br>選択   |
| 工作物2】東京太郎      | 申請日                        | 特定工程   |          |
| 計画変更確認申請       | 2014年02月11日                |        | 選択       |
| 確認申請           | +1+2                       | 44-4   | 選択       |
| ↓昇降イ限以外の)建築設備】 | 甲請日                        | 特定上程   |          |
| 確認申請           |                            |        | 選択       |

#### 入力補助機能・操作項目

| No | 項目        | 説明                                                                |
|----|-----------|-------------------------------------------------------------------|
| 1  | 物件名       | 現在表示している物件の物件名が表示されます。                                            |
| 2  | 申請書作成     | 「申請書新規作成」ダイアログが表示されます。<br>現在表示している物件に申請書が追加されます。                  |
| 3  | 物件名変更     | 「物件名変更」ダイアログが表示されます。<br>現在表示している物件の物件名を変更します。                     |
| 4  | 物件検索に戻る   | 「物件検索」画面が表示されます。                                                  |
| 5  | 申請書一覧     | 申請書区分ごとに、申請書が申請日の古い順に表示されます。<br>一覧には、「申請書種別」、「申請日」、「特定工程」が表示されます。 |
| 6  | 申請書エクスポート | 申請書のエクスポートを行います。                                                  |
| 7  | お知らせ情報表示  | 現在表示している物件を「お知らせ」 画面で表示対象とするかどうかを<br>切り替えます。                      |

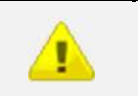

申請日のない申請書は、作成日の古い順に表示されます。

申請書一覧の「特定工程」は、申請書種別が「中間検査」の申請書のみ表示されます。

第4部 マスタ設定

## 4.1. マスタ設定の概要

マスタ設定画面にて以下のマスタ情報の管理を行います。

- · 建築主(設置者、築造主)
- 代理者・設計者・工事監理者
- ・ 工事施工者
- ・ 建築設備の設計(工事監理)に関し意見を聴いた者
- ・ 屋根
- 外壁
- ・ 軒裏
- ・ 特定工程

#### 4.1.1. マスタ設定を行う

| 前件後案     DirtLife       新規物件        建築主名        マス夕殿定        申請書インポート        検索     同一物件チェック       水晶近里新された10件のみを表示しています。全物件を表示する場合は「検索」ボタンをクリックし       **最近里新された10件のみを表示しています。全物件を表示する場合は「検索」ボタンをクリックし       物件名     (設置者、設造主)       地名セルボ       物件名     (設置者、設造主)       地名セルボ        物件名     (設置者、設造主)       地名セルボ        物件名     (設置者、設造主)       地名地域        物件名     (設置者、設造主)       地名セルボ        物件名     (設置者、設造主)       地名セルボ        物件名     (設置者、設造主)       地名セルボ        物件名     (設置者、設造主)       地名セルボ        物件名        地路主氏名2     東京都中のたりのやり、1 - 1 - 1 、       秋日         地谷        地谷        地谷        地谷        地谷        地谷        地谷        東京都治(日本名)        中国        地谷        東京都治(日本名)        東京都治(日本名)        東京都主氏名    <                                                                                                    |          |       |         | 物体检索                |                                         |             |
|----------------------------------------------------------------------------------------------------|----------|-------|---------|---------------------|-----------------------------------------|-------------|
| 新規物件       物件名         マスク設定       単語書名・         申請書インポート       総計番名         注所       都道府県         市区部       ※最近更新なれた10件のみを表示しています。全物件を表示する場合は「検索」ボタンをグリックリー         **       御作名         (設置書名)       地名地番         物件名       (設置主名)       単応部年番         **       健範主氏名1       東京都千代田区丸の内1-1-1         **       建築主氏名2       東京都中央区銀座2-2-2         **       建築主氏名3       東京都浩区南番山3-3-3                                                                                                    | 物件検索     |       |         | 17月十1月 光            | ,                                       |             |
| 新規物件     Initial       建築主名        マス久原定        申請書インポート     様素       市区部        ※最近更新なれた100年のみを表示しています。全物件を表示する場合は「検索」ボタンをグリックし、       市区部     ※最近更新なれた100年のみを表示しています。全物件を表示する場合は「検索」ボタンをグリックし、       物件名     (設置素、額速主)     地名地番       物件2     建築主氏名1     東京都千代田区丸の内11-1-1     ※       物件3     建築主氏名2     東京都中央区規定2-2-2     ※       物件3     建築主氏名3     東京都港区南番山3-3-3     ※                                                                                                    |          | 物件么   |         |                     |                                         |             |
| マス分販定       代理報名         申請書インポート       検索         申請書インポート       検索         市区部       建築主名         ・       建築主名         物件名       (設置者、物注主)         地名地華       地名地華         物件2       建築主氏名2       東京都中央区規座2-2-2         物件3       建築主氏名3       東京都漫区南番山3-3-3                                                                                                    | 新規物件     | 建築主名  |         |                     |                                         |             |
| マスタ協定     時計書名       申請書インポート     総合用       中請書インポート     施造府県       市区部     ※最近重新されに10件のみを表示しています。全物件を表示する場合は「検索」ボタンをグリック」       一     2       一     (設備集、協造主)       地名地番     (設備集、協造主)       物件名     (設備集、協造主)       地名地番     (設備集、協力主)       物件2     建築主氏名1       東京都中央区規単2-2-2     2       物件3     建築主氏名3     東京都治区南青山3-3-3                                                                                                    |          | 代理者名  |         |                     |                                         |             |
| 申請書インホート     住所     都道府県<br>市区部     検索     同一物件チェック       *<最近更新された10件のみを表示しています。全物件を表示する場合は「検索」ボタンをグリックし、                                                                                                    | マスタ設定    | 除計畫名  |         |                     |                                         |             |
| 申請書インホート     後衆     同一物(キチェック)       市区部     ※最近更新された10(中のみを表示しています。全物件を表示する場合ば「検索」ボタンをグリックし、        「総監主名」       物件名     「総監主名」       物件1     「建築主名名」       物件2     建築主氏名2       東京都千代田区丸の内1-1-1     「※       物件3     建築主氏名3       東京都港区南番山3-3-3     ※                                                                                                    |          | 住所    | 都道府县    | _                   |                                         |             |
| ※最近更新された10件のみを表示しています。全物件を表示する場合は「検索」ボタンをグリックし<br>単築主名<br>(設備素、領点主) 地名地番<br>物件1 準控主た名1 東京都十代田区九の内1-1-1 3<br>物件2 建築主氏名2 東京都中央区銀座2-2-2 ズ<br>物件3 建築主氏名3 東京都港区南香山3-3-3 家                                                                                                    | 申請書インボート | 12771 | 市区郡     | •                   | 検索 同一物件チェック                             |             |
| 整理主名<br>(設備者、協道主)         地名地番           物体1         建築主名1         東京都千代田区九の内1-1-1         3           物体2         建築主氏名2         東京都中央区銀座2-2-2         マ           物体3         建築主氏名3         東京都湾区南番山3-3-3         家                                                                                                    |          |       | 1112-04 | ※最近更新された10件の        | みを表示しています。全物件を表示する場合は「検索」               | ポタンテクリックしてく |
| 低度電子         度空子         度空子         医空子         医空子         医空子         医空子         医空子         医空子         医空子         医空子         医空子         E         E< |          |       |         | (加建築主名)             | 地名地番                                    |             |
| 1011     2011     1011     1011       物件2     建築主氏名2     東京都中区現象2-2-2     3       物件3     建築主氏名3     東京都港区南書山3-3-3     3                                                                                                    |          | 物件 1  |         | (設置者、発垣土)<br>建築主氏名1 | ■ = = = = = = = = = = = = = = = = = = = | 1324        |
| 物件3 建筑主氏名3 東京都港区南春山3-3-3 X                                                                                                    |          | 物件2   |         | 建築主氏名2              | 東京都中央区銀座2-2-2                           | 選拔          |
|                                                                                                    |          | 物件3   |         | 建筑主任名日              | ■ 直部港区南書山3-3-3                          |             |
|                                                                                                    |          |       |         |                     |                                         |             |

1. メインメニューの「マスタ設定」ボタンをクリックします。

2. 登録を行うマスタ情報のタブを選択し、各項目を入力します。
 編集行はピンク、削除行はグレーで表示されます。

マスタを利用する申請書区分にチェックを付けます。

| 物件検索   |       |             |                  |             | マスタ調告        |               |              |          |
|--------|-------|-------------|------------------|-------------|--------------|---------------|--------------|----------|
|        | 建築主(設 | 置者、築造       | 主〉亻              | 代理者、設計者、工事監 | 理者「工事施工者」建築設 | 備の設計に関し意見を聴いた | と者 屋根 外壁 軒裏  | 特定工程     |
| 新規物件   |       | 2404        | チ<br>降<br>郡<br>御 | 上<br>作 氏名   | 氏名のフリガナ      | 会社名           | 会社名のフリガナ     | 郵便番号     |
| マフカ語宇  | 選択    | 削除          |                  | ▼ 東京太郎      | 1-074=09000  | 株式会社×××       | 力プジキカブイジャンンン | 100-0004 |
| TADAXE | 選択    | 削除          |                  | ☑ 神奈川→郎     | カナカドワイチロウ    | ××工業          | ××コウギョウ      | 000-0000 |
|        | 選択    | <b>再</b> 罕乐 | 1                | 千葉花子        | チバッハナコ       | 〇〇建設          | 00かた?        | 000-0000 |
|        |       | ) [         |                  | (m)         | 1            |               |              |          |
|        |       |             |                  |             |              |               |              |          |
|        |       |             |                  |             |              |               |              |          |

| - |                                                                    |                            |                                        |
|---|--------------------------------------------------------------------|----------------------------|----------------------------------------|
|   | · 「建築主(設置者、第                                                       | ē造主)」、「代理者                 | ・設計者・工事監理者」、「工事施工者」マスタ利用対象             |
|   | には、以下の区分がな                                                         | あります。                      |                                        |
|   | ▶ 建築物:申請書                                                          | 区分が「建築物」                   | で使用                                    |
|   | ▶ 昇降機:申請書                                                          | 区分が「昇降機」                   | または「昇降機以外の建築設備」で使用                     |
|   | ➤ 工作物:申請書                                                          | 区分が「工作物」                   | または「工作物 2」で使用                          |
|   | <ul> <li>「建築設備の設計に関いた。</li> </ul>                                  | 関し意見を聴いた                   | 者」「屋根」「外壁」「軒裏」のマスタ利用対象は、建築物            |
|   | のみです。                                                              |                            |                                        |
|   |                                                                    | 副田対象には「い」                  | 下の由語書類別があります                           |
|   | 「特定工程」(ハノ                                                          |                            | ドの中明音性別があります。                          |
|   | ➤ 確認申請:申請                                                          | 書種別が「確認申                   | ∃請」または「計画変更確認申請」で使用                    |
|   | ▶ 中間検査:申請                                                          | 書種別が「中間検                   | 査」で使用                                  |
|   | ➢ 完了検査:申請                                                          | 書種別が「完了検                   | 査」で使用                                  |
|   | ・ 「選択」ボタンをクリ                                                       | ノックすることで                   | 、「マスタ登録」ダイアログからの編集も可能です。               |
|   | 入力完了後、「適用」                                                         | ボタンをクリック                   | <b>フ</b> してください。                       |
|   | マスタ登録                                                              |                            |                                        |
|   | 建築主(設置者、築造主)                                                       |                            |                                        |
|   | 1 東京太郎 株式会社×××                                                     | 1.氏名の70万子<br>会社名           | h7°У4h°/Унγ×××                         |
|   | 2         神奈川一郎         ××工業           3         千葉花子         〇〇建設 | 氏名                         | ት/ን‡a/ንቧ/                              |
|   |                                                                    | D. 氏名<br>会社名               | #===================================== |
|   |                                                                    | 氏名                         | 東京太郎                                   |
|   |                                                                    | <ol> <li>小.郵便番号</li> </ol> | 100-0004 住所検索 郵便番号検索                   |
|   |                                                                    | 二. 住所                      |                                        |
|   |                                                                    | 都迫府県                       |                                        |
|   |                                                                    | 番地                         | 1-1-1                                  |
|   |                                                                    | 木. 電話番号                    | 03-1111-1111                           |
|   |                                                                    |                            | ※ XX-XXXX-XXXX と入力して下さい<br>通用 閉じる      |
|   | <ul> <li>「特定工程」マスタ()</li> </ul>                                    | <br>\$、グループを設?             |                                        |
|   | 工程の選択ができる。                                                         | ようになります。                   |                                        |
|   | 建築主(設置者、築造主)(代理者、                                                  | 設計者、工事監理者 工事施工             | 工者 建築設備の設計に関し意見を聴いた者 屋根 外壁 軒裏 特定工程     |
|   | 確中完<br>認問了。<br>単検<br>主                                             | ブループ                       | 特定工程                                   |
|   | 調査 直 選択 賞順金 ママ い                                                   |                            | ★ 提礎の配飾工事                              |
|   | 選択 削除 🗸 🗸                                                          | 20. <b>-</b> 2.1           | 21皆の床版の配筋工事                            |
|   | 選択 削除 🗹 🔽 💈                                                        | バルーフェ<br>バループ2             | 毎下階から数えた階数が2の主要構造部である床版及びこれを支持する       |
|   |                                                                    | <del>7</del>               | ▼「脚の絆骨の建て方工事                           |

|       |      |               |     |     |     |         |               | -             |                        |          |
|-------|------|---------------|-----|-----|-----|---------|---------------|---------------|------------------------|----------|
| 物件検索  |      |               |     |     |     |         | YAOBA         | 疋             |                        |          |
|       | 建築主( | <b>设置者</b> 、新 | 幕造主 | )代  | 理者、 | 設計者、工事監 | 理者 工事施工者 建築設( | 備の設計に関し意見を聴い/ | た者 屋根 外壁 軒裏            | 特定工程     |
| 新規物件  |      |               | 建築物 | 昇降機 | 工作物 | 紀       | 氏名のフリガナ       | 会社名           | 会社名のフリガナ               | 郵便番号     |
| マスタ設定 | 選択   | 削除            |     |     | ☑ 東 | 原太郎     | F04a0900      | 株式会社×××       | 加ジャンメン                 | 100-0004 |
|       | 選択   | 削除            | ] 🔽 | 1   | 📝 神 | 奈川一郎    | カナカドワイチロウ     | ××工業          | $\times \times$ 394°a9 | 000-000  |
|       | 選択   | 育羅防余          |     |     | T f | ·兼花子    | チハドハナコ        | 〇〇建設          | 005/127                | 000-000  |
|       |      |               |     |     | (m) |         |               |               |                        |          |
|       |      |               |     |     |     |         |               |               |                        |          |
|       |      |               |     |     |     |         |               |               |                        |          |
|       |      |               |     |     |     |         |               |               |                        |          |
|       |      |               |     |     |     |         |               |               |                        |          |
|       |      |               |     |     |     |         |               |               |                        |          |

3. 入力を終えたら「保存」ボタンをクリックして、マスタデータを保存します。

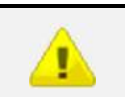

マスタ設定の各タブの保存は、個別に行われます。
 入力途中でタブ移動を行った場合、未保存の内容はすべて破棄されます。

# 4.1.2. マスタエクスポートを行う

1. マスタ設定画面の「マスタエクスポート」ボタンをクリックします。

| 物件检索  |      |       |      |     |                | マスタ版              | ić            |            |          |
|-------|------|-------|------|-----|----------------|-------------------|---------------|------------|----------|
|       | 建築主( | 設置者、師 | き造主に | 代   | 理者、設計者、工事監理    | 理者   工事施工者   建築設( | 備の設計に関し意見を聴いた | ★ 屋根 外壁 軒裏 | 特定工程     |
| 新規物件  |      |       | 建築物  | 昇降機 | 工<br>作 氏名<br>物 | 氏名のフリガナ           | 会社名           | 会社名のフリガナ   | 郵便番号     |
| コフカ語学 | 選択   | 削除    |      |     | ▼ 東京太郎         | 104=0900          | 株式会社×××       | 加ジオがイジャンンン | 100-0004 |
| YADE  | 選択   | 削除    |      |     | ☑ 神奈川一郎        | <b>አታ</b> አ*ワイቻロウ | ××工業          | ××104*a0   | 000-0000 |
|       | 選択   | 商程序余  |      | 111 | □ 千葉花子         | チハドハナコ            | 〇〇建設          | 00かか?      | 000-0000 |
|       |      | j     |      |     | (TT)           |                   |               |            |          |
|       |      |       |      |     |                |                   |               |            |          |
|       |      |       |      |     |                |                   |               |            |          |

2. 名前を付けて保存ダイアログが表示されます。

任意のファイル名を入力し、「保存」ボタンをクリックします。

|                                           |                                     | 1        | 0 * |   |
|-------------------------------------------|-------------------------------------|----------|-----|---|
| る前                                        | 更新日時                                | 種類       | サイズ |   |
| 📕 Apps                                    | 2013/07/11 13:43                    | ファイル フォル |     |   |
| 📙 dell                                    | 2013/07/03 10:00                    | ファイル フォル |     |   |
| 📙 Deploy                                  | 2015/01/30 16:25                    | ファイル フォル |     |   |
| 📙 Develop                                 | 2015/03/26 18:30                    | ファイル フォル |     |   |
| 📙 Drivers                                 | 2013/06/27 10:19                    | ファイル フォル |     |   |
| 📙 inetpub                                 | 2013/07/03 11:16                    | ファイル フォル |     |   |
| 📙 Intel                                   | 2013/06/26 17:32                    | ファイル フォル |     |   |
| 📙 Log                                     | 2015/04/23 10:32                    | ファイル フォル |     |   |
| MSOCache                                  | 2013/07/03 11:05                    | ファイル フォル |     |   |
| 📙 PerfLogs                                | 2009/07/14 12:20                    | ファイル フォル |     |   |
| 📙 Program Files                           | 2015/04/17 10:29                    | ファイル フォル |     |   |
| <u>10</u>                                 |                                     |          |     | • |
| ファイルタ(N)・ 由詰車作成の二山                        | フフタデータ rctoyn                       |          |     |   |
|                                           | VVVV Villerp                        | 723      |     |   |
| ファイル名(N): 甲請書作成ツール<br>アイルの種類(I): 申請書作成ツール | マスタテータ.rctexp<br>エクスポートファイル(*.rctex | (p)      |     | _ |

# 4.1.3. マスタインポートを行う

1. マスタ設定画面の「マスタインポート」ボタンをクリックします。

|       |       |       |     |      |     |              | マスな調査     | ŧ              |              |          |
|-------|-------|-------|-----|------|-----|--------------|-----------|----------------|--------------|----------|
| 物件検索  | -     |       |     |      |     |              |           | -lan           |              |          |
|       | 建築主(副 | 設置者、新 | 靠造主 | E) ( | 代理者 | 16、設計者、工事監理: | 者         | 簫の設計に関し意見を聴いた者 | · 屋根 外壁 軒裏 : | 特定工程     |
| 新規物件  |       |       | 建築物 | 昇降機  | 工作物 | 氏名           | 氏名のフリガナ   | 会社名            | 会社名のフリガナ     | 郵便番号     |
| マスタ設定 | 選択    | 削除    |     |      |     | 東京太郎         | 104=0900  | 株式会社×××        | 力プジキカジイジャンンン | 100-0004 |
|       | 選択    | 削除    |     | V    | V   | 神奈川一郎        | カナカドワイチロウ | ××工業           | ××コウギョウ      | 000-0000 |
|       | 選択    | 解耶余   |     |      |     | 千葉花子         | チパッパナコ    | 00建設           | 007/107      | 000-0000 |
|       |       |       |     |      | 177 |              |           |                |              |          |
|       |       |       |     |      |     |              |           |                |              |          |
|       |       |       |     |      |     |              |           |                |              |          |
|       |       |       |     |      |     |              |           |                |              |          |
|       |       |       |     |      |     |              |           |                |              |          |
|       |       |       |     |      |     |              |           |                |              |          |
|       |       |       |     |      |     |              |           |                |              |          |
|       |       |       |     |      |     |              |           |                |              |          |

2. マスタインポートダイアログが表示されます。

インポートするマスタの種類、インポート形式を選択し、「インポート」ボタンをクリックします。

| インボートするマスタの選択    |        |               |
|------------------|--------|---------------|
| 📝 建築主(設置者、築造主)   | 📝 代理者、 | 設計者、工事監理者     |
| 📝 工事施工者          | 🔽 建築設備 | の設計に関し意見を聴いた者 |
| ☑ 屋根             | 要種 💟   | 🔽 特定工程        |
| ◎ 既存のマスタデータを上書きす | t3     |               |
| ◎ 既存のマスタデータに追加する | 5      |               |
| (                |        | 1-11          |

#### 入力補助機能・操作項目

| 項目            | 説明                                          |
|---------------|---------------------------------------------|
| インポートするマスタの選択 | インポートするマスタの種類を選択します。                        |
| インポート形式       | 既存のマスタデータを上書きするか、既存のマスタデータに追加する<br>かを選択します。 |

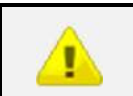

・ 既存のマスタデータに追加する場合、同一のマスタデータが既に存在する場合でも重複チェックは行われません。

3. ファイル選択ダイアログが表示されます。

取り込みを行う申請書ツールエクスポートファイルを選択し、「開く」ボタンをクリックします。

| 整理▼ 新しいフォルダー          |                  | 855      | • 🗇    | 2 |
|-----------------------|------------------|----------|--------|---|
| 名前                    | 更新日時             | 種類       | サイズ    |   |
| 🎉 Apps                | 2013/07/11 13:43 | ファイル フォル |        |   |
| 📙 dell                | 2013/07/03 10:00 | ファイル フォル |        |   |
| 📙 Deploy              | 2015/01/30 16:25 | ファイル フォル |        |   |
| 📙 Develop             | 2015/03/26 18:30 | ファイル フォル |        |   |
| 📙 Drivers             | 2013/06/27 10:19 | ファイル フォル |        |   |
| 🎍 inetpub             | 2013/07/03 11:16 | ファイル フォル |        |   |
| 📙 Intel               | 2013/06/26 17:32 | ファイル フォル |        |   |
| 📙 Log                 | 2015/04/23 10:32 | ファイル フォル |        |   |
| MSOCache              | 2013/07/03 11:05 | ファイル フォル |        |   |
| 📙 PerfLogs            | 2009/07/14 12:20 | ファイル フォル |        |   |
| 📙 Program Files       | 2015/04/17 10:29 | ファイル フォル |        |   |
| 📙 Program Files (x86) | 2015/04/24 18:26 | ファイル フォル |        |   |
| 📙 ProgramData         | 2015/04/17 10:34 | ファイル フォル |        |   |
|                       | m                |          |        | ۲ |
| ファイル名(N):             |                  | 申請書作成ツール | エクスポート | • |

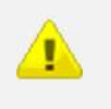

 マスタ設定からエクスポートした申請書作成ツールエクスポートファイルは、申請書一覧画面 からエクスポートしたファイルと形式が異なります。
 この画面から申請書一覧画面でエクスポートしたファイルを読み込むことは出来ません。

# 第5部 お知らせ情報の表示

# 5.1. お知らせ情報の表示

お知らせ画面にて申請書の予定年月日の確認や表示期限日の延長を行います。

### 5.1.1. 「お知らせ」画面を表示する

1. メインメニューの「お知らせ」ボタンをクリックします。

| 物件検索  |      |               | お矢ロら | せ情報                          |         |    |    |
|-------|------|---------------|------|------------------------------|---------|----|----|
|       | 物作   | <b>半名 区</b> 分 | 業務   | 予定年月日<br>(表示期限日)             | 特定工程    |    |    |
| 新規物件  | 物件 1 | 建築物           | 中間検査 | 2015年04月25日<br>(2015年04月25日) | 基礎の配筋工事 | 選択 | 延長 |
| ]     | 物件 1 | 工作物           | 中間検査 | 2015年05月02日<br>(2015年05月02日) |         | 選択 | 延長 |
| マスタ設定 | 物件 1 | 建築物           | 完了検査 | 2015年05月09日<br>(2015年05月09日) |         | 選択 | 延長 |
|       |      |               |      |                              |         |    |    |
|       |      |               |      |                              |         |    |    |
|       |      |               |      |                              |         |    |    |
|       |      |               |      |                              |         |    |    |
|       |      |               |      |                              |         |    |    |

| • | 強調表示期間内の申請書がある場合、「お知らせ」ボタンの背景はピンクで表示されます。  |
|---|--------------------------------------------|
| • | システムの初期状態では、表示対象期間および強調表示期間は以下となります。       |
|   | ▶ 表示対象期間:本日を含まない 30 日以内                    |
|   | ▶ 強調表示期間:本日を含まない7日以内                       |
| • | 表示対象期間および強調表示期間は、ユーザー側での設定が可能です。詳細は、本マニュアル |
|   | の「1.5.4 お知らせ表示設定」を確認してください。                |

2. 予定年月日の古いものから順に表示されます。「特定工程」は、「業務」が中間検査の場合にのみ表示されます。

「選択」ボタンをクリックすることで、選択した物件の「申請書一覧」画面が表示されます。

| 物件名  | 区分  | 業務   | 予定年月日<br>(表示期限日)             | 特定工程        |    | _  |
|------|-----|------|------------------------------|-------------|----|----|
| 物件 1 | 建築物 | 中間検査 | 2013年01月20日<br>(2013年01月20日) | 1階の鉄骨の建て方工事 | 選択 | 延長 |
| 物件 1 | 工作物 | 完了検査 | 2013年01月31日<br>(2013年01月31日) |             | 選択 | 延長 |
| 物件 1 | 建築物 | 完了検査 | 2013年02月03日<br>(2013年02月03日) |             | 選択 | 延長 |

表示期限日を延長する場合、「延長」ボタンをクリックすることでカレンダーが表示されるので、任意の日付を選択します。

| 物件名  | X   | 分                                   | 業務                                 |                                            |                                               | 予定年月日<br>(表示期限日)                            |                                            |                                                                                                    | 特定工程 |             | _  |    |
|------|-----|-------------------------------------|------------------------------------|--------------------------------------------|-----------------------------------------------|---------------------------------------------|--------------------------------------------|----------------------------------------------------------------------------------------------------|------|-------------|----|----|
| 物件 1 | 建築物 | カレン                                 | カレンダー:表示期限日                        |                                            |                                               |                                             | X                                          |                                                                                                    | Ŋ    | 1階の鉄骨の建て方工事 | 選択 | 延長 |
| 物件 1 | 工作物 |                                     |                                    |                                            |                                               |                                             |                                            |                                                                                                    |      |             | 選択 | 延長 |
| 物件 1 | 建築物 | •                                   | ▲ 2013年1月                          |                                            |                                               |                                             | 月 🔸 📗                                      |                                                                                                    |      |             | 選択 | 延長 |
|      |     | 月<br>31<br>7<br>14<br>21<br>28<br>4 | 火<br>1<br>8<br>15<br>22<br>29<br>5 | 水<br>2<br>9<br>16<br>23<br>30<br>6<br>) 今日 | 木<br>3<br>10<br>17<br>24<br>31<br>7<br>号: 20: | 金<br>4<br>11<br>18<br>25<br>1<br>8<br>13/01 | ±<br>5<br>12<br>19<br>26<br>2<br>9<br>./17 | ⊟           6             6             13             20            27            3            10 |      | ₿.          |    |    |

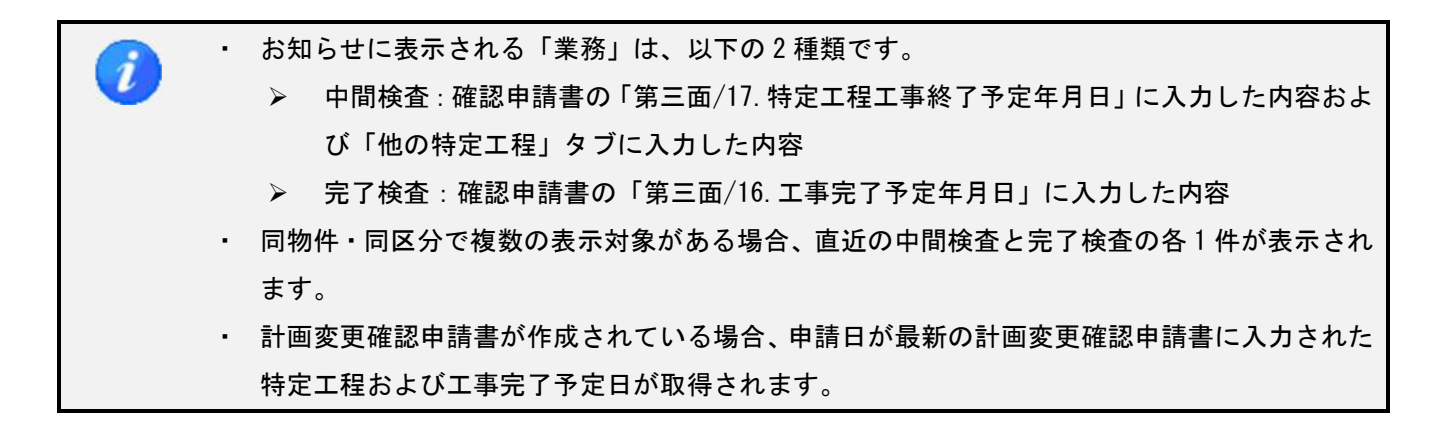

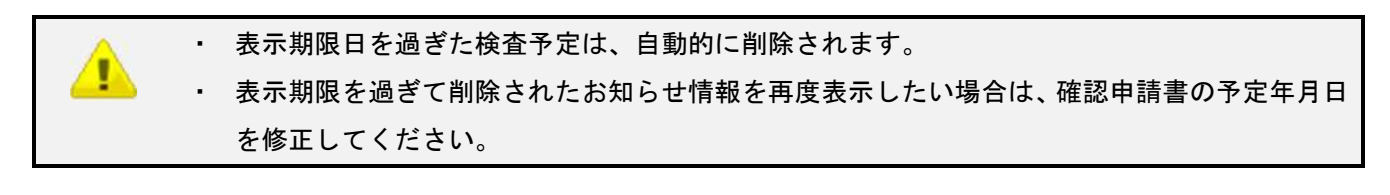

CAPS-NET 建築確認申請

申請書作成ツール

操作マニュアル

2020年3月27日 Ver 1.18